# Instalación de telefonía Cisco e integración y configuración de Asterisk dentro de la estructura telefónica de Labco

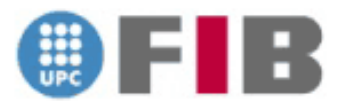

Proyecto Final de Carrera de Ingeniería en Informatica

> Autor: Gonzalo Calvo Ceinos Director: Edgar Navarro Andrés Ponente: René Serral Gracià Fecha: Marzo 2012

## AGRADECIMIENTOS

Este proyecto no se podría haber llevado a cabo sin la colaboración y ayuda de un gran número de personas.

En primer lugar quiero dar las gracias a mi director de proyecto Edgar Navarro, por darme la oportunidad de realizar el proyecto que necesitaba para la empresa. También agradecer a mi ponente René Serral por guiarme y aconsejarme durante todos estos meses.

Gracias también a todo el personal de Labco, en especial al departamento de sistemas, Alberto Martín, Marçal Montserrat, Javier Clarés, Josep Maria Ros y Daniel Ros por su apoyo y consejos durante todo el proyecto.

Gracias a toda mi familia y amigos por darme su apoyo durante toda la carrera.

No quiero acabar estas líneas sin agradecer a la persona que más me ha ayudado en los buenos y sobretodo en los malos momentos y que más me ha comprendido, gracias Ada.

# ÍNDICE

| 1 INTR | ODUCCIÓN                               | 9  |
|--------|----------------------------------------|----|
| 1.1 (  | )bjetivos                              | 10 |
| 1.2 F  | lanificación                           | 10 |
|        |                                        |    |
| 2 CON  | CEPTOS GENERALES                       | 12 |
| 2.1 V  | /oIP                                   | 12 |
| 2.1.1  | ¿Qué es VoIP?                          | 12 |
| 2.1    | 1.1 Ventajas de VoIP                   | 13 |
| 2.1    | 1.2 Desventajas de VoIP                | 13 |
| 2.1.2  | Elementos necesarios en una red VoIP   | 14 |
| 2.1.3  | Protocolos de VoIP                     | 15 |
| 2.1    | 3.1 SIP                                | 15 |
| 2      | .1.3.1.1 Comunicación SIP              | 17 |
| 2.1    | 3.2 SCCP                               | 18 |
| 2.1    | 3.3 H.323                              | 18 |
| 2.1    | 3.4 IAX                                | 19 |
| 2.1    | 3.5 Otros protocolos                   | 19 |
| 2.1.4  | Parámetros VoIP                        | 20 |
| 2.1    | 4.1 Códecs                             | 20 |
| 2.1    | 4.2 QoS                                | 20 |
| 2.1.5  | VoIP en el modelo OSI                  | 22 |
|        |                                        |    |
| 3 TELI | EFONÍA CISCO                           | 23 |
| 3.1 I  | a telefonía IP de Cisco                | 23 |
| 3.2 7  | ecnología utilizada en la telefonía IP | 24 |
| 3.2.1  | Centralitas                            | 24 |
| 3.2.2  | Teléfonos y terminales                 | 25 |
| 3.3 I  | as comunicaciones                      | 28 |
| 3.3.1  | Punto de partida                       | 28 |
| 3.3.2  | Nuevas comunicaciones                  | 28 |
| 3.3.3  | Tecnología utilizada para la conexión  | 30 |

| 3.3.4    | Interconexión de sedes                                     |    |
|----------|------------------------------------------------------------|----|
| 3.3.5    | Seguridad en las conexiones                                | 32 |
| 3.3.6    | Topología de la red                                        |    |
| 3.4 Cor  | nfiguración básica de Cisco Unified Communications Manager | 41 |
| 3.4.1    | Introducción                                               | 41 |
| 3.4.2    | Administración del sistema (System)                        | 42 |
| 3.4.2.1  | 1 Configuración de la IP del servidor                      |    |
| 3.4.2.2  | 2 Configuración de la referencia NTP                       | 45 |
| 3.4.2.3  | 3 Configuración de fecha y hora                            | 46 |
| 3.4.2.4  | 4 Configuración del SRST                                   |    |
| 3.4.2.5  | 5 Configuración de las Device Pool                         | 50 |
| 3.4.3    | Configuración de extensiones                               | 53 |
| 3.4.3.   | 1 Configuración del teléfono                               | 53 |
| 3.4.3.2  | 2 Configuración de la extensión                            | 54 |
| 3.4.3.3  | 3 Configuración del directorio (End User)                  | 56 |
| 3.4.4    | Enrutamiento de llamadas (Call Routing)                    | 57 |
| 3.4.4.   | 1 Reglas de marcación (Dial Rules)                         | 59 |
| 3.4.4.2  | 2 Configuración de marcaciones externas (Route/Hunt)       | 60 |
| 3.4.     | 4.2.1 Route Group                                          | 61 |
| 3.4.     | 4.2.2 Route List                                           | 61 |
| 3.4.     | 4.2.3 Route Patterns                                       | 62 |
| 3.4.4.3  | 3 Configuración de los Hunt List y Line Groups             | 64 |
| 3.4.     | 4.3.1 Line Group                                           | 65 |
| 3.4.     | 4.3.2 Hunt List                                            | 68 |
| 3.4.     | 4.3.3 Hunt Pilot                                           | 69 |
| 3.4.5    | Trunk entre Cisco Call Manager y Asterisk                  |    |
|          |                                                            |    |
| 4 TELEF  | ONÍA ASTERISK                                              | 76 |
| 4.1 Intr | oducción                                                   | 76 |
| 4.1.1    | ¿Qué es Asterisk?                                          | 76 |
| 4.1.2    | Arquitectura de Asterisk                                   | 76 |
| 4.1.3    | Integración de Asterisk con Cisco                          | 77 |
| 4.1.4    | Administración de Asterisk                                 | 79 |
| 4.1.5    | Ficheros de configuración Asterisk                         | 79 |

| 4.1.5.  | 1 El archivo sip.conf                                     | 80  |
|---------|-----------------------------------------------------------|-----|
| 4.1     | .5.1.1 Clientes y servidores en sip.conf                  | 81  |
| 4.1.5.  | 2 El Dialplan                                             |     |
| 4.1.5.  | 3 Las colas                                               | 87  |
| 4.2 Pre | paración del sistema                                      | 89  |
| 4.2.1   | Hardware utilizado                                        | 89  |
| 4.2.2   | Elección del software                                     |     |
| 4.2.3   | Instalación CentOS                                        |     |
| 4.2.4   | Instalación y configuración de Asterisk y FreePBX         |     |
| 4.2.5   | Configuración MySQL                                       |     |
| 4.2.6   | Instalación de FreePBX                                    |     |
| 4.2.7   | Configuración inicial de FreePBX                          | 100 |
| 4.2.8   | Rotación de logs                                          | 101 |
| 4.2.9   | Administración de FreePBX                                 | 102 |
| 4.3 Co  | nfiguración de Asterisk mediante FreePBX                  | 104 |
| 4.3.1   | Configuración de las extensiones                          | 104 |
| 4.3.2   | Configuración de los troncales (Trunks)                   | 107 |
| 4.3.3   | Configuración de las llamadas salientes (Outbound Routes) | 111 |
| 4.3.4   | Configuración de Inbound Routes                           | 114 |
| 4.3.5   | Configuración Follow Me                                   | 114 |
| 4.3.6   | Configuración Ring Groups                                 | 116 |
| 4.3.7   | Otros servicios de Asterisk                               | 117 |
| 4.3.7.  | 1 IVR (Interactive Voice Responce)                        | 117 |
| 4.3.7.  | 2 Blacklist                                               | 118 |
| 4.3.7.  | 3 Queues                                                  | 119 |
| 4.3.7.  | 4 Time Group y Time Conditions                            | 120 |
| 4.3.7.  | 5 Conferences                                             | 121 |
| 4.3.7.  | 6 Music on Hold (Música en espera)                        | 121 |
| 4.3.7.  | 7 System Recording                                        | 122 |
| 4.3.8   | Teléfonos y terminales                                    | 123 |
| 4.3.8.  | 1 Teléfonos IP                                            | 123 |
| 4.3.8.  | 2 Softphone                                               | 125 |
| 4.3.9   | Flash Operador Channel (FOP)                              | 126 |
| 4.3.10  | Report de llamadas                                        |     |

| 5 | MO    | NITORIZACIÓN CON NAGIOS 1                                              | 30  |
|---|-------|------------------------------------------------------------------------|-----|
|   | 5.1   | ¿Qué es Nagios? 1                                                      | 30  |
|   | 5.2   | Instalación y configuración de SNMP en Asterisk 1                      | 31  |
|   | 5.3   | Configuración de Nagios para la monitorización de Asterisk 1           | 35  |
|   | 5.3.1 | 1 Script de comprobación de conexión de los trunks 1                   | 35  |
|   | 5.3.2 | 2 Script de comprobación de conexión de Asterisk 1                     | 39  |
|   | 5.4   | Configuración SNMP en Cisco Call Manager 1                             | 43  |
|   | 5.5   | Configuración en Nagios para la monitorización de Cisco Call Manager 1 | 45  |
| 6 | ANA   | ÁLISIS ECONÓMICO 1                                                     | 150 |
|   | 6.1   | Análisis económico de servidores 1                                     | 50  |
|   | 6.2   | Análisis económico de los teléfonos IP 1                               | 50  |
|   | 6.3   | Análisis económico de la electrónica de red 1                          | 50  |
|   | 6.4   | Desumente communicative de la inversión nonline de none un contra      | 51  |

| 6.4   | Resumen comparativo de la inversión realizada para un centro | 151 |
|-------|--------------------------------------------------------------|-----|
| 6.4.1 | I Inversión con Cisco                                        | 151 |
| 6.4.2 | 2 Inversión con Asterisk                                     | 151 |
| 6.4.3 | 3 Resultados                                                 | 151 |

| 7 | C   | CONCLUSIONES Y FUTURO |  |
|---|-----|-----------------------|--|
|   | 7.1 | Conclusiones          |  |
|   | 7.2 | Futuro                |  |
|   |     |                       |  |

| BIBLIOGRAFÍA | 154          | ŀ                |
|--------------|--------------|------------------|
|              | BIBLIOGRAFÍA | BIBLIOGRAFÍA 154 |

## 1 INTRODUCCIÓN

La Telefonía IP es una tecnología que permite integrar en una misma red, basada en protocolo IP, las comunicaciones de voz y datos. Muchas veces se utiliza el término de redes convergentes o convergencia IP aludiendo a un concepto un poco más amplio de integración en la misma red de todas las comunicaciones (voz, datos, video, etc.).

Hasta ahora las empresas operaban con dos infraestructuras una para la señal de voz y otra para la señal de datos. Gracias al crecimiento en la velocidad de las comunicaciones de datos y a la aparición de nuevos protocolos es posible implementar la voz a través de la infraestructura de datos, de esta forma se puede reducir drásticamente los costes de telefonía.

Cuando hablamos de un sistema de telefonía IP estamos hablando de un conjunto de elementos que, debidamente integrados, permiten suministrar un servicio de telefonía (basado en VoIP) a la empresa, consiguiendo una infraestructura local de voz independiente de cualquier proveedor de telefonía, pudiendo realizar llamadas internas de manera gratuita.

Los elementos básicos que forman este sistema son: la centralita IP, el Gateway IP y los diferentes teléfonos IP.

Las principales ventajas de la telefonía IP son:

- la simplificación de la infraestructura de comunicaciones en la empresa.
- la integración de las diferentes sedes y trabajadores móviles de la organización en un sistema unificado de telefonía - con gestión centralizada, llamadas internas gratuitas, plan de numeración integrado y optimización de las líneas de comunicación.
- la movilidad y el acceso a funcionalidades avanzadas.

## 1.1 Objetivos

El objetivo de este proyecto es poder implantar telefonía IP en Labco España. Para ello, se instalarán: 2 Call Manager de Cisco, 2 Cisco Unity, unas 30 centralitas Gateway y unos 500 teléfonos. También instalaremos switches Cisco de nivel 2 y de nivel 3.

Para ello, instalaremos centralitas Cisco con la ayuda de la consultora Sirt en los principales centros de la compañía y en los centros más pequeños instalaremos solamente teléfonos IP que se conectarán a una centralita Asterisk configurada por nosotros. Asterisk es un programa GPL con el cual conseguimos montar una centralita PBX gratis en cualquier servidor que queramos.

El objetivo principal en el que se basa este proyecto es el poder realizar llamadas entre las distintas centralitas de modo que sea transparente para el usuario que realice la llamada.

Una vez logrado esto, conseguiremos reducir drásticamente la factura telefónica de la compañía, pasando de una telefonía analógica en la que se paga la línea y las llamadas realizadas a una telefonía digital en la que solamente se paga la línea ADSL.

La integración de Cisco da lugar a una gran reducción de costes, aunque para centros pequeños no sale a cuenta montar una estructura Cisco con sus switches, ASAs y teléfonos ya que el alto coste de estos elementos no lo compensa. Por ese motivo hemos decidido implantar Cisco en los centros con mucho volumen y utilizar la centralita Asterisk para los centros con menos usuarios.

## 1.2 Planificación

El comienzo del proyecto comienza con la instalación de toda la telefonía de Cisco. Esta instalación comienza el día 24 de mayo del año 2010.

El comienzo del estudio e implantación de Asterisk comienza el día 13 de junio de 2011. El proyecto finaliza el día 15 de marzo de 2012.

La siguiente imagen muestra el diagrama de Gantt del proyecto.

| ld (     | ombre de tarea                                              | Duración Comienzo                             | 1 1 1 1 1 1 1 1 1 1 1 1 1 1 1 1 1 1 1                                                                                                    |
|----------|-------------------------------------------------------------|-----------------------------------------------|----------------------------------------------------------------------------------------------------|
|          |                                                             |                                               | and to dryan to zoyan to zoyan to zoyan to zoyan to zoyan zoyan zoyan to zoyan zoyan zo                                                                                                    |
| 1        | nstalación Cisco                                            | 204 días? lun 24/05/10                        | The state of the state of the s |
| 2        | Toma de requerimientos                                      | 15 días lun 24/05/10                          | Toma de requerimientos                                                                                                    |
| 3        | Selección de hardware                                       | 7 días lun 14/06/10                           | Selección de hardware                                                                                                    |
| 4        | Selección de software                                       | 7 días mié 23/06/10                           | Selección de software                                                                                                    |
| 5        | Presentación y aceptación del proyecto                      | 0 días jue 01/07/10                           | 0107                                                                                                    |
| 6        | Instalación centralitas Cisco                               | 11 días vie 02/07/10                          | Instalación centralitas Cisco                                                                                                    |
| 7        | Instalación swichtes Cisco                                  | 5 días lun 19/07/10                           | Instalación swichtes Cisco                                                                                                    |
| 8        | Aprendizaje de configuración                                | 10 días lun 26/07/10                          | Aprendizaje de configuración                                                                                                    |
| 9        | Configuración centralitas                                   | 10 días lun 09/08/10                          | Configuración centralitas                                                                                                    |
| 10       | Añadir y configurar extensiones                             | 7 días lun 23/08/10                           | Añadir y configurar extensiones                                                                                                    |
| 11       | Pruebas                                                     | 132 días? mié 01/09/10                        | Pruebas                                                                                                    |
| 2        | Instalación de teléfonos en centro Viladomat                | 15 días mié 01/09/10                          |                                                                                                    |
| 13       | Instalación de gateways y teléfonos en los demás centros    | 79 días mié 29/09/10                          | Instalación de gateways y teléfonos en los demás centros                                                                                                    |
| 14       | Instalación de antenas 3G para backups                      | 33 días mar 18/01/11                          | Instalación de antenas 3G para backups                                                                                                    |
| 5        | Fin proyecto Cisco                                          | 0 días jue 03/03/11                           | <b>→</b> 03.03                                                                                                    |
| 6        | nstalacion y configuracion Asterisk                         | 363 días? vie 04/03/11                        | Instalacion y configuracion Asterisk                                                                                                    |
| 7        | Toma de requerimientos                                      | 7 días lun 13/06/11                           | Toma de requerimientos                                                                                                    |
| 8        | Selección del hardware                                      | 3 días mié 22/06/11                           | Selección del hardware                                                                                                    |
| 9        | Selección del software                                      | 3 días mié 22/06/11                           | Selección del software                                                                                                    |
| 20       | Fin de diseño                                               | 0 días vie 24/06/11                           | 2406                                                                                                    |
| 1        | Investigación sobre Asterisk                                | 132 días lun 27/06/11                         | Investigación sobre Asterisk                                                                                                    |
| 2        | Preparar servidor                                           | 8 días vie 22/07/11                           | Preparar servidor                                                                                                    |
| 3        | Instalar y configurar CentOs en servidor                    | 7 días mié 03/08/11                           | histalar y configurar CentOs en servidor                                                                                                    |
| 4        | Instalar Asterisk y FreePBX                                 | 15 días vie 12/08/11                          | Instalar Asterisk y FreePBX                                                                                                    |
| 15       | Configurar las comunicaciones                               | 5 días vie 02/09/11                           | Configurar las comunicaciones                                                                                                    |
| 6        | -<br>Configurar la seguridad                                | 5 días vie 09/09/11                           | Configurar la seguridad                                                                                                    |
| 7        | -<br>Configurar Asterisk                                    | 11 días vie 16/09/11                          | Configurar Asterisk                                                                                                    |
| 8        | Configurar extensiones telefónicas                          | 3 días lun 03/10/11                           | Configurar extensiones telefónicas                                                                                                    |
| 9        | Configurar otras utilidades de Asterisk                     | 6 días jue 06/10/11                           | 👗 Configurar otras utilidades de Asterisk                                                                                                    |
| 30       | Configurar trunks entre Asterisk y Cisco                    | 8 días vie 14/10/11                           | Configurar trunks entre Asterisk y Cisco                                                                                                    |
| 31       | Pruebas telefonía                                           | 79 días? mié 26/10/11                         | Pruebas telefonía                                                                                                    |
| 12       | Investigar sobre configuración SMNP y configuración de Nagi | o 22 días? mié 26/10/11                       | Investigar sobre configuración SMIP y configuración de llagios                                                                                                    |
| 3        | Configurar SNMP en Asterisk                                 | 4 días mar 01/11/11                           | 6. Configurar SIMP en Asteriak                                                                                                    |
| 4        | Configurar SNMP en Cisco                                    | 2 días lun 07/11/11                           | Configurar SIMP en Cisco                                                                                                    |
| 35       | Scripts de conexión con Nagios                              | 6 días mié 09/11/11                           | stripts de conexión con llagios                                                                                                    |
| 36       | Configuración Nagios                                        | 5 días iue 17/11/11                           |                                                                                                    |
| 7        | Fin configuración monitorización                            | 0 días jue 24/11/11                           | 2411                                                                                                    |
| 8        | Más configuraciones Asterisk                                | 12 días vie 25/11/11                          | Miss configuraciones Asterisk                                                                                                    |
| 39       | Investigación programas VolP Blackberry                     | 6 días mar 13/12/11                           |                                                                                                    |
|          | Configuración Volo Blackberry                               | 4 días Jun 09/01/12                           | Configuración Volp Blackberry                                                                                                    |
| 1        | Realización del Informe previo                              | 8 días vie 13/01/12                           | a Relitzación del Informe previo                                                                                                    |
|          | Configurar realizar llamadas a móviles                      | 3 días mié 25/01/12                           | 6 Configurar realizar llamadas a móviles                                                                                                    |
| - 3      | Conexión de servidor BES con Asterisk                       | 4 días Jun 30/01/12                           | Conexión de servidor BES con Asterisk                                                                                                    |
| 4        | Drusher VolD a traves de Blankherry                         | 5 díse vie 03/07/12                           | Truebas VolP a traves de Blackherry                                                                                                    |
| 15       | Fin configuración Astariak                                  | 0 díae Jun 13/02/12                           | 1382                                                                                                    |
| 10       | nin configuración Astansk<br>Escribir memoria               | 264 díse uio 04/02/12                         | Fortibir memoria                                                                                                    |
| 17       | Drensrar presentación                                       | 204 ulas VIE 04/03/11<br>6 díae2 jue 09/02/10 |                                                                                                    |
| */       | ricparat presentación<br>Fin wegenteción provente           | 0 ulas: jue 00/03/12                          |                                                                                                    |
| +0<br>10 | nin presentación proyecto                                   | 11 dias jue 15/03/12                          | 💗 1999                                                                                                    |
| +3<br>50 | investigacion sobre conterencias en Asterisk                | 11 ulas jue 17/05/12                          | minis augustoni sobile Colliele ficiale in A Maria                                                                                                    |
| 10       | invesugar subre asignacion de Duis                          | 10 dias vie 01/06/12                          |                                                                                                    |
|          | comiguración de otro servidor Asterisk en cluster           | 20 dias mie 27/06/12                          | Computación de otro servidor Asterisk                                                                                                    |

## **2 CONCEPTOS GENERALES**

## **2.1 VoIP**

### 2.1.1 ¿Qué es VoIP?

La Voz sobre IP (VoIP, Voice over IP) es una tecnología que permite la transmisión de la voz a través de redes IP en forma de paquetes de datos.

La Telefonía IP es una aplicación inmediata de esta tecnología, de forma que permita la realización de llamadas telefónicas ordinarias sobre redes IP u otras redes de paquetes utilizando un PC, gateways y teléfonos estándares. En general, servicios de comunicación - voz, fax, aplicaciones de mensajes de voz - que son transportados vía redes IP, Internet normalmente, en lugar de ser transportados vía la red telefónica convencional.

La VoIP (Voz sobre IP) esta sigla designa la tecnología empleada para enviar información de voz en forma digital en paquetes a través de los protocolos de Internet, en vez de hacerlo a través de la red de telefonía habitual, además es una tecnología de telefonía que puede ser habilitada a través de una red de datos de conmutación de paquetes. La ventaja real de esta tecnología es la transmisión de voz de forma gratuita, ya que viaja como datos.

Con VoIP podemos conseguir:

- Acceso a las redes corporativas desde pequeñas sedes a través de redes integradas de voz y datos conectadas a sucursales.
- Directorios corporativos basados en la Intranet con servicios de mensajes y números personales para quienes deben desplazarse.
- Servicios de directorio y de conferencias basadas en gráficos desde el sistema de sobremesa.
- Redes privadas y gateways virtuales gestionados para voz que sustituyen a las Redes Privadas Virtuales (VPN).

#### 2.1.1.1 Ventajas de VoIP

- Menor coste. La primera ventaja y la más importante es el coste, una llamada mediante VoIP es mucho mas barata que su equivalente en telefonía convencional. Esto es básicamente debido a que se utiliza la misma red para la transmisión de datos y voz, la telefonía convencional tiene costos fijos que la telefonía IP no tiene, de ahí que ésta es mas barata. Usualmente para una llamada entre dos teléfonos IP la llamada es gratuita, cuando se realiza una llamada de un teléfono IP a un teléfono convencional el costo corre a cargo del teléfono IP.
- Portátil. Con VoIP se puede realizar una llamada desde cualquier lado que exista conectividad a Internet. Dado que los teléfonos IP transmiten su información a través de Internet estos pueden ser administrados por su proveedor desde cualquier lugar donde exista una conexión. Esto es una ventaja para las personas que suelen viajar mucho, estas personas pueden llevar su teléfono consigo siempre teniendo acceso a su servicio de telefonía IP.
- Libre de características adicionales. VoIP viene con varias características que los teléfonos regulares tienen también. Pero éste les ofrece por un precio de VoIP al mismo tiempo les ofrece de forma gratuita. Si se está usando un teléfono regular, y se quiere actualizar a fin de que haya transferencia de llamadas, correo de voz y llamada en espera entonces se tiene que pagar cargos adicionales para su instalación. Con el VoIP estas características ya vienen con el sistema sin costo alguno.

#### 2.1.1.2 Desventajas de VoIP

- La VoIP requiere conexión eléctrica. Es necesario tener energía eléctrica para que VoIP funcione. Con la telefonía convencional éste problema no se da ya que la energía la cogen de la electricidad que fluye a través de la red telefónica, por lo que si hay un corte de energía y no tenemos el servidor conectado a algún SAI podemos quedarnos sin telefonía.
- Dado que VoIP utiliza una conexión de red, la calidad del servicio se ve afectado por la calidad de esta línea de datos, esto quiere decir que la calidad

de una conexión VoIP se puede ver afectada por problemas como la alta latencia (tiempo de respuesta) o la pérdida de paquetes. Las conversaciones telefónicas se pueden ver distorsionadas o incluso cortadas por este tipo de problemas. Es indispensable para establecer conversaciones VoIP satisfactorias contar con una cierta estabilidad y calidad en la línea de datos.

• Ataques. La VoIP es susceptible de ser atacada por virus y hackers.

### 2.1.2 Elementos necesarios en una red VoIP

Hay tres elementos imprescindibles en una red de VoIP:

- El cliente o terminal: Este elemento establece y termina las llamadas de voz. Codifica, empaqueta y transmite la información de salida generada por el micrófono del usuario. Asimismo, recibe, decodifica y reproduce la información de voz de entrada a través de los altavoces o audífonos del usuario. Se pueden implementar tanto en software como en hardware.
- Gatekeepers: El segundo elemento de la Voz sobre IP son los sustitutos de las centralitas convencionales, los cuales manejan un amplio rango de operaciones complejas de bases de datos, tanto en tiempo real como fuera de él. Estas operaciones incluyen validación de usuarios, tasación, contabilidad, tarificación, recolección, distribución de utilidades, enrutamiento, administración general del servicio, carga de clientes, control del servicio, registro de usuarios y servicios de directorio entre otros.
- Gateways: El tercer elemento lo conforman los gateways de Voz sobre IP, los cuales proporcionan un puente de comunicación entre los usuarios. se trata del enlace con la red telefónica tradicional, actuando de forma transparente para el usuario. Estos equipos también juegan un papel importante en la seguridad de acceso, la contabilidad, el control de calidad del servicio (QoS; Quality of Service) y en la mejora del mismo.

#### 2.1.3 Protocolos de VoIP

Los protocolos son los lenguajes que utilizarán los distintos dispositivos VoIP para su conexión. Esta parte es importante ya que de ella dependerá de la eficacia, la complejidad y la sincronización de la comunicación.

Vamos a ver los 3 protocolos más extendidos en VoIP:

- Protocolo SIP
- Protocolo SCCP
- Protocolo H.323
- Protocolo IAX

#### 2.1.3.1 SIP

El protocolo SIP (Session Initiation Protocol) fue desarrollado por el grupo MMUSIC (Multimedia Session Control) del IETF, definiendo una arquitectura de señalización y control para VoIP.

El propósito de SIP es la comunicación entre dispositivos multimedia. SIP hace posible esta comunicación gracias a dos protocolos que son RTP<sup>1</sup>/RTCP y SDP.

El protocolo RTP se usa para transportar los datos de voz en tiempo real, mientras que el protocolo SDP se usa para la negociación de las capacidades de los participantes, tipo de codificación, etc.

SIP fue diseñado de acuerdo al modelo de Internet. Es un protocolo de señalización extremo a extremo que implica que toda la lógica es almacenada en los dispositivos finales (salvo el enrutado de los mensajes SIP). El estado de la conexión es también almacenado en los dispositivos finales. El precio a pagar por esta capacidad de distribución y su gran escalabilidad es una sobrecarga en la cabecera de los mensajes producto de tener que mandar toda la información entre los dispositivos finales.

<sup>&</sup>lt;sup>1</sup> RTP son las siglas de Real-time Transport Protocol (Protocolo de Transporte de Tiempo real). Es un protocolo de nivel de sesión utilizado para la transmisión de información en tiempo real, como por ejemplo audio y vídeo en una video-conferencia.

SIP es un protocolo de señalización a nivel de aplicación para establecimiento y gestión de sesiones con múltiples participantes. Se basa en mensajes de petición y respuesta y reutiliza muchos conceptos de estándares anteriores como HTTP y SMTP.

- Ventajas:
  - Es el protocolo estándar de la telefonía IP y esta ampliamente extendido entre los principales fabricantes de telefonía IP.
- Inconvenientes:
  - Problemas de NAT. En SIP la señalización y los datos viajan de manera separada y por eso aparecen problemas de NAT en el flujo de audio cuando este flujo debe superar los routers y firewalls. SIP suele necesitar un servidor STUN<sup>2</sup> para estos problemas.
  - Utilización de puertos. SIP utiliza un puerto (5060) para señalización y 2 puertos RTP por cada conexión de audio (como mínimo 3 puertos). Si tenemos 100 llamadas simultáneas con SIP se usarían 200 puertos (RTP) más el puerto 5060 de señalización.

<sup>&</sup>lt;sup>2</sup> Un servidor STUN (Simple Traversal of User Datagram Protocol [UDP] a través de Network Address Translators [NATs]), permite a los clientes NAT (tal como computadores detrás de un firewall), configurar llamadas telefónicas a un proveedor VOIP alojado afuera de su red local.

El servidor STUN permite a los clientes encontrar sus direcciones públicas, el tipo de NAT del cual ellos están atrás y el puerto Internet asociado por el NAT con el puerto local específico. Esta información es usada para configurar comunicación UDP entre el cliente y el proveedor VOIP para así establecer una llamada.

#### 2.1.3.1.1 Comunicación SIP

A continuación vemos un gráfico de qué es lo que ocurre durante una llamada a través del protocolo SIP:

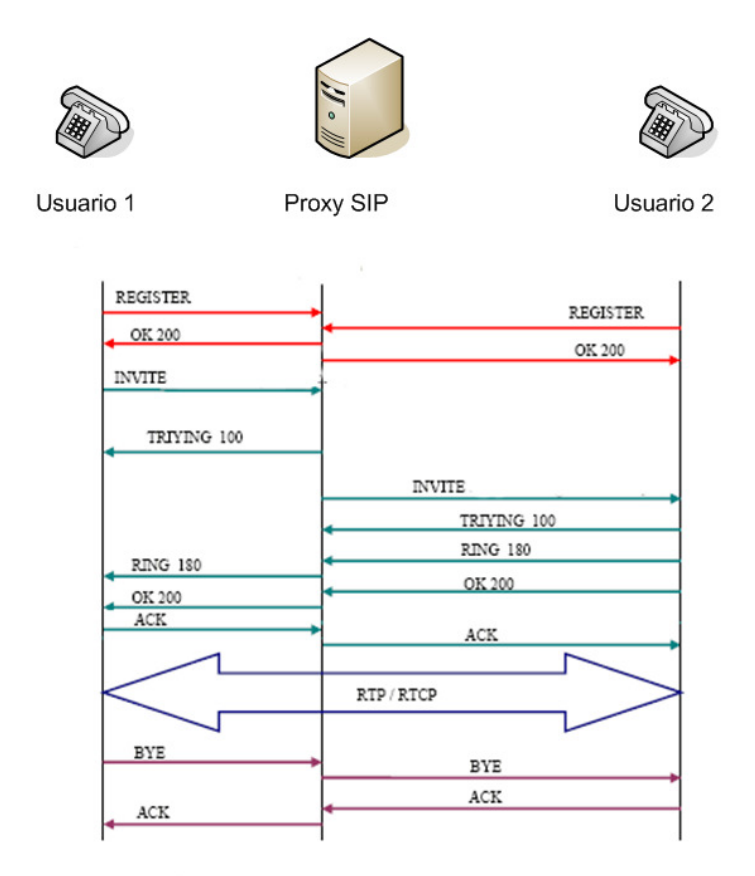

En una llamada SIP hay varias transacciones SIP. Una transacción SIP se realiza mediante un intercambio de mensajes entre un cliente y un servidor:

- Las dos primeras transacciones corresponden al registro de los usuarios. Los usuarios deben registrarse para poder ser encontrados por otros usuarios. En este caso, los terminales envían una petición REGISTER, donde los campos from y to corresponden al usuario registrado. El servidor Proxy, que actúa como Register, consulta si el usuario puede ser autenticado y envía un mensaje de OK en caso positivo.
- La siguiente transacción corresponde a un establecimiento de sesión. Esta sesión consiste en una petición INVITE del usuario al proxy. Inmediatamente, el proxy envía un TRYING 100 para parar las retransmisiones y reenvía la petición al usuario B. El usuario B envía un Ringing 180 cuando el teléfono empieza a

sonar y también es reenviado por el proxy hacia el usuario A. Por ultimo, el OK 200 corresponde a aceptar la llamada (el usuario B descuelga).

- En este momento la llamada está establecida, pasa a funcionar el protocolo de transporte RTP con los parámetros (puertos, direcciones, codecs, etc.) establecidos en la negociación mediante el protocolo SDP.
- La última transacción corresponde a una finalización de sesión. Esta finalización se lleva a cabo con una única petición BYE enviada al Proxy, y posteriormente reenviada al usuario B. Este usuario contesta con un OK 200 para confirmar que se ha recibido el mensaje final correctamente.

#### 2.1.3.2 SCCP

El protocolo SCCP (Skinny Client Control Protocol), es un protocolo propietario de Cisco, el cual realiza la señalización entre el Call Manager y los teléfonos IP. Un cliente skinny utiliza TCP/IP para conectarse a los Call Managers y así poder transmitir las llamadas. Para transportar el audio utiliza RTP, UDP e IP.

#### 2.1.3.3 H.323

H.323 es una recomendación del ITU-T (International Telecommunication Union), que define los protocolos para proveer sesiones de comunicación audiovisual sobre paquetes de red.

H.323 es utilizado comúnmente para Voz sobre IP y para videoconferencia basada en IP. Es un conjunto de normas ITU para comunicaciones multimedia que hacen referencia a los terminales, equipos y servicios estableciendo una señalización en redes IP. No garantiza una calidad de servicio, y en el transporte de datos puede, o no, ser fiable; en el caso de voz o vídeo, nunca es fiable. Además, es independiente de la topología de la red y admite pasarelas, permitiendo usar más de un canal de cada tipo (voz, vídeo, datos) al mismo tiempo.

H.323 esta definido de tal manera que las empresas que manufacturan los equipos pueden agregar sus propias especificaciones al protocolo y pueden definir otras estructuras de estándares que permiten a los dispositivos adquirir nuevas clases de características o capacidades.

#### 2.1.3.4 IAX

El protocolo IAX (Inter-Asterisk eXchange protocol) fue diseñado como un protocolo de conexiones VoIP entre servidores Asterisk aunque hoy en día también sirve para conexiones entre clientes y servidores que soporten el protocolo.

- Ventajas
  - Consume menos ancho de banda que SIP, ya que IAX es un protocolo binario en lugar de ser un protocolo de texto como SIP y además intenta reducir al máximo las cabeceras de los mensajes.
  - Para evitar los problemas de NAT el protocolo IAX usa como protocolo de transporte UDP, normalmente sobre el puerto 4569, y tanto la información de señalización como los datos viajan conjuntamente (a diferencia de SIP) y por tanto lo hace menos proclive a problemas de NAT y le permite pasar los routers y firewalls de manera más sencilla.
- Inconvenientes
  - o No esta extendido entre los fabricantes de hardware y software

#### 2.1.3.5 Otros protocolos

- Megaco (También conocido como H.248) y MGCP Protocolos de control
- UNIStim Protocolo propiedad de Nortel
- MiNet Protocolo propiedad de Mitel
- CorNet-IP Protocolo propiedad de Siemens
- Skype Protocolo propietario peer-to-peer utilizado en la aplicación Skype
- Jingle Protocolo abierto utilizado en tecnología XMPP
- MGCP- Protocolo propietario de Cisco
- weSIP- Protocolo licencia gratuita de VozTelecom

### 2.1.4 Parámetros VoIP

#### 2.1.4.1 Códecs

La comunicación de voz es analógica, mientras que la red de datos es digital. El proceso de convertir ondas analógicas a información digital se hace con un codificadordecodificador (el CODEC). Hay muchas maneras de transformar una señal de voz analógica, todas ellas gobernadas por varios estándares. El proceso de la conversión es complejo. Es suficiente decir que la mayoría de las conversiones se basan en la modulación codificada mediante pulsos (PCM) o variaciones.

Además de la ejecución de la conversión de analógico a digital, el CODEC comprime la secuencia de datos, y proporciona la cancelación del eco. La compresión de la forma de onda representada puede permitir el ahorro del ancho de banda. Esto es especialmente interesante en los enlaces de poca capacidad y permite tener un mayor número de conexiones de VoIP simultáneamente. Otra manera de ahorrar ancho de banda es el uso de la supresión del silencio, que es el proceso de no enviar los paquetes de la voz entre silencios en conversaciones humanas.

Entre los codecs más utilizados en VoIP encontramos:

- G.711: bit-rate de 56 o 64 Kbps.
- G.723: bit-rate de 5,3 o 6,4 Kbps.
- G.729: bit-rate de 8 o 13 Kbps.

#### 2.1.4.2 QoS

Los problemas de la calidad del servicio en VoIP vienen derivados principalmente por dos factores:

 Internet es un sistema basado en conmutación de paquetes y por tanto la información no viaja siempre por el mismo camino. Esto produce efectos como la pérdida de paquetes o el jitter.  Las comunicaciones VoIP son en tiempo real lo que produce que efectos como el eco, la pérdida de paquetes y el retardo o latencia sean muy molestos y perjudiciales y deban ser evitados.

Los principales problemas en cuanto a la calidad del servicio (QoS) de una red de VoIP son:

- Latencia: La latencia se define técnicamente en VoIP como el tiempo que tarda un paquete en llegar desde la fuente al destino. El valor recomendado entre el punto inicial y final de la comunicación debiera ser inferior a 150 ms.
- Jitter: El jitter se define técnicamente como la variación en el tiempo en la llegada de los paquetes, causada por congestión de red, perdida de sincronización o por las diferentes rutas seguidas por los paquetes para llegar al destino. El valor recomendado entre el punto inicial y final de la comunicación debiera ser inferior a 100 ms.
- La pérdida de paquetes: Las comunicaciones en tiempo real están basadas en el protocolo UDP. Este protocolo no está orientado a conexión y si se produce una pérdida de paquetes no se reenvían. Sin embargo la voz es bastante predictiva y si se pierden paquetes aislados se puede recomponer la voz de una manera bastante óptima. La perdida de paquetes máxima admitida para que no se degrade la comunicación deber ser inferior al 1%.
- Eco: El eco se produce por un fenómeno técnico que es la conversión de 2 a 4 hilos de los sistemas telefónicos o por un retorno de la señal que se escucha por los altavoces y se cuela de nuevo por el micrófono. El eco también se suele conocer como reverberación.
- Ancho de banda: En conexiones a Internet el ancho de banda se define técnicamente como la cantidad de información o de datos que se puede enviar a través de una conexión de red en un período de tiempo dado. El ancho de banda se indica generalmente en bites por segundo (BPS), kilobites por segundo (kbps), o megabites por segundo (mps).

## 2.1.5 VoIP en el modelo OSI

La siguiente tabla muestra la relación entre el modelo OSI (Open System Interconnection) y los protocolos usados por VoIP.

|   | Niveles OSI     | Protocolos VoIP                      |
|---|-----------------|--------------------------------------|
| 7 | Aplicación      | Asterisk, Aplicaciones               |
| 6 | Presentación    | G.729, G.723, G.711, GSM             |
| 5 | Sesión          | H.323, MGCP, SIP, IAX                |
| 4 | Transporte      | RTP, TCP, UDP                        |
| 3 | Red             | IP                                   |
| 2 | Enlace de Datos | Frame Relay, ATM, Ethernet, PPP, MLP |
| 1 | Físico          | Ethernet, V.35, RS-232, xDSL         |

Como podemos ver en la figura de arriba, la voz sobre IP esta compuesta de diversos protocolos que envuelven varios niveles del modelo OSI. Principalmente trata las capas de transporte, sesión, presentación y aplicación.

En la capa de transporte, la mayor parte de estos protocolos usa RTP/RTPC, siendo el primero un protocolo de media y el segundo un protocolo de control. Todos ellos utilizan UDP para transportar la voz.

En la capa de sesión entran los protocolos de voz sobre IP propiamente dichos, H323, SIP, IAX etc.

En la capa de sesión los Códecs definen el formato de presentación de voz con sus diferentes variaciones de compresión.

## **3 TELEFONÍA CISCO**

El primer paso de este proyecto consiste pasar toda la telefonía analógica de Labco a una telefonía IP con tecnología de Cisco y con comunicaciones de Telefónica.

Para la integración de la telefonía IP estaremos asesorados por la consultora Sirt en colaboración con Telefónica.

## 3.1 La telefonía IP de Cisco

Para conseguir tener telefonía IP utilizaremos lo que en Cisco denominan como "Comunicaciones Unificadas de Cisco". Esto es un sistema de comunicaciones IP de productos y aplicaciones de voz, vídeo, datos y movilidad. Permite que las comunicaciones sean más eficaces y seguras consiguiendo un efecto directo en el incremento de la facturación y la rentabilidad. Crea una nueva forma de comunicación que da movilidad a la empresa y hace que la información se encuentre siempre disponible, en cualquier momento y desde cualquier lugar. Las Comunicaciones Unificadas de Cisco forman parte de una solución integrada que incluye infraestructura de red, seguridad, movilidad, productos de administración de red, servicios de tipo lifecycle, opciones flexibles de implementación y administración, además de aplicaciones de comunicaciones de terceros.

Los componentes principales de Comunicaciones Unificadas de Cisco son:

- Telefonía IP
  - Software de procesamiento de llamadas
  - Teléfonos y terminales
- Aplicaciones de Comunicaciones Unificadas de Cisco
  - o Clientes de comunicaciones unificadas
  - o Mensajería
  - o Conferencia multimedia
- Infraestructura de Comunicaciones de Cisco

## 3.2 Tecnología utilizada en la telefonía IP

## 3.2.1 Centralitas

Para conseguir realizar la conexión y configuración de la telefonía IP con tecnología Cisco utilizaremos:

#### **Cisco Unified Communications Manager 7.1**

Son los servidores que hacen de centralita. Aquí entre otras cosas se configuran las extensiones, su comportamiento y los permisos de llamada de cada una.

En nuestro caso tenemos dos Communications Manager, también llamados Call Manager, agrupados en clústeres, los cuales se gestionan como una única entidad en nuestra red IP. Los Call Manager permiten una escalabilidad desde 1 hasta 30.000 teléfonos IP por clúster y el equilibrado de carga y redundancia en servicio de procesamiento de llamadas, lo que significa un mejor rendimiento y que todas las llamadas no las procese un único Call Manager.

Las características funcionales de centralita de Cisco Unified Callmanager son:

- Retrollamada
- Desvío incondicional
- Desvío si no contesta
- Desvío si ocupado
- Llamada en espera
- Capturas de llamada
- Aparcamiento de llamadas
- Transferencias
- Conferencias
- Grupos de salto
- Música en espera
- Servicio Nocturno

- Intercomunicador
- Bloqueos de llamada
- Monitorización de líneas
- Red única de voz y datos
- Buzón de voz / Mensajeria Integrada con correo
- Operadora Automática

### 3.2.2 Teléfonos y terminales

#### **Cisco IP Phone 7911G**

Terminal utilizado para los puestos de trabajo fijos.

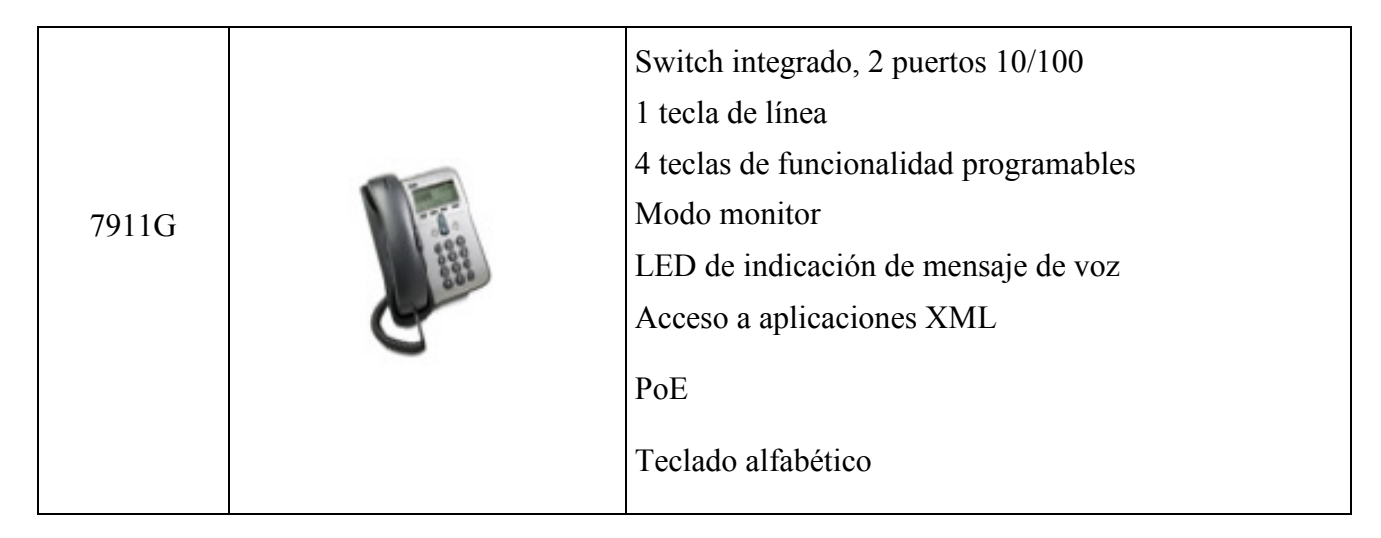

#### Cisco IP Phone 7962G

Terminal utilizado para utilizarlo como centralita de recepción de llamadas. A este terminal se le pueden añadir pantallas laterales donde aparecen las extensiones que configuremos a través del Call Manager para tenerlas directamente y poder pasar llamadas más fácilmente.

|                                   |        | Pantalla 320x222 píxeles, escala en grises 4-bit profundidad |
|-----------------------------------|--------|--------------------------------------------------------------|
|                                   |        | Switch integrado, 2 puertos 10/100                           |
|                                   |        | 6 teclas de línea luminosas                                  |
|                                   |        | 4 teclas de funcionalidad programables                       |
|                                   |        | Manos libres                                                 |
|                                   |        | LED de indicación de mensaje de voz                          |
| 7962G                             |        | Acceso a aplicaciones XML                                    |
|                                   | 1000 C | РоЕ                                                          |
|                                   |        | Teclado alfabético                                           |
|                                   |        | Posibilidad de expansión de líneas con módulo<br>7914        |
|                                   |        | Wireless Headset                                             |
|                                   |        | Soporte Wideband                                             |
| Módulo de<br>expansión<br>7915/16 |        | Módulo de expansión de 14 líneas para las series<br>7962     |
|                                   |        |                                                              |

#### **Cisco Wireless IP Phone 7921G**

Terminal inalámbrico utilizado para los usuarios que necesitan movilidad. Una vez montado el sistema, estos usuarios podrán ir con el teléfono a cualquier centro y el teléfono funcionará con la misma extensión.

| 7921G y | 7921G Teléfono Wireless |
|---------|-------------------------|
|         |                         |

#### Cisco Aironet 1130G Serie IEEE 802.11g Acces Point

Antena que da cobertura y conexión a los teléfonos inalámbricos 7921G y los conecta a la red de la sede en la que se encuentre para poder realizar y recibir las llamadas.

Dichas antenas deberán estar dispuestas en cada sede de tal forma que podamos tener cobertura en todos los puntos del laboratorio.

| 1130G Antena Wireless |
|-----------------------|
|-----------------------|

#### Cisco ATA 186 Analog Adapter

Cualquier aparato analógico se conecta a los ATA's para así transformar la señal analógica en digital. Básicamente se conectan los faxes y los teléfonos analógicos.

ATA 186

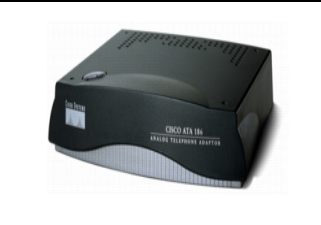

ATA 186 Analog Adapter

#### Cisco IP Communicator (SoftPhone de Cisco)

Es un programa el cual podemos utilizar en cualquier ordenador con Windows. Una vez instalado nos aparece un teléfono en la pantalla el cual funciona como si fuera una extensión más.

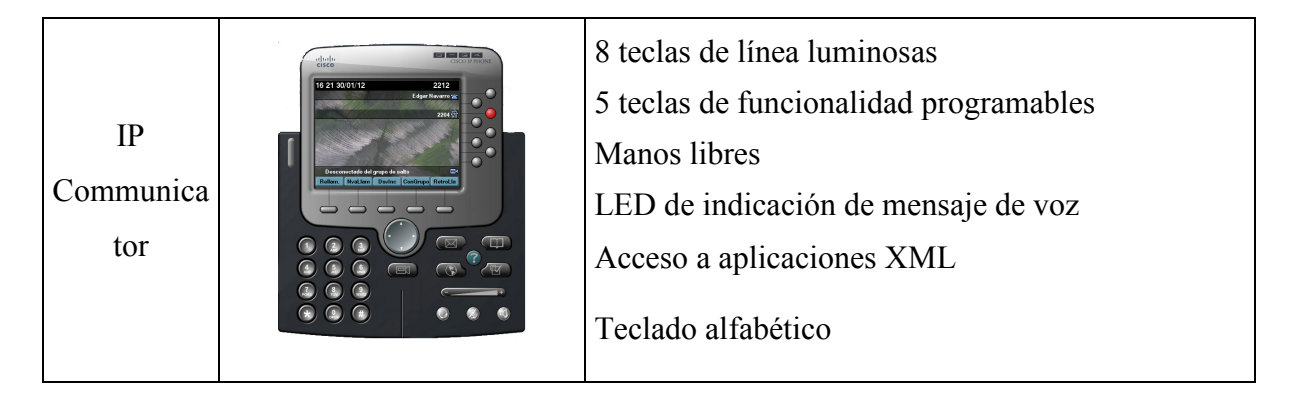

## 3.3 Las comunicaciones

#### 3.3.1 Punto de partida

En estos momentos tenemos interconectadas las sedes mediante conexiones Net-LAN<sup>3</sup>.

#### 3.3.2 Nuevas comunicaciones

Atendiendo a los requerimientos del proyecto se ha decidido implementar una solución basada sobre el servicio MacroLAN<sup>4</sup> y VPNIP<sup>5</sup> creando nuestra propia red privada virtual.

Este cambio de conexiones afecta a 57 sedes de la empresa en las que se creará una  $RPV^6$  con las siguientes configuraciones:

#### SEDE CENTRAL

- 1 Acceso 100 Mbps
- 1 Acceso 100 Mbps diversificado de backup

<sup>4</sup> MacroLAN, o antiguamente conocido como MetroLAN, es un servicio de redes privadas virtuales (VPN) Ethernet de ámbito metropolitano que se ofrece a empresas y que permite disponer de acceso de banda ancha (del orden de Gbps) mediante fibra óptica.

Con el servicio MacroLAN, es posible interconectar la red de área local de una empresa de tal forma que todas las computadoras parecen estar interconectadas en un mismo segmento de LAN. De esta forma, los empleados que están ubicados lejos de la central empresarial, pueden comunicarse entre sí y acceder a los servidores remotos tan fácilmente como si los empleados y servidores se localizaran en el mismo edificio.

<sup>5</sup> El Servicio VPN-IP (Redes Privadas Virtuales IP) es el servicio gestionado de interconexión de redes basado en el protocolo IP/MPLS, que permite la implementación de redes privadas virtuales para enlazar a los diferentes puntos de las empresas a través de las diferentes redes públicas del ICE: Red IP, Red-ATM etc., de manera segura y confiable manteniendo la misma prestación del servicio como si fuera un segmento de red privada de área local del cliente.

<sup>6</sup> Red Privada Virtual

<sup>&</sup>lt;sup>3</sup> Net-LAN ofrece mediante conexiones ADSL, RDSI o accesos punto a punto, la creación de una RPV (Red Privad Virtual), es decir, poder trabajar con todas las sedes de la empresa como si estuviéramos en una intranet.

- 1 Caudal Metro<sup>7</sup> Plata de 100 Mbps
- 2 Switch Cisco 3560-24TS en alquiler con gestión y mantenimiento avanzado

#### 4 SEDES FIBRA OPTICA + BACK UP ACCESO 2 M

- 4 Accesos 10 Mbps
- 4 Caudal Metro Plata de 10 Mbps
- 4 Accesos Cobrelan<sup>8</sup> Backup 2 Mbps
- 8 Router Cisco 2801 en alquiler con gestión y mantenimiento avanzado

#### 5 SEDES ACCESO 2 Mbps + BACK UP SDSL SIMETRICA 1 Mbps

- 5 Accesos Cobrelan 2 Mbps
- 5 Accesos Back up ADSL Simétrica 1 Mbps
- 5 Router Cisco 2801 en alquiler con gestión y mantenimiento avanzado
- 5 Router Cisco 877-M en alquiler con gestión y mantenimiento avanzado

#### 2 SEDES ACCESO 2 Mbps + BACK UP ADSL MAXIMA 3 Mbps

- 2 Accesos Cobrelan 2 Mbps
- 2 Accesos Back up ADSL Máxima 3 Mbps
- 2 Router Cisco 2801 en alquiler con gestión y mantenimiento avanzado
- 2 Router Teldat C1i+ en alquiler con gestión y mantenimiento avanzado

#### 45 DELEGACIONES VPNIP SOBRE ACCESO ADSL

- Accesos ADSL Máxima 3 Mbps/1 Mbps
- Prolongación de cableado
- Mantenimiento plata de los accesos ADSL
- Caudal 100% Plata ADSL Máxima
- Router's Teldat C1i+ en alquiler con gestión y mantenimiento avanzado

#### CAUDALES NACIONALES

<sup>&</sup>lt;sup>7</sup> La Red Metro Ethernet, es una arquitectura tecnológica destinada a suministrar servicios de conectividad MAN/WAN de nivel 2, a través de UNIs Ethernet. Estas redes denominadas "multiservicio", soportan una amplia gama de servicios, aplicaciones, contando con mecanismos donde se incluye soporte a tráfico "RTP" (tiempo real), como puede ser Telefonía IP y Video IP, este tipo de trafico resulta especialmente sensible a retardo, al jitter y al grudge.

<sup>&</sup>lt;sup>8</sup> ADSL a 2Mbps

- Caudal Nacional Agregado Plata de 40 Mbps en MAN<sup>9</sup> Barcelona
- Caudal Nacional Agregado Plata de 10 Mbps en MAN Madrid

## 3.3.3 Tecnología utilizada para la conexión

Los routers y switches que se han instalado para las comunicaciones son:

#### Switch Cisco Catalyst 3750 Metro Series

Los switches de la serie Cisco Catalyst 3750 es una línea de productos que mejora la eficiencia

de funcionamiento LAN al combinar una facilidad de uso con la alta resistencia para switches apilables. Esta serie de productos cuenta con la tecnología Cisco StackWise, una interconexión de pilas de 32 Gbps que permite crear un sistema de conmutación unificado y altamente resistente. Esta pensado para organizaciones de tamaño medio y sucursales.

#### Router Cisco 2801

Las características principales son:

 Seguridad a través de hasta 800 túneles VPN, IOS FW, NAC, IPS o de seguridad de contenido.

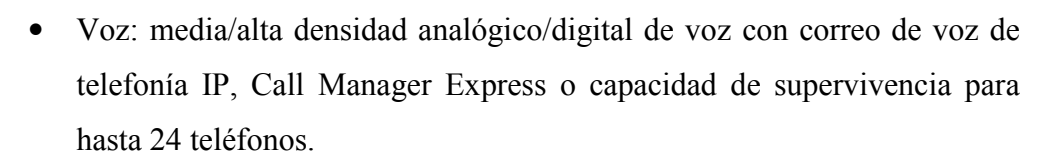

- Alto rendimiento de seguridad concurrente, voz y servicios avanzados.
- Integración de doble puertos 10/100

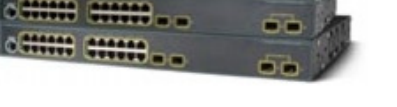

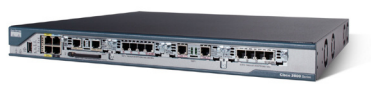

<sup>&</sup>lt;sup>9</sup> Metropolitan Area Network

#### **Router Cisco 877**

Las series 870 de Cisco soportan múltiples tipos de servicios DSL, cable y conexiones Metro Ethernet en pequeñas oficinas. Proporcionan el rendimiento adecuado para soportar varios procesos paralelos como firewall,

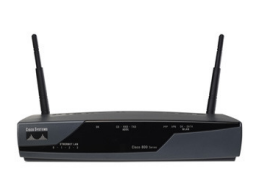

detección de intrusiones y encriptación por VPN. Como opción también pueden llevar Wi-Fi y están especialmente diseñados para ofrecer una calidad de servicio (QoS) optimizada para transportar paquetes de voz y de video.

El modelo 877 soporta ADSL sobre RDSI para poder utilizar una RDSI de backup.

#### **Router Teldat C1+L**

El router Teldat C1+L soluciona de una forma sencilla y eficaz la conectividad a la red corporativa o internet con banda ancha sobre accesos ADSL/ADSL2+, y opcionalmente a través de redes 3.5G. La conectividad

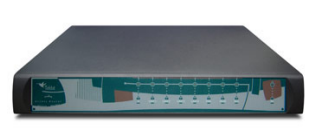

3.5G comprende todas las tecnologías de conectividad móvil desplegadas (HSPA, UMTS, EDGE, GPRS, GSM, CDMA y TD-SCDMA). El nuestro caso utilizaremos la conectividad mediante ADSL2+ y backup 3.5G en caso de caída del acceso ADSL. Además, estos routers cuentan con un switch de 4 puertas 10/100 y opción WiFi.

#### 3.3.4 Interconexión de sedes

Para interconectar las sedes entre sí y que los teléfonos IP de cada una de ellas puedan realizar llamadas y tener una extensión hemos decidido implementar una conexión centralizada, es decir, el gestor de llamadas, en nuestro caso el Call Manager, esta localizado en la sede central y todos los teléfonos, tanto de las sedes remotas como los de la central, se registran en él.

#### ¿Qué pasa si falla la conexión VPNIP?

El centro tiene un backup con conexión 3G. Los teléfonos seguirían trabajando por esa conexión sin cables a través de unas antenas instaladas estratégicamente para poder tener dicha conexión.

#### ¿Qué pasa si el Call Manager principal deja de funcionar?

Pasaríamos a modo supervivencia. Los teléfonos pasarían a registrarse al Call Manager de backup situado en Madrid, permitiendo realizar las llamadas sin que el usuario note que ha habido un fallo en el sistema.

Los Call Manager se ubican en ciudades distintas para evitar quedarnos sin Call Manager que nos permitan comunicarnos por si hay un corte generalizado de electricidad en alguna ciudad, evitar dejar a todo el grupo sin teléfonos en toda España.

#### ¿Qué pasa si fallan los dos Call Manager?

Los gateways que hay en los centros cogerían la administración de las llamadas hacia el exterior. En este caso no podrán realizarse llamadas a extensiones que estén ubicadas fuera de esa sede pero si podrían realizarse llamadas por números de teléfono convencionales. Como todos los centros tienen como mínimo un primario con un número de teléfono convencional, podemos tener todavía comunicación telefónica.

#### 3.3.5 Seguridad en las conexiones

Para separar las comunicaciones y que cada servicio opere por separado hemos creado diferentes VLAN s<sup>10</sup> en los switches de cada centro.

En cada centro hay las siguientes VLANs:

• LAN de Datos: VLAN 1: 10.34.x.0/24, donde x es un octeto diferente para cada centro. En esta VLAN están conectados los ordenadores e impresoras.

<sup>&</sup>lt;sup>10</sup> VLAN es un método de crear redes lógicamente independientes dentro de una misma red física. Varias VLANs pueden coexistir en un único switch físico o en una única red física. Son útiles para reducir el tamaño del dominio de difusión y ayudan en la administración de la red separando segmentos lógicos de una red de área local (como departamentos de una empresa) que no deberían intercambiar datos usando la red local.

- LAN de Voz: VLAN 100: 10.1.x.0/24, donde x es un octeto diferente para cada centro. Esta VLAN es la de telefonía IP y cada teléfono de cada centro cogerá una IP de esta VLAN. En esta VLAN también están ubicadas las centralitas telefónicas de Cisco.
- LAN de invitados: VLAN 20: 10.2.0.0/24: esta VLAN es la wireless de cada centro.

## 3.3.6 Topología de la red

En esta sección se explica la topología de red de la red WAN y de las diferentes sedes tipo.

Utilizaremos la siguiente leyenda para los diferentes componentes de la red:

- RO Router
- SW Switch
- GW Gateway de voz
- VG Gateway y FXS (Extensiones Analógicas)
- CM Cisco Unified Call Manager
- UCN Cisco Unity Connection
- CO Controler Wireless
- FW Firewall

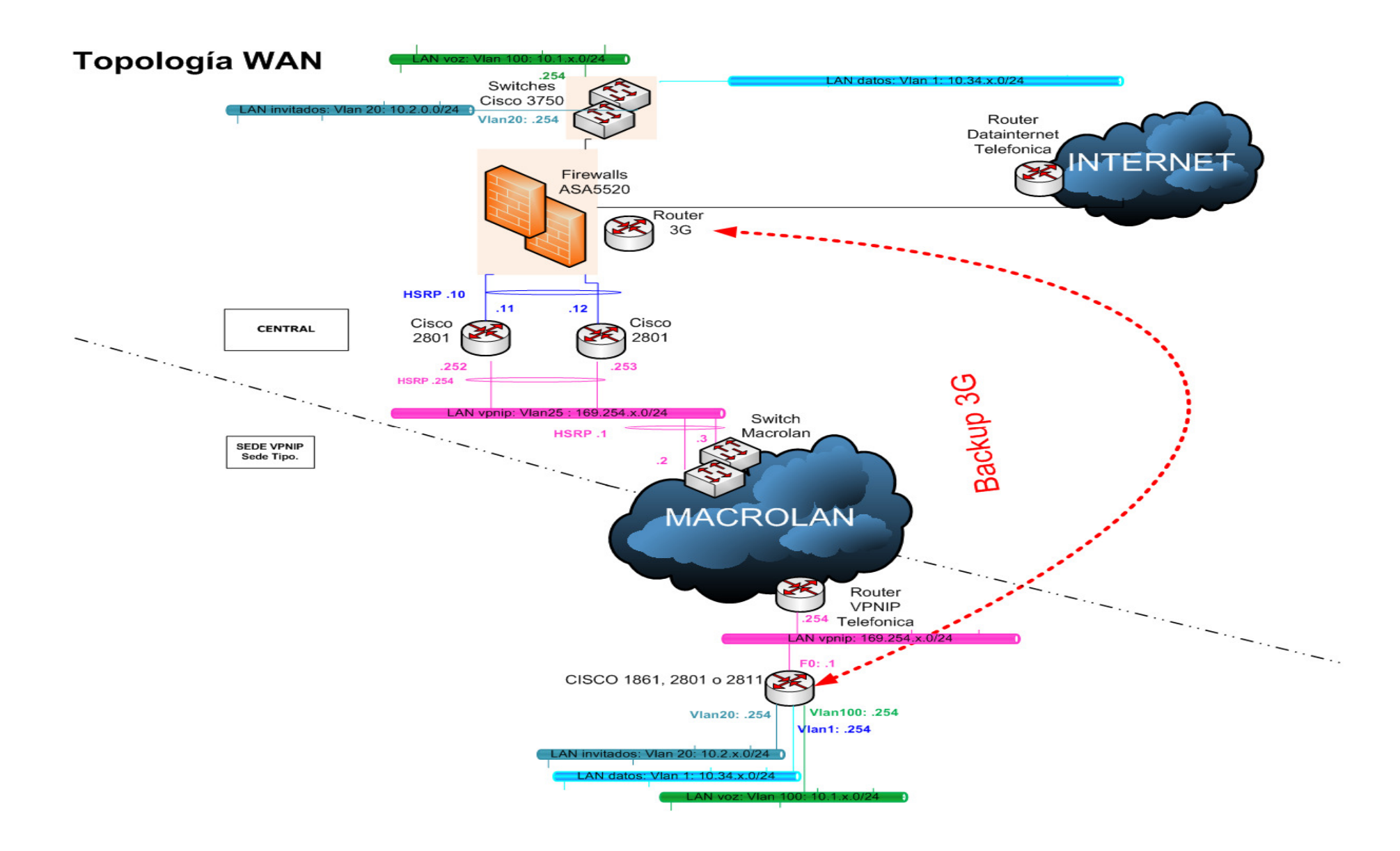

En la figura anterior podemos ver la topología de red de la WAN.

En la parte de arriba vemos todo el hardware de red necesario para hacer la conexión de la sede central (en Barcelona) y en la parte de abajo vemos como están conectadas las demás sedes.

Podemos ver que en ambas sedes tenemos las mismas VLANs. En la sede central una vez dentro de la red tenemos los dos switches Cisco 3750 de nivel 3 que nos conmutan el tráfico de la red.

Si algún paquete tiene que salir fuera de esta red local, es enrutado por los routers Cisco 2801, donde configuramos que todo paquete que tenga que salir por la MacroLan lo haga por los dos switches de MacroLan que vemos en la imagen. Estos routers 2801 están configurados con HSRP<sup>11</sup>, para en caso de caída de uno de ellos el otro coja el control y siga funcionando la red.

Antes de llegar a estos switches los paquetes pasan por los firewall ASA. Todo el tráfico que entra y sale de la sede central antes pasa por los firewall ASA 5520 dispuesto en modo failover<sup>12</sup>, para controlar el tráfico que entra y sale de la red.

Una vez el paquete pasa por los switches MacroLan éste es transportado a través de la red MacroLan de telefónica hacia su destino gracias a las rutas configuradas en los switches antes mencionados.

La red MacroLan es una red conectada por fibra óptica con las sedes. El transporte se realiza a través de MPLS<sup>13</sup>.

<sup>&</sup>lt;sup>11</sup> Hot Standby Router Protocol es un protocolo propiedad de CISCO que permite el despliegue de routers redundantes tolerantes a fallos en una red.

El funcionamiento del protocolo HSRP es el siguiente: Se crea un grupo (también conocido por el término inglés Clúster) de routers en el que uno de ellos actúa como maestro, enrutando el tráfico, y los demás actúan como respaldo a la espera de que se produzca un fallo en el maestro. HSRP es un protocolo que actúa en la capa 3 del modelo OSI administrando las direcciones virtuales que identifican al router que actúa como maestro en un momento dado.

<sup>&</sup>lt;sup>12</sup> Failover, en español, tolerancia a fallos, es la capacidad de tener dos sistemas conectados idénticos para así en caso de que uno falle el otro se ponga operativo y todo siga funcionando.

Una vez llega a la sede los router VPNIP de telefónica enrutan el paquete hacia los Gateways de Cisco. Estos gateways son los que nos harían de Call Manager si fallan los dos Call Manager centrales a la vez y nos permitirían recibir y realizar llamadas como hemos explicado anteriormente. Estos gateways también nos permiten, a través de una conexión 3G, seguir enviando datos y llamadas a la sede central si las comunicaciones por MetroLan no están operativas. En ese caso el tráfico llegaría a la sede central a través del router 3G que vemos en la figura anterior.

Todo el tráfico que entra y sale de la sede central antes pasa por los firewall ASA 5520 dispuesto en modo failover, para controlar el tráfico que entra y sale de la red.

<sup>13</sup> MPLS (Multiprotocol Label Switching), asigna a los datagramas de cada flujo una etiqueta única que permite una conmutación rápida en los routers intermedios (solo se mira la etiqueta, no la dirección de destino). Las principales aplicaciones de MPLS son:

- Funciones de ingeniería de tráfico (a los flujos de cada usuario se les asocia una etiqueta diferente)
- Policy Routing
- Servicios de VPN
- Servicios que requieren QoS
- MPLS se basa en el etiquetado de los paquetes en base a criterios de prioridad y/o calidad (QoS).

La idea de MPLS es realizar la conmutación de los paquetes o datagramas en función de las etiquetas añadidas en capa 2 y etiquetar dichos paquetes según la clasificación establecida por la QoS en la SLA.Por tanto MPLS es una tecnología que permite ofrecer QoS, independientemente de la red sobre la que se implemente. El etiquetado en capa 2 permite ofrecer servicio multiprotocolo y ser portable sobre multitud de tecnologías de capa de enlace: ATM, Frame Relay, líneas dedicadas, LANs.
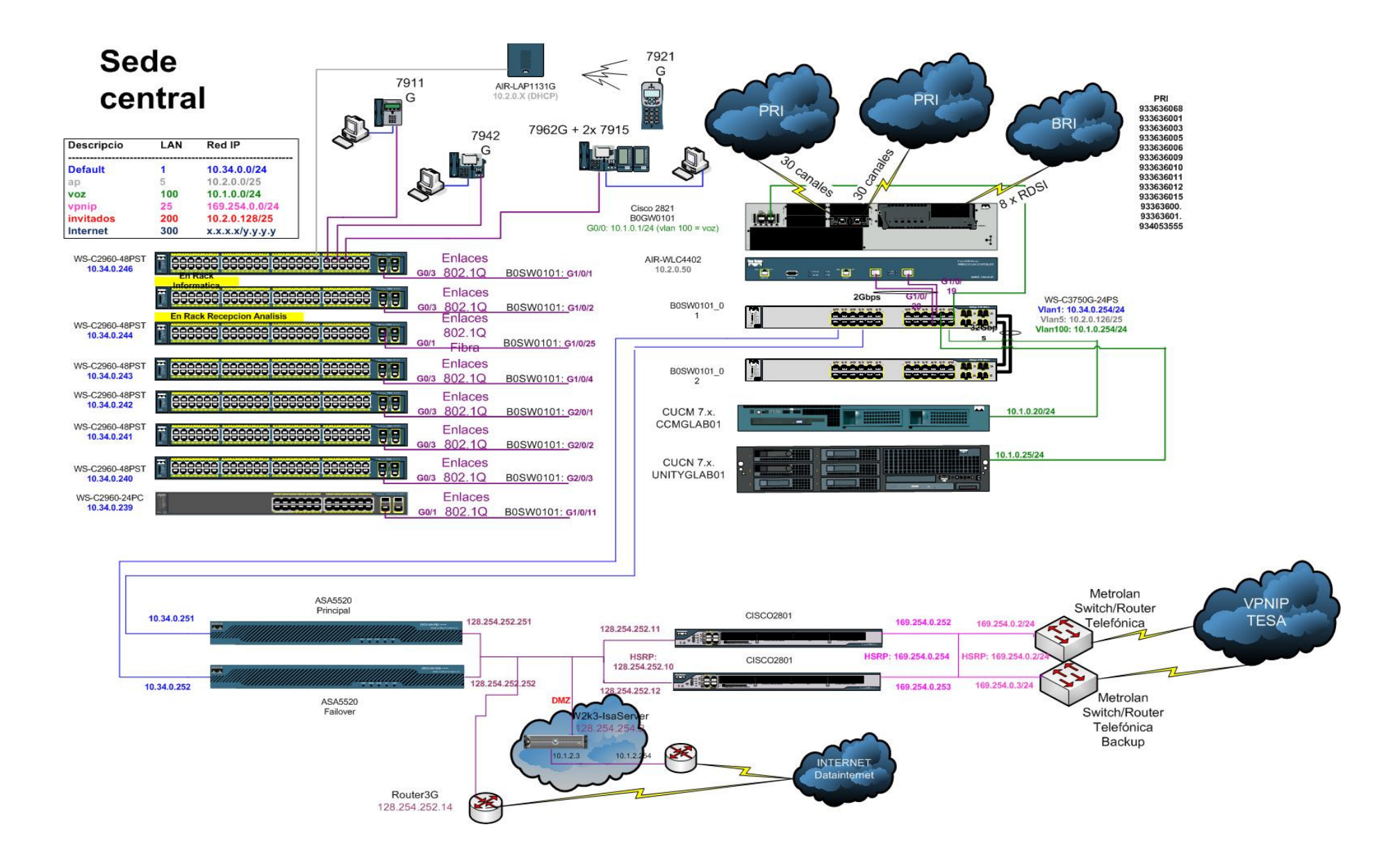

En el gráfico anterior podemos ver el esquema de comunicaciones de la sede central de Labco.

Podemos apreciar que hay dos puntos de entrada/salida de la red.

La primera es la VPNIP, por aquí saldrá y entrará todo el tráfico interno de la compañía hacia todas las demás sedes del grupo, tanto datos como las llamadas a extensiones. Como hemos explicado anteriormente hay dos switches que enrutan los paquetes conectados en HRSP para en caso de fallo de uno de ellos pueda seguir trabajando todo el grupo.

Las rutas de nuestros centros están configuradas en los Cisco 2801 de la imagen, para así poder configurar a donde queremos llegar desde la sede central.

Por último, una vez un paquete va a entrar en la red interna antes tiene que pasar por los routers ASA dispuestos en modo failover como anteriormente hemos explicado.

La otra entrada/salida de datos es la de Internet, todos los datos que tengan que ir a Internet, ftp con centros externos de la empresa, navegación de Internet y conexión con proveedores de la empresa saldrá por este punto. Antes de salir o entrar el tráfico a Internet, pasa por un servidor ISA Server<sup>14</sup> para asegurar lo que entra en la red.

De Internet también vendrá el tráfico de otras sedes cuando haya fallado la conexión con la MacroLan y tenga que ponerse en marcha el backup de datos a través de 3G. Éste tráfico viene a través de un túnel VPN.

Una vez el tráfico a pasado los ASA éste se distribuye a través de los switches de nivel 3. En estos switches se conectan los Call Manager, los Unity, el wireles controler y todos los switches de nivel 2. En estos switches de nivel dos irán conectados todos los teléfonos, ordenadores y antenas de la sede.

<sup>&</sup>lt;sup>14</sup> Microsoft Internet Security and Acceleration Server (ISA Server) es un firewall de stateful packet inspection (es decir, analiza el encabezado de los paquetes IP) y de application layer (analizan la trama de datos en busca de tráfico sospechoso). Adicionalmente, ISA Server es un firewall de red, VPN y web cache.

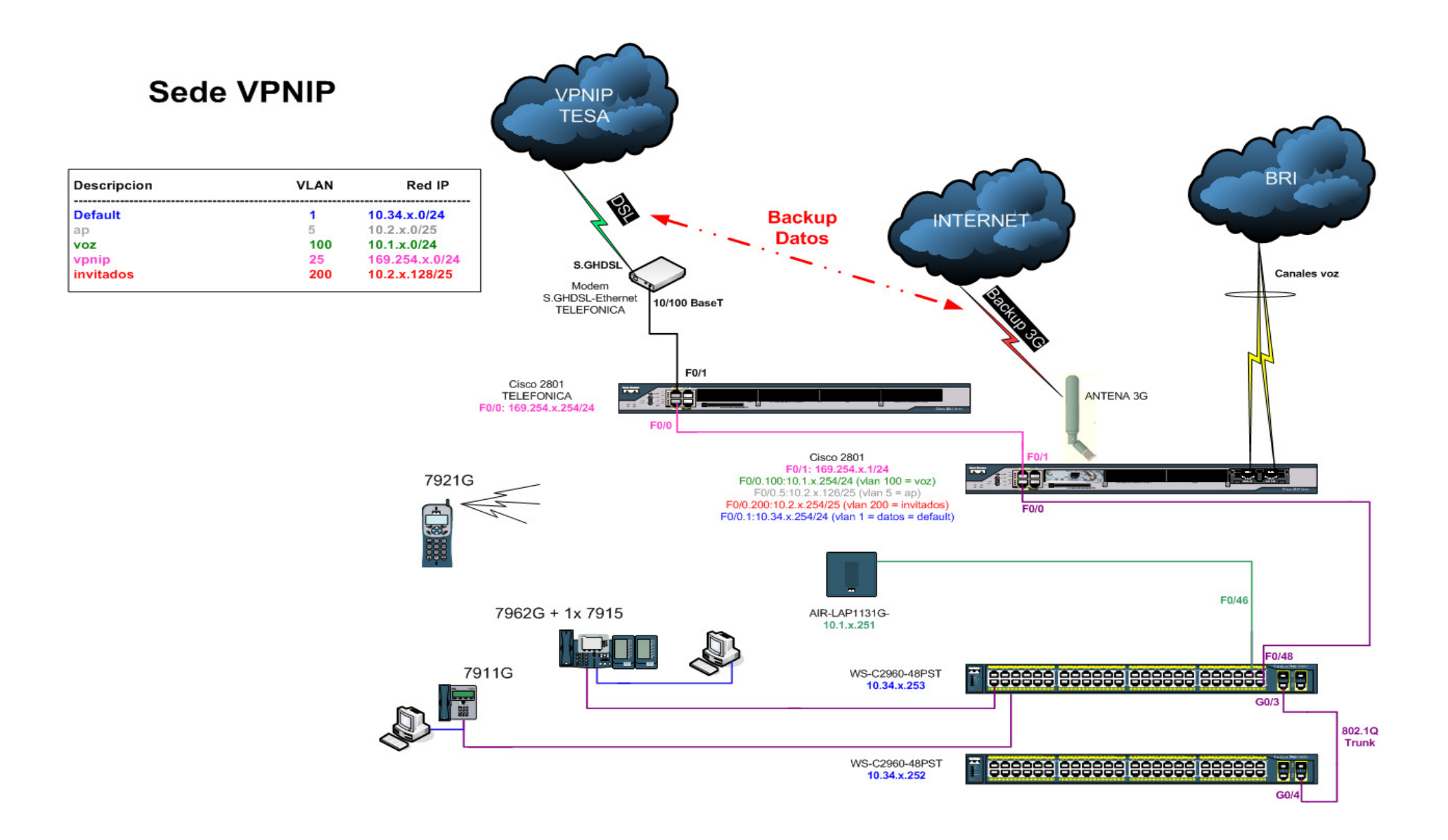

En el gráfico anterior vemos la estructura interna de comunicaciones de una sede VPNIP, es decir, cualquier sede que no sea la central.

Vemos que todos los teléfonos van conectados a los switches configurables que hay en la sede. Según el centro habrá más o menos switches para conectar equipos. Los ordenadores se conectan a los teléfonos para conseguir IP o sino tienen teléfono directamente a los switches también.

Las antenas que nos proporcionan telefonía a los teléfonos inalámbricos, llamadas AIR-LAP1131G en el gráfico, también se conectan al switch con la interfaz configurada para la VLAN 100.

Los switches, para poder pasar tráfico entre ellos se conectan por un puerto configurado en modo DTP<sup>15</sup> a velocidad de gigabit y éstos a la vez, al gateway Cisco 2801 también por una interfaz DTP a gigabit.

En este Gateway Cisco 2801 es donde esta configurada la conexión 3G en caso de fallo en la conexión con MacroLan. En este Gateway también se conectan las conexiones de acceso básico (BRI). Estas conexiones son las que nos dan salida con número de teléfono analógico.

<sup>&</sup>lt;sup>15</sup> DTP (Dynamic Trunking Protocol) es un protocolo propietario creado por Cisco Systems que opera entre switches Cisco, el cual automatiza la configuración de trunking (etiquetado de tramas de diferentes VLAN's ) en enlaces Ethernet.

# **3.4 Configuración básica de Cisco Unified Communications Manager**

En esta sección explicaremos como hacer las configuraciones básicas de los Call Manager. Los Call Managers están configurados en cluster, por lo que toda configuración aplicada en el Call Manager central se verá aplicada en el de backup, para de este modo en caso de caída del principal la configuración del secundario sea exactamente la misma y no haya problemas con los teléfonos.

# 3.4.1 Introducción

El sistema Cisco Unified Communications Manager proporciona las funcionalidades de telefonía IP como pueden ser los teléfonos IP, gateways y aplicaciones multimedia así como servicios adicionales de voz, datos y videos como mensajes, conferencias.

Los Cisco Call Manager proporcionan además los servicios de señal y control de llamadas. Las funciones principales son:

- Proceso de llamadas
- Señales y control de dispositivos
- Administración del plan de marcación
- Administración de las características de los teléfonos
- Creación y mantenimiento del directorio telefónico
- Operaciones, administración, mantenimiento y aprovisionamiento

Para poder administrar el Call Manager tenemos que abrir un explorador y a través de la ip 10.1.0.20 ya nos pide usuario y contraseña. Una vez introducidos dichos parámetros ya entramos en la pantalla de administración y configuración de toda la centralita.

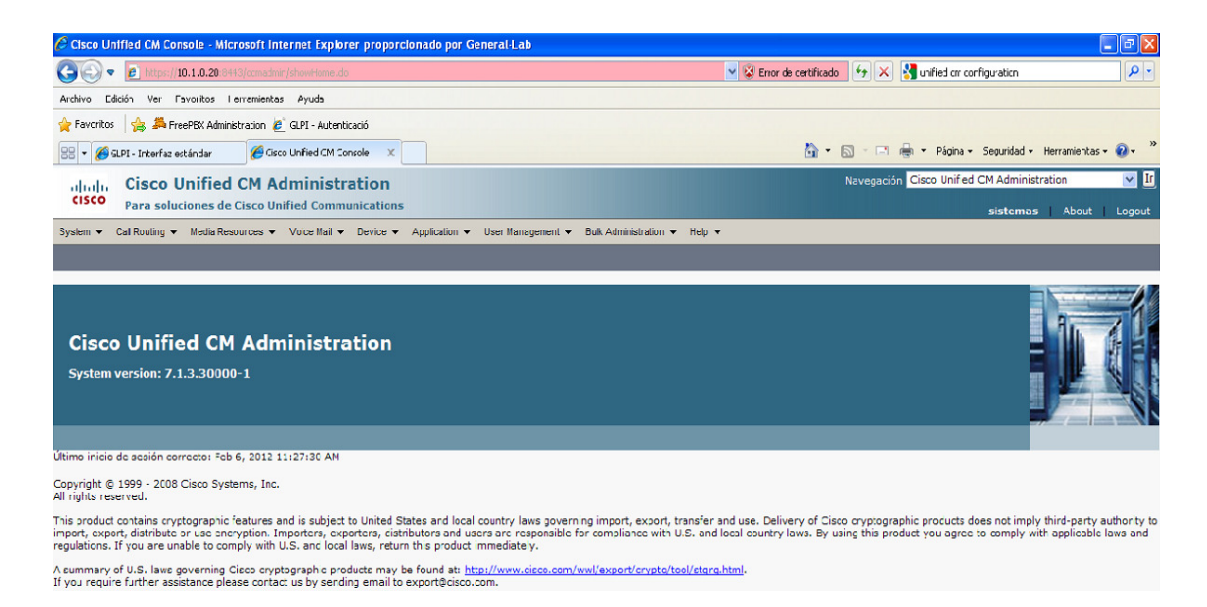

Una vez aquí vemos que tenemos diversos menús principales:

- Sistema
- Enrutamiento de llamadas
- Recursos de comunicación
- Correo de voz
- Dispositivo
- Aplicación
- Gestión de usuarios
- Administración de listas
- Ayuda

# 3.4.2 Administración del sistema (System)

En este menú configuraremos los parámetros básicos de configuración de la centralita, tales como la dirección IP, la referencia NTP, fecha y hora, los grupos de dispositivos y servicio de supervivencia en caso de fallo en los Call Managers.

## 3.4.2.1 Configuración de la IP del servidor

Para configurar la dirección IP del Call Manager:

#### System > Server y click Add New

Una vez allí nos encontramos la siguiente pantalla:

| cisco      | Cisco U<br>Para soluc | Inified CM Ad     | <b>dministr</b> a<br>ified Commu | ation<br>Inications |             |                     |                       |        |
|------------|-----------------------|-------------------|----------------------------------|---------------------|-------------|---------------------|-----------------------|--------|
| System 👻   | Call Routing 🔻        | Media Resources 👻 | Voice Mail 👻                     | Device 👻            | Application | ▼ User Management ▼ | Bulk Administration 👻 | Help 👻 |
| Server Co  | onfiguration          |                   |                                  |                     |             |                     |                       |        |
| Save       |                       |                   |                                  |                     |             |                     |                       |        |
| - Status - |                       |                   |                                  |                     |             |                     |                       |        |
| (i) Statu  | s: Ready              |                   |                                  |                     |             |                     |                       |        |
| - Server 1 | information -         |                   |                                  |                     |             |                     |                       |        |
| Host Name  | e/IP Address*         |                   |                                  |                     |             |                     |                       |        |
| IPv6 Name  | e                     |                   |                                  |                     |             |                     |                       |        |
| MAC Addr   | ess                   |                   |                                  |                     |             |                     |                       |        |
| Descriptio | n                     |                   |                                  |                     |             |                     |                       |        |
|            |                       |                   |                                  |                     |             |                     |                       |        |
| - Save     |                       |                   |                                  |                     |             |                     |                       |        |
| (i) *- in  | dicates require       | ed item.          |                                  |                     |             |                     |                       |        |

Tan solo hay que configurar la IP del servidor y la MAC de dicho servidor para poder asignar la IP a es MAC. Si queremos lo podemos poner una descripción.

En nuestro caso la configuración queda:

| والمراب     | Cisco I        | <b>Jnified CM A</b> | dministra       | ation      |               |                   |                       |        | Ν             | lavegación 🖸 | isco Unified CM Adr |
|-------------|----------------|---------------------|-----------------|------------|---------------|-------------------|-----------------------|--------|---------------|--------------|---------------------|
| cisco       | Design and the | dance de Class II.  | ified Community |            |               |                   |                       |        |               |              |                     |
|             | Para solu      | ciones de cisco un  | Iffed Commu     | inications |               |                   |                       |        |               |              | siste               |
| System 👻    | Call Routing 👻 | Media Resources 👻   | Voice Mail 👻    | Device 👻   | Application 👻 | User Management 👻 | Bulk Administration 👻 | Help 👻 |               |              |                     |
| Find and    | List Servers   |                     |                 |            |               |                   |                       |        |               |              |                     |
|             | lew            |                     |                 |            |               |                   |                       |        |               |              |                     |
| -           |                |                     |                 |            |               |                   |                       |        |               |              |                     |
| _ Ctature _ |                |                     |                 |            |               |                   |                       |        |               |              |                     |
|             |                |                     |                 |            |               |                   |                       |        |               |              |                     |
| 1 2 rec     | ords found     |                     |                 |            |               |                   |                       |        |               |              |                     |
|             |                |                     |                 |            |               |                   |                       |        |               |              |                     |
| Servers     | 5 (1 - 2 de    | 2)                  |                 |            |               |                   |                       |        |               |              |                     |
| Buscar Se   | rvers donde    | Host Name/IP Addres | ss 💙 empiec     | e(n) por   | ~             | Bu                | scar Borrar filtro    |        |               |              |                     |
|             |                |                     |                 | o(11) poi  |               |                   |                       |        |               |              |                     |
|             | Γ              |                     |                 |            | Host Name/II  | P Address 🕈       |                       |        |               |              | Description         |
|             | Γ              | 10.1.0.20           |                 |            |               |                   |                       |        | CCMBLAB01 Pub | •            |                     |
|             |                | 10.1.85.20          |                 |            |               |                   |                       |        | CCMGLAB02 Sub | 0            |                     |
| Add Ne      | w              |                     |                 |            |               |                   |                       |        |               |              |                     |

El primer servidor es el principal ubicado en Barcelona y el segundo es el de backup ubicado en Madrid, con ambos servidores conectados tenemos configurado un cluster. Una vez definida la IP iremos a la configurar los puertos del cluster, para ello vamos a Server > Cisco Unified CM

| ahaha      | Cisco U         | Inified CM Ad      | dministr     | ation        |               |                   |                       |           | Navegación | Cisco Unified CM Administr |
|------------|-----------------|--------------------|--------------|--------------|---------------|-------------------|-----------------------|-----------|------------|----------------------------|
| cisco      | Para soluc      | iones de Cisco Un  | ified Comm   | unications   |               |                   |                       |           |            | sistemas                   |
| System 💌   | Call Routing 👻  | Media Resources 👻  | Voice Mail 👻 | Device -     | Application - | User Management 👻 | Bulk Administration 👻 | Help 👻    |            |                            |
| Find and I | List Cisco Un   | ified CMs          |              |              |               |                   |                       |           |            |                            |
| Chatwa     |                 |                    |              |              |               |                   |                       |           |            |                            |
| i 2 rec    | ords found      |                    |              |              |               |                   |                       |           |            |                            |
| Cisco Ur   | nified Commu    | inications Manage  | ers (1-2d    | le 2)        |               |                   |                       |           |            | Rows                       |
| Buscar Cis | sco Unified Cor | mmunications Manag | ers donde C  | isco Unified | Communicati   | ons Manager Name  | empiece(n) por        | ~         | Buscar     | iorrar filtro 🖓 😑          |
|            |                 |                    | N            | ame 🕈        |               |                   |                       |           | De         | scription                  |
| CM CCMG    | LAB01           |                    |              |              |               |                   |                       | CCMGLAB01 |            |                            |
| CM CCMG    | SLAB02          |                    |              |              |               |                   |                       | CCMGLAB02 |            |                            |

Vemos que tenemos ambas centralitas del cluster, si clickamos en una de ellas, vemos que podemos configurar la descripción de cada una y los puertos que utilizan, en nuestro caso quedan ambas de la siguiente forma:

| cisco<br>Para soluci     | nified CM Adm<br>iones de Cisco Unifie | ninistration<br>ed Communications |               |                   |                       |        |
|--------------------------|----------------------------------------|-----------------------------------|---------------|-------------------|-----------------------|--------|
| System 👻 Call Routing 👻  | Media Resources 👻 Vo                   | oice Mail 👻 Device 👻              | Application 👻 | User Management 👻 | Bulk Administration 👻 | Help 👻 |
| Cisco Unified CM Confi   | guration                               |                                   |               |                   |                       |        |
| 📄 Save 🎦 Reset 👌         | 🖉 Apply Config                         |                                   |               |                   |                       |        |
| - Status                 |                                        |                                   |               |                   |                       |        |
| i Status: Ready          |                                        |                                   |               |                   |                       |        |
| — Cisco Unified Commu    | nications Manager I                    | nformation ———                    |               |                   |                       |        |
| Cisco Unified Communica  | ations Manager: CM_CC                  | CMGLAB01 (used by 8               | 39 devices)   |                   |                       |        |
| - Server Information -   |                                        |                                   |               |                   |                       |        |
| CTI ID                   |                                        | 1                                 |               |                   |                       |        |
| Cisco Unified Communica  | ations Manager Server <sup>*</sup>     | 10.1.0.20                         |               |                   |                       |        |
| Cisco Unified Communica  | ations Manager Name*                   | CM_CCMGLAB01                      |               |                   |                       |        |
| Description              |                                        | CCMGLAB01                         |               |                   | ]                     |        |
|                          |                                        |                                   |               |                   |                       |        |
| Auto-registration Inf    | ormation                               |                                   |               | 7                 |                       |        |
| Starting Directory Numbe | 1000                                   |                                   |               |                   |                       |        |
| Ending Directory Number  | 1000                                   |                                   |               |                   |                       |        |
| Partition                | < None >                               |                                   | V             | •                 |                       |        |
| External Phone Number N  | Mask                                   |                                   |               | ]                 |                       |        |
| Auto-registration Disa   | abled on this Cisco Unifi              | ed Communications N               | lanager       |                   |                       |        |
|                          |                                        |                                   |               |                   |                       |        |
| Ethernet Phone Port*     | nications Manager T                    | CP Port Settings for              | r this Server |                   |                       |        |
| MGCP Listen Port*        | 2000                                   |                                   |               |                   |                       |        |
| MGCP Keep-alive Port*    | 2427                                   |                                   |               |                   |                       |        |
| SIR Phone Port*          | 2428                                   |                                   |               |                   |                       |        |
| SID Phone Coours D-+*    | 5060                                   |                                   |               |                   |                       |        |
| SIP Phone Secure Port    | 5061                                   |                                   |               |                   |                       |        |
| - Save Reset             |                                        |                                   |               |                   |                       |        |
| Cave Reser A             | spry coning                            |                                   |               |                   |                       |        |
| (i) *- indicates require | d item.                                |                                   |               |                   |                       |        |

Los parámetros de **Auto-registration Information** nos permiten configurar, en caso de querer que al conectar un dispositivo se nos asigne una extensión automática, el número de extensión que queremos que empiece a asignarse y el número de extensión final. En

nuestro caso esto no nos interesa y tenemos chequeada la opción de tener esta opción deshabilitada.

## 3.4.2.2 Configuración de la referencia NTP

NTP (Network Time Protocol) es un protocolo de Internet para sincronizar los relojes de los sistemas informáticos a través del ruteo de paquetes en redes con latencia variable.

En nuestro caso cogeremos como referencia NTP los servidores NTP configurados en el Gateway instalado en la sede central con IP 10.1.0.1.

Para configurar los servidores NTP primero tenemos que elegir qué servidores queremos usar para ello y conocer su IP pública. Cuando ya sepamos esto, abrimos una consola:

telnet 10.1.0.1 B0GW0101#configure terminal Enter configuration commands, one per line. End with CNTL/Z. B0GW0101(config)# ntp server 129.69.1.153 prefer B0GW0101(config)# ntp server 192.5.41.209 B0GW0101(config)# ntp server 130.159.196.118

Podemos ver que hemos configurado tres por si acaso falla alguno pero hemos puesto el 129.69.1.153 por defecto

Ahora si ejecutamos el comando **show-running-config**, al final de la configuración nos aseguramos que tenemos los NTP en el sistema.

| ntp | server | 129.69.1.153 prefer |
|-----|--------|---------------------|
| ntp | server | 192.5.41.209        |
| ntp | server | 130.159.196.118     |
| end |        |                     |

Para crear el NTP vamos a **System > Phone NTP Reference > Add New.** Una vez allí tan solo tenemos que poner la IP 10.1.0.1 para que nos coja ese Gateway como servidor de hora, la descripción y el modo en que se enviarán los paquetes NTP.

| cisco                             | Cisco Unified CM Administration<br>Para soluciones de Cisco Unified Communications    |  |  |  |  |  |  |  |  |  |
|-----------------------------------|---------------------------------------------------------------------------------------|--|--|--|--|--|--|--|--|--|
| System 👻 C                        | all Routing 👻 Media Resources 👻 Voice Mail 👻 Device 👻 Application 👻 User Management 👻 |  |  |  |  |  |  |  |  |  |
| Phone NTP Reference Configuration |                                                                                       |  |  |  |  |  |  |  |  |  |
| Save                              | Celete 🕂 Add New                                                                      |  |  |  |  |  |  |  |  |  |
| Status                            | Status                                                                                |  |  |  |  |  |  |  |  |  |
| Phone NTI<br>IP Address*          | P Reference Information                                                               |  |  |  |  |  |  |  |  |  |
| Description                       | GW Voz Londres 28                                                                     |  |  |  |  |  |  |  |  |  |
| Mode*                             | Unicast                                                                               |  |  |  |  |  |  |  |  |  |
| - Save Delete Add New             |                                                                                       |  |  |  |  |  |  |  |  |  |
| (i) *- indie                      | cates required item.                                                                  |  |  |  |  |  |  |  |  |  |

### 3.4.2.3 Configuración de fecha y hora

Configuraremos un grupo de fecha/hora para la configuración de los dispositivos que se encuentran en la península y otro para la configuración de los dispositivos que se encuentran en las islas Canarias.

Para configurarlo vamos a System > Date/Time Group > Add New.

Una vez aquí configuramos el nombre del grupo que queramos darle, la zona horaria en la que se encuentra el grupo, el separador que queremos en el formato de la fecha, el formato de la fecha y si queremos el formato de la hora en 24 horas o en formato 12 horas. Por último tenemos que añadir todas las referencias NTP que queremos que tenga el grupo. En nuestro caso ambos el grupo de la península queda:

| cisco <sub>Para</sub>               | co Unified CM Administration<br>soluciones de Cisco Unified Communications                                 |
|-------------------------------------|----------------------------------------------------------------------------------------------------|
| System 👻 Call Routi                 | ing 💌 Media Resources 💌 Voice Mail 💌 Device 💌 Application 👻 User Management 💌 Bulk Administration 💌 Help 💌 |
| Date/Time Group                     | o Configuration                                                                                            |
| Save 🗙 De                           | ilete 🗋 Copy 🎦 Reset 🥒 Apply Config 🕂 Add New                                                              |
| — Status ———                        |                                                                                                    |
| i Status: Ready                     | /                                                                                                    |
|                                     |                                                                                                    |
| - Date/Time Group: Date/Time Group: | up Information                                                                                             |
| Group Name*                         | CMLocal                                                                                                    |
| Time Zone*                          | (GMT+1:00) Europe/Prague*                                                                                  |
| Separator*                          | (slash)                                                                                                    |
| Date Format*                        |                                                                                                    |
| Time Format*                        | 24-hour                                                                                                    |
|                                     |                                                                                                    |
| Phone NTP Refe                      | rences for this Date/Time Group                                                                            |
| Selected Phone NT                   | P References** 10.1.0.1                                                                                    |
|                                     |                                                                                                    |
|                                     |                                                                                                    |
|                                     | Add Phone NTP References Remove Phone NTP References                                                       |
|                                     |                                                                                                    |
| - Save Delete                       | Copy Reset Apply Config Add New                                                                            |
| (i) *- indicates r                  | required item.                                                                                             |
|                                     |                                                                                                    |
| • **Selected P                      | none NTP References are ordered by highest priority                                                        |

Y la configuración de Canarias:

| diala<br>cisco           | Cisco Unified CM Administration<br>Para soluciones de Cisco Unified Communications                                  |
|--------------------------|----------------------------------------------------------------------------------------------------|
| System 👻                 | Call Routing 👻 Media Resources 👻 Voice Mail 👻 Device 👻 Application 👻 User Management 👻 Bulk Administration 👻 Help 💌 |
| Date/Time                | Group Configuration                                                                                                 |
| Save                     | 🗙 Delete 📋 Copy 🎦 Reset 🧷 Apply Config 🔓 Add New                                                                    |
| - Status -               | : Ready                                                                                                    |
| — Date/Tin               | ne Group Information                                                                                                |
| Date/Time                | Group: Canarias (used by 15 devices)                                                                                |
| Group Nam                | e* Canarias                                                                                                    |
| Time Zone                | * (GMT) Etc/GMT*   Entries with * are compatible with legacy phone loads                                            |
| Separator*               | / (slash) (applies to Date Format only)                                                                             |
| Date Form                | at* D/M/Y                                                                                                    |
| Time Form                | at* 24-hour                                                                                                    |
| - Phone N<br>Selected Pl | IP References for this Date/Time Group                                                                              |
|                          | Add Phone NTP References Remove Phone NTP References                                                                |
| - Save (                 | Delete Copy Reset Apply Config Add New                                                                              |
| (i) **se                 | lected Phone NTP References are ordered by highest priority                                                         |

### 3.4.2.4 Configuración del SRST

SRST (Survivable Remote Site Telephony) se utiliza para detectar automáticamente un fallo en la red e iniciar un proceso de configuración automática en el Gateway del centro remoto, proporcionando el procesamiento de llamadas, de copia de seguridad para los teléfonos IP de esa oficina y ayudar a asegurar que las capacidades de telefonía se mantengan en funcionamiento. Tras la restauración de la conectividad WAN, el sistema cambia automáticamente el procesamiento de llamadas de nuevo al Cisco Call Manager principal. La configuración de Cisco Unified SRST debe ser completada sólo una vez, durante la instalación, simplifica la implementación, administración y mantenimiento.

Para configurar la SRST de cada centro vamos a **System > SRST > Add New.** Deberemos configurar tantos SRSTs como Gateways tengamos en centros remotos. En nuestro caso tenemos la siguiente lista:

| cisco       | Cisco<br>Para sol | Unified CM A                        | dministrati<br>ified Communic | on<br>ations |               |                     |                       |        |      | Navegación Cisco Unified |
|-------------|-------------------|-------------------------------------|-------------------------------|--------------|---------------|---------------------|-----------------------|--------|------|--------------------------|
| System -    | Call Routing      | <ul> <li>Media Resources</li> </ul> | Voice Mail - De               | vice 🔻 A     | oplication 👻  | User Management -   | Bulk Administration 👻 | Help 👻 | _    |                          |
| eta da se d |                   | - <del>6</del>                      | _                             |              |               | -                   | _                     |        |      | _                        |
|             | lew Est SkST k    | lect All                            | Delete Selected               | Re           | eset Selected | 🖉 Apply Config to : | Selected              | _      | _    |                          |
| I           |                   |                                     | Name *                        |              |               |                     | IP Address            |        |      | SCCP Port                |
| I           | -                 | AL67GW0101                          |                               |              |               | 10.1.67.1           |                       |        | 2000 |                          |
| I           | -                 | ALI47GW0101                         |                               |              |               | 10.1.47.1           |                       |        | 2000 |                          |
| I           | -                 | B12GW101                            |                               |              |               | 10.1.12.1           |                       |        | 2000 |                          |
| I           |                   | B13GW0101                           |                               |              |               | 10.1.13.1           |                       |        | 2000 |                          |
| I           |                   | B13GW101                            |                               |              |               | 10.1.13.1           |                       |        | 2000 |                          |
| I           |                   | B17GW101                            |                               |              |               | 10.1.17.1           |                       |        | 2000 |                          |
| I           |                   | B18GW0101                           |                               |              |               | 10.1.18.1           |                       |        | 2000 |                          |
| I           |                   | B18GW101                            |                               |              |               | 10.1.18.1           |                       |        | 2000 |                          |
| I           |                   | B20GW0101                           |                               |              |               | 10.1.20.1           |                       |        | 2000 |                          |
| I           |                   | B20GW101                            |                               |              |               | 10.1.20.1           |                       |        | 2000 |                          |
| I           |                   | B21GW101                            |                               |              |               | 10.1.21.1           |                       |        | 2000 |                          |
| I           |                   | B22GW101                            |                               |              |               | 10.1.22.1           |                       |        | 2000 |                          |
| I           |                   | B24GW0101                           |                               |              |               | 10.1.24.1           |                       |        | 2000 |                          |
| I           | 6                 | B26GW101                            |                               |              |               | 10.1.26.1           |                       |        | 2000 |                          |
| I           |                   | B32GW0101                           |                               |              |               | 10.1.32.1           |                       |        | 2000 |                          |
| I           | 6                 | B55GW0101                           |                               |              |               | 10.1.55.1           |                       |        | 2000 |                          |
| I           |                   | B57GW0101                           |                               |              |               | 10.1.57.1           |                       |        | 2000 |                          |
| I           |                   | B59GW0101                           |                               |              |               | 10.1.59.1           |                       |        | 2000 |                          |
| I           |                   | BAD77GW0101                         |                               |              |               | 10.1.77.1           |                       |        | 2000 |                          |
| I           |                   | C23GW101                            |                               |              |               | 10.1.23.1           |                       |        | 2000 |                          |
| I           |                   | COR40GW0101                         |                               |              |               | 10.1.40.1           |                       |        | 2000 |                          |
| 1           |                   | GE48GW0101                          |                               |              |               | 10.1.48.1           |                       |        | 2000 |                          |
| 1           |                   | GE49GW0101                          |                               |              |               | 10.1.49.1           |                       |        | 2000 |                          |
| 1           |                   | GESEGWUIUI                          |                               |              |               | 10.1.56.1           |                       |        | 2000 |                          |
| 1           |                   | 1CA39GW0101                         |                               |              |               | 10.1.39.1           |                       |        | 2000 |                          |
| 1           | _                 | LERSOGW0101                         |                               |              |               | 10.1.38.1           |                       |        | 2000 |                          |
|             | -                 | <u>M27GW0101</u>                    |                               |              |               | 10.1.27.1           |                       |        | 2000 |                          |
| 1           |                   | M28GW0101                           |                               |              |               | 10.1.28.254         |                       |        | 2000 |                          |
| ſ           |                   | M29GW0101                           |                               |              |               | 10.1.29.1           |                       |        | 2000 |                          |
| ſ           |                   | M30GW0101                           |                               |              |               | 10.1.30.1           |                       |        | 2000 |                          |
|             |                   | MSIGW0101                           |                               |              |               | 10.1.31.1           |                       |        | 2000 |                          |
| ſ           |                   | MEDGW0101                           |                               |              |               | 10.1.60.1           |                       |        | 2000 |                          |
| 1           | _                 | M62GW0101                           |                               |              |               | 10.1.62.1           |                       |        | 2000 |                          |
| 1           | _                 | M63GW0101                           |                               |              |               | 10.1.63.1           |                       |        | 2000 |                          |
| 1           | _                 | M64GW0101                           |                               |              |               | 10.1.65.1           |                       |        | 2000 |                          |
| I           | _                 | M65GW0101                           |                               |              |               | 10.1.65.1           |                       |        | 2000 |                          |
| 1           | -                 | M85GW0101                           |                               |              |               | 10.1.85.1           |                       |        | 2000 |                          |
| I           | _                 | M80GW0101                           |                               |              |               | 10.1.00.1           |                       |        | 2000 |                          |
| 1           | _                 | M03GW0101                           |                               |              |               | 10.1.05.1           |                       |        | 2000 |                          |
| 1           | _                 | MA15GW0101                          |                               |              |               | 10.1.15.1           |                       |        | 2000 |                          |
|             | _                 | MA71GW0101                          |                               |              |               | 10.1.71.1           |                       |        | 2000 |                          |
|             |                   | MAN14GW0101                         |                               |              |               | 10.1.14.1           |                       |        | 2000 |                          |
|             | _                 | MAN54GW0101                         |                               |              |               | 10.1.14.1           |                       |        | 2000 |                          |
|             | _                 | MAR35GW0101                         |                               |              |               | 10.1.24.1           |                       |        | 2000 |                          |
|             | _                 | MU51GW0101                          |                               |              |               | 10.1.55.1           |                       |        | 2000 |                          |
|             |                   | PM37GW0101                          |                               |              |               | 10.1.27.1           |                       |        | 2000 |                          |
|             | _                 | PM69GW0101                          |                               |              |               | 10.1.57.1           |                       |        | 2000 |                          |
|             |                   | PM70GW0101                          |                               |              |               | 10.1.09.1           |                       |        | 2000 |                          |
|             | _                 | 541GW0101                           |                               |              |               | 10.1.41.1           |                       |        | 2000 |                          |
| 1           |                   | 041010101                           |                               |              |               | 10.1.41.1           |                       |        | 2000 |                          |

Para ver un ejemplo el SRST de la sede de Hospital Xanit en Málaga queda:

| - Status                       |                       |  |  |  |  |  |  |  |  |
|--------------------------------|-----------------------|--|--|--|--|--|--|--|--|
| i Status: Ready                |                       |  |  |  |  |  |  |  |  |
|                                |                       |  |  |  |  |  |  |  |  |
| SRST Reference: MA15GW010      | 1 (used by 7 devices) |  |  |  |  |  |  |  |  |
|                                |                       |  |  |  |  |  |  |  |  |
| SRST Reference Informati       | on                    |  |  |  |  |  |  |  |  |
| Name*                          | MA15GW0101            |  |  |  |  |  |  |  |  |
| Port*                          | 2000                  |  |  |  |  |  |  |  |  |
| IP Address*                    | 10.1.15.1             |  |  |  |  |  |  |  |  |
| SIP Network/IP Address         |                       |  |  |  |  |  |  |  |  |
| SIP Port*                      | 5060                  |  |  |  |  |  |  |  |  |
| SRST Certificate Provider Port | * 2445                |  |  |  |  |  |  |  |  |
| Is SRST Secure?                |                       |  |  |  |  |  |  |  |  |
|                                |                       |  |  |  |  |  |  |  |  |
|                                |                       |  |  |  |  |  |  |  |  |
| indicates required item.       |                       |  |  |  |  |  |  |  |  |

En la primera sección vemos el estado de la conexión y nos indica que tiene 7 dispositivos activos.

En la sección siguiente es donde se realiza la conexión. Le damos un nombre al SRST, el puerto por donde se comunica, la dirección IP del Gateway que tiene el SRST y el puerto SIP que por defecto es 5060.

### 3.4.2.5 Configuración de las Device Pool

En la Device Pool definimos las características comunes para los dispositivos, aunque contiene sólo la información del dispositivo y la ubicación relacionada.

Tenemos que asegurarnos que cada dispositivo está asociado con un conjunto de dispositivos y con una configuración del dispositivo común. Haremos una Device Pool para cada centro.

Para configurarlas vamos a **System > Device Pool > Add New**. Una vez allí tendremos que configurar los siguientes parámetros:

• Device Pool Name: el nombre de la Device Pool

- Cisco Unified Communications Manager Group: especifica una lista priorizada de Call Managers administraticos. El primero en la lista es el principal para ese grupo, y los demás miembros del grupo sirven como backup en caso de caída del principal.
- Local Route Group: con este parámetro simplemente configuramos por que Gateway queremos que salgan las llamadas. En el desplegable tenemos que seleccionar el Route Group que hayamos configurados para esa sede.

Para configurar el route Group vamos a **Call Routing > Route/Hunt > Route Group > Add New.** Una vez allí tan solo tenemos que darle nombre a la ruta, ponemos al Algoritmo de Distribución circular aunque este parámetro no importa porque solo tendremos un Gateway asociado, y agregamos la IP del Gateway del centro donde nos encontramos. En el caso del Hospital de Xanit queda:

| Dauta Casua Infann      | - 41                  |   |                                   |
|-------------------------|-----------------------|---|-----------------------------------|
| Route Group Name*       | RG MA15 Xanit         |   |                                   |
| Distribution Algorithm* | Circular              |   |                                   |
| bistribution Algorithm  | Circular              | • |                                   |
| - Route Group Membe     | r Information         |   |                                   |
|                         |                       |   |                                   |
| Find Devices to Add     | to Route Group        |   |                                   |
| Device Name contains    |                       | F | Find                              |
| Available Devices**     | 10.1.0.1              | ~ |                                   |
|                         | 10.1.12.1             |   |                                   |
|                         | 10.1.13.1             |   |                                   |
|                         | 10.1.14.1             | ~ |                                   |
| Port(s)                 | All                   | * |                                   |
|                         | Add to Route Group    |   |                                   |
|                         |                       |   |                                   |
| Current Route Grou      | p Members             |   |                                   |
| Selected Devices***     | 10.1.15.1 (All Ports) | ) |                                   |
|                         |                       |   | Peverse Order of Selected Devices |
|                         |                       |   |                                   |
|                         |                       |   |                                   |
|                         | * **                  |   |                                   |
| Removed Devices         |                       |   |                                   |
|                         |                       |   |                                   |
|                         |                       |   |                                   |
|                         |                       |   |                                   |

- Date/Time Group: seleccionamos el grupo de la Península o de Canarias según donde este situado el centro.
- **Region**: la configuración Region especifica el codec de voz que puede ser usado para llamadas dentro de una región y entre otras regiones. Elegimos para cada centro su Region configurada.

- Media Resource Group List: esta opción proporciona un mecanismo para la gestión de recursos de los medios, por lo que todos los Call Managers de Cisco dentro de un grupo puede compartir. Recursos de los medios de comunicación ofrecen conferencias, transcodificación, la terminación medios de comunicación, anunciador, y la música en las bodegas de los servicios.
- SRST Reference: esta opción hemos explicado anteriormente lo que era y como configurarla. También escogeremos el SRST que hemos configurado para el centro que estamos configurando.

Por tanto la configuración de Device Pool para Hospital Xanit queda:

| Cisco Unifie<br>Para soluciones d                        | d CM Adm<br>le Cisco Unifie | <b>inistration</b><br>d Communications |                  |                 |                       |        |  |  |  |
|----------------------------------------------------------|-----------------------------|----------------------------------------|------------------|-----------------|-----------------------|--------|--|--|--|
| System 👻 Call Routing 👻 Media R                          | esources 👻 Vo               | ice Mail 👻 Device 👻                    | Application - Us | er Management 👻 | Bulk Administration 👻 | Help 👻 |  |  |  |
| Device Pool Configuration                                |                             |                                        |                  |                 |                       |        |  |  |  |
| 🔚 Save 🗶 Delete 📄 Copy 資 Reset 🧷 Apply Config 🕂 Add New  |                             |                                        |                  |                 |                       |        |  |  |  |
| - Status<br>i Status: Ready<br>- Device Pool Information |                             |                                        |                  |                 |                       |        |  |  |  |
| Device Pool: DP_MA15_Xanit                               | (10 members**               | )                                      |                  |                 |                       |        |  |  |  |
| Device Pool Settings                                     |                             |                                        |                  |                 |                       |        |  |  |  |
| Device Pool Name*                                        |                             | DP_MA15_Xanit                          |                  |                 |                       |        |  |  |  |
| Cisco Unified Communications M                           | anager Group*               | CMG_GLABSUBPUB                         |                  | ~               |                       |        |  |  |  |
| Calling Search Space for Auto-re                         | egistration                 | < None >                               |                  |                 |                       |        |  |  |  |
| Reverted Call Focus Priority                             |                             | Predeterminado                         |                  |                 |                       |        |  |  |  |
| Local Route Group                                        |                             | RG_MA15_Xanit                          |                  |                 |                       |        |  |  |  |
|                                                          |                             |                                        |                  |                 |                       |        |  |  |  |
| Date/Time Group*                                         | CMLocal                     |                                        | ~                |                 |                       |        |  |  |  |
| Region*                                                  | MA15                        |                                        | ~                |                 |                       |        |  |  |  |
| Media Resource Group List                                | MRGL SUBPU                  | В                                      | ~                |                 |                       |        |  |  |  |
| Location                                                 | Hub None                    |                                        | ~                |                 |                       |        |  |  |  |
| Network Locale                                           | España                      |                                        | ~                |                 |                       |        |  |  |  |
| SRST Reference*                                          | MA15GW0101                  |                                        | ~                |                 |                       |        |  |  |  |
| Connection Monitor Duration***                           |                             |                                        |                  | ]               |                       |        |  |  |  |
| Single Button Barge*                                     | Predeterminad               | do                                     | ~                |                 |                       |        |  |  |  |
| Join Across Lines*                                       | Predeterminad               | do                                     | ~                |                 |                       |        |  |  |  |
| Physical Location                                        | < None >                    |                                        | ~                |                 |                       |        |  |  |  |
| Device Mobility Group                                    | < None >                    |                                        | ~                |                 |                       |        |  |  |  |
|                                                          |                             |                                        |                  | -               |                       |        |  |  |  |

# 3.4.3 Configuración de extensiones

Para configurar extensiones en el Call Manager tenemos que dar de alta primero el dispositivo por su MAC y después asignar esa MAC a una extensión.

### 3.4.3.1 Configuración del teléfono

Para dar de alta un dispositivo vamos a **Device > Phone > Add New.** 

Los primero que nos encontramos es la siguiente pantalla en la que tenemos que elegir el teléfono que vamos a configurar para que cuando conectemos el teléfono a la red el Call Manager le pase el firmware de su modelo y se configure correctamente.

| Add | l a New Phone            |                                        |   |                             |
|-----|--------------------------|----------------------------------------|---|-----------------------------|
|     | Next                     |                                        |   |                             |
| _   |                          |                                        |   |                             |
| i   | Status: Ready            |                                        |   |                             |
| - S | elect the type of phone  | e you would like to create             |   |                             |
| (   | Phone Type*              | Cisco 7911                             | ~ |                             |
| ~   |                          | Cisco 7911                             | ~ |                             |
| C   | BAT Phone Template*      | Cisco 7912<br>Cisco 7920<br>Cisco 7921 |   |                             |
|     |                          | Cisco 7925                             |   |                             |
| - 6 | Vext                     | Cisco 7931                             |   |                             |
| Ľ.  | (CAC)                    | Cisco 7935                             |   |                             |
|     |                          | Cisco 7936                             |   |                             |
| G   | *- indicates required it | Cisco 7937                             | _ |                             |
| 9   |                          | Cisco 7940                             |   |                             |
| i   | ) **- Create a phone ter | Cisco 7941G-GE<br>Cisco 7942           |   | plate-based phone creation. |
|     |                          | Cisco 7945                             |   |                             |
|     |                          | Cisco 7960                             |   |                             |
|     |                          | Cisco 7961                             |   |                             |
|     |                          | Cisco 7961G-GE                         |   |                             |
|     |                          | Cisco 7962                             |   |                             |
|     |                          | Cisco 7965                             |   |                             |
|     |                          | Cisco 7970                             |   |                             |
|     |                          | Cisco 7971                             |   |                             |
|     |                          | Cisco 7975                             |   |                             |
|     |                          | Cisco 7985                             |   |                             |
|     |                          | Cisco ATA 186                          |   |                             |
|     |                          | Cisco IP Communicator                  |   |                             |
|     |                          | Cisco TelePresence                     |   |                             |
|     |                          | Cisco TelePresence 1000                |   |                             |
|     |                          | Cisco TelePresence 1100                |   |                             |
|     |                          | Cisco TelePresence 1300                |   |                             |
|     |                          | Cisco TelePresence 3000                | ~ |                             |

En la siguiente pantalla elegimos el protocolo SCCP, el protocolo de señal de Cisco, ya que estamos utilizando teléfonos de Cisco.

Una vez hecho esto tenemos que configurar:

- MAC Adress: introducimos la dirección MAC del dispositivo que estamos configurando.
- **Description:** elegimos la descripción del teléfono, normalmente pondremos el nombre de la extensión que le asignaremos más tarde.

- Device Pool: elegimos la Device Pool del centro en el que estará el teléfono.
- Phone Button Template: esta opción determina la configuración de los botones y que características tiene cada botón. En este desplegable normalmente solo tendremos una opción a elegir.
- Calling Search Space: elegiremos el Calling Search Space adecuado a la extensión. Con el Calling Search Space podemos elegir las restricciones de cada extensión a llamar a determinadas extensiones o números externos, como puede ser controlar que no se permita llamar a móviles o al extranjero.
- User Locale: elegimos España, para que el idioma del dispositivo nos lo configure en español.

Si hemos configurado todo bien al conectar el teléfono a la red veremos como empieza a actualizar el firmware. Pero ahora falta asignarle una extensión al teléfono para poder llamar y un nombre de usuario para poder encontrar a la persona por el directorio corporativo del teléfono y que salga el nombre cuando se llama.

### 3.4.3.2 Configuración de la extensión

Una vez hayamos configurado el teléfono y este conectado vemos al principio de la descripción que esta registrado en el Call Manager 10.1.0.20 y que se le ha asignado la IP 10.1.21.187 y también vemos dos OKs conforme esta activo y conectado.

Si nos fijamos a la izquierda vemos "Line [1] – Add a new DN" y "Line [2] – Add a new DN", por lo que tenemos que asignar una línea a dicho dispositivo para poder utilizarlo.

| - Stat | us<br>Status: Ready               |                               |                                             |                       |
|--------|-----------------------------------|-------------------------------|---------------------------------------------|-----------------------|
|        | Status, Ready                     |                               |                                             |                       |
| - Ass  | ociation Information              | Phone Type                    |                                             |                       |
|        | Modify Button Items               | Product Type: Cisco 7921      |                                             |                       |
| 1      | •rm: Line [1] - Add a new DN      | Device Protocol: SCCP         |                                             |                       |
| IC-    | Prove a biog [2] Add a powe DN    | - Device Information          |                                             |                       |
| -      |                                   | Registration                  | Registered with Cisco Unified Communication | ons Manager 10.1.0.20 |
| 3      | জ <u>ল Add a new SD</u>           | IPv4 Address                  | 10.1.21.187                                 |                       |
| 4      | Add a new SD                      | Active Load ID                | Unknown                                     |                       |
|        |                                   | Device is Active              |                                             |                       |
| 5      | Carrier Add a new SD              | Device is trusted             |                                             |                       |
| 6      | Car Add a new SD                  | MAC Address*                  | 001BD458E8A2                                |                       |
|        | Unassigned Associated Items       | Description                   | Prueba                                      |                       |
| 7      | Can Add a new SD                  | Device Pool*                  | DP B0 Central                               | View Details          |
| 8      | Add a new SURL                    | Common Device Configuration   | <pre></pre>                                 | View Details          |
| 9      | Add a new BLF Directed Call Park  | Phone Button Template*        | Standard 7921 SCCP                          | ~                     |
| 10     | No molestar                       | Softkey Template              | Standard User 7921 Grupo GLAB               | ~                     |
| 11     | Intercom [1] - Add a new Intercom | Common Phone Profile*         | Standard Common Phone Profile               | ~                     |
| 12     | Movilidad                         | Calling Search Space          | CSSTotal                                    | ~                     |
| 13     | G⇔ Add a new BLF SD               | AAR Calling Search Space      | < None >                                    | ~                     |
|        | str                               | Media Resource Group List     | < None >                                    | ~                     |
| 14     | Ninguno                           | User Hold MOH Audio Source    | < None >                                    | ~                     |
| 15     | Ninguno                           | Network Hold MOH Audio Source | < None >                                    | ~                     |
|        |                                   | Location*                     | Hub_None                                    | ~                     |
|        |                                   | AAR Group                     | < None >                                    | ~                     |
|        |                                   | User Locale                   | Español, Reino de España                    | ~                     |
|        |                                   | Network Locale                | < None >                                    | *                     |
|        |                                   | Built In Bridge*              | Predeterminado                              | V                     |

Para configurar una nueva extensión clickamos encima de "Line [1] – Add a new DN" y llegamos a la página de configuración de una extensión llamada **Directory Number Configuration.** Si más tarde queremos llegar a esta página para ver que extensiones estan configuradas solo hay que ir a **Call Routing > Directory Number** y buscar la que queramos o ver todas las que hay.

Cuando estamos en la página de configuración hay que configurar:

- Directory Number: el número que queremos que tenga la extensión.
- **Route Partition**: elegimos la partición a la que pertenecerá la extensión. Normalmente por defecto nuestras extensiones pertenecerán a la partición InternasGlab ya que son siempre extensiones internas.
- **Description**: descripción de la extensión
- Alerting Name: escribimos el nombre que queramos que le aparezca en pantalla a la persona que llama a esta extensión. Si dejamos esta opción en blanco entonces
- ASCII Alerting Name: es lo mismo que antes pero hay que limitar los caracteres a ASCII para los teléfonos que no soportan caracteres UNICODE.

• Calling Search Space: elegiremos el Calling Search Space que queramos, como hemos explicado antes según el que escojamos podremos llamar a uno o otros sitios o a todos los sitios.

Esta es la configuración básica de una extensión. Una vez configurada cuando le demos a **Save** el teléfono se reiniciará y cuando vuelva a iniciarse veremos que ya tiene la configuración que le hayamos configurado y en la página de Directory Number nos saldrá un cuadro con los dispositivos que tiene asociados dicha extensión:

| - Status                   |                                 |                                                                  |
|----------------------------|---------------------------------|------------------------------------------------------------------|
| i Status: Ready            |                                 |                                                                  |
|                            |                                 |                                                                  |
| Directory Number Infor     | nation —                        |                                                                  |
| Directory Number* 2217     |                                 |                                                                  |
| Route Partition Interr     | asGLab                          | ×                                                                |
| Description Prueb          | 1                               |                                                                  |
| Alerting Name              |                                 |                                                                  |
| ASCII Alerting Name        |                                 |                                                                  |
| Allow Control of Device f  | rom CTI                         |                                                                  |
| Associated Devices SEP00   | 1BD458E8A2                      | Edit Device<br>Edit Line Appearance                              |
|                            | **                              |                                                                  |
| Dissociate Devices         |                                 |                                                                  |
| — Directory Number Settir  | as                              |                                                                  |
| Voice Mail Profile         | < None >                        | <ul> <li>(Choose <none> to use system default)</none></li> </ul> |
| Calling Search Space       | GlobalCSSRestricNacMovGibraltar | ✓                                                                |
| Presence Group*            | Standard Presence group         | ~                                                                |
| User Hold MOH Audio Source | < None >                        | ~                                                                |
| Network Hold MOH Audio So  | rce < None >                    | ~                                                                |
| Auto Answer*               | Auto Answer Off                 | <b>v</b>                                                         |

### 3.4.3.3 Configuración del directorio (End User)

Para tener un directorio de todas las extensiones de Cisco, tenemos que añadir las extensiones que queramos que aparezcan en el teléfono cuando buscamos el directorio por el teléfono.

Para añadir una extensión al directorio vamos a User Management > End User > End User.

Una vez alli tenemos que configurar:

- User ID: el número de la extensión que queremos configurar en el directorio.
- Last Name: el nombre de la persona que tiene la extensión.
- User Locale: configuramos en español.
- Al final de la página de configuración en la sección Permissions Information clickamos en Add to User Group y metemos en la lista el grupo "Standard CCM End Users".

Una vez hecho esto ya podremos ver la extensión en el directorio.

# 3.4.4 Enrutamiento de llamadas (Call Routing)

En esta sección configuraremos todo lo relativo al enrutamiento de llamadas y que comportamiento tienen que tener depende de donde llamemos. También configuraremos los permisos de llamadas tales como poder realizar llamadas internacionales o a móviles.

Todos los destinos de marcación configurados en el Call Manager se añaden tabla de enrutamiento interna de éste.

Estos destinos incluyen las líneas de telefonía IP, los puertos de correo de voz, patrones de rutas y patrones de traducción.

Cuando se marca un número, el Call Manager busca en su tabla de enrutamiento la coincidencia más cercana a ese número marcada. En la práctica, cuando hay varios patrones potencialmente coincidentes, el patrón de destino se elige sobre los siguientes criterios:

- Se ajusta a los dígitos marcados, y
- Entre todos los patrones potencialmente coincidentes, se escoge el que coincide con el menor número dígitos que no sean del número marcado.

Por ejemplo, consideremos el caso de la siguiente imagen, donde la tabla de encaminamiento de llamadas incluye los patrones 1xxx, 12xx y 1234.

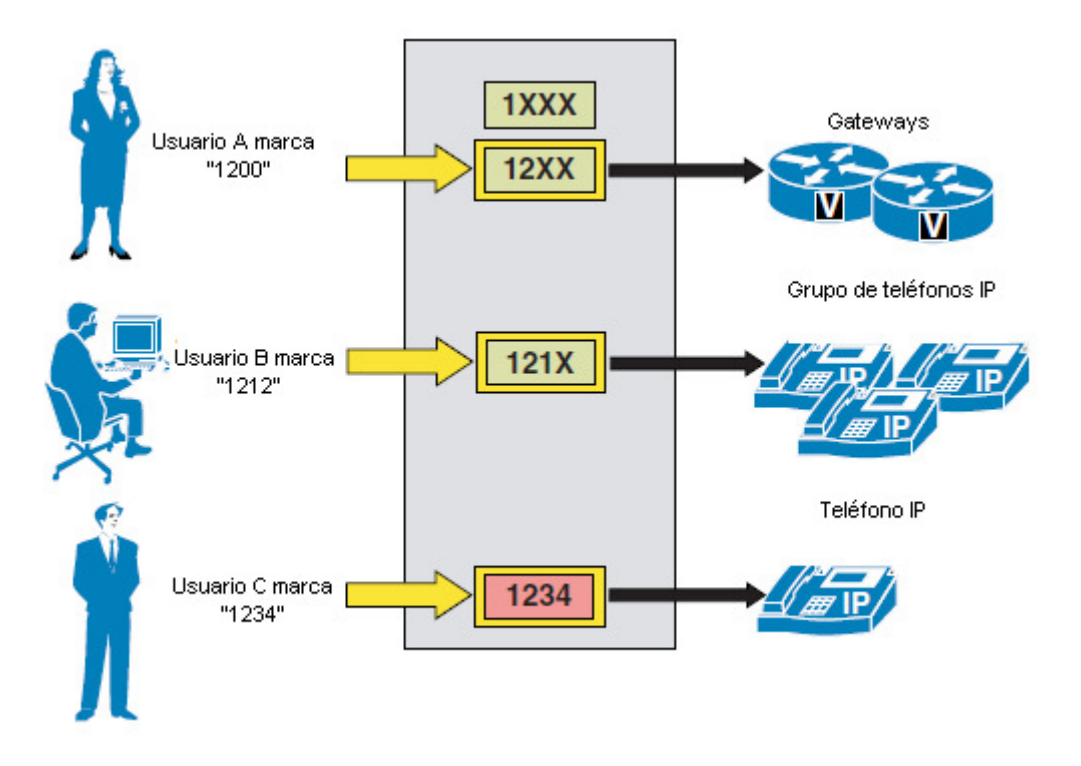

Cuando el usuario A marca la extensión 1200, el Call Manager compara dicho número en su tabla de enrutamiento de llamadas. En este caso, hay dos posibles resultados, 1xxx y 12xx. Ambos coinciden con el marcado, pero 1xxx coincide con un total de 1.000 números (del 1000 al 1999), mientras que 12xx sólo coincide en 100 números (1200 a 1299). Por lo tanto, 12xx se selecciona como el destino de esta llamada.

Cuando el usuario B marca el número 1212, hay tres patrones potencialmente coincidentes, 1xxx, 12xx y 121x. Como hemos mencionado anteriormente, los números de marcación 1xxx coinciden en 1000 números y para 12xx coinciden con 100. Sin embargo, 121x coincide con solamente 10 números, por lo que se selecciona éste como destino de la llamada.

Cuando el usuario C marca 1234, hay tres patrones potencialmente compatibles 1xxx, 12xx, y 1234. Como hemos mencionado anteriormente, los patrones de 1xxx coinciden con 1000 números y 12xx coinciden con 100. Sin embargo, 1234 sólo coincide con una sola extensión (la misma que a marcado), por lo que se selecciona como el destino de esta llamada.

### 3.4.4.1 Reglas de marcación (Dial Rules)

En esta sección configuraremos el comportamiento de las llamadas que tienen que ir por PSTN<sup>16</sup>, es decir, cuando haya que llamar a números al exterior convencionales.

Para ello vamos a **Call Routing > Dial Rules > Application Dial Rules.** Configuraremos tres reglas de marcación para llamadas internacionales, llamadas nacionales y llamadas a móviles.

Para configurarlas clickamos en **Add New**. Una vez allí Le damos nombre a la regla, una descripción, el dígito por el que empieza dicha regla y el número de dígitos que tendrán los números de marcación de dicha regla.

En el caso de marcación a móviles queda:

| System 👻 Call Routing 👻                               | Media Resources 👻 Voice Mail 👻 Device |     | ser Management 👻 Bulk Ad | ministration 🔻 Help 👻      |                     |  |  |  |  |  |
|-------------------------------------------------------|---------------------------------------|-----|--------------------------|----------------------------|---------------------|--|--|--|--|--|
| Application Dial Rule Configuration Related Links: Ba |                                       |     |                          |                            |                     |  |  |  |  |  |
| 🔚 Save 💥 Delete 🕂 Add New                             |                                       |     |                          |                            |                     |  |  |  |  |  |
| — Status —                                            |                                       |     |                          |                            |                     |  |  |  |  |  |
| i Status: Ready                                       |                                       |     |                          |                            |                     |  |  |  |  |  |
| - Application Dial Rule 1                             | information                           |     |                          |                            |                     |  |  |  |  |  |
| Name*                                                 | Moviles                               |     |                          |                            |                     |  |  |  |  |  |
| Description                                           | Llamadas a Moviles                    |     |                          |                            |                     |  |  |  |  |  |
| Number Begins With                                    | 6                                     |     |                          |                            |                     |  |  |  |  |  |
| Number of Digits*                                     | 9                                     |     |                          |                            |                     |  |  |  |  |  |
| Total Digits to be Remove                             | d* 0                                  |     |                          |                            |                     |  |  |  |  |  |
| Prefix With Pattern                                   | 0                                     |     |                          |                            |                     |  |  |  |  |  |
|                                                       |                                       |     |                          |                            |                     |  |  |  |  |  |
| Application Dial Rule F                               | Priority                              |     |                          |                            |                     |  |  |  |  |  |
| Name                                                  | Number Begins With                    | Num | iber of Digits           | lotal Digits to be Removed | Prefix With Pattern |  |  |  |  |  |
| Maxilaa                                               | 9                                     | 9   | 0                        |                            | 0                   |  |  |  |  |  |
| Internacionales00                                     | 00                                    | 9   | 0                        |                            | 0                   |  |  |  |  |  |
| Internationalesco                                     |                                       | 14  | 0                        |                            | v                   |  |  |  |  |  |
|                                                       |                                       |     |                          |                            |                     |  |  |  |  |  |

- Save Delete Add New

En el caso de móviles vemos que los números empiezan por 6 y que tienen 9 dígitos. Tenemos que hacer lo mismo para las demás reglas.

Como podemos ver en la tabla de debajo de la imagen anterior vemos que las llamadas internacionales empiezan por 00 y tienen 14 dígitos en total y las llamadas nacionales empiezan por 9 y tienen 9 dígitos de longitud.

<sup>&</sup>lt;sup>16</sup> Public Switch Telephony Network, es la red de telefonía básica.

### 3.4.4.2 Configuración de marcaciones externas (Route/Hunt)

El Cisco Call Manager de forma automática sabe como enrutar las llamadas a extensiones internas.

Para los destinos externos que necesiten una ruta especifica para llegar a realizarse la llamada, tales como las puertas de enlace PSTN, marcación de números convencionales, salidas para los datáfonos, salidas para móviles, etc.

Estas rutas se basan en la construcción de una arquitectura de tres niveles la cual permite múltiples capas de enrutamiento de llamada. El Call Manager compara el número marcado que tiene que ser enrutado hacia el exterior con un patrón de rutas ya configuradas y utiliza dicha patrón para seleccionar la lista de rutas, que es una lista priorizada de los caminos disponibles para realizar la llamada. Estos caminos son conocidos como grupos de rutas (Route Groups) y son similares a los grupos de trunks en la terminología tradicional PBX.

En la siguiente imagen vemos la arquitectura de tres niveles utilizada por el Call Manager para construir la ruta de las llamadas externas:

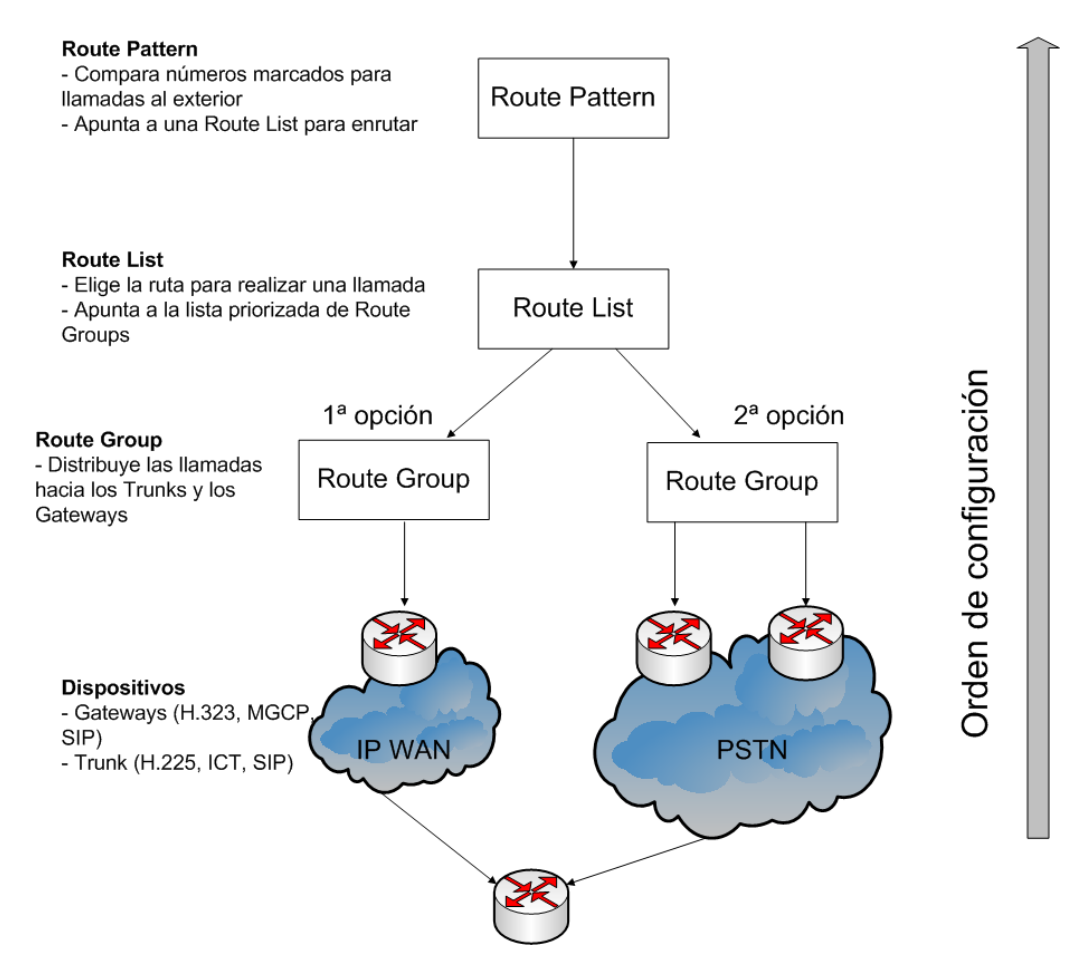

#### 3.4.4.2.1 Route Group

Con los Route Group asignamos el orden en el que los trunks y los gateways son seleccionados, es decir, nos permite priorizar la lista de gateways y puertos trunk de salida.

Como hemos explicado en la sección anterior, en nuestro caso, configuraremos el Gateway que se encuentre en la sede para que salgan por allí las llamadas.

#### 3.4.4.2.2 Route List

Es una lista priorizada de rutas para una llamada saliente. Un uso típico de una lista de rutas consiste en especificar dos caminos para un destino remoto, donde la primera elección es a través de la IP WAN y la segunda elección es a través de una puerta de enlace PSTN.

Las Route List tienen las siguientes caracteristicas:

- Múltiples Route Patterns pueden apuntar a una misma Route List
- Una Route List es una lista priorizada de Route Groups que funcionan como caminos alternativos para un mismo destino.
- Múltiples Route List pueden permanecer al mismo Route Group.

Para configurar una Route List vamos a **Call Routing > Route/Hunt > Route Pattern** > Add New

| Add Ne                      | 🕂 Add New 🌐 Select All 🔛 Clear All 💥 Delete Selected 🤷 Reset Selected 🧷 Apply Config to Selected |                                                  |         |                            |  |  |  |  |
|-----------------------------|--------------------------------------------------------------------------------------------------|--------------------------------------------------|---------|----------------------------|--|--|--|--|
| - Status<br>5 records found |                                                                                                  |                                                  |         |                            |  |  |  |  |
| Route Li                    | ist (1 - 5 de 5)                                                                                 |                                                  |         | Rows                       |  |  |  |  |
| Buscar Rou                  | ute List donde Name 💌 empiece(r                                                                  | ) por 🔻 Buscar Borrar filtro 🔂 🚍                 |         |                            |  |  |  |  |
| Γ                           | Name 📩                                                                                           | Description                                      | Enabled | Estado                     |  |  |  |  |
|                             | RLAccesoPublicoGL                                                                                |                                                  | true    | Registered with 10.1.0.20  |  |  |  |  |
| Π                           | RLMovilesGL                                                                                      | Moviles por Primario de B0 despues por local     | true    | Registered with 10.1.0.20  |  |  |  |  |
| Γ                           | RL GWB0                                                                                          | GW Central                                       | true    | Registered with 10.1.0.20  |  |  |  |  |
| Π                           | RL GWB21                                                                                         | RL GW Esplugues                                  | true    | Registered with 10.1.85.20 |  |  |  |  |
| Γ                           | RL_GWM85                                                                                         | RL GW Alcobendas                                 | true    | Registered with 10.1.85.20 |  |  |  |  |
| Add Nev                     | w Select All Clear All Delete                                                                    | Selected Reset Selected Apply Config to Selected |         |                            |  |  |  |  |

Estos son los Route List que tenemos configurados. Tenemos para los móviles, para que salgan por el primario del Gateway de la sede central, por el de la sede de Esplugues,

por el de Madrid y por último tenemos el Route List de Acceso Público, que es el que asignaremos a las demás sedes. Esta Route List tiene como primera salida el Gateway local con lo que si la sede se encuentra en Málaga, al llamar a un número externo desde allí en el teléfono que recibe la llamada verá el prefijo 952, el de Málaga. Si no hiciéramos esto el usuario que recibe la llamada podría ver un 93 que es la salida de Barcelona. Este tipo de funcionalidad también la tenemos para la Route List de Móviles, para cuando la llamada sea a móvil es decir que el número empieze por 6. La diferencia es que para móviles como primera salida tenemos el primario de la sede central y en caso de fallo se saldría por el primario de la sede local.

Así pues, por ejemplo, la Route List RLAccesoPublicoGL esta configurada:

| System 👻 Call Routing | ✓ Media Resources ✓ Voice Mail    |                    | ation 👻 User Management 👻 | Bulk Administration $ ullet $ | Help 👻 |
|-----------------------|-----------------------------------|--------------------|---------------------------|-------------------------------|--------|
| Route List Configura  | tion                              |                    |                           |                               |        |
| Save 🗙 Delete         | 🗋 Copy 🎦 Reset 🧷 Ap               | ply Config 🕂 Add N | ew                        |                               |        |
| - Status              |                                   |                    |                           |                               |        |
| i Status: Ready       |                                   |                    |                           |                               |        |
| - Route List Informa  | tion —                            |                    |                           |                               |        |
| Device is trusted     |                                   |                    |                           |                               |        |
| Name*                 | RLAcce                            | soPublicoGL        |                           | ]                             |        |
| Description           |                                   |                    |                           | ]                             |        |
| Cisco Unified Commu   | nications Manager Group* CMG      | GLABPUBSUB         | Y                         |                               |        |
| Enable this Route I   | ist (change effective on Save; no | reset required)    |                           | 2                             |        |
| — Route List Member   | Information                       |                    |                           |                               |        |
| Selected Groups**     | Standard Local Route Group        |                    |                           |                               |        |
|                       | RG_B0_Central                     |                    | V Add Bauta Crew          |                               |        |
|                       |                                   |                    |                           | ab                            |        |
|                       | ~~                                |                    |                           |                               |        |
| Removed Groups***     | •••                               |                    | 7                         |                               |        |
|                       |                                   |                    |                           |                               |        |
|                       |                                   |                    |                           |                               |        |
|                       |                                   |                    |                           |                               |        |
| Deute Liet Deteile    |                                   |                    |                           |                               |        |
| Standard Local R      | oute Group                        |                    |                           |                               |        |
| XX RG B0 Central      |                                   |                    |                           |                               |        |
| - Ro bo Central       |                                   |                    |                           |                               |        |

#### 3.4.4.2.3 Route Patterns

Los route patterns son una cadena de dígitos que tienen una forma similar a 9.[2-9]XXXXX, configuradas en el Call Manager para enrutar llamadas a entidades externas de la red. El route pattern puede apuntar directamente a un Gateway o bien a una lista de rutas, las cuales apunta a un grupo de rutas y finalmente éstas a un Gateway. Para configurar un route pattern vamos a **Call Routing > Route/Hunt > Route Pattern > Add New**.

Una vez allí tendremos que configurar los siguientes parámetros:

- Route Pattern: escribiremos el patrón de llamada que estamos configurando.
- Route Partition: añadiremos uno de los route partition configurados anteriormente para poder restringir las llamadas que queramos o no restringir nada.
- **Description**: una descripción del route pattern para saber que hace rápidamente.
- Gateway/Route List: elegimos el Gateway por el que queramos que salga este tipo de llamadas.
- **Call Classification**: este parámetro lo pondremos siempre "Offnet" ya que la llamada esta enrutada fuera de nuestra red.

Por ejemplo para las llamadas nacionales el Routte Pattern queda configurado:

| Route Pattern Configuration         Image: Sare image: Detern image: Detern image: D                                                           | System 👻 Call Routing 👻 Media Reso | ources 👻 Voice Mail 👻  | Device - Application -  | User Management 👻 | Bulk Administration 👻 | Help 👻 |  |  |  |  |
|----------------------------------------------------------------------------------------------------|------------------------------------|------------------------|-------------------------|-------------------|-----------------------|--------|--|--|--|--|
| Save       ★ Deele       Copy       ↓ Add New         Status       Status: Ready         Pattern Definition       Route Pattern*         Route Pattern*       D.[§-9][^0]XXXXXX         Numbering Plan          Numbering Plan          Route Filter       None >         MLPP Precedence*       Predeterminado         Resource Priority Namespace Network Domain       None >         Gateway/Route List*       RLAccesoPublicoGL       ✓ (Edit)         Route option       @ Noute this pattern       ●         Gateway/Route List*       RLAccesoPublicoGL       ✓ (Edit)         Route Option       @ Noute this pattern       ●         Block this pattern       ●       ●         Call Classification*       OffNet       ♥         Allow Device Override IP provide Outside Dial Tone       Allow Overlap Sending       Urgent Priority         Require Forced Authorization Code        ●       ●         Authorization Level*       O       ●       ●         Calling Party Transformations       ●       ●       ●         Calling Party Transform Mask       ●       ●       ●         Calling Party Number Type*       Cisco CallManager       ♥ </td <td colspan="10">Route Pattern Configuration</td>                                                                                                    | Route Pattern Configuration        |                        |                         |                   |                       |        |  |  |  |  |
| Status: Ready  Pattern Definition Route Pattern*  Route Pattern*  Route Pattern*  Route Pattern*  Route Pattern*  Route Pattern*  Route Piter  Numbering Plan  Numbering Plan  Numbering Plan  Numbering Plan  Numbering Plan  Numbering Plan  Numbering Plan  Numbering Plan  Numbering Plan  Numbering Plan  Numbering Plan  Numbering Plan  Resource Priority Namespace Network Domain  Nume >  Resource Priority Namespace Network Domain  Nume >  Resource Priority Namespace Network Domain  Nume >  Resource Priority Namespace Network Domain  Nume >  Resource Priority Namespace Network Domain  Nume >  Resource Priority Namespace Network Domain  Nume >  Resource Priority Namespace Network Domain  Nume >  Resource Priority Namespace Network Domain  Nume Type  Require Forced Authorization Code  Authorization Level*  Require Client Matter Code  Calling Party Transform Mask  Calling Party Transform Mask  Calling Party Transform Mask  Calling Party Transform Mask  Calling Party Number Type*  Calling Party Number Type*  Calling Party Number Ty | Save 🗶 Delete 🗋 Copy               | Add New                |                         |                   |                       |        |  |  |  |  |
| Pattern Definition         Route Pattern*         0.[8-9][^0]XXXXXXX         Route Partition         Description         Numbering Plan         ~ Not Selected         Route Filter         < None >         MLPP Precedence*         Predeterminado         Qateway/Route List*         RLAccesoPublicoGL         Route Option         © Route this pattern         © Block this pattern         © Block this pattern         © Block this pattern         © Block this pattern         © Block this pattern         © Block this pattern Sin errores         © Acute Option         © Route this pattern         © Block this pattern Sin errores         © Acute Option         © Route this pattern Sin errores         © Acute Option         © Route this pattern Sin errores         © Acute Option         © Route this pattern Sin errores         © Acute Option         © Route this pattern Sin errores         © Acute Option         © Route this pattern Sin errores         © Lassification*         OffNet         © Route this pattern Sin errores         © Lassificat                                                                                                    | - Status                           |                        |                         |                   |                       |        |  |  |  |  |
| Pattern Definition         Route Pattern*         Route Pattern*         Route Partition         Description         Numbering Plan         Not Selected         Route Filter         < None >         MLPP Precedence*         Resource Priority Namespace Network Domain         < None >         MLPP Precedence*         Resource Priority Namespace Network Domain         < None >         Gateway/Route List*         RLAccesoPublicoGL         Route Option         © Route this pattern         © Block this pattern         © Block this pattern         © Block this pattern         © Block this pattern         © Block this pattern         © Block this pattern         © Block this pattern         © Block this pattern         © Block this pattern         © Autorization Code         Authorization Level*         0         Require Client Matter Code              Calling Party Transformations         © Use Calling Party Transformations*         © Lise Calling Party Transform Mask         Prefix Digits (Outgoing Calls)         Calling Pa                                                                                                    | i Status: Ready                    |                        |                         |                   |                       |        |  |  |  |  |
| Route Pattern*       D.[8-9][^0]XXXXXX         Route Pattern*       D.[8-9][^0]XXXXXX         Route Pattern*       Acceso Publico         Description       Nacionales         Numbering Plan       Not Selected         Route Filter          Route Filter          Route Filter          MLPP Precedence*       Predeterminado         Resource Priority Namespace Network Domain < None >          Gateway/Route List*       RLAccesoPublicoGL          Route Option        None this pattern         © Block this pattern           Call Classification*       OffNet          Allow Device Override       Provide Outside Dial Tone       Allow Overlap Sending       Urgent Priority         Require Forced Authorization Code             Authorization Level*       0            @ Ling Party Transformations             @ Ling Party Transformations             @ Ling Party Transform Mask             Prefix Digits (Outgoing Calls)                                                                                                    | - Pattern Definition               |                        |                         |                   |                       |        |  |  |  |  |
| Route Partition       Acceso Publico         Description       Nacionales         Numbering Plan       Not Selected         Route Filter       < None >         MLPP Precedence*       Predeterminado         Resource Priority Namespace Network Domain       < None >         Gateway/Route List*       RLAccesoPublicoGL       ✓ (Edit)         Route Option       Image: Resource Priority Namespace Network Domain       < None >         Call Classification*       OffNet       ✓       (Edit)         Call Classification*       OffNet       ✓       (Edit)         Allow Device Override V Provide Outside Dial Tone       Allow Overlap Sending       Urgent Priority         Require Forced Authorization Code       Authorization Level*       Image: Require Client Matter Code         Calling Party Transformations       Image: Require Client Matter Code       Image: Require Client Matter Code         Calling Party Transform Mask       Image: Require Client Matter Code       Image: Require Presentation*       Image: Require Client Matter Code         Calling Name Presentation*       Default       Image: Require Client Matter Code       Image: Require Client Matter Code         Calling Name Presentation*       Default       Image: Require Client Matter Code       Image: Require Client Matter Code       Image: Require Client Matter Co                                                                                                    | Route Pattern*                     | 0.[8-9][^0             | ]XXXXXXX                |                   |                       |        |  |  |  |  |
| Description       Nacionales         Numbering Plan       Not Selected IV         Route Filter       < None >         MLPP Precedence*       Predeterminado         Resource Priority Namespace Network Domain       < None >         Gateway/Route List*       RLAccesoPublicoGL       V         Route Option       Image: Resource Priority Namespace Network Domain       < None >         Call Classification*       OffNet       V       (Edit)         Call Classification*       OffNet       V       (Edit)         Allow Device Override V provide Outside Dial Tone       Allow Overlap Sending       Urgent Priority         Require Forced Authorization Code       Authorization Level*       Image: Require Client Matter Code         Calling Party Transformations       Image: Require Client Matter Code       Image: Require Client Matter Code         Calling Party Transform Mask       Image: Require Client Matter Code       Image: Require Client Matter Code         Calling Inte ID Presentation*       Default       Image: Require Client Matter Code         Calling Name Presentation*       Default       Image: Require Client Matter Code         Calling Party Transform Mask       Image: Require Client Matter Code       Image: Require Client Matter Code         Calling Party Transform Mask       Image: Require Client Matter C                                                                                                    | Route Partition                    | Acceso Pul             | blico                   | ~                 |                       |        |  |  |  |  |
| Numbering Plan       Not Selected         Route Filter       < None >         MLPP Precedence*       Predeterminado         Resource Priority Namespace Network Domain       < None >         Gateway/Route List*       RLAccesoPublicoGL       ✓ (Edit)         Route Option       Image: Route this pattern       Image: Route Option       Image: Route this pattern         Call Classification*       OffNet       Image: Route Option       Image: Route this pattern         Allow Device Override       Provide Outside Dial Tone       Allow Overlap Sending       Urgent Priority         Require Forced Authorization Code       Authorization Level*       Image: Route Transformations       Image: Route Transformations         Use Calling Party Transformations       Image: Route Transform Mask       Image: Route Transform Mask       Image: Route Transform Mask         Calling Ine ID Presentation*       Default       Image: Route Transform Mask       Image: Route Transform Mask         Calling Name Presentation*       Default       Image: Route Transform Route Transform Route                                                                                                    | Description                        | Nacionales             | ;<br>;                  |                   |                       |        |  |  |  |  |
| Route Filter       < None >         MLPP Precedence*       Predeterminado         Resource Priority Namespace Network Domain       < None >         Gateway/Route List*       RLAccesoPublicoGL       ✓ (Edit)         Route Option <ul> <li>Route this pattern</li> <li>Block this pattern</li> <li>Block this pattern</li> <li>Block this pattern</li> <li>Block this pattern</li> <li>Allow Device Override</li> <li>Provide Outside Dial Tone</li> <li>Allow Overlap Sending</li> <li>Urgent Priority</li> <li>Require Forced Authorization Code</li> <li>Authorization Level*</li> <li>O</li> <li>Require Client Matter Code</li> <li>Calling Party Transformations</li> <li>Use Calling Party's External Phone Number Mask</li> <li>Calling Party Transform Mask</li> <li>Prefix Digits (Outgoing Calls)</li> <li>Calling Ine ID Presentation*</li> <li>Default</li> <li>V</li> <li>Calling Party Number Type*</li> <li>Cisco CallManager</li> <li>V</li> <li>Calling Party Number Type*</li> <li>Cisco CallManager</li> <li>V</li> </ul>                                                                                                    | Numbering Plan                     | Not Sele               | ected                   | ~                 |                       |        |  |  |  |  |
| MLPP Precedence*       Predeterminado         Resource Priority Namespace Network Domain       < None >         Gateway/Route List*       RLAccesoPublicoGL       ✓ (Edit)         Route Option <ul> <li>Route this pattern</li> <li>Block this pattern</li> <li>Block this pattern</li> <li>Allow Device Override</li> <li>Provide Outside Dial Tone</li> <li>Allow Overlap Sending</li> <li>Urgent Priority</li> <li>Require Forced Authorization Code</li> <li>Authorization Level*</li> <li>0</li> <li>Require Client Matter Code</li> <li>Calling Party Transformations</li> <li>Use Calling Party's External Phone Number Mask</li> <li>Calling Party Transform Mask</li> <li>Prefix Digits (Outgoing Calls)</li> <li>Calling Name Presentation*</li> <li>Default</li> <li>V</li> <li>Calling Party Number Type*</li> <li>Cisco CallManager</li> <li>V</li> <li>Calling Party Number Type*</li> <li>Cisco CallManager</li> <li>V</li> <li>Calling Party Number Type*</li> <li>Cisco CallManager</li> <li>V</li> <li>Calling Party Number Type*</li> <li>Cisco CallManager</li> <li>V</li> <li>Calling Party Number Type *</li> <li>Cisco CallManager</li> <li>V</li> </ul> <li>Calling Party Number Type *</li> <li>Cisco CallManager</li> <li>V</li> <li>Calling Party Number Type *</li> <li>Cisco CallManager</li> <li>V</li>                                                                                                    | Route Filter                       | < None >               |                         | ~                 |                       |        |  |  |  |  |
| Resource Priority Namespace Network Domain       < None >         Gateway/Route List*       RLAccesoPublicoGL       ✓ (Edit)         Route Option <ul> <li>Route this pattern</li> <li>Block this pattern</li> <li>Block this pattern</li> <li>Block this pattern</li> <li>Allow Device Override</li> <li>Provide Outside Dial Tone</li> <li>Allow Overlap Sending</li> <li>Urgent Priority</li> <li>Require Forced Authorization Code</li> <li>Authorization Level*</li> <li>0</li> <li>Require Client Matter Code</li> <li>Calling Party Transformations</li> <li>Use Calling Party's External Phone Number Mask</li> <li>Calling Party Transform Mask</li> <li>Prefix Digits (Outgoing Calls)</li> <li>Calling Name Presentation*</li> <li>Default</li> <li>V</li> <li>Calling Party Number Type*</li> <li>Cisco CallManager</li> <li>V</li> <li>Calling Party Number Type</li> <li>Cisco CallManager</li> <li>V</li> <li>Calling Party Number Type</li> <li>Cisco CallManager</li> <li>V</li> <li>Calling Party Number Type</li> <li>Cisco CallManager</li> <li>V</li> <li>Calling Party Number Type</li> <li>Cisco CallManager</li> <li>V</li> <li>Calling Party Number Type</li> <li>Cisco CallManager</li> <li>V</li> <li>Calling Party Number Type</li> <li>Cisco CallManager</li> <li>V</li> </ul> <li>Control Control Contrel Contrel Control Contrel Control Control Control Co</li>                                                                                                    | MLPP Precedence*                   | Predeterm              | iinado                  | ~                 |                       |        |  |  |  |  |
| Gateway/Route List*       RLAccesoPublicoGL <ul> <li>(Edit)</li> </ul> Route Option <ul> <li>Route this pattern</li> <li>Block this pattern</li> <li>Block this pattern</li> <li>Block this pattern</li> <li>Block this pattern</li> <li>Allow Device Override</li> <li>Provide Outside Dial Tone</li> <li>Allow Overlap Sending</li> <li>Urgent Priority</li> <li>Require Forced Authorization Code</li> <li>Authorization Level*</li> <li>0</li> </ul> Calling Party Transformations           Use Calling Party Transformations           Use Calling Party Transform Mask           Prefix Digits (Outgoing Calls)           Calling Name Presentation*           Default           Calling Party Number Type*           Cisco CallManager           Vallage Party Number Type*                                                                                                    | Resource Priority Namespace Netwo  | ork Domain < None >    | < None >                |                   |                       |        |  |  |  |  |
| Route Option <ul> <li>Route this pattern</li> <li>Block this pattern</li> <li>Block this pattern</li> <li>Sin errores</li> </ul> Call Classification*         OffNet <ul> <li>Allow Device Override</li> <li>Provide Outside Dial Tone</li> <li>Allow Overlap Sending</li> <li>Urgent Priority</li> <li>Require Forced Authorization Code</li> <li>Authorization Level*</li> <li>0</li> <li>Require Client Matter Code</li> </ul> <ul> <li>Calling Party Transformations</li> <li>Use Calling Party's External Phone Number Mask</li> <li>Calling Party Transform Mask</li> <li>Prefix Digits (Outgoing Calls)</li> <li>Calling Line ID Presentation*</li> <li>Default</li> <li>V</li> <li>Calling Party Number Type*</li> <li>Cisco CallManager</li> <li>V</li> <li>Calling Party Number Type*</li> <li>Cisco CallManager</li> <li>V</li> </ul>                                                                                                    | Gateway/Route List*                | RLAccesoP              | PublicoGL               | *                 | (Edit)                |        |  |  |  |  |
| Block this pattern     Call Classification*   OffNet   Allow Device Override   Provide Outside Dial Tone   Allow Overlap Sending   Urgent Priority   Require Forced Authorization Code   Authorization Level*   0   Require Client Matter Code   Calling Party Transformations   Use Calling Party's External Phone Number Mask Calling Party Transform Mask Prefix Digits (Outgoing Calls) Calling Line ID Presentation* Default   V   Calling Party Number Type*   Cisco CallManager   V                                                                                                    | Route Option                       | Route t                | this pattern            |                   |                       |        |  |  |  |  |
| Call Classification* OffNet  Allow Device Override Provide Outside Dial Tone Allow Overlap Sending Urgent Priority Require Forced Authorization Code Authorization Level* 0 Require Client Matter Code Calling Party Transformations Use Calling Party's External Phone Number Mask Calling Party Transform Mask Prefix Digits (Outgoing Calls) Calling Line ID Presentation* Default V Calling Party Number Type* Cisco CallManager V Calling Party Number Type* Cisco CallManager V                                                                                                    |                                    | O Block t              | his pattern Sin errores | *                 |                       |        |  |  |  |  |
| Allow Device Override Provide Outside Dial Tone Allow Overlap Sending Urgent Priority   Require Forced Authorization Code   Authorization Level* 0   Require Client Matter Code     Calling Party Transformations   Use Calling Party's External Phone Number Mask   Calling Party Transform Mask   Prefix Digits (Outgoing Calls)   Calling Ine ID Presentation*   Default   V   Calling Party Number Type*   Cisco CallManager   V                                                                                                    | Call Classification* OffNet        |                        | ~                       |                   |                       |        |  |  |  |  |
| Require Forced Authorization Code         Authorization Level*       0         Require Client Matter Code         Calling Party Transformations         Use Calling Party's External Phone Number Mask         Calling Party Transform Mask         Prefix Digits (Outgoing Calls)         Calling Line ID Presentation*         Default         Calling Party Number Type*         Cisco CallManager         Valling Party Number IgPan*                                                                                                    | Allow Device Override 🗹 Provi      | de Outside Dial Tone 🗌 | Allow Overlap Sending   | Urgent Priority   |                       |        |  |  |  |  |
| Authorization Level*          Authorization Level*       0         Require Client Matter Code         Calling Party Transformations         Use Calling Party's External Phone Number Mask         Calling Party Transform Mask         Prefix Digits (Outgoing Calls)         Calling Line ID Presentation*         Default         Calling Party Number Type*         Cisco CallManager         Valling Party Number Ipan*                                                                                                    | Require Forced Authorization Co    | ode                    |                         |                   |                       |        |  |  |  |  |
| Calling Party Transformations         Use Calling Party's External Phone Number Mask         Calling Party Transform Mask         Prefix Digits (Outgoing Calls)         Calling Line ID Presentation*         Default         Calling Party Number Type*         Cisco CallManager         Vertice         Calling Party Number Integen                                                                                                    | Authorization Level*               |                        |                         |                   |                       |        |  |  |  |  |
| Calling Party Transformations         Use Calling Party's External Phone Number Mask         Calling Party Transform Mask         Prefix Digits (Outgoing Calls)         Calling Line ID Presentation*         Default         Calling Party Number Type*         Calling Party Number Type         Calling Party Number Type*         Calling Party Number Type         Calling Party Number Type                                                                                                    | Require Client Matter Code         |                        |                         |                   |                       |        |  |  |  |  |
| Calling Party 'Ransformations'         Use Calling Party 'Ransform Mask         Calling Party Transform Mask         Prefix Digits (Outgoing Calls)         Calling Line ID Presentation*         Default         Calling Party Number Type*         Calling Party Number Type*         Calling Party Number Type*         Calling Party Number Type*         Cisco CallManager         V                                                                                                    | — Calling Party Transformations    |                        |                         |                   |                       |        |  |  |  |  |
| Calling Party Transform Mask Prefix Digits (Outgoing Calls) Calling Line ID Presentation* Default V Calling Name Presentation* Default V Calling Party Number Type* Cisco CallManager V Calling Party Numbering Plan* Cisco CallManager V                                                                                                    | Use Calling Party's External Pho   | one Number Mask        |                         |                   |                       |        |  |  |  |  |
| Prefix Digits (Outgoing Calls)         Calling Line ID Presentation*         Default         Calling Name Presentation*         Default         Calling Party Number Type*         Cisco CallManager         Calling Party Numbering Plan*                                                                                                    | Calling Party Transform Mask       |                        |                         |                   |                       |        |  |  |  |  |
| Calling Line ID Presentation* Default v<br>Calling Name Presentation* Default v<br>Calling Party Number Type* Cisco CallManager v<br>Calling Party Numbering Plan* Cisco CallManager v                                                                                                    | Prefix Digits (Outgoing Calls)     |                        |                         | _                 |                       |        |  |  |  |  |
| Calling Name Presentation* Default<br>Calling Party Number Type* Cisco CallManager<br>Calling Party Numbering Plan* Cisco CallManager                                                                                                    | Calling Line ID Presentation*      | fault                  |                         | ~                 |                       |        |  |  |  |  |
| Calling Party Number Type* Cisco CallManager V<br>Calling Party Numbering Plan* Cisco CallManager V                                                                                                    | Calling Name Presentation* De      | fault                  |                         | *                 |                       |        |  |  |  |  |
| Calling Party Numbering Plan* Cisco CallManager                                                                                                    | Calling Party Number Type* Cis     | co CallManager         |                         | *                 |                       |        |  |  |  |  |
|                                                                                                    | Calling Party Numbering Plan* Cis  | co CallManager         |                         | ~                 |                       |        |  |  |  |  |

|   | Pattern 📤                | Description                   | Partition              | Route Filter | Associated Device  |
|---|--------------------------|-------------------------------|------------------------|--------------|--------------------|
| Γ | 0.00!                    | Internacionales               | Acceso Publico         |              | RLAccesoPublicoGL  |
|   | 0.00!                    | Internacionales Restriccion   | RestricInternacionales |              | RLAccesoPublicoGL  |
|   | 0.00!#                   | Internacionales               | Acceso Publico         |              | RLAccesoPublicoGL  |
|   | 0.00!#                   | Internacionales Restriccion   | RestricInternacionales |              | RLAccesoPublicoGL  |
|   | 0.00350200XXXXX          | LD Gibraltar                  | AllowGibraltar         |              | RLAccesoPublicoGL  |
|   | 0.00350200XXXX#          | LD Gibraltar                  | AllowGibraltar         |              | RLAccesoPublicoGL  |
|   | 0.090                    | Marcacion Datafonos           | Acceso Publico         |              | RLAccesoPublicoGL  |
|   | <u>0.0XX</u>             | Emergencias                   | Acceso Publico         |              | RLAccesoPublicoGL  |
|   | 0.112                    | Emergencias                   | Acceso Publico         |              | RLAccesoPublicoGL  |
|   | 0.118XX                  | Servicios Informacion Restric | RestricTarifEspecial   |              | RLAccesoPublicoGL  |
|   | 0.118XX                  | Servicios Informacion         | Acceso Publico         |              | RLAccesoPublicoGL  |
|   | <u>0.1415</u>            | Datafonos con 0               | Acceso Publico         |              | RLAccesoPublicoGL  |
| Γ | <u>0.1XXX</u>            | Servicios Especiales Restric  | RestricNacionales      |              | RLAccesoPublicoGL  |
|   | 0.1XXX                   | Servicios Especiales          | Acceso Publico         |              | RLAccesoPublicoGL  |
|   | 0.[5-6]XXXXXXXX          | Moviles Restriccion           | RestricMoviles         |              | RLAccesoPublicoGL  |
|   | 0.[5-6]XXXXXXXX          | Moviles                       | VMMaskToMobile         |              | RLMovilesGL        |
|   | 0.[5-6]XXXXXXXX          | Moviles                       | Acceso Publico         |              | RLMovilesGL        |
|   | 0.[8-9]0[0-2]XXXXXX      | Nacionales Restriccion        | RestricNacionales      |              | RLAccesoPublicoGL  |
|   | 0.[8-9]0[0-2]XXXXXX      | Nacionales                    | Acceso Publico         |              | RLAccesoPublicoGL  |
|   | 0.[8-9]0[3-9]XXXXXX      | Tarificacion Especial         | Acceso Publico         |              | RLAccesoPublicoGL  |
|   | 0.[8-9]0[3-9]XXXXXX      | Tarificacion Especial Restric | RestricTarifEspecial   |              | RLAccesoPublicoGL  |
|   | 0.[8-9][^0]XXXXXX        | Nacionales                    | Acceso Publico         |              | RLAccesoPublicoGL  |
|   | <u>XXXXXX[0^][e-8].0</u> | Nacionales Restriccion        | RestricNacionales      |              | RLAccesoPublicoGL  |
|   | 1100                     | Telefono RDSI Esplugues       | InternasGLab           |              | RL GWB21           |
|   | <u>1415</u>              | Marcacion Datafonos           | Acceso Publico         |              | RLAccesoPublicoGL  |
|   | <u>4673</u>              | Telefono RDSI Alcobendas      | InternasGLab           |              | RL GWM85           |
|   | <u>6XXXX</u>             | Moviles Internos              | VMMaskToMobile         |              | <u>RLMovilesGL</u> |
|   |                          |                               |                        |              |                    |
|   | <u>6XXXX</u>             | Moviles Internos              | InternasGLab           |              | RLMovilesGL        |
|   | 7.160XXX                 | Marcacion a PATTON Lisboa     | InternasGLab           |              | 10.35.1.208        |
|   | BUXX                     | Marcacion a Asterix           | InternasGLab           |              | Asterisk trunk     |
|   | <u>8/XX</u>              | Pruebas                       | InternasGLab           |              | RL GWBU            |
|   | 9008/8585                | Marcacion Datafonos           | Acceso Publico         |              | RLACCESOPUDIICOGL  |
|   | 90102091[01]             | Marcacion Datafonos           | Acceso Publico         |              | RLACCESOPUDIICOGL  |
|   | 901810252                | Marcación Datatonos           | Acceso Publico         |              | RLACCESOPUBLICOGL  |

Y la lista de todos los Routte Patterns es:

Si nos fijamos en la tabla de Route Patterns hay uno especial que es 80XX, el cual tiene como Associated Device Asterisk\_trunk. Esto es el SIP Trunk necesario para poder conectar el Cisco Call Manager con Asterisk y así poder realizar llamadas a extensiones entre ellos.

Este trunk se explicará más adelante como configurarlo.

### 3.4.4.3 Configuración de los Hunt List y Line Groups

Para distribuir las llamadas a través de un grupo de terminales utilizaremos una arquitectura de tres niveles, similar a la utilizada anteriormente para enrutar llamadas externas, la cual permite múltiples capas de enrutado de llamadas.

El Call Manager busca una coincidencia entre uno de los Hunt Pilots configurados y el número de la llamada entrante y utiliza esto para seleccionar la correspondiente Hunt List, la cual es una lista priorizada de rutas para realizar una llamada. Estas rutas se las conoce como Line Groups.

En la siguiente imagen podemos ver la arquitectura de tres niveles:

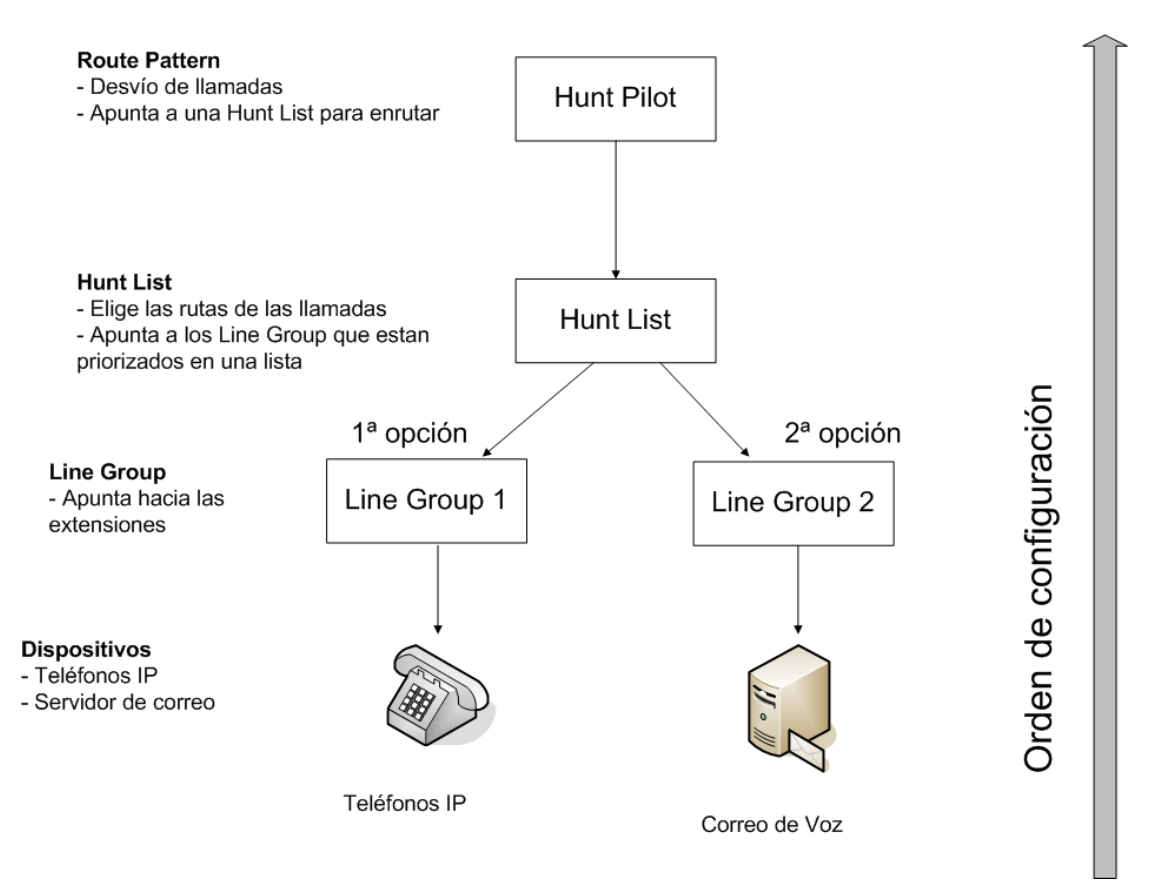

### 3.4.4.3.1 Line Group

Los miembros del Line Group son extensiones controladas por el Call Manager. Así cuando la llamada es distribuida a través del Line Group el Call Manager tiene el control de la llamada.

Se pueden aplicar múltiples opciones del Line Group cuando una llamada no se responde o cuando la extensión esta ocupada o no registrada en el sistema.

Los Line Groups controlan el orden en que se distribuye la llamada, y tienen las siguientes características:

- Los Line Groups apuntan a extensiones específicas, las cuales son teléfono IP o puertos de correo de voz.
- Una extensión puede estar presente en múltiplas Line Groups
- El Call Manager distribuye las llamadas acorde con el algoritmo de distribución asignado. El Call Manager soporta los siguientes algoritmos:

- o Top-down
- o Circular
- Mayor tiempo de inactividad
- o Broadcast
- Si salta el evento de No-Contesta, Ocupado o No-Disponible, lo Line Groups redireccionan una llamada a una extensión basándose en las siguientes opciones:
  - Prueba siguiente miembro en la lista, y sino prueba el siguiente grupo de la lista de la Hunt List.
  - Prueba siguiente miembro en la lista, pero no saltes al siguiente grupo de la lista de la Hunt List.
  - Salta los siguientes miembros de la lista y vete directamente al siguiente grupo de la lista
  - Para todos los saltos.

Para configurar los Line Groups vamos a **Call Routing > Route/Hunt > Line Group > Add New**.

Una vez allí tenemos que configurar:

- Line Group Name: nombre que le daremos al Line Group
- **RNA Reversion Timeout**: es el tiempo, en segundos, que tiene que esperar el Call Manager para pasar la llamada a la siguiente extensión disponible de la lista o saltar al siguiente grupo según se haya configurado.
- Distribution Algorithm: elegimos el algoritmo de distribución que nos interese.
- No Answer: aquí configuramos el comportamiento que debe tener la llamada en caso de que la extensión a la que se llama no conteste.
- **Busy:** aquí configuramos el comportamiento que debe tener la llamada en caso de que la extensión a la que se llama este ocupada.
- Not Available: aquí configuramos el comportamiento que debe tener la llamada en caso de que la extensión a la que se llama no este disponible. Una extensión

no disponible es una extensión que por lo que sea no esta registrada en el Call Manager en eso momento.

En la siguiente imagen vemos la configuración de la Centralita de la sede central:

| System 👻 Call Rout   | ting 👻 Media  | a Resources 👻 Voice Mai  | ▼ Device ▼       | Application · | <ul> <li>User Manager</li> </ul> | ment 👻 | Bulk Administration | - Help | • |
|----------------------|---------------|--------------------------|------------------|---------------|----------------------------------|--------|---------------------|--------|---|
| Line Group Confi     | guration      |                          |                  |               |                                  |        |                     |        |   |
| Save Y De            |               | dd New                   | _                | _             | _                                | _      |                     | _      |   |
|                      |               |                          |                  |               |                                  |        |                     |        |   |
| Line Group Info      | rmation —     |                          |                  |               |                                  |        |                     |        |   |
| Line Group Name*     | Cen           | tralitaB0                |                  |               |                                  |        |                     |        |   |
| RNA Reversion Tin    | neout* 180    |                          |                  |               |                                  |        |                     |        |   |
| Distribution Algorit | thm* Bro      | adcast                   |                  | *             |                                  |        |                     |        |   |
| - Hunt Ontions -     |               |                          |                  |               |                                  |        |                     |        |   |
| No Answer*           | Try next me   | ember: then, try next on | oup in Hunt List | *             |                                  |        |                     |        |   |
| Busy**               | Try next me   | ember: then, try next gr | oup in Hunt List | ~             |                                  |        |                     |        |   |
| Not Available**      | Try next me   | ember; then, try next gr | oup in Hunt List | ~             |                                  |        |                     |        |   |
|                      |               |                          |                  |               |                                  |        |                     |        |   |
| — Line Group Men     | nher Infor    | nation —                 |                  |               |                                  |        |                     |        |   |
| Line droup rien      | inder mitori  | nation                   |                  |               |                                  |        |                     |        |   |
| Find Directory       | Numbers       | to Add to Line Group     |                  |               |                                  |        |                     |        |   |
| Partition            |               | < None >                 |                  |               | ×                                |        |                     |        |   |
| Directory Numbe      | r Contains    |                          |                  |               | Find                             |        |                     |        |   |
| Available DN/Rou     | ite Partition | 1000/InternasGLab        |                  |               | ~                                |        |                     |        |   |
|                      |               | 1001/InternasGLab        |                  |               | ē                                |        |                     |        |   |
|                      |               | 1002/InternasGLab        |                  |               |                                  |        |                     |        |   |
|                      |               | 1102/InternasGLab        |                  |               | ~                                |        |                     |        |   |
|                      |               | Add to Line Grou         | p                |               |                                  |        |                     |        |   |
| L                    |               |                          |                  |               |                                  |        |                     |        |   |
| Current Line G       | roup Mem      | bers —                   |                  |               | _                                |        |                     |        |   |
| R                    | everse Ord    | ler of Selected DN/Ro    | ute Partitions   |               |                                  |        |                     |        |   |
| Selected DN/Rou      | te Partition  | 4000/InternasGLab        |                  |               |                                  |        |                     |        |   |
|                      |               | 4001/InternasGLab        |                  |               | ~                                |        |                     |        |   |
|                      |               | 4002/InternasGLab        |                  |               | ~                                |        |                     |        |   |
|                      |               |                          |                  |               |                                  |        |                     |        |   |
|                      |               | **                       |                  |               |                                  |        |                     |        |   |
| Removed DN/Rou       | ute Partition |                          |                  |               |                                  |        |                     |        |   |
|                      |               |                          |                  |               |                                  |        |                     |        |   |
|                      |               |                          |                  |               |                                  |        |                     |        |   |
|                      |               |                          |                  |               |                                  |        |                     |        |   |

Vemos que se a configurado que si la extensión a la que se llama es la 4000 no contesta, esta ocupada o no esta disponible al cabo de 180 segundos salta automáticamente a la extensión 4001 y sino a la 4002.

Este proceso lo haremos para todas las extensiones o grupo de extensiones de departamentos que queramos hacer un grupo de salto.

### 3.4.4.3.2 Hunt List

Una Hunt List es una lista priorizada de rutas (Line Groups) para poder realizar una llamada.

Las Hunt Lists tienen las siguientes características:

- Múltiples Hunt Pilots pueden apuntar a una misma Hunt List.
- Una Hunt List es una lista priorizada de Line Groups que funcionan como alternativa a otro grupo configurado en la Hunt List. Por ejemplo, se puede configurar un grupo para poder coger una llamada. Si la llamada no se coge entonces en la Hunt Lists puede haber configurado otro Line Group y la llamada pasaría a éste segundo grupo de extensiones.
- Múltiples Hunt Lists pueden contener el mismo Hunt Lists.

Para configurar los Line Groups vamos a **Call Routing > Route/Hunt > Hunt List > Add New**.

Una vez allí tenemos que configurar:

- Name: nombre que le daremos a la Hunt List.
- **Description**: descripción de la Hunt List
- Selected Groups: Añadimos los Line Groups que queramos utilizar y en el orden que queramos que salten de un grupo al otro al elegir la Hunt List.

En la siguiente figura vemos la configuración de Hunt List del grupo de Dirección:

| System - Call Routing - I | Media Resources 👻 Vo  | oice Mail 👻 | Device 👻     | Application +  | User Mana | gement 👻 | Bulk Administration 👻 | Help 👻 |
|---------------------------|-----------------------|-------------|--------------|----------------|-----------|----------|-----------------------|--------|
| Hunt List Configuration   |                       |             |              |                |           |          |                       |        |
| Save 🗙 Delete [           | Copy 🎦 Reset          | 🧷 Apply     | Config 🕂     | Add New        |           |          |                       |        |
| Status<br>Status: Ready   |                       |             |              |                |           |          |                       |        |
| Hunt List Information -   |                       |             |              |                |           |          |                       |        |
| Device is trusted         |                       |             |              |                |           |          |                       |        |
| Name*                     |                       | HL Direct   | ion B21-B0   | 0              |           |          |                       |        |
| Description               |                       | Llamadas    | al DDI 606   | 52 en Esplgues |           |          |                       |        |
| Cisco Unified Communicati | ions Manager Group*   | CMG GL      | ABSUBPUB     |                |           | *        |                       |        |
| Fnable this Hunt List (cl | hange effective on Sa | ve: no res  | set required | )              |           |          |                       |        |
| Encloice Mail Usage       |                       |             | Joe required | ·              |           |          |                       |        |
|                           |                       |             |              |                |           |          |                       |        |
| - Hunt List Member Info   | rmation —             |             |              |                |           |          |                       |        |
| Add Line Group            |                       |             |              |                |           |          |                       |        |
| Selected Groups**         | Direccion_B21_B0      |             |              |                |           |          |                       |        |
| 2241.0                    | CentralitaB0          |             |              |                |           | *        |                       |        |
|                           |                       |             |              |                |           | ^        |                       |        |
|                           |                       | •           |              |                |           |          |                       |        |
| Removed Groups***         | ••                    | **          |              |                |           | 1        |                       |        |
|                           |                       |             |              |                |           |          |                       |        |
|                           |                       |             |              |                |           |          |                       |        |
|                           |                       |             |              |                |           |          |                       |        |
|                           |                       |             |              |                |           |          |                       |        |
| Direccion B21 B0          |                       |             |              |                |           |          |                       |        |
| CentralitaB0              |                       |             |              |                |           |          |                       |        |
|                           |                       |             |              |                |           |          |                       |        |
| - Save Delete Cop         | y Reset Apply         | / Config    | Add Ne       | w              |           |          |                       |        |

Vemos que tiene configurado que cuando entre una llamada a ese Hunt List primero intentara pasarla a la Line Group de Dirección y si nadie la coge o están ocupados pasa la llamada al grupo de Centralita de la sede central.

Como hemos visto en la sección anterior las Line Group están configuradas con una lista de extensiones con prioridad.

#### **3.4.4.3.3 Hunt Pilot**

Hunt Pilots son cadenas de dígitos y caracteres especiales parecidos a los Routte Pattern (9.[2-9]XXXXX), los cuales se utilizan para enrutar llamadas hacia los Hunt List.

Lo que conseguimos con los Hunt Pilots es poder llamar a una extensión que no tiene porque tener asociado un teléfono físico, pero sí que al llamar a ese número nos pase directamente a un grupo de teléfonos de un departamento como puede ser que por ejemplo llames a la extensión 2299, configurada en el Hunt Pilot y que dicha extensión apunte a la Hunt List de Atención al Usuario. Esta Hunt List de atención al usuario tiene

configurada un Line Group con una lista priorizada de las extensiones del departamento de atención al usuario.

Vamos a ver las configuraciones. La primera imagen nos enseña la configuración del Hunt Pilot de la extensión 2299:

| System 👻 Call Routin     | ng 👻 Media Res                                  | ources   | <ul> <li>Voice Mail </li> </ul> | Device 👻 🧳 | Applic       | ation 👻 | User Managemen | t 🕶 | Bulk Administration 👻 | Help 👻 |
|--------------------------|-------------------------------------------------|----------|---------------------------------|------------|--------------|---------|----------------|-----|-----------------------|--------|
| Hunt Pilot Configuration |                                                 |          |                                 |            |              |         |                |     |                       |        |
| Save 🗶 Del               | 🔚 Save 🗶 Delete 🗋 Copy 🕂 Add New                |          |                                 |            |              |         |                |     |                       |        |
| Status<br>Status: Ready  | Status<br>i Status: Ready                       |          |                                 |            |              |         |                |     |                       |        |
| — Pattern Definitio      | on ———                                          |          |                                 |            |              |         |                |     |                       |        |
| Hunt Pilot*              | 2299                                            |          |                                 |            |              |         |                |     |                       |        |
| Route Partition          | InternasGLab                                    |          |                                 |            | ~            |         |                |     |                       |        |
| Description              | HP Atencion Us                                  | uario E  | arcelona Int                    |            |              |         |                |     |                       |        |
| Numbering Plan           | < None >                                        |          |                                 |            | $\checkmark$ |         |                |     |                       |        |
| Route Filter             | < None >                                        |          |                                 |            | $\checkmark$ |         |                |     |                       |        |
| MLPP Precedence*         | Predeterminad                                   | lo       |                                 |            | *            |         |                |     |                       |        |
| Hunt List*               | HL Atencion-U                                   | suario I | nt B0                           |            | *            | (Edit)  |                |     |                       |        |
| Route Option             | Route this                                      | pattern  |                                 |            |              |         |                |     |                       |        |
|                          | O Block this p                                  | battern  | Sin errores                     |            | *            |         |                |     |                       |        |
| Provide Outside          | Dial Tone 🗌 U                                   | Irgent F | riority                         |            |              |         |                |     |                       |        |
| - Hunt Forward Se        | ettinas ———                                     |          |                                 |            |              |         |                |     |                       |        |
|                          | Use Personal Preferences Destination            |          |                                 |            |              |         |                |     |                       |        |
| Forward Hunt No Answer   |                                                 |          |                                 |            |              |         |                |     |                       |        |
| Forward Hunt Busy or     |                                                 |          |                                 |            |              |         |                |     |                       |        |
| Call Pickup Group        | Call Pickup Group Informatica_1 in InternasGLab |          |                                 |            |              |         |                |     |                       |        |
| Maximum Hunt Tim         | er                                              |          |                                 |            |              |         |                |     |                       |        |

Vemos que hay que configurar los dígitos que nos interesen para hacer el Hunt Pilot, la Route partition, una descripción de lo que hace y la parte importante la Hunt List que asociamos al Hunt Pilot que estamos configurando. En la siguiente imagen vemos la configuración del Hunt List HL Atencion-Usuario Int B0.

| — Status ————           |                        |                            |   |
|-------------------------|------------------------|----------------------------|---|
| i Status: Ready         |                        |                            |   |
| — Hunt List Information |                        |                            |   |
| Device is trusted       |                        |                            |   |
| Name*                   |                        | HL Atencion-Usuario Int B0 |   |
| Description             |                        | HL Atencion Usuario B0     |   |
| Cisco Unified Communica | tions Manager Group*   | CMG_GLABPUBSUB             | ~ |
| Enable this Hunt List ( | change effective on Sa | ave; no reset required)    |   |
| For Voice Mail Usage    |                        |                            |   |
|                         |                        |                            |   |
| Add Line Group          | ormation —             |                            |   |
| Selected Groups**       | Atencion-Usuario_B0    | 0                          |   |
|                         | _                      |                            | * |
|                         |                        |                            | ^ |
|                         | ~                      | <b>^</b>                   |   |
| Removed Groups***       |                        |                            |   |
|                         |                        |                            |   |
|                         |                        |                            |   |
|                         |                        |                            |   |

Vemos que tan solo tiene configurado el Line Group Atencion-Usuario\_B0, si vamos a dicho Line Group vemos que se tiene configuradas las extensiones de la 2200 a la 2214 que son las extensiones de atención al usuario e informatica.

| - Line Group Infor            | mation —                                             |                                                                                                    |                             |      |
|-------------------------------|------------------------------------------------------|----------------------------------------------------------------------------------------------------|-----------------------------|------|
| Line Group Name*              |                                                      | ncion-Usuario_B0                                                                                      |                             |      |
| RNA Reversion Time            | out* 15                                              |                                                                                                    |                             |      |
| Distribution Algorithm*       |                                                      | cular                                                                                                 | ~                           |      |
|                               |                                                      |                                                                                                    |                             |      |
| Hunt Options -                |                                                      |                                                                                                    |                             |      |
| No Answer* Try next me        |                                                      | ember; then, try next group in Hunt List 💌                                                            |                             |      |
| Busy** Try next me            |                                                      | nember; then, try next group in Hunt List 💌                                                           |                             |      |
| Not Available**               | Try next member; then, try next group in Hunt List 💌 |                                                                                                    |                             |      |
| Find Directory I<br>Partition | Numbers                                              | to Add to Line Group<br>< None >                                                                      | ~                           |      |
| Partition                     |                                                      | < None >                                                                                              | ~                           |      |
| Directory Number Contains     |                                                      |                                                                                                    |                             | Find |
| Available DN/Route Partition  |                                                      | 1000/InternasGLab<br>1001/InternasGLab<br>1002/InternasGLab<br>1101/InternasGLab<br>1102/InternasGLab | <ul><li></li><li></li></ul> |      |
|                               |                                                      | Add to Line Group                                                                                     |                             |      |
|                               |                                                      |                                                                                                    |                             |      |
| - Current Line Gr             | oup Memi                                             | bers                                                                                                  |                             |      |
| Ke                            | verse ore                                            | ter of Selected DN/Route Partitions                                                                   |                             |      |
| Selected DN/Route             | Partition                                            | 2200/InternasGLab<br>2201/InternasGLab<br>2202/InternasGLab<br>2203/InternasGLab                      |                             | ×    |
|                               |                                                      | 2204/InternasGLab                                                                                     | ~                           |      |

Por lo tanto, si un usuario llama a la extensión 2299 querrá decir que quiere hablar con alguien de atención al usuario y el primer teléfono que sonará si no esta ocupado es el 2200, si éste esta ocupado, nadie lo coge o esta desconectado, se llamará al 2201 y así consecutivamente hasta el 2214.

Al tener un algoritmo de distribución circular si al llegar al 2214 tampoco se ha conseguido realizar la llamada se volverá a intentar conectar al 2200 otra vez.

# 3.4.5 Trunk entre Cisco Call Manager y Asterisk

Para poder conectar las dos centralitas telefónicas necesitamos hacer un trunk SIP entre ellas dos.

Tenemos que configurar un trunk de Cisco a Asterisk y otro entre Asterisk y Cisco. E n esta sección explicaremos el trunk entre Cisco y Asterisk.

Primero explicaremos como funciona la telefonía entre las dos centralitas. Siempre que haya llamadas entre extensiones configuradas en las mismas centralitas las llamadas las controlará dicha centralita. Si hay una llamada entre una extensión configurada en Asterisk y una extensión configurada en Cisco y al revés la llamada se realizará a través del trunk.

Por último, si hay una llamada entre la centralita Asterisk y un número externo los permisos y la conexión de esa llamada los lleva el Cisco Call Manager.

Para configurar el trunk vamos a **Device > Trunk > Add New.** 

En la primera pantalla nos pregunta que tipo de trunk queremos configurar, elegimos SIP Trunk:

| — Trunk Informa<br>Trunk Type* | sIP Trunk | *        |
|--------------------------------|-----------|----------|
| Device Protocol*               | SIP       | <b>v</b> |
| - Next                         |           |          |

Una vez dentro tenemos que configurar:

• **Device Name**: nombre que le queremos dar al trunk.
- **Description**: descripción del trunk por si tenemos varios para identificar que hace rápidamente.
- Device Pool: la dejaremos en Default.
- **Call Classification**: aquí elegiremos el parámetro OnNet ya que estamos realizando la llamada a través del trunk por la red interna.
- Clickamos para que este activa la casilla Media Termination Point Required.
- Inbound Calls > Calling Search Space: elegimos del desplegable CSSTotal ya que no queremos restricciones par alas extensions de Asterisk.
- **SIP Information > Destination Address**: aquí tenemos que poner la dirección IP del servidor Asterisk, en nuestro caso es 10.1.21.20.
- SIP Information > MTP Preferred Originating Codec: elegiremos el codec 711ulaw.
- **SIP Information > SIP Trunk Security Profile**: elegimos la Non Secure SIP Trunk Profile ya que no queremos ningun tipo de autenticación.
- **SIP Information > SIP Profile:** elegimos la Standard SIP Profile.

Por lo tanto la configuración del SIP Trunk queda:

| System 👻 Call F                                                                                                    | Routing 👻 Media Res                                                                                                    | sources 👻 🕚                                                                                                    | Voice Mail 👻       | Device -    | <ul> <li>Application</li> </ul> | User Management 👻   | Bulk Administration 👻 | Help 🔻                                  |
|----------------------------------------------------------------------------------------------------|----------------------------------------------------------------------------------------------------|----------------------------------------------------------------------------------------------------|--------------------|-------------|---------------------------------|---------------------|-----------------------|-----------------------------------------|
| Trunk Configu                                                                                                    | ıration                                                                                                    |                                                                                                    |                    |             |                                 |                     |                       |                                         |
| Save 🗙                                                                                                    | Delete 🍳 Reset                                                                                                    | 🧷 Apply                                                                                                    | Config             | Add New     | ,                               |                     |                       |                                         |
|                                                                                                    |                                                                                                    |                                                                                                    | _                  |             |                                 |                     |                       |                                         |
| Product:                                                                                                    | rmation —                                                                                                    |                                                                                                    |                    |             | SIP Trunk                       |                     |                       |                                         |
| Device Protoco                                                                                                    | pl:                                                                                                    |                                                                                                    |                    |             | SIP                             |                     |                       |                                         |
| Device Name*                                                                                                    |                                                                                                    |                                                                                                    |                    |             | Asterisk_trunk                  |                     |                       |                                         |
| Description                                                                                                    |                                                                                                    |                                                                                                    |                    |             | Trunk Cisco a A                 | sterisk             |                       |                                         |
| Device Pool*                                                                                                    |                                                                                                    |                                                                                                    |                    |             | Default                         |                     | ~                     |                                         |
| Common Devic                                                                                                    | ce Configuration                                                                                                    |                                                                                                    |                    |             | < None >                        |                     | ~                     |                                         |
| Call Classificati                                                                                                    | tion*                                                                                                    |                                                                                                    |                    |             | OnNet                           |                     | ~                     |                                         |
| Media Resource                                                                                                    | e Group List                                                                                                    |                                                                                                    |                    |             | < None >                        |                     | ~                     |                                         |
| Location*                                                                                                    |                                                                                                    |                                                                                                    |                    |             | Hub_None                        |                     | ~                     |                                         |
| AAR Group                                                                                                    |                                                                                                    |                                                                                                    |                    |             | < None >                        |                     | ~                     |                                         |
| Packet Capture                                                                                                    | e Mode*                                                                                                    |                                                                                                    |                    |             | None                            |                     | ~                     |                                         |
| Packet Capture                                                                                                    | e Duration                                                                                                    |                                                                                                    |                    |             | 0                               |                     |                       |                                         |
| Media Term                                                                                                    | nination Point Requir                                                                                                    | ed                                                                                                    |                    |             | L                               |                     |                       |                                         |
| Retry Video                                                                                                    | n Call as Audio                                                                                                    |                                                                                                    |                    |             |                                 |                     |                       |                                         |
|                                                                                                    |                                                                                                    | News                                                                                                    |                    |             |                                 |                     |                       |                                         |
|                                                                                                    | rr-8 for Calling Part                                                                                                    | y Name                                                                                                    |                    |             |                                 |                     |                       |                                         |
| Unattended                                                                                                    | 1 Port                                                                                                    |                                                                                                    |                    |             |                                 |                     |                       |                                         |
| SRTP Allow                                                                                                    | ed - When this flag i                                                                                                    | is checked, I                                                                                                    | Encrypted T        | LS needs    | to be configured                | in the network to p | rovide end to end se  | curity. Failure to do so will expose ke |
| Use Trusted Re                                                                                                    | elay Point .                                                                                                    |                                                                                                    |                    |             | Predeterminado                  | )                   | ~                     |                                         |
| In coming Co                                                                                                    | lline Deuty Cattin                                                                                                    |                                                                                                    |                    |             |                                 |                     |                       |                                         |
| If the administ                                                                                                    | trator sets the prefix                                                                                                    | <b>ys</b><br>to Default t                                                                                                    | this indicate      | es call pro | cessing will use r              | orefix at the       |                       |                                         |
| next level setti                                                                                                    | ing (DevicePool/Ser                                                                                                    | vice Parame                                                                                                    | eter). Other       | wise, the   | value configured                | is used as          |                       |                                         |
| the prefix unle                                                                                                    | Clear Profix So                                                                                                    | y in which ca                                                                                                    | ase there is       | no prefix   | assigned.                       | ٦                   |                       |                                         |
|                                                                                                    | Clear Prelix Se                                                                                                    | tungs                                                                                                    | Dela               | auit Pren   | ix settings                     |                     |                       |                                         |
| Number Tune                                                                                                    |                                                                                                    |                                                                                                    | Deaf               |             |                                 |                     | -                     | Digits Use                              |
| Number Type                                                                                                    | -                                                                                                    |                                                                                                    | Prei               |             |                                 |                     | Strip                 | Pool Pool                               |
| Unknown                                                                                                    | Default                                                                                                    |                                                                                                    | Prei               |             |                                 | 0                   | Strip                 | Pool<br>CSS                             |
| Unknown<br>Number                                                                                                    | Default                                                                                                    |                                                                                                    | Prei               |             |                                 | 0                   | Strip                 | Pool<br>CSS                             |
| Unknown<br>Number<br>Multilevel Pr                                                                                                    | Default                                                                                                    | eemption (I                                                                                                    | MLPP) Info         | ormation    |                                 | 0                   | Strip                 | Pool<br>CSS<br>V                        |
| Unknown<br>Number<br>Multilevel Pr<br>MLPP Domain                                                                                                    | Default<br>recedence and Pre                                                                                                    | eemption (I                                                                                                    | MLPP) Info         | ormation    |                                 | 0                   | Strip                 | Pool<br>CSS<br>V                        |
| Unknown<br>Number<br>Multilevel Pr<br>MLPP Domain                                                                                                    | Default recedence and Pre < None >                                                                                                    | eemption (I                                                                                                    | MLPP) Info         | ormation    |                                 | 0                   | Strip                 | Pool<br>CSS                             |
| Munder Type Unknown Number Multilevel Pr MLPP Domain Call Routing                                                                                                    | Default recedence and Pre < None > Information                                                                                                    | emption (I                                                                                                    | MLPP) Info         | ormation    |                                 | 0                   | Strip                 | Pool<br>CSS                             |
| Mumber Type<br>Unknown<br>Number<br>MLPP Domain<br>Call Routing                                                                                                    | Default recedence and Pre < None > Information                                                                                                    | eemption (I                                                                                                    | MLPP) Info         | ormation    |                                 | 0                   | Strip                 | Pool<br>CSS                             |
| Mumber Type<br>Unknown<br>Number<br>MLPP Domain<br>Call Routing<br>Remote-Par<br>Sasserted-Id<br>Asserted-Id                                                                                                    | Default recedence and Pre < None > Information rty-Id dentity                                                                                                    | cemption (I                                                                                                    | MLPP) Info         | ormation    |                                 | 0                   | Strip                 | Pool<br>CSS                             |
| Mumber Type<br>Unknown<br>Number<br>MLPP Domain<br>Call Routing<br>Remote-Par<br>SIP Privary*                                                                                                    | Default  recedence and Pre < None >  Information  rty-Id dentity  Predeterminado  Dendtta                                                                                                    | cemption (                                                                                                    | MLPP) Info         | prmation    |                                 | 0                   | Strip                 | Pool<br>CSS                             |
| Mumber Type<br>Unknown<br>Number<br>MLPP Domain<br>Call Routing<br>V Remote-Par<br>Remote-Par<br>Asserted-Type <sup>3</sup><br>SIP Privacy*                                                                                                    | Default<br>recedence and Pre<br>< None ><br>Information<br>rty-Id<br>Jentity<br>* Predeterminado<br>Predeterminado                                                                                                    | cemption (I                                                                                                    | MLPP) Info         | prmation    |                                 | 0                   | Strip                 | Pool<br>CSS                             |
| Mumber Type<br>Unknown<br>Number<br>MLPP Domain<br>Call Routing<br>Remote-Par<br>Reserted-Id<br>Asserted-Type <sup>4</sup><br>SIP Privacy*                                                                                                    | Default  recedence and Pre < None >  Information  rty-Id dentity  * Predeterminado  Predeterminado  s *                                                                                                    | cemption (                                                                                                    | MLPP) Info         | prmation    |                                 | 0                   | Strip                 | Pool<br>CSS                             |
| Mumber Type<br>Unknown<br>Number<br>MLPP Domain<br>Call Routing<br>Remote-Par<br>Asserted-Id<br>Asserted-Type<br>SIP Privacy*                                                                                                    | Default  recedence and Pre < None >  Information  rty-Id dentity  Predeterminado  Predeterminado  Ils  gits*                                                                                                    | eemption (I                                                                                                    | MLPP) Info         | prmation    |                                 |                     | Strip                 | Pool<br>CSS                             |
| Mumber Type<br>Unknown<br>Number<br>MLPP Domain<br>Call Routing<br>Remote-Par<br>Asserted-Id<br>Asserted-Type <sup>4</sup><br>SIP Privacy <sup>*</sup><br>Inbound Ca<br>Significant Dig<br>Connected Lin                                                                                                    | Default  recedence and Pre < None >  Information  rty-Id dentity  Predeterminado Predeterminado  Ils  gits * ne ID Presentation *                                                                                                    | All                                                                                                    | MLPP) Info         | prmation    | <ul> <li></li></ul>             |                     | Strip                 | Pool<br>CSS                             |
| Mumber Type<br>Unknown<br>Number<br>MLPP Domain<br>Call Routing<br>Remote-Par<br>Remote-Par<br>Asserted-Id<br>Asserted-Type<br>SIP Privacy*<br>Inbound Ca<br>Significant Dig<br>Connected Lin<br>Connected Na                                                                                                    | Default<br>recedence and Pre<br>< None ><br>Information<br>rty-Id<br>dentity<br>* Predeterminado<br>Predeterminado<br>Ils<br>me ID Presentation*<br>ame Presentation*                                                                                                    | All<br>Default                                                                                                    | MLPP) Info         | prmation    |                                 |                     | Strip                 | Pool<br>CSS                             |
| Mumber Type<br>Unknown<br>Number<br>MLPP Domain<br>Call Routing<br>Remote-Par<br>Remote-Par<br>Asserted-Id<br>Asserted-Type<br>SIP Privacy*<br>Inbound Ca<br>Significant Dig<br>Connected Lin<br>Connected Na<br>Calling Search                                                                                                    | Default  recedence and Pre < None >  Information  rty-Id dentity  Predeterminado  Predeterminado  Ils  gits* he ID Presentation* ame Presentation* h Space                                                                                                    | All<br>Default<br>CSSTotal                                                                                                    | MLPP) Info         | prmation    |                                 |                     | Strip                 | Pool<br>CSS                             |
| Mumber Type<br>Unknown<br>Number<br>MLPP Domain<br>Call Routing<br>Remote-Par<br>Asserted-Id<br>Asserted-Type<br>SIP Privacy*<br>Inbound Ca<br>Significant Dig<br>Connected Lin<br>Connected Na<br>Calling Search<br>AAR Calling St                                                                                                    | Default<br>recedence and Pre<br>< None ><br>Information<br>rty-Id<br>dentity<br>* Predeterminado<br>Predeterminado<br>Ils<br>gits *<br>ne ID Presentation *<br>ame Presentation *<br>h Space<br>iearch Space                                                                                                    | All<br>Default<br>CSSTotal<br>< None >                                                                                                    | MLPP) Info         | prmation    |                                 |                     | Strip                 | Pool<br>CSS                             |
| Mumber Type<br>Unknown<br>Number<br>MLPP Domain<br>Call Routing<br>Remote-Par<br>Asserted-Id<br>Asserted-Type<br>SIP Privacy*<br>Inbound Ca<br>Significant Dig<br>Connected Lin<br>Connected Na<br>Calling Search<br>AAR Calling Se                                                                                                    | Default  recedence and Pre < None >  Information  rty-Id dentity  * Predeterminado  Predeterminado  alls  gits*  he ID Presentation*  ame Presentation*  h Space search Space                                                                                                    | All<br>Default<br>CSSTotal<br>< None >                                                                                                    | MLPP) Info         | prmation    |                                 |                     | Strip                 | Pool<br>CSS                             |
| Unknown<br>Number<br>MLPP Domain<br>✓ Call Routing<br>✓ Remote-Par<br>✓ Asserted-Id<br>Asserted-Type <sup>3</sup><br>SIP Privacy <sup>*</sup><br>✓ Inbound Ca<br>Significant Dig<br>Connected Lin<br>Connected Lin<br>Connected Na<br>Calling Search<br>AAR Calling Se                                                                                                    | Default  recedence and Pre < None >  Information  rty-Id Jentity  Predeterminado Predeterminado Ils jits* ame Presentation* ame Presentation* h Space iearch Space g Diversion Header                                                                                                    | All<br>Default<br>CSSTotal<br>Solution<br>CSSTotal                                                                                                    | MLPP) Infa         | prmation    |                                 |                     | Strip                 | Pool<br>CSS                             |
| Unknown<br>Number<br>MLPP Domain<br>✓ Call Routing<br>✓ Remote-Par<br>✓ Asserted-Id<br>Asserted-Type <sup>3</sup><br>SIP Privacy <sup>*</sup><br>✓ Inbound Ca<br>Significant Dig<br>Connected Lin<br>Connected Lin<br>Connected Na<br>Calling Search<br>AAR Calling Se                                                                                                    | Default  recedence and Pre < None >  Information  rty-Id Jentity  Predeterminado Predeterminado Ils jits* ame Presentation* ame Presentation* b Space g Diversion Header Calls                                                                                                    | All<br>Default<br>CSSTotal<br>< None ><br>Delivery - Ir                                                                                                    | MLPP) Infa         | prmation    |                                 |                     | Strip                 | Pool<br>CSS                             |
| Multilevel Pr         MLPP Domain         Call Routing         ✓ Remote-Par         ✓ Asserted-Id         Asserted-Type <sup>3</sup> SIP Privacy*         Inbound Ca         Significant Dig         Connected Lin         Connected Na         Calling Search         AAR Calling Se         Prefix DN         □ Redirecting         Outbound C         Called Party T                                                                                                    | Default  recedence and Pre < None >  Information                                                                                                    | All<br>Default<br>CSSTotal<br>< None ><br>Delivery - Ir                                                                                                    | nbound             |             |                                 |                     | Strip                 | Pool<br>CSS<br>V                        |
| Multilevel Pr         MLPP Domain         Call Routing         ✓ Remote-Par         ✓ Asserted-Id         Asserted-Type <sup>3</sup> SIP Privacy*         ✓ Inbound Ca         Significant Dig         Connected Lin         Connected Na         Calling Search         AAR Calling Se         Prefix DN         ○ Redirecting         Outbound C         Called Party T         ✓ Use Device                                                                                          | Default  recedence and Pre < None >  Information                                                                                                    | All<br>Default<br>CSSTotal<br>< None ><br>Delivery - Ir<br>< None ><br>Transformat                                                                                                    | nbound             |             |                                 |                     | Strip                 |                                         |
| Mumber Type<br>Unknown<br>Number<br>MLPP Domain<br>Call Routing<br>Remote-Par<br>Asserted-Id<br>Asserted-Type <sup>4</sup><br>SIP Privacy*<br>Inbound Ca<br>Significant Dig<br>Connected Lin<br>Connected Na<br>Calling Search<br>AAR Calling Se<br>Prefix DN<br>Redirecting<br>Called Party T<br>Use Device<br>Called Party T                                                                                                    | Default  recedence and Pre < None >  Information                                                                                                    | All<br>Default<br>CSSTotal<br>< None ><br>CSSTotal<br>< None ><br>CSSTotal<br>< None ><br>CSSTotal                                                                                                    | nbound             |             |                                 |                     | Strip                 | Pool<br>CSS                             |
| Multilevel Pr<br>MLPP Domain [<br>Call Routing<br>Remote-Par<br>Asserted-Id<br>Asserted-Type <sup>4</sup><br>SIP Privacy <sup>*</sup><br>Inbound Ca<br>Significant Dig<br>Connected Lin<br>Connected Na<br>Calling Search<br>AAR Calling Se<br>Prefix DN<br>Redirecting<br>Called Party T<br>Use Device<br>Calling Party T                                                                                                    | Default  recedence and Pre < None >  Information                                                                                                    | All<br>Default<br>CSSTotal<br>< None ><br>CSSTotal<br>< None ><br>CSSTotal<br>< None ><br>CSSTotal<br>< None ><br>CSSTotal                                                                                                    | nbound<br>tion CSS |             |                                 |                     | Strip                 |                                         |
| Multilevel Pr<br>MuPP Domain [<br>Call Routing<br>Remote-Par<br>Asserted-Id<br>Asserted-Type <sup>4</sup><br>SIP Privacy <sup>*</sup><br>Inbound Ca<br>Significant Dig<br>Connected Lin<br>Connected Lin<br>Connected Na<br>Calling Search<br>AAR Calling Search<br>AAR Calling Search<br>AAR Calling Search<br>Called Party T<br>Use Device<br>Called Party T<br>Use Device<br>Calling Party S                                                                                         | Default  recedence and Pre < None >  Information                                                                                                    | All<br>Default<br>Default<br>CSSTotal<br>< None ><br>C<br>Construction<br>Construction<br>Cons                                                                                                    | nbound<br>tion CSS |             |                                 |                     | Strip                 |                                         |
| Multilevel Pr<br>MuPP Domain [<br>Call Routing<br>Remote-Par<br>Asserted-Id<br>Asserted-Type <sup>4</sup><br>SIP Privacy <sup>*</sup><br>Inbound Ca<br>Significant Dig<br>Connected Lin<br>Connected Na<br>Calling Search<br>AAR Calling Search<br>AAR Calling Search<br>AAR Calling Search<br>Called Party T<br>Use Device<br>Called Party T<br>Use Device<br>Calling Party S<br>Calling Party S<br>Calling Line ID                                                                    | Default  recedence and Pre < None >  Information                                                                                                    | All<br>Default<br>Default<br>CSSTotal<br>< None ><br>CSSTotal<br>< None ><br>CSSTotal<br>< None ><br>CSSTotal<br>CSSTotal<br>< None ><br>CSSTotal<br>CSSTotal<br>CSSTOta<br>CSSTOTA<br>CSSTOTA<br>C | nbound<br>tion CSS |             |                                 |                     | Strip                 |                                         |
| Multilevel Pr<br>MuPP Domain<br>Call Routing<br>Remote-Par<br>Asserted-Id<br>Asserted-Type <sup>4</sup><br>SIP Privacy <sup>*</sup><br>Inbound Ca<br>Significant Dig<br>Connected Lin<br>Connected Na<br>Calling Search<br>AAR Calling Search<br>AAR Calling Search<br>AAR Calling Search<br>AAR Calling Search<br>Called Party T<br>Use Device<br>Called Party T<br>Use Device<br>Calling Party S<br>Calling Line IE<br>Calling Line IE                                                | Default  recedence and Pre < None >  Information                                                                                                    | All<br>Default<br>Default<br>CSSTotal<br>< None ><br>CSSTotal<br>< None ><br>CSSTotal<br>< None ><br>Transformat<br>< None ><br>Transformat<br>Originator<br>Default                                                                                                    | nbound<br>tion CSS | prmation    |                                 |                     | Strip                 |                                         |
| Multilevel Pr<br>MuPP Domain<br>MLPP Domain<br>Call Routing<br>Remote-Par<br>Asserted-Id<br>Asserted-Type <sup>4</sup><br>SIP Privacy <sup>*</sup><br>Inbound Ca<br>Significant Dig<br>Connected Lin<br>Connected Na<br>Calling Search<br>AAR Calling Search<br>AAR Calling Search<br>AAR Calling Search<br>AAR Calling Search<br>Called Party T<br>Use Device<br>Called Party T<br>Use Device<br>Calling Party S<br>Calling Line ID<br>Calling Name<br>Calling Name<br>Calling Name    | Default  recedence and Pre < None >  Information — rty-Id  Jentity  Predeterminado Predeterminado Predeterminado IIs — gits * ame Presentation * ame Presentation * b Space g Diversion Header I Calls — Transformation CSS e Pool Called Party Selection * D Presentation * Presentation * Present | All<br>Default<br>Default<br>CSSTotal<br>< None ><br>CSSTotal<br>< None ><br>CSSTotal<br>< None ><br>Transformat<br>Criginator<br>Default<br>Default                                                                                                    | nbound<br>tion CSS |             |                                 |                     | Strip                 |                                         |
| Mumber Type<br>Unknown<br>Number<br>MLPP Domain<br>Call Routing<br>Remote-Par<br>Asserted-Id<br>Asserted-Type <sup>4</sup><br>SIP Privacy <sup>*</sup><br>Inbound Ca<br>Significant Dig<br>Connected Lin<br>Connected Na<br>Calling Search<br>AAR Calling Search<br>AAR Calling Search<br>AAR Calling Search<br>AAR Calling Search<br>Called Party T<br>Use Device<br>Called Party T<br>Use Device<br>Calling Party S<br>Calling Line IE<br>Calling Name<br>Caller ID DN<br>Caller Name | Default  recedence and Pre < None >  Information — rty-Id Jentity  * Predeterminado Predeterminado Predeterminado IIs                                                                                                    | All<br>Default<br>Default<br>CSSTotal<br>< None ><br>CSSTotal<br>< None ><br>Transformat<br>< None ><br>Transformat<br>Originator<br>Default<br>Default                                                                                                    | nbound<br>tion CSS |             |                                 |                     | Strip                 |                                         |

| - SIP Information                        |                              |   |
|------------------------------------------|------------------------------|---|
| Destination Address                      | 10.1.21.20                   |   |
| Destination Address IPv6                 |                              |   |
| Destination Address is an SRV            |                              |   |
| Destination Port*                        | 5060                         |   |
| MTP Preferred Originating Codec*         | 711ulaw                      | ▼ |
| Presence Group*                          | Standard Presence group      |   |
| SIP Trunk Security Profile*              | Non Secure SIP Trunk Profile |   |
| Rerouting Calling Search Space           | < None >                     |   |
| Out-Of-Dialog Refer Calling Search Space | < None >                     |   |
| SUBSCRIBE Calling Search Space           | < None >                     |   |
| SIP Profile*                             | Standard SIP Profile         |   |
| DTMF Signaling Method*                   | Sin preferencias             | ✓ |
|                                          |                              |   |
| Geolocation Configuration                |                              |   |
| Geolocation < None >                     | <b>*</b>                     |   |
| Geolocation Filter < None >              | ×                            |   |
| Send Geolocation Information             |                              |   |

- Save Delete Reset Apply Config Add New -

# 4 TELEFONÍA ASTERISK

## 4.1 Introducción

## 4.1.1 ¿Qué es Asterisk?

Asterisk es una aplicación para controlar y gestionar comunicaciones de cualquier tipo, ya sean analógicas, digitales o VoIP mediante todos los protocolos VoIP que implementa.

Asterisk es un software que usa licencia de software libre (GPL). Digium es la empresa que lo promueve e invierte tanto en el desarrollo del software como de hardware de bajo coste que funciona con Asterisk.

Asterisk permite la conectividad en tiempo real entre las redes PSTN y redes VoIP.

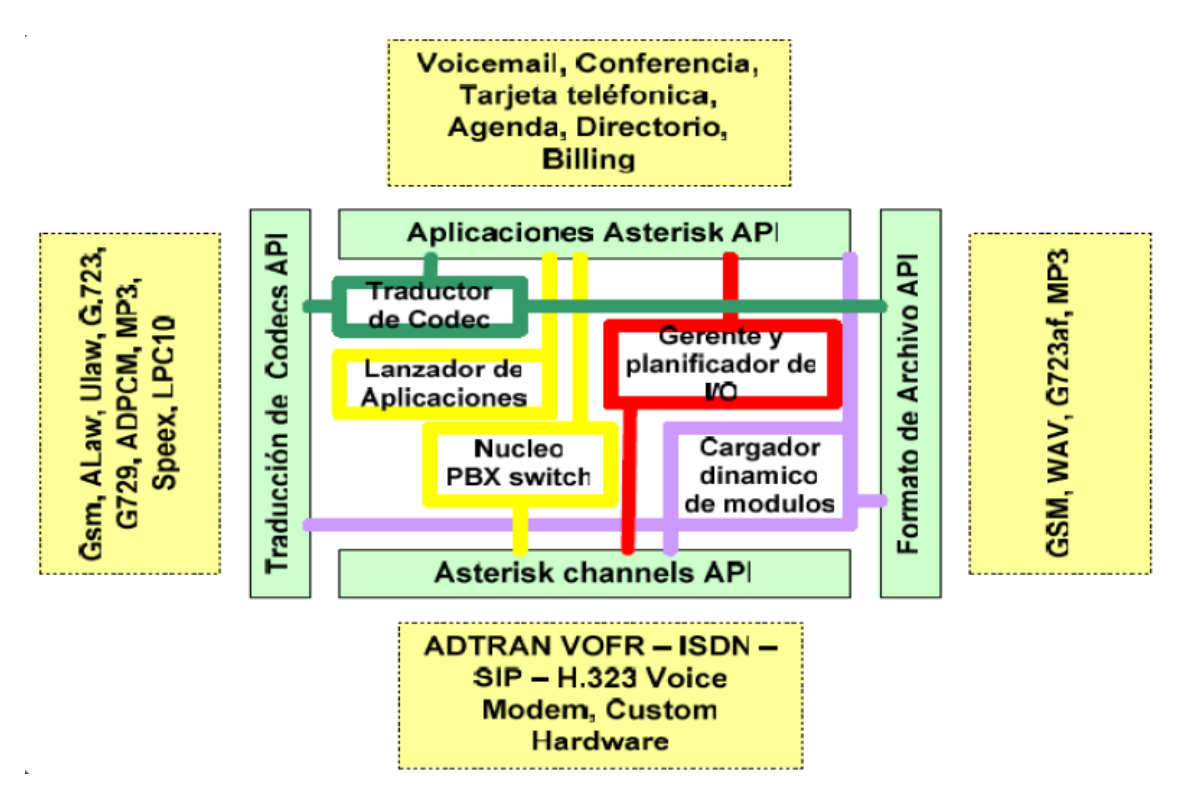

## 4.1.2 Arquitectura de Asterisk

Arquitectura de Asterisk - Fuente: http://www.redesymas.org/2011/07/caracteristicas-de-asterisk-linux.html

La arquitectura de Asterisk está formada por cuatro APIs. Un API es el conjunto de funciones y procedimientos que ofrece cierta biblioteca para ser utilizado por otro software como una capa de abstracción.

Descripción de las APIs:

### • API de Canales

Un canal es el equivalente a una línea telefónica en la forma de un circuito de voz digital. Es decir, Maneja el tipo de conexión por el cual el cliente está llegando sea una conexión SIP, H323, RDSI, etc.

### • API de traducción de Codecs

Carga módulos, codecs, para apoyar varios tipos de audio, codificando y decodificando formatos tales como G711, G729, GSM<sub>23</sub>, etc.

### • API formato de archivo

Maneja la lectura y escritura de varios formatos de archivos para el almacenaje de datos en el sistema de archivos.

### • API Aplicaciones

Permite a varios módulos de tareas cumplir varias funciones, multiconferencias, lista de directorios, buzones de voz, aplicaciones personalizadas, etc.

### 4.1.3 Integración de Asterisk con Cisco

Para poder realizar llamadas a cualquier extensión de la compañía tenemos que integrar la centralita Asterisk en la estructura de red ya configurada para la centralita Cisco.

Cuando haya un centro con teléfonos IP que no sean Cisco, estos teléfonos tienen que poder llegar a Asterisk para configurarlos y que la centralita lleve toda la señalización de la llamada.

Una vez configurado el teléfono y tenga conexión con Asterisk, entre Asterisk y Cisco habrá una conexión SIP Trunk entre ellos así de esta forma se podrán realizar llamadas entre extensiones de uno y otro sin problemas.

Hay dos Cisco Call Manager, uno se encuentra en Barcelona y el otro en Madrid. Ambos están conectados en cluster. Para asegurar la conectividad con Asterisk deberemos crear dos trunk uno entre Barcelona y el Asterisk, y otro entre Madrid y Asterisk.

Los teléfonos conectados a Asterisk se conectarán a un cisco ASA en el mismo centro y de alli mediante VPN llegaran a los ASAs de la sede central. Éstos ASAs enrutaran el tráfico hasta Asterisk y ya estarán conectados.

En la siguiente figura podemos ver una imagen de ésta estructura simplificada.

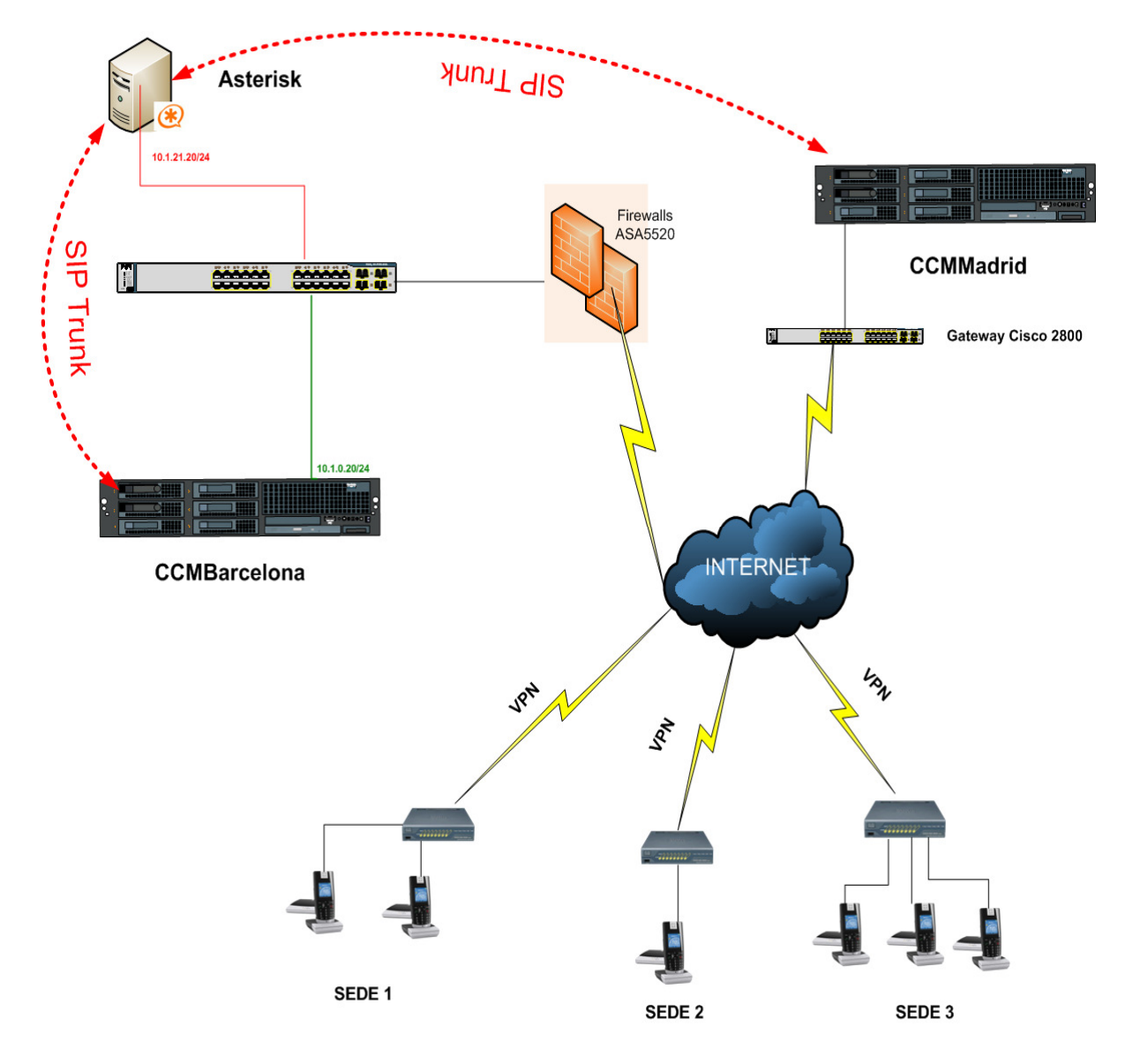

### 4.1.4 Administración de Asterisk

La administración de Asterisk puede realizarse a través de web o a través de línea de comandos CLI<sup>17</sup>.

Asterisk CLI es la consola desde la que podemos controlar y monitorizar gran parte de la situación de la centralita. Para entrar tenemos que escribir por línea de comandos **asterisk -r** 

Como comandos principales tenemos:

- Versión instalada: core show version
- Tiempo de ejecución después del último reinicio: core show uptime
- Detener Asterisk al momento: core stop now
- Detener Asterisk cuando no haya carga: core stop when convenient
- Detener Asterisk cuando no haya carga y dejar de aceptar peticiones de llamadas a partir de ese momento: **core stop gracefully**
- Nivel de "Verbose": Este valor indica la cantidad de mensajes que se recibirán sobre los eventos generales del sistema. Cuanto más alto, más información sobre lo que sucede en la centralita se recibirá.

Este nivel, se puede establecer de varias formas:

- Al arrancar el daemon: sudo asterisk vvvvvv
- Al conectarse al daemon: sudo asterisk rvvvvvvv
- Desde el CLI: Set Verbose 30

### 4.1.5 Ficheros de configuración Asterisk

Asterisk se configura desde múltiples ficheros de configuración, los más importantes son:

• Fichero de configuración principal: asterisk.conf

<sup>&</sup>lt;sup>17</sup> Command Line Interface

- Fichero de configuración de módulos: modules.conf
- Canales:
  - iax.conf: Canales Inter Asterisk eXchange
  - sip.conf: Canales SIP
  - zapata.conf: Telefonía analogical y digital
  - h323.conf: Canales H.323
- Dialplan:
  - extensions.conf: El propio Dialplan, donde están configuradas todo los tipos de extensiones.
- Configuración de aplicaciones del Dialplan:
  - meetme.conf: Para sala de conferencias.
  - musiconhold.conf: Configuración de la música en espera.
  - queues.conf: Configuración de colas de llamadas.
  - voicemail.conf: Configuración de los buzones de voz.

### 4.1.5.1 El archivo sip.conf

Como todas las extensiones que definiremos en el proyecto serán SIP, vamos a profundizar en el archivo sip.conf.

En este fichero se definen:

- Variables generales de SIP
- Clientes SIP
- Servidores SIP

En primer lugar existe la sección [general], donde se definen variables globales y aspectos por defecto para todos los canales SIP. La sintaxis es la siguiente:

```
[general]
variable1=valor1
variable2=valor2
```

Las variables globales más utilizadas son:

- **allow/disallow**: indican los codecs permitidos/no permitidos.
- **dtmfmode**: permite especificar el método por el cual se enviarán los tonos (dígitos pulsados durante la conversación).
- **nat**: informa a Asterisk del tipo de NAT en el que se encuentra.
- externip: Dirección pública del NAT.
- context: Contexto por defecto donde entrarán las llamadas entrantes.
- **port**: Puerto por el que escuchar. Por defecto esta configurado el puerto 5060.

### 4.1.5.1.1 Clientes y servidores en sip.conf

En sip.conf se definen tanto los clientes que se conectarán a Asterisk, como los proveedores que se utilizaran para encaminar llamadas. Conceptualmente, se distingue:

- user: Envía llamadas a Asterisk
- peer: Recibe llamadas de Asterisk (proveedor).
- friend: Recibe y Envía llamadas (usuario).

La syntaxis para definir un friend o un peer es:

```
[nombre]
type = friend / peer
variable = valor
viarable2 = valor
```

••••

Las variables más importantes que deben ser configuradas inicialmente son:

- type: peer / friend. El parámetro friend se utiliza cuando la extensión es un teléfono y peer es para cuando el dispositivo SIP puede llevar llamadas, como un Trunk.
- **context**: Contexto donde entraran las llamadas generadas.
- **nat**: Indica si el usuario o peer se encuentran tras un nat.

- host: IP dinámica o estática para la extensión. Si ponemos el puerto en dinámico permitiremos que cualquier dispositivo pueda pasar la autenticación SIP para poder realizar y recibir llamadas, por lo que configuraremos siempre los teléfonos en dinámico.
- **username**: nombre de usuario.
- secret: contraseña de acceso.
- allow y disallow: Configuraciones de codecs específicas para cada friend/peer.
- qualify: Evalúa el estado del extremo SIP para conocer su accesibilidad y latencia.

En nuestro servidor el archivo de configuraciones de extensiones y trunks se encuentra en /etc/asterisk/sip\_additional.conf.

Como ejemplo la extensión 8001 queda:

| [8001]                | //Nombre de la extensión                                                                                                    |
|-----------------------|----------------------------------------------------------------------------------------------------|
| secret=8001           | // Password para conectar el teléfono                                                                                          |
| dtmfmode=rfc2833      | //Protocolo de señalización de la extensión por defecto es rfc2833                                                             |
| canreinvite=no        | //Con esta opción indicamos a Asterisk que no envíe paquetes "reinvite" a no ser que sea necesario                             |
| context=from-internal | //Es el contexto al que puede llamar la extension, todas<br>las extensiones por defecto estan en el contexto from-<br>internal |
| host=dynamic          | //Como queremos que el teléfono se registre solo, ponemos IP dinámica                                                          |
| trustrpid=yes         | // Decimos que el teléfono es de confianza                                                                                     |
| sendrpid=no           | //Poniendo el parámetro a "no", no dejamos que se mande la cabecera SIP                                                        |
| type=friend           | //Todos los teléfonos tienen que esta configurados como friend                                                                 |
| nat=no                | //No hay nat en la conexión de la extensión con Asterisk                                                                       |
| port=5060             | //Puerto de comunicación con el servidor                                                                                       |
| qualify=yes           | // Tiempo de latencia no superior a 2000ms                                                                                     |
| qualifyfreq=60        | //Chequea cada 60 segundos si se puede alcanzar la extensión                                                                   |
| transport=udp         | //Procotolo utilizado para la comunicación                                                                                     |
| encryption=no         | //Llamada sin encriptación                                                                                                    |
| callgroup=            | //La extensión no esta configurada en ningun grupo de salto                                                                    |
| pickupgroup=          | //La extension no esta configurada en ningún grupo de cogida                                                                   |
| dial=SIP/8001         | //Indica que para llamar hay que marcar la extensión<br>8001                                                                   |

| mailbox=8001@device<br>permit=0.0.0.0/0.0.0.0 | //Configuracio de la bandeja de mail de ese dispositivo<br>//Permitimos que se pueda llamar a dicha extensión<br>desde cualquier red |
|-----------------------------------------------|----------------------------------------------------------------------------------------------------|
| callerid=device <8001>                        | //Nombre de usuario y extension                                                                                                    |
| faxdetect=no                                  | //Indicamos que no es una extensión para fax                                                                                         |

Cada extension se define con el número de extensión entre claudators.

Como las extensiones no necesitan ningún nat para llegar a Asterisk ponemos el parámetros "nat=no".

Se puede monitorizar la latencia entre Asterisk y el teléfono/punto en cuestión mediante el parámetro "qualify=YES" para determinar si el dispositivo esta disponible, para este caso, Asterisk determina que para que un dispositivo sea operativo tiene que tener una latencia inferior a 2000ms.

El campo "host=dynamic" significa que el teléfono puede conectarse desde cualquier IP, esto se puede limitar mediante una IP fija o un nombre de dominio.

El parámetro "careinvite" se refiere a que cuando dos usuarios han establecido conexión entre ellos, los paquetes RTP de audio se envían directamente entre ellos sin pasar por el servidor Asterisk.

El parámetro de "context=from-internal" marca donde entrara la llamada que provenga de este elemento sip.

Con el parámetro "permit=0.0.0.0/0.0.0." dejamos que se pueda conectar la extensión desde cualquier red. Podemos limitar el acceso poniendo una dirección ip y una mascara.

| [CallManagerBcn]     |                                                                                          |
|----------------------|------------------------------------------------------------------------------------------|
| disallow=all         | //Deshabilitamos todos los codecs para poder despues                                     |
|                      | habilitar solo uno                                                                       |
| type=peer            | //Como es un trunk se tiene que definer el tipo de conexión como peer                    |
| qualify=yes          | //Este qualify es igual que antes con las extensiones, configuramos la latencia a 2000ms |
| nat=no               | //No hay nat en la conexión de trunk con Cisco                                           |
| insecure=port,invite | //Ignora la autenticación del puerto y no pide autenticación de paquetes INVITE          |
| host=10.1.0.20       | //Dirección IP del host con el que conecta el trunk                                      |
| dtmf=rfc2833         | //Protocolo de señalización de la extensión por defecto es rfc2833                       |

Y la configuración del trunk entre Asterisk y el Call Manager:

| context=from-internal | //Es el contexto al que puede llamar la extension, todas                                                           |
|-----------------------|----------------------------------------------------------------------------------------------------|
|                       | las extensiones por defecto estan en el contexto from-                                                             |
|                       | internal                                                                                                    |
| canreinvite=no        | //Con esta opción indicamos a Asterisk que no envíe paquetes "reinvite" a no ser que sea necesario                 |
| allow=ulaw            | //Con esta opción activamos el codec ulaw . Este codec<br>es el G.711, el cual utiliza 64kbps para cada lado de la |
|                       | llamada                                                                                                    |

Primero deshabilitamos todos los códecs, ya que para activar un códec primero hay que desactivar todos. Después activamos el códec "ulaw" que es el que Cisco admite y así poder tener una buena comunicación.

Para poder tener comunicación con Cisco también hay que crear una comunicación sin autenticación por eso se configura "insecure=port,invite".

### 4.1.5.2 El Dialplan

Una vez configurados los usuarios y los proveedores externos tenemos que configurar qué sucederá cuando uno de estos usuarios marque alguna extensión. Esto lo configuraremos en el fichero **extensions.conf**.

Este fichero de configuración es el más importante de Asterisk, en él reflejaremos el plan de numeración de la centralita telefónica para cada contexto y usuario.

Como todos los archivos de configuración de Asterisk, extensions se divide en contextos que se marcaran con su nombre entre claudators y finalizarán cuando empiece otro contexto. Como en todos, cada uno de ellos tendrá su configuración independiente.

Hay dos contextos especiales reservados por el sistema que siempre, se utilicen o no, tienen que estar establecidos. Estos son el [general] y el [globals].En el primero se configuran las opciones que tendrán todos los contextos y en [globals] tendremos todas las opciones que podrán ser utilizadas en el resto de contextos.

La sintaxis dentro del fichero extensions.conf sería:

exten => nombre,prioridad,aplicación(parámetros) exten hace regencia a una extensión prioridad al orden en que se ejecutan los comandos aplicación es la acción que se quiere realizar La prioridad comienza con 1 y se ejecuta en orden numérico. Cada prioridad ejecuta una aplicación. Asterisk introduce el uso de la prioridad n (next). Cada vez que encuentra una prioridad n, toma el número de prioridad anterior y le suma 1. Simplifica el proceso de la escritura cuando hay que añadir muchas extensiones.

Las aplicaciones más importantes son:

- Authenticate (password | opciones): Pide al usuario que introduzca una contraseña (siendo password la contraseña esperada). La opción más importante puede ser "j" que indica a Asterisk que debe saltar a la prioridad n + 101 si la autenticación falla.
- Wait (n): Espera n segundos, ignorando los dígitos marcados durante la llamada.
- WaitExten (n): Espera n segundos, pero gestionando los dígitos marcados.
- WaitMusicOnHold(n): Reproduce música en espera durante n segundos.
- Answer(): Acepta la llamada entrante por el canal.
- **Busy():** Envía la señal de ocupado al origen.
- Hangup(): Cuelga la llamada.
- **Ringing():** Envía la señal de tono de llamada.
- **DigitTimeout (segundos):** Establece el tiempo de espera máximo cuando el origen de la llamada marca una extensión (para detectar el fin de cadena).
- Goto (contexto, extension, prioridad): Salta al contexto, extensión y prioridad del argumento.
- Gotolf ( condicion ? prioridad1 : prioridad2 ): Salta a la prioridad1 si la condición se cumple o salta a la prioridad2 si la condición no se cumple.

En el caso de llamadas internas o funcionamiento simple, las extensiones son conocidas. ¿Pero que pasa cuando un usuario llama a un número que no conoce el sistema? La solución es utilizar patrones en las extensiones.

Para indicar patrones, se utiliza el carácter: "\_"

Se pueden utilizar:

• X: Indica un dígito del 0 al 9

- Z: Indica un dígito del 1 al 9
- N: Indica un dígito del 2 al 9
- [129] Indica el 1, 2 o 9
- . Indica uno o más caracteres

Ejemplos:

```
Fijos Nacionales: exten=>_9XXXXXXXX
```

#### Internacionales: **exten=>\_00.**

```
La configuración del Dialplan lo podemos encontrar en /etc/asterisk/extensions additionals.conf.
```

Como hay demasiadas configuraciones dentro del extensions veremos un pequeño ejemplo del formato interno del archivo extensions\_additionals.conf.

En el siguiente ejemplo vemos la configuración que se aplica cuando se marca la extensión 8001.

```
exten => 8001,1,Set(RingGroupMethod=none)
exten => 8001,n,Macro(record-enable,8001,IN)
exten => 8001,n,Macro(dial-one,,${DIAL_OPTIONS},8001)
exten => 8001,n,Hangup
```

Vemos que la primera prioridad es ir al RingGroupMethod, es decir va a buscar si esta extensión esta en un grupo de salto. Pero podemos ver que la variable esta a none, por lo que por aquí no entra.

La siguiente prioridad es ejecutar la Macro(record-enable), la cual si hemos dado la opción de grabar la llamada, ésta se grabará.

En la siguiente prioridad se mete en la Macro de dial-one, en la cual se llama al número marcado, ejecuta las opciones que la extensión tiene configuradas y enrutará las llamadas por donde tienen que pasar.

Si después de hacer esto no se logra realizar la llamada, esta se cuelga (Hangup).

### 4.1.5.3 Las colas

Las colas de llamadas se encuentran en el archivo queues\_additional.conf.

Para abrir el archivo donde se encuentran esta en /etc/asterisk/queues\_additional.conf. En el siguiente cuadro vemos un ejemplo de una cola configurada.

| [8010]                         |                                                  |
|--------------------------------|--------------------------------------------------|
| announce-frequency=0           | //Poniendo a cero esta opción, no se anuncia el  |
|                                | tiempo estimado de espera a la persona que esta  |
|                                | esperando en la cola                             |
| announce-holdtime=no           | //No se anuncia el tiempo de espera en la cola   |
| announce-position=no           | //No se anuncia a la persona que llama, la       |
|                                | posición que tiene en la cola                    |
| eventmemberstatus=no           |                                                  |
| eventwhencalled=no             |                                                  |
| joinempty=yes                  | //La persona que llama puede entrar en una cola  |
|                                | que no tiene miembros                            |
| leavewhenempty=no              |                                                  |
| maxlen=0                       |                                                  |
| memberdelay=0                  |                                                  |
| penaltymemberslimit=0          |                                                  |
| periodic-announce-frequency=15 | //Es la frecuencia en segundos con la que se     |
|                                | anuncia el mensaje de espera que configuramos    |
|                                | para la cola                                     |
| queue-callswaiting=silence/1   |                                                  |
| queue-thereare=silence/1       |                                                  |
| queue-youarenext=silence/1     |                                                  |
| reportholdtime=no              |                                                  |
| retry=5                        |                                                  |
| ringinuse=yes                  |                                                  |
| servicelevel=60                |                                                  |
| strategy=ringall               | //Es la estrategia que utilizamos cuando alguien |
|                                | llama a la cola. En este caso hemos puesto que   |

|                                                                              | suenen                   | todas     | las     | extensiones    | que       | estan   |
|------------------------------------------------------------------------------|--------------------------|-----------|---------|----------------|-----------|---------|
|                                                                              | configuradas en la cola. |           |         |                |           |         |
| timeout=15                                                                   | //Tiempo                 | o en seg  | undos   | que querem     | os que    | suene   |
|                                                                              | una llam                 | ada ant   | es de o | que se conside | ere falli | ida     |
| timeoutpriority=app                                                          |                          |           |         |                |           |         |
| timeoutrestart=no                                                            |                          |           |         |                |           |         |
| weight=0                                                                     |                          |           |         |                |           |         |
| wrapuptime=0                                                                 |                          |           |         |                |           |         |
| context=ivr-2                                                                |                          |           |         |                |           |         |
| periodic-announce=custom/Esper                                               | a //]                    | Es la loc | cución  | que hemos e    | legido    | que se  |
|                                                                              | re                       | epita m   | ientra  | s la persona   | a que     | llama   |
|                                                                              | es                       | spera.    |         |                |           |         |
| member=Local/8000@from-queu                                                  | e/n,0,Cen                | tralita,h | int:80  | 00@ext-local   | //Aqui    | í estan |
| las extensiones configuradas en esta cola. En este caso solo hay una la 8000 |                          |           |         |                |           |         |

## 4.2 Preparación del sistema

### 4.2.1 Hardware utilizado

En la documentación sobre Asterisk hemos visto una serie de requisitos mínimos para que Asterisk funcione, estos son un procesador de 500MHz PentiumIII, con 128MB de RAM y 2Gb de disco duro.

Cabe decir que cuanto mejor y más rápido sea el sistema utilizado para albergar Asterisk, mayor cantidad de llamadas simultáneas podrán ser albergadas.

Como hardware para albergar la instalación, por lo tanto, hemos elegido un servidor HP ProLiant DL140 G3, el cual tiene como características principales:

- Procesador: Procesador Intel Xeon 5310 Dual Core a 1.60 GHz.
- 2 Gb de memoria RAM
- Unidad de disco SATA de 80gb a 7.200 r.p.m.
- Puertos:
  - 2 x Red RJ-45 (Ethernet). Puertos para tarjetas de interfaz de red 10/100/1000
  - o 1 x Serie.
  - o 1 x Dispositivo de puntero (ratón).
  - o 1 x Gráficos.
  - o 1 x Teclado.
  - 4 x USB (2 frontales, 2 posteriores)

### 4.2.2 Elección del software

La elección del sistema operativo debe tener en cuenta las necesidades y los requisitos del sistema y de sus funcionalidades.

Debido a que Asterisk tiene que correr en un servidor con sistema operativo Linux deberemos elegir una distribución de este sistema. A continuación detallamos algunas de ellas:

 Debian es una comunidad conformada por desarrolladores y usuarios, que mantiene un sistema operativo GNU basado en software libre. El sistema se encuentra precompilado, empaquetado y en un formato .deb para múltiples arquitecturas de computador y para varios núcleos.

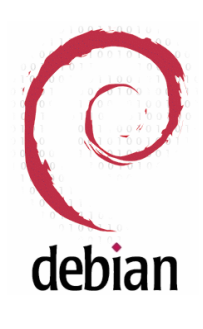

Nació como una apuesta por separar en sus versiones el

software libre del software no libre. El modelo de desarrollo del proyecto es ajeno a motivos empresariales o comerciales, siendo llevado adelante por los propios usuarios, aunque cuenta con el apoyo de varias empresas en forma de infraestructuras. Debian no vende directamente su software, lo pone a disposición de cualquiera en Internet.

- SUSE Linux es una de las más conocidas distribuciones Linux existentes a nivel mundial, se basó en sus orígenes en Slackware. Entre las principales virtudes de esta distribución se encuentra el que sea una de las más sencillas de instalar y administrar, ya que cuenta con varios asistentes gráficos para completar diversas tareas en especial por su gran herramienta de instalación y configuración YasT.
- Red Hat Enterprise Linux también conocido por sus siglas RHEL es una distribución comercial de Linux desarrollada por Red Hat. Es la versión comercial basada en Fedora que a su vez está basada en el anterior Red Hat Linux.

Cada una de estas versiones cuenta con una serie de servicios de

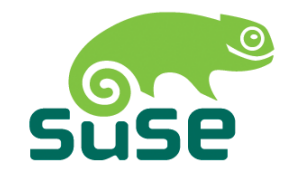

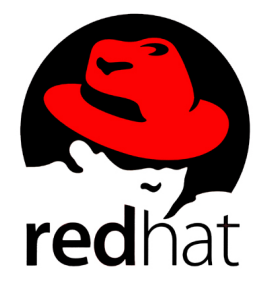

valor añadido en base a los que basa su negocio (soporte, formación, consultoría, certificación, etc).

 CentOS (Community ENTerprise Operating System) es una bifurcación a nivel binario de la distribución Linux Red Hat Enterprise Linux RHEL, compilado por voluntarios a partir del código fuente liberado por Red Hat.

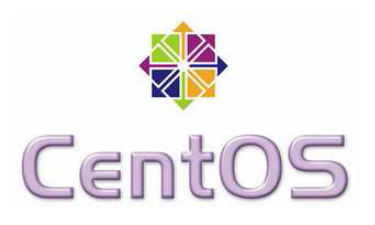

Red Hat Enterprise Linux se compone de software libre y código abierto, pero se publica en formato binario usable (CD-ROM o DVD-ROM) solamente a suscriptores pagados. Como es requerido, Red Hat libera todo el código fuente del producto de forma pública bajo los términos de la Licencia pública general de GNU y otras licencias. Los desarrolladores de CentOS usan ese código fuente para crear un producto final que es muy similar al Red Hat Enterprise Linux y está libremente disponible para ser bajado y usado por el público, pero no es mantenido ni asistido por Red Hat.

De esta lista se ha descartado Red Hat ya que no queremos gastar dinero en la instalación del sistema. Dentro de las que se han seleccionado, podemos mencionar a CentOS como la que más se acerca a las necesidades de la empresa. Además de contar con un gran periodo de mantenimiento de seguridad, el hecho de estar vinculado con Red Hat hace que exista mucha documentación al respecto y que si algún día se considerase migrar el sistema a una distribución Red Hat el impacto sería menor. Otra de las razones para escoger CentOS es que ya tenemos otro sistema instalado con CentOS por lo que el personal de la empresa ya esta habituado a su manejo.

## 4.2.3 Instalación CentOS

Primero vamos a la página web del fabricante (<u>http://www.centos.org/</u>), nos bajamos la imagen y la grabamos en un cd.

| <b>^</b>                                                                                                    |                                                                                                    |                                                                                                    |                                                                                                    |
|----------------------------------------------------------------------------------------------------|----------------------------------------------------------------------------------------------------|----------------------------------------------------------------------------------------------------|----------------------------------------------------------------------------------------------------|
| 🏶 CentOS                                                                                                    |                                                                                                    |                                                                                                    |                                                                                                    |
| The Community ENTerprise<br>Operating System                                                                                                    |                                                                                                    |                                                                                                    |                                                                                                    |
| Home Donate Information 🗢 Support 🗢 Wiki 🗢                                                                                                    | Downloads 🗢 Contact Us 🗢 💲                                                                                                    | Search Register Log                                                                                                    | in                                                                                                    |
|                                                                                                    | Mirrors                                                                                                    |                                                                                                    |                                                                                                    |
|                                                                                                    | Where to Buy CDs or DVDs                                                                                                    |                                                                                                    |                                                                                                    |
| Centos overview                                                                                                    |                                                                                                    |                                                                                                    | CentOS Sponsor                                                                                                    |
| CentOS is an Enterprise-class Linux Distribution demi<br>prominent North American Enterprise Linux vendor.<br>redistribution policy and aims to be 100% binary con<br>upstream vendor branding and artwork.) CentOS is<br>CentOS is developed by a small but growing team of<br>supported by an active user community including sy<br>users, managers, core Linux contributors and Linux ed<br>CentOS has numerous advantages over some of the<br>user community, quickly rebuilt, tested, and QA'ed ed<br>developers who are contactable and responsive, mu<br>Lists, Forums, a dynamic FAQ. | ved from sources freely provided to<br>CentOS conforms fully with the ups<br>patible, (CentOS mainly changes p<br>free.<br>Core developers. In turn the core<br>etem administrators, network administrators, network administrators<br>inthusiasts from around the world.<br>Other clone projects including: an<br>irrata packages, an extensive <b>mirr</b><br>lipipe free support avenues including | the public by a<br>stream vendors<br>ackages to remove<br>developers are<br>histrators, enterprise<br>active and growing<br>or network,<br>g IRC Chat, Mailing | The CentOS Project would like to thank the following product<br>vendor for being a CentOS sponsor:<br>DEDICATED SERVERS<br>(clicking the graphic opens a new window to the sponsor)<br>If you would like to help the CentOS project then details can<br>on the donation page |
| This site makes use of Javascript. If your browser of<br>FireFox.                                                                                                    | loesn't work with Javascript we rec                                                                                                    | commend you use                                                                                                    | Sponsors Links                                                                                                    |
|                                                                                                    |                                                                                                    |                                                                                                    | The CentOS Project would like to thank the following sponsors<br>project.                                                                                                    |
| CentOS 6 Releases                                                                                                    |                                                                                                    |                                                                                                    | UK Dedicated Server Hosting                                                                                                    |
| July 10th 2011                                                                                                    |                                                                                                    |                                                                                                    | If you would like to help the CentOS project by sponsoring a li<br>please contact us using the web contact form                                                                                                    |
| The CentOS team is pleased to announce the immed<br>Architectures.                                                                                                    | liate availability of CentOS-6.0 for i                                                                                                    | i386 and x86_64                                                                                                    |                                                                                                    |
| CentOS-6.0 is based on the upstream release EL 6.0                                                                                                    | ) and includes                                                                                                    | nake it easier for end                                                                                                    | We Want to Know !                                                                                                    |
| users to work with.                                                                                                    | nave seen compilied into one, to r                                                                                                    | nake it easier for end                                                                                                    | We now have 3 new News Categories that allow article submis<br>our registered users. They are:                                                                                                    |
| There are some important changes to this release of<br>highly recommend reading this announcement along                                                                                                    | ompared with the previous versions with the <b>Release Notes</b> .                                                                                                    | of CentOS and we                                                                                                    | CentOS in the News - External News articles about CentOS.                                                                                                    |
| There are no CD images being released with CentOS                                                                                                    | -6, however we have some CD vari                                                                                                    | iants in the pipeline.                                                                                                    | Projects based on CentOS - Projects from other organization<br>use CentOS as their base operating system. If you are using C                                                                                                    |
| Since upstream has a 6.1 version already released,<br>to bring all 6.1 and post 6.1 security updates to all                                                                                                    | we will be using a Continous Releas<br>5.0 users, till such time as CentOS-                                                                                                    | e repository for 6.0<br>6.1 is released itself.                                                                                                    | the base OS for your project or if you find one we don't know<br>please let us know.                                                                                                    |

Una vez hecho esto introducimos el CD en el servidor, lo encendemos y empezará la instalación del sistema operativo. Seleccionamos el idioma en el que queremos que sea instalado el sistema operativo.

| Welcome to CentOS Li                | nux                                                                |
|-------------------------------------|--------------------------------------------------------------------|
|                                     | Language Selection                                                 |
|                                     | What language would you like to use                                |
|                                     | during the installation process?                                   |
|                                     | Serbian 🔹                                                          |
|                                     | Serbian(Latin)                                                     |
|                                     | Sinhala<br>Slovak                                                  |
|                                     | Slovenian                                                          |
|                                     | Spanish 🔹                                                          |
|                                     | Swedish                                                            |
|                                     | Ta jik 🔹                                                           |
|                                     | OK Back                                                            |
|                                     |                                                                    |
|                                     |                                                                    |
|                                     |                                                                    |
|                                     |                                                                    |
| <tab>/<alt-tab> bet</alt-tab></tab> | tween elements   <space> selects   <f12> next screen</f12></space> |

Introducimos la contraseña de root.

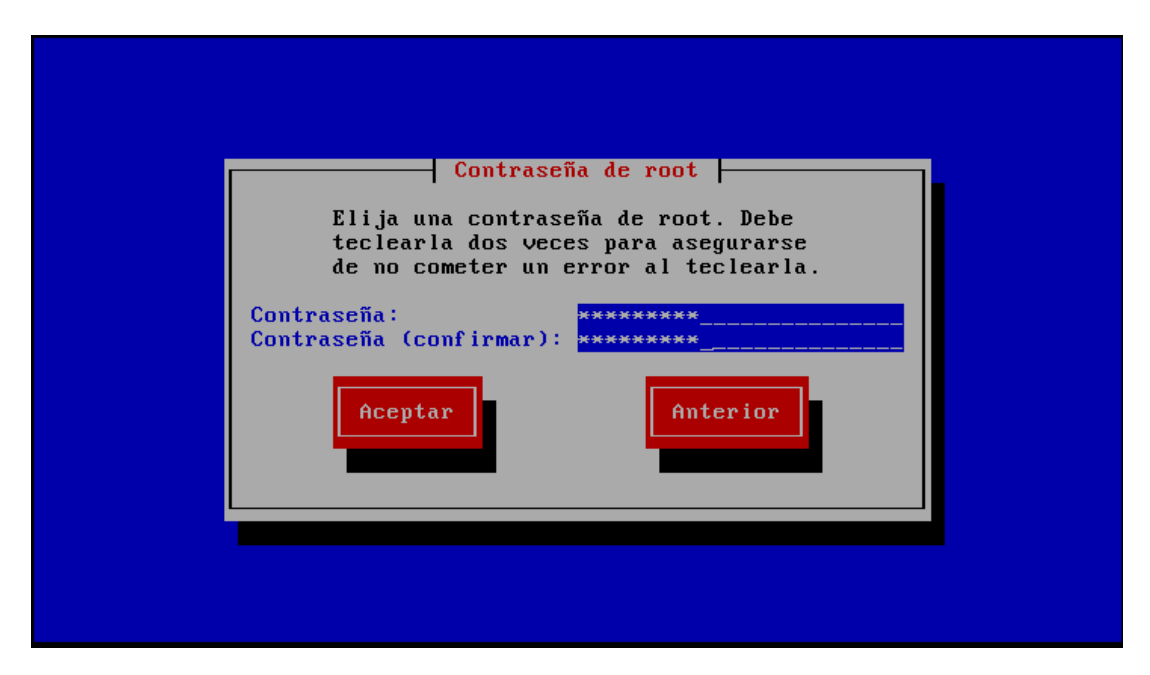

Y se iniciará el proceso de instalación del sistema operativo en el disco duro. Una vez finalizado nos pedirá reiniciar.

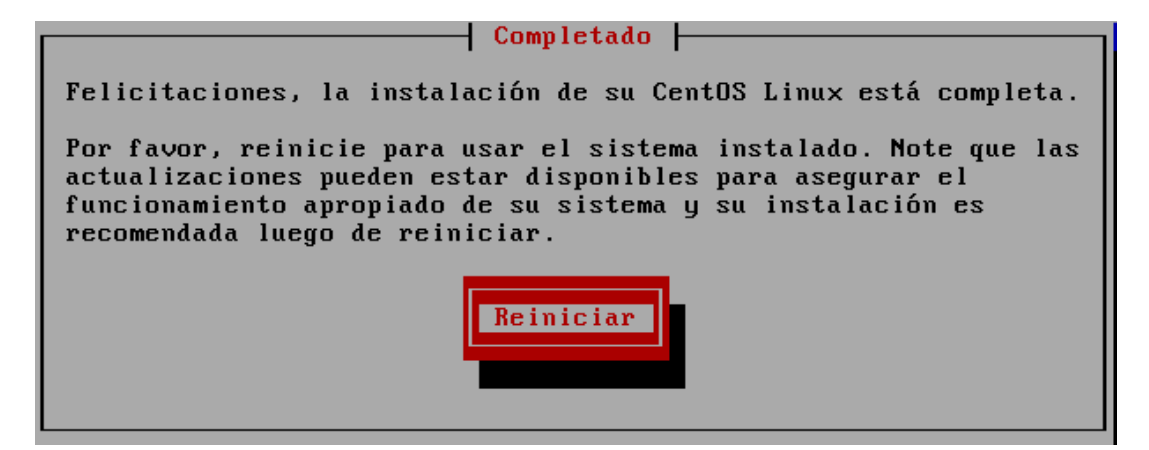

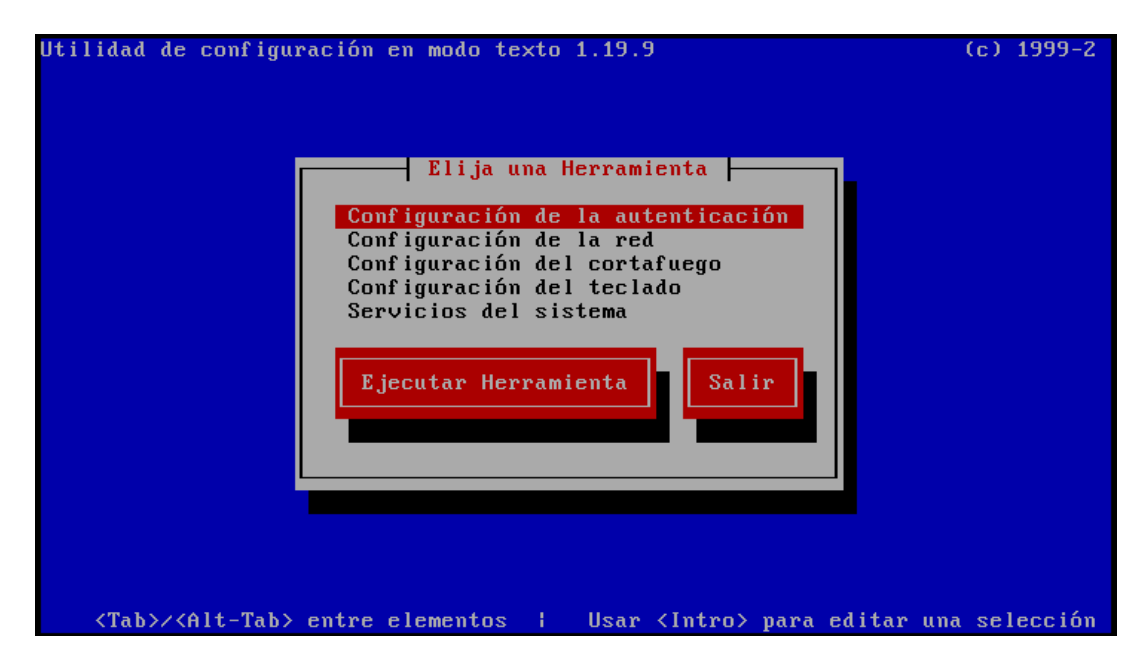

Una vez reiniciado debemos configurar una serie de parámetros:

â Auto\_ethO â Nombre â Dispositivo luto eth0 â Usar DHCP â IP EstÃ;tica 10.1.21.20 55.255.255.0 â MÃ;scara de red â IP de la puerta de enlace predeterminada <mark>10.1.21.254</mark> â Servidor de DNS Primario â Servidor de DNS Secundario 8.8 âââââââââââ âââââââââââ Aceptar é âââââââ <Tab>/<Alt-Tab> between elements | <Space> selects | <F12> next screen

Entramos en configuración de red para poner el servidor en nuestra red.

Una vez instalado todo correctamente vamos a preparar el sistema para poder instalar Asterisk. Primero pondremos en el fichero de configuración de yum nuestro Proxy para poder instalar los paquetes necesarios:

En /etc/yum.conf al final de [main] añadimos la linea:

```
proxy=http://yourproxyaddress:port/.
```

Una vez hecho esto instalamos los paquetes necesarios y sus dependencias:

#### yum groupinstall core

#### yum groupinstall base

yum install gcc gcc-c++ wget bison mysql-devel mysql-server php php-mysql phppear php-pear-DB php-mbstring tftp-server httpd make ncurses-devel libtermcapdevel sendmail sendmail-cf caching-nameserver sox newt-devel libxml2-devel libtiff-devel php-gd audiofile-devel gtk2-devel subversion kernel-devel.

Es importante instalar el paquete php-pear-DB ya que no viene incluido. Tenemos que descargarlo desde el sitio oficial de redhat e instalarlo, de lo contario FreePBX fallaría a la hora de instalarlo:

#### cd /usr/src

wget <u>http://download.fedora.redhat.com/pub/epel/6/i386/</u>php-pear-DB-1.7.13-3.el6.noarch.rpm

rpm -ivh php-pear-DB-1.7.13-3.el6.noarch.rpm

#### yum -y install php-process

El firewall (iptables) esta activado por defecto y su configuración bloquea la interfaz gráfica de FreePBX. Para que funcione correctamente ejecutaremos **system-config-firewall-tui** y configuraremos el firewall abriendo los siguientes puertos:

**TCP 80 (www)** 

**TCP 4445 (Flash Operator Panel)** 

UDP 5060-5061 (SIP)

UDP 10,000 - 20,000 (RTP)

**UDP 4569 (IAX)** 

**TCP 22 (SSH)** 

UDP 161 (snmp)

#### UDP 162 (snmp)

El servicio SELINUX no es recomendable dejarlo habilitado ya que da problemas con Asterisk, para deshabilitarlo editamos el fichero /etc/selinux/config, y ponemos el parámetro SELINUX=disabled.

Para que php funcione correctamente con FreePBX, debemos configurarle la zona horaria. Para ello debemos configurar el archivo **php.ini**:

#### vi +946 /etc/php.ini

Descomentar date.timezone y añadir date.timezone=Europe/Madrid

Una vez hecho esto reiniciamos apache para que se guarden los cambios:

#### service httpd restart

### 4.2.4 Instalación y configuración de Asterisk y FreePBX

Descargamos FreePBX y lo descomprimimos:

cd /usr/src

wget http://mirror.freepbx.org/freepbx-2.9.0.tar.gz

#### tar zxvf freepbx-2.9.0.tar.gz

Descargamos Asterisk v1.8.

wget http://downloads.asterisk.org/pub/telephony/asterisk/asterisk-1.8-

current.tar.gz

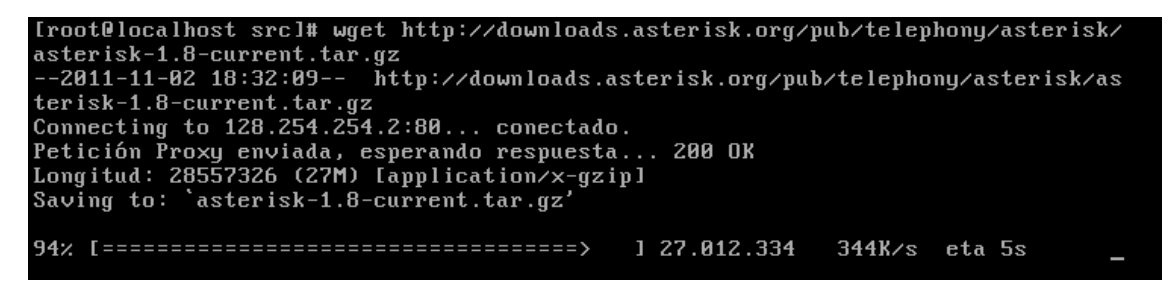

tar zxvf asterisk-1.8-current.tar.gz

Configurar y compilar Asterisk (en nuestro caso la version actual era la 1.8.7.1):

cd /usr/src/asterisk-1.8.7.1

#### make clean

#### ./configure && make menuselect

Con menuselect llegaremos a la siguiente pantalla:

| Call Detail Recording<br>Channel Event Logging<br>Channel Drivers<br>Codec Translators<br>Format Interpreters<br>Dialplan Functions<br>PBX Modules | l J cdr_mysql<br>XXX chan_mobile<br>[ ] chan_ooh323<br>[ ] format_mp3<br>[ ] res_config_mysql |
|----------------------------------------------------------------------------------------------------|-----------------------------------------------------------------------------------------------|
| Simple Mysql Interface<br>Depends on: mysqlclient(E)<br>Can use: N/A<br>Conflicts with: N/A<br>Support Level: deprecated, Replace                  | Save & Exit                                                                                   |

De add-ons seleccionamos todos excepto "format\_mp3". Seleccionamos ulaw como sonido mejor que gsm para poder conectar más tarde correctamente con el Call Manager de Cisco. Una vez hecho esto assegurarse de que guardamos.

Por último instalamos Asterisk: make && make install && make samples

Crearemos un usuario de Asterix:

#### useradd -c "Asterisk PBX" -d /var/lib/asterix Asterix

Y hacemos a dicho usuario propietario.

chown -R asterisk /var/run/asterisk

chown -R asterisk /var/log/asterisk

chown -R asterisk /var/lib/asterisk/moh

chown -R asterisk /var/lib/php/session

También cambiaremos el usuario apache y el grupo apache a usuario Asterix y grupo Asterisk:

sed -i "s/User apache/User asterisk/" /etc/httpd/conf/httpd.conf

sed -i "s/Group apache/Group asterisk/" /etc/httpd/conf/httpd.conf

### 4.2.5 Configuración MySQL

Antes de empezar tenemos que asegurarnos que MySQL esta arrancado:

#### service mysqld start

Ahora configuramos las bases de datos para FreePBX:

cd /usr/src/freepbx-2.9.0

mysqladmin create asterisk

mysqladmin create asteriskcdrdb

mysql asterisk < SQL/newinstall.sql

#### mysql asteriskcdrdb < SQL/cdr\_mysql\_table.sql</pre>

Estas bases de datos necesitan ser seguras y FreePBX pedirá por un usuario y una contraseña, nosotros pondremos como usuario "asteriskuser" y como contraseña "amp109" para ello:

#### mysql

mysql> GRANT ALL PRIVILEGES ON asteriskcdrdb.\* TO asteriskuser@localhost IDENTIFIED BY 'amp109'; Query OK, 0 rows affected (0.00 sec) mysql> GRANT ALL PRIVILEGES ON asterisk.\* TO asteriskuser@localhost IDENTIFIED BY 'amp109';

Query OK, 0 rows affected (0.00 sec)

mysql> flush privileges;

Query OK, 0 rows affected (0.00 sec)

mysql>\q

```
Bye
```

Para acabar, debemos poner un password de root a mysql. Como ejemplo pondremos como password "abcdef"

#### mysqladmin -u root password 'abcdef'

Ahora aumentaremos el rendimiento de MySQL. Abriremos el fichero my.cnf y añadiremos skip-innodb. Y hecho esto aumentaros la seguridad previniendo que IPs externas puedan conectarse al puerto de MySQL, para eso en el mismo fichero añadiremos la línea **bind-address = 127.0.0.1**.

#### vi /etc/my.cnf

El archivo debe quedar:

```
[mysqld]
datadir=/var/lib/mysql
socket=/var/lib/mysql/mysql.sock
user=mysql
skip-innodb
bind-address = 127.0.0.1
# Disabling symbolic-links is recommended to prevent assorted security risks
symbolic-links=0
[mysqld_safe]
log-error=/var/log/mysqld.log
pid-file=/var/run/mysqld/mysqld.pid
```

Hecho esto escribimos por consola:

#### service mysqld restart

### 4.2.6 Instalación de FreePBX

/usr/sbin/safe\_asterisk

cd /usr/src/freepbx-2.9.0

#### ./install\_amp -username=asteriskuser -password=amp109

Al hacer este paso es normal que de una serie de warnings. Son warnings que nos indican que actualicemos los módulos de Asterisk y FreePBX por el explorardor.

El usuario por defecto de FreePBX: admin y el password: admin. Este password lo podemos cambiar después por el explorador.

Editaremos el archivo /etc/asterisk/cdr\_mysql.conf y añadiremos loguniqueid=yes en la sección global. Con esto conseguiremos que cada registro de llamada tenga un identificador numérico único.

#### vi /etc/asterisk/cdr\_mysql.conf

Y ahora hacemos que FreePBX se ejecute al iniciarse CentOS:

#### echo /usr/local/sbin/amportal start >> /etc/rc.local

También haremos que Apache y MySQL se ejecuten al inicio:

#### chkconfig httpd on

#### chkconfig mysqld on

Ahora reiniciamos CentOS y al iniciar podremos acceder a FreePBX desde un explorador. Lo primero que tenemos que hacer al entrar la primera vez en FreePBX es apretar en "Apply Configuration Changes" así todos los .conf se crearán y después vamos a CentOS y escribimos **amportal restart** para así reiniciar FreePBX.

## 4.2.7 Configuración inicial de FreePBX

Abriremos un exploraror y escribiremos:

### http://10.1.21.20

Y veremos una página similar a esta:

| FreePBX        | +                            |                    |         |
|----------------|------------------------------|--------------------|---------|
| < → 10.1.21.20 |                              | ☆ 🗗 - C 🚼 - Google |         |
| 0=9            |                              |                    |         |
| GR-B           |                              |                    |         |
| - 60           |                              |                    | Welcome |
|                | Voicemail & Recordings (ARI) |                    |         |
|                | Flash Operator Panel (FOP)   |                    |         |
|                | FreePBX Administration       |                    |         |

Clickamos en FreePBX Administration y nos pedirá usuario y contraseña. Como todavía no hemos configurado nada por defecto es User:admin, Password:admin.

Y nos encontraremos con el panel de estado del sistema de FreePBX:

| FreePBX 2 0 0 7 op 10 1 21 20                                                                                                    | Admin Reports Panel Recordings Help                                                                                                    |                                                                                                    |         |
|----------------------------------------------------------------------------------------------------|----------------------------------------------------------------------------------------------------|----------------------------------------------------------------------------------------------------|---------|
| Setup Tools                                                                                                    | FreePBX System Status                                                                                                    |                                                                                                    | English |
| FreePBX System Status Module Admin Basic Extensions Feature Codes General Settings Outbound Routes                                                           | FreePBX Notices                                                                                                    | System Statistics Processor Load Average 0.80 PPU 27% Memory                                                                                                    | 0-0     |
| Trunks<br>Volcenail Admin<br>Administrators<br>Inbound Call Control<br>Inbound Routes<br>Zap Channel DIDs<br>Announcements<br>Blacklist<br>Call Flow Control | FreePBX Statistics       Total active calls     0       Internal calls     0       External calls     0       Total active channels     0       FreePBX Connections     0       IP Phones Online     2 | Resolution         22%           Swap         0%           Disks         0%           dewishm         0%           Motion         0%           Motion         1%           Networks         1% | 33-68   |
| CallerID Lookup Sources<br>Directory<br>Follow Me                                                                                                    | IP Trunks Online 1                                                                                                    | eth0 receive 0.23 KB/s<br>eth0 transmit 0.76 KB/s<br>eth1 receive 0.00 KB/s                                                                                                    |         |
| IVR Queues Ring Groups Time Conditions Time Groups Internal Options & Configuration Conferences                                                              | System Uptime: 1 week, 1 hour, 5 minutes<br>Asterisk Uptime: 4 hours, 23 minutes<br>Last Reload: 5 minutes                                                                                             | eth I transmit 0.00 KB/s Server Status Asterisk Op Panel OK MySQL OK                                                                                                    |         |
| Nusic on Hold PIN Sets Paging and Intercom Parking Lot System Recordings Volcemail Resting                                                                   | FreePBX*Let Freedom Ring <sup>TM</sup><br>FreePBX*Is a registered tasken ak of Bandwidth.com                                                                                                    | Web Server on SSH Server OK                                                                                                    |         |
| voicemail biastility                                                                                                    | FreePBX 2.9.0.7 is licensed under GPL                                                                                                    |                                                                                                    |         |

Lo primero que haremos es cambiar la contraseña para entrar a administrar FreePBX, para ello vamos a: Tools>Advanced Administration>Advanced Settings>System Setup>User Portal Admin Password.

También cambiaremos el password para acceder a Voicemail & Recordings (ARI): System Setup>FreePBX Web Address.

De nuevo una vez hecho esto clickamos en Apply Configuration Changes.

### 4.2.8 Rotación de logs

Es interesante hacer una rotación de los logs ya que sino en poco tiempo se crean archivos de log muy grandes. Para ello creamos el siguiente archivo:

#### vi /etc/logrotate.d/asterisk

Y dentro añadimos lo siguiente, de esta forma conseguiremos que los logs de Asterisk rotaran semanalmente, el archivo tiene que quedar:

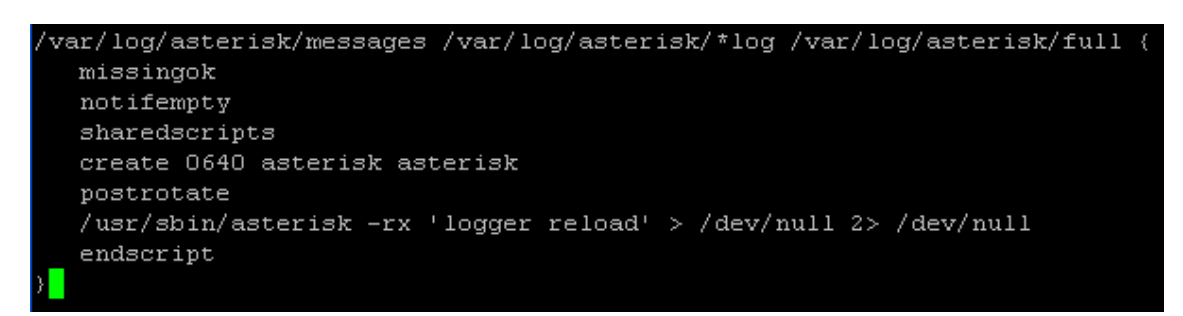

## 4.2.9 Administración de FreePBX

Cuando entramos en el panel de administración de FreePBX, en la primera pantalla vemos lo siguiente:

| <b>FreePBX</b>                                | Admin Reports Banel Reportings Help    |                     |           |
|-----------------------------------------------|----------------------------------------|---------------------|-----------|
| FreePBX 2.9.0.7 on 10.1.21 20                 |                                        |                     |           |
| Setup Tools<br>Admin<br>FreePBX System Status | FreePBX System Status                  |                     |           |
| Module Admin<br>Basic                         | FreePBX Notices                        | System Stati        | stics     |
| Extensions                                    | Symlink from modules failed            | Processor           |           |
| Feature Codes                                 | Opfault Asterisk Manager Password Used | I used Averane      | 0.02      |
| Ceneral Scttings                              | show al                                |                     | 11%       |
| Outbound Routes                               |                                        | Memony              |           |
| Trunks                                        | FreeDBY Statistics                     | Wentery             |           |
| √bicemail Admin                               | TICCEDA Statistics                     | App Memory          | 9%        |
| Admin strators                                | Total active calls                     | 2 Swap              | 0%        |
| Inbound Call Control                          | Internal calls                         | ) DISKS             |           |
| Inbound Routes                                | External calls                         |                     | 8%        |
| Zap Channel DIDs                              | Intal active channels                  | 4 (dev/shm          | 0%        |
| Announcements                                 | FreePBX Connections                    | <mark>/bo</mark> ot | 11%       |
| Blacklist                                     | IP Fhones Online                       | R home              | 1%        |
| Call Flow Control                             | IP Trunke Online                       | 4 Networks          |           |
| CallerID Lookup Scurres                       |                                        | ethU receive        | U.UU KB/s |
| Directory                                     | Uptime                                 | ethû transmi:       | 0.00 KB/s |
| Follow Me                                     |                                        | ethr receive        | 0.00 KB/s |
| IVH                                           | System Uptime: 1 hour, 14 minutes      | ethritransmit       | 0.00 KD/s |
| Queues                                        | Asterisk Uptime: 1 hour 14 minutes     |                     |           |
| Ring Groups                                   | Last Reload: 9 minutes                 | Server Statu        | S         |
| Time Conditions                               |                                        | Asterisk            | OK        |
| Time Groups                                   |                                        | Op ⊇ancl            | OK        |
| Internal Options & Configuration              |                                        | MyCQL               | OK        |
| Conferences                                   |                                        | Web Server          | OK        |
| Music on Hold                                 |                                        | SSH Server          | OK        |
| P N Sets                                      |                                        |                     |           |
| Paging and Intercom                           |                                        |                     |           |
| Parking Lot                                   |                                        |                     |           |
| Gystem Recordings                             |                                        |                     |           |
| Volcemali Blasting                            | TeePBX 2.90.7 is licensed under GPL    | om                  |           |

En la parte derecha de la misma vemos el nivel de carga de la CPU, la memoria y la cantidad de disco ocupado en tiempo real.

También podemos ver el estado de todos los servicios del servidor imprescindibles para que Asterisk funcione.

En la parte central, vemos el total de llamadas activas que se están realizando en este momento, así como la cantidad de canales que se están utilizando. Más abajo podemos ver los teléfonos que tenemos conectados a Asterisk así como la cantidad de trunks conectados activos.

En la parte izquierda podemos ver las opciones de configuración de FreePBX.

Lo primero que tenemos que hacer es cambiar la contraseña por defecto para administrar FreePBX para ello vamos al archivo **amportal.conf**:

#### vi /etc/amportal.conf

Buscamos la línea que pone AMPMGRUSER=admin. Y añadimos debajo de esta línea:

**AMPMGRPASS=secret123password** (donde secret123password es el password que queremos poner para entrar a administrar con FreePBX).

## 4.3 Configuración de Asterisk mediante FreePBX

## 4.3.1 Configuración de las extensiones

Para configurar una extensión vamos a **Setup > Extensions**. Una vez allí vemos que podemos elegir entre 5 tipos de dispositivos.

| FreePBX 2.9.0.7 on 10.1.21.20 | Admin Reports Panel Recordings Help               |  |
|-------------------------------|---------------------------------------------------|--|
| Setup Tools<br>Admin          | Add an Extension                                  |  |
| FreePBX System Status         |                                                   |  |
| Module Admin                  | Please select your Device below then click Submit |  |
| Basic                         |                                                   |  |
| Extensions                    |                                                   |  |
| Feature Codes                 | Device                                            |  |
| General Settings              |                                                   |  |
| Outbound Routes               | Device Generic SIP Device 💌                       |  |
| Trunks                        | Generic SIP Device                                |  |
| Voicemail Admin               | Submit Generic DAHDi Device                       |  |
| Administrators                | Other (Custom) Device                             |  |
| Inbound Call Control          | None (virtual exten)                              |  |

Elegiremos la opción de dispositivo SIP. Una vez apretemos "Submit" nos aparecerá la pantalla para configurar las características de la extensión.

En dicha pantalla tenemos que escribir el número de extensión y el nombre de extensión que queremos configurar. Todas las demás configuraciones las dejaremos por defecto.

| FreePBX                          | Admin Reports Panel        | Recordings Help |  |
|----------------------------------|----------------------------|-----------------|--|
| FreePBX 2.9.0.7 on 10.1.21.20    |                            |                 |  |
| Setup Tools                      | Add SIP Extension          |                 |  |
| FreePBX System Status            | Add off Extension          |                 |  |
| Module Admin                     |                            |                 |  |
| Basic                            |                            |                 |  |
| Extensions                       | ensions Add Extension      |                 |  |
| Feature Codes                    |                            |                 |  |
| General Settings                 |                            |                 |  |
| Outbound Routes                  | User Extension             | 8000            |  |
| Trunks                           | Display Name               | Centralita      |  |
| Voicemail Admin                  | CID Num Alias              |                 |  |
| Administrators                   | SIP Alias                  |                 |  |
| Inbound Call Control             |                            |                 |  |
| Inbound Routes                   | Extension Options          |                 |  |
| Zap Channel DIDs                 |                            |                 |  |
| Announcements                    | Outbound CID               |                 |  |
| Blacklist                        | Ring Time                  |                 |  |
| Call Flow Control                | Call Ecoward Ping Time     |                 |  |
| CallerID Lookup Sources          | Outbound Concurrency Limit | No Limit M      |  |
| Directory                        | Call Maining               |                 |  |
| Follow Me                        |                            |                 |  |
| IVR                              | Internal Auto Answer       | Disable Y       |  |
| Queues                           | Call Screening             | Disable         |  |
| Ring Groups                      | Pinless Dialing            | Disable 💌       |  |
| Time Conditions                  | Emergency CID              |                 |  |
| Time Groups                      | Queue State Detection      | Use State 👻     |  |
| Internal Options & Configuration |                            | LUUUUU          |  |
| Conferences                      | Assigned DID/CID           |                 |  |
| Music on Hold                    |                            |                 |  |

Una vez clickemos en **Submit** nos volverá a la pantalla principal de extensiones que tenemos y nos aparecerá **Apply Configuration Changes**. Apretamos para que la extensión se grabe en los ficheros de configuración de Asterisk.

| FreePBX                       | Admin Reports Panel Recordings Help               |  |
|-------------------------------|---------------------------------------------------|--|
| FreePBX 2.9.0.7 on 10.1.21.20 | 🖌 🦳 👘 Apply Configuration Changes                 |  |
| Setup Tools Admin             | Add an Extension                                  |  |
| FreePBX System Status         | Add all Extension                                 |  |
| Module Admin                  | Please select your Device below then click Submit |  |
| Basic                         |                                                   |  |
| Extensions                    |                                                   |  |
| Feature Codes                 | Device                                            |  |
| General Settings              |                                                   |  |
| Outbound Routes               | Device Generic SIP Device 💌                       |  |
| Trunks                        |                                                   |  |
| Voicemail Admin               | Submit                                            |  |
| Administrators                |                                                   |  |
| Inbound Call Control          |                                                   |  |

Cuando hayamos hecho esto nos aparecerán las extensiones configuradas a la derecha.

| FreePBX 2.8.0.7 on 1C.1.21 23          | na<br>- Admin Reports Panel Recordings Help        | Linggan Linggan L                      |
|----------------------------------------|----------------------------------------------------|----------------------------------------|
| Setup Tools<br>Admin                   | Add an Extension                                   | English 💌                              |
| Module Admin<br>Basic                  | Please select your Device below their click Submit | Add Extension<br>Central ta <8000>     |
| Extensions<br>Feature Ocdes            | Device                                             | Gonzalo Calvo <6001><br>Phono 2 <8002> |
| Ceneral Scttings<br>Outbound Routes    | Device Cenero'SIP Device                           | Central ta <8003>                      |
| Trunks                                 |                                                    | Distribucior <8005>                    |
| Admin strators<br>Inbound Call Control |                                                    | Secretar a <8006>                      |

## 4.3.2 Configuración de los troncales (Trunks)

Los troncales se utilizan para conectar diferentes centralitas y así poder realizar llamadas entre extensiones configuradas en cada una de ellas.

Como podemos ver podemos configurar 7 tipos de trunks.

| <b>FreePB</b>                 | Admin Reports Panel Recordings Help      |  |
|-------------------------------|------------------------------------------|--|
| FreePBX 2.9.0.7 on 10.1.21.20 |                                          |  |
| Setup Tools                   | Add a Trunk                              |  |
| FreePBX System Status         |                                          |  |
| Module Admin<br>Basic         | Add SIP Trunk                            |  |
| Extensions                    | S Add DAHDi Trunk                        |  |
| Feature Codes                 |                                          |  |
| General Settings              | Add Zap Trunk (DAHDi compatibility mode) |  |
| Outbound Routes               |                                          |  |
| Trunks                        |                                          |  |
| Voicemail Admin               | 3 Add ENUM Trunk                         |  |
| Administrators                |                                          |  |
| Inbound Call Control          | 3 Add DUNDi Trunk                        |  |
| Inbound Routes                |                                          |  |
| Zap Channel DIDs              | Add Custom Trunk                         |  |
| Announcements                 |                                          |  |

En nuestro caso configuraremos trunks SIP ya que es la única forma de poder conectar Asterisk con Cisco Call Manager.

Para ello seleccionamos Add SIP Trunk y nos llevará a la página de configuración del trunk.

Los parámetros a configurar son:

- **type = peer.** Utilizamos peer ya que todo lo que pase será enviado a una entidad SIP a la cual Asterisk enviará llamadas.
- **qualify = yes**. Con esta opción activada Asterisk comprueba regularmente el estado del teléfono y comprueba que este activo.
- **nat** = **no.** Como no hay nat para llegar de un lado al otro del trunk desactivamos el nat.
- **insecure = very.** Con esta opción configuramos que no haya autenticación de usuario/password para comunicar en el trunk.

- host = ip. En esta opción configuramos la ip del Call Manager con el que queremos conectar.
- dtmf=rfc2833. Esta opción es la señalización requerida entre ambas centralitas.
- disallow = all. Se desactivan todos los codecs para el trunk, esta acción se realiza porque para activar un codec primero se tienen que desactivar todos los codecs.
- context=from-internal. El contexto en el que una extensión se encuentra define las características y los trunks a los que podrá acceder. Por defecto Asterisk deja todos los usuarios en el contexto from-internal, es por eso que definimoes que ese contexto pueda realizar llamadas a través de ese trunk para que todas las extensiones puedan llamar.
- careinvite=no. Con el careinvite configurado a no, una vez establecida la llamada Asterisk deja de enviar paquetes INVITEs. Como una vez establecida la llamada no necesitamos más INVITEs para que no se sature la línea denegamos esta opción.
- **allow=ulaw.** Con esta opción activamos el codec ulaw . Este codec es el G.711, el cual utiliza 64kbps para cada lado de la llamada.

En nuestro caso tenemos el trunk que conecta con el Call Manager de Barcelona y la configuración debe quedar de la siguiente forma:

| Edit SIP Trunk                                                                                                    |                                      |        |  |
|----------------------------------------------------------------------------------------------------|--------------------------------------|--------|--|
| Delete Trunk CCMTrunkBcn In use by 1 route                                                                          |                                      |        |  |
| General Settings                                                                                                    |                                      |        |  |
| Trunk Name:<br>Outbound CallerlD:<br>CID Options:<br>Maximum Channels:<br>Disable Trunk:<br>Monitor Trunk Failures: | CCMTrunkBcn Allow Any CID CD Disable | Enable |  |
**Outgoing Settings** 

| Trunk Name:                                      | CallManagerTrunkB |
|--------------------------------------------------|-------------------|
| PEER Details:                                    |                   |
| type=peer<br>qualify=yes                         | _                 |
| nat-no<br>insecure=very<br>host=10.1.0.20        |                   |
| dtmf=rfc2833<br>disallow=all<br>context=from-int | ernal             |
| canreinvite=no<br>allow=ulaw                     | ~                 |
| Incoming Setting                                 | S                 |

| USER Context:     | CallManagerBcn |   |
|-------------------|----------------|---|
| USER Details:     |                |   |
| type=peer         |                | ~ |
| qualify=yes       |                |   |
| nat=no            |                |   |
| insecure=very     |                |   |
| host=10.1.0.20    |                |   |
| dtmf=rfc2833      |                |   |
| disallow=all      |                |   |
| context=from-inte | rnal           |   |
| canreinvite=no    |                | _ |
| allow=ulaw        |                | ~ |
| Registration      |                |   |
| Register String:  |                |   |

Duplicate Trunk

Y el trunk que conecta con el Call Manager de Madrid:

Submit Changes

| Edit SIP Trunk                      |                |   |  |
|-------------------------------------|----------------|---|--|
| 😑 Delete Trunk CCMTru               | unkMadrid      |   |  |
| In use by 1 route                   |                |   |  |
| General Settings                    |                |   |  |
| Trunk Name:                         | CCMTrunkMadrid |   |  |
| Outbound CallerID:                  | •              |   |  |
| CID Options:                        | Allow Any CID  | * |  |
|                                     |                |   |  |
| Maximum Channels:                   |                |   |  |
| Maximum Channels:<br>Disable Trunk: | Disable        |   |  |

#### **Outgoing Settings**

| Trunk Name:<br>PEER Details:                                                                                                 | CallManagerTrunkM |   |
|----------------------------------------------------------------------------------------------------|-------------------|---|
| type=peer<br>qualify=yes<br>nat=no<br>insecure=very<br>host=10.1.85.20<br>dtmf=rfc2833<br>disallow=all<br>context=from-inter | rnal              | * |
| canreinvite=no<br>allow=ulaw                                                                                                 |                   | v |

**Incoming Settings** 

| USER Context:<br>USER Details:                                                                         | CallManagerMadrid |
|----------------------------------------------------------------------------------------------------|-------------------|
| type=peer<br>qualify=yes<br>nat=no<br>insecure=very<br>host=10.1.85.20<br>dtmf=rfc2833<br>disallow=all |                   |
| context=from-interna<br>canreinvite=no<br>allow=ulaw                                                   |                   |

~

¥

Registration

Register String:

Submit Changes Duplicate Trunk

# 4.3.3 Configuración de las llamadas salientes (Outbound Routes)

Para poder realizar llamadas a extensiones configuradas en el Call Manager de Cisco tenemos que indicarle a Asterisk que dichas extensiones y prefijos los enrute por el trunk hacia el Call Manager de Cisco, es decir, la llamadas externas se envian a través del trunk como se determina en la configuración del Outbound Routes.

Para configurar la ruta de salida vamos a **Setup > Outbound Routes**.

Una vez allí tenemos que configurar:

- Route Name: nombre que le queremos dar a las rutas que estemos configurando.
- Route Password: si ponemos un número como contraseña, cuando el que realiza la llamada llama a un número que coincide con alguno de los patrones asignados se le pide un número de contraseña para poder llamar.
- **Dial Patterns:** el Dial Pattern es un conjunto de dígitos que si la llamada se realiza a un número que coincide con alguno de estos patrones, esa llamada será enrutada por el trunk.

Hay que configurar un Dial Pattern por línea. Para configurar un patrón hay unas reglas:

- X coincide cualquier dígito entre 0-9
- Z coincide cualquier dígito entre 1-9
- N coincide cualquier dígito entre 2-9
- [1237 9] coincide cualquier dígito que se encuentre
- . se utiliza para separar el prefijo
- Trunk Sequence: aquí hay que configurar en el orden en que queremos que se elijan los trunks una vez han coincidido los Dial Patterns antes configurados. En nuestro caso primero elegiremos el trunk de Barcelona y después el trunk de Madrid.

En nuestro caso tenemos configurados dos Outbound Routes. Uno para móviles el cual te pide contraseña y otro para llamadas nacionales y a extensiones de Cisco.

Ambas quedan configuradas de la siguiente manera:

| Route Nar                                    | ne:                                                  |           | asterisk-dial-cise                                    | 0      |                |        |         |         |
|----------------------------------------------|------------------------------------------------------|-----------|-------------------------------------------------------|--------|----------------|--------|---------|---------|
| Route CID                                    | 12                                                   |           |                                                       |        |                | C Over | ride Ex | tension |
| Route Pas                                    | sword:                                               |           |                                                       |        |                |        |         |         |
| Route Typ                                    | e:                                                   |           | Emergency I                                           | Intra  | a-Co           | mpany  |         |         |
| Music On                                     | Hold?                                                |           | default 🚩                                             |        |                |        |         |         |
| Time Grou                                    | ip:                                                  |           | Permanent Ro                                          | oute   | *              |        |         |         |
| Route Pos                                    | sition                                               |           | No Change                                             | ~      |                |        |         |         |
| Additional                                   | Settings                                             |           |                                                       |        |                |        |         |         |
| (prepend<br>(prepend<br>(prepend<br>(prepend | ) + prefix<br>) + prefix<br>) + prefix<br>) + prefix |           | 0.0XX<br>0.[8-9]0[0-2]XXXX<br>0.[8-9]XXXXXXXX<br>XXXX | / xx / | Ca<br>Ca<br>Ca |        |         |         |
| (prepend                                     | ) + prefix                                           | 1[        | match pattern                                         | 1      | Ca             |        | ] 1     | Î       |
| + Ad                                         | d More Dial F                                        | Pattern F | ields                                                 |        |                |        |         |         |
| Dial patter                                  | ns wizards                                           |           | (pick one)                                            |        | ~              |        |         |         |
| Trunk Sequ                                   | ience for Ma                                         | tched R   | outes                                                 |        |                |        |         |         |
|                                              |                                                      |           |                                                       |        |                |        |         |         |
| 0 CCMTru                                     | ınkBcn 🗸 🗸                                           | â 🔻       |                                                       |        |                |        |         |         |
| 1 CCMTru                                     | inkMadrid 🚩                                          | 1 🛋 🔺     |                                                       |        |                |        |         |         |
| 2                                            |                                                      | ~         |                                                       |        |                |        |         |         |
| Add Trunk                                    |                                                      |           |                                                       |        |                |        |         |         |
| Submit                                       | Changes                                              | Dupli     | cate Route                                            |        |                |        |         |         |

0

Route Settings

| Route Name:         | moviles                 |
|---------------------|-------------------------|
| Route CID:          | Override Extension      |
| Route Password:     | 1111                    |
| Route Type:         | Emergency Intra-Company |
| Music On Hold?      | default 🐱               |
| Time Group:         | Permanent Route 💌       |
| Route Position      | No Change               |
| Additional Settings |                         |

#### PIN Set:

None 🔽 Dial Patterns that will use this Route

|            | sepand ) !      | profix  |                 |         |          |
|------------|-----------------|---------|-----------------|---------|----------|
| (P         | repend )+       | prenx   | 1 [0.[0-7]      |         |          |
| <b>(</b> P | repend ) +      | prefix  | [ 6XXXX         | / Calle | erlD 🚺 🧰 |
| <b>(</b> P | repend ) +      | prefix  | match pattern   | / Calle | erlD 👔 🧰 |
|            | + Add More      | Dial Pa | attern Fields   |         |          |
| Dia        | al patterns wiz | ards:   | (pick one)      | ~       |          |
| Tru        | ink Sequence f  | or Mat  | ched Routes     |         |          |
| 0          | CCMTrunkBcn     | ~       | <b>☆</b>        |         |          |
| 1          | CCMTrunkMad     | rid 🚩   | iii 🔶           |         |          |
| 2          |                 | ~       |                 |         |          |
| Α          | dd Trunk        |         |                 |         |          |
|            | Submit Change   | s       | Duplicate Route |         |          |

# 4.3.4 Configuración de Inbound Routes

En la página de Inbound Routes podemos configurar el destino que utiliza Asterisk para las llamadas entrantes desde los troncales. Cuando se recibe una llamada desde algún troncal, se identifican el DID (numero marcado por el llamante) y el CID (número desde el cual se realiza la llamada) y la llamada se deriva según la configuración.

Para configurarlo:

- Número de DID: Para una extensión SIP o IAX2, el número DID es normalmente el número de cuenta.
- Número de Caller ID: Este es el número de identificador de llamadas del servidor del proveedor.

Si dejamos estas dos casillas en blanco se reconocerán todas las llamadas entrantes sin restricciones.

#### Add Incoming Route

| Add Incoming Route                                                                                           |                |
|----------------------------------------------------------------------------------------------------|----------------|
| Description:<br>DID Number:<br>CallerID Number:<br>CID Priority Route:                                       |                |
| Alert Info:<br>CID name prefix:<br>Music On Hold:<br>Signal RINGING:<br>Pause Before Answer<br>Privacy       | Default        |
| Privacy Manager:                                                                                             | No 💌           |
| Evolution Source     Extensions     Feature Code Admin     IVR     Ring Groups     Terminate Call     Trunks | None 💌         |
| Submit Clear Destin                                                                                          | ation & Submit |

• Set Destination: Aquí seleccionamos a quien será direccionada la llamada entrante. Entre otras opciones la podemos derivar a un grupo de extensiones, a una extensión, a un IVR, terminar la llamada o hacia un trunk.

# 4.3.5 Configuración Follow Me

Esta opción nos permite transferir una llamada a otra extensión o a un grupo de extensiones en caso de no encontrarse dicha extensión disponible. En el caso que nadie del grupo conteste podemos incluso ejecutar el Voicemail.

#### Para configurarlo vamos a **Setup > Follow Me**

#### Follow Me

Choose a user/extension:

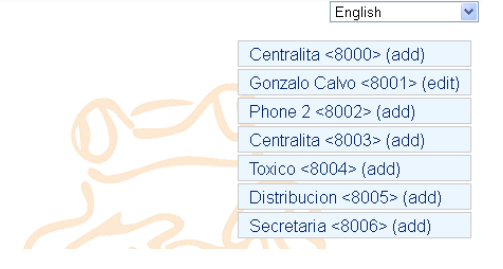

Aquí podemos ver todas las extensiones que Clickamos en la extensión que queremos hacer "follow me" si nadie contesta a esa extensión. Una vez clickado pasamos a la página de configuración. En esta página tenemos que configurar:

- Initial Ring Time, que es el tiempo que sonará el primer teléfono del grupo antes de pasar la llamada al siguiente.
- El Ring Time tiempo en segundos que sonará cada teléfono antes de pasar al siguiente.
- Follow-Me List la lista de extensiones que están en el grupo de salto.
- Destination if no answer editaremos lo que queremos hacer si nadie del grupo contesta a la llamada. En nuestro caso hemos elegido terminar la llamada.

| tenemos configu              | uradas en Asterisk.      |
|------------------------------|--------------------------|
| Follow Me: 8001              |                          |
| & Edit Extension 8001        |                          |
| Delete Entries               |                          |
| Edit Follow Me               |                          |
| Disable:                     |                          |
| Initial Ring Time:           | 15 🛩                     |
| Ring Strategy:               | ringallv2                |
| Ring Time (max 60 sec)       | 20                       |
| Follow-Me List               | 8001<br>8000<br>8002 .:: |
| Extension Quick Pick         | (pick extension)         |
| Announcement:                | None 💌                   |
| Play Music On Hold?          | Ring 💌                   |
| CID Name Prefix              |                          |
| Alert Info:                  |                          |
| Call Confirmation Configurat | ion                      |
| Confirm Calls:               |                          |
| Remote Announce:             | Default 💌                |
| Too-Late Announce:           | Default 💌                |
| Change External CID Configu  | iration                  |
| Mode:                        | Default                  |
| Fixed CID Value:             |                          |
| Destination if no answer:    |                          |
|                              |                          |
| Terminate Call 🛛 🔽 Har       | ngup 💌                   |

# 4.3.6 Configuración Ring Groups

La configuración de un Ring Group nos da la posibilidad de crear una extensión "virtual" con la que poder llamar a un grupo concreto de extensiones. Para ello como ejemplo crearemos el Ring Group de Informatica con la extensión 8099. Si llamamos a dicha extensión primero sonará la extensión 8003, si esta ocupada o no se coge el teléfono, la llamada pasará a la extensión 8001 y si pasa igual lo mismo se pasará la llamada a la 8002. De igual forma que antes si nadie contesta dicha llamada se colgará.

Para configurarla vamos a Setup > Ring Groups.

Una vez allí tenemos que configurar:

- **Group Description**: nombre que le queremos dar al grupo de llamada
- Ring Strategy: aquí elegiremos cómo queremos que suenen las

extensiones configuradas dentro del grupo. Así si elegimos **ringall** al llamar al número configurado para el grupo sonarán todas las extensiones configuradas a la vez. Si elegimos **hunt** sonarán las extensiones en el orden que estén configuradas en el apartado **Extension List**.

• **Ring Time**: es el tiempo que queremos que suenen los teléfonos a la vez antes de que pasemos la llamada a la condición **Destination if no answer**, o si tenemos configurada la Ring Strategy en modo hunt el tiempo que queremos que suene un teléfono antes de que pase al siguiente teléfono.

#### Edit Ring Group Group Description: Informatica Ring Strategy: ringall ¥ Ring Time (max 60 sec) 20 Extension List: 8003 8001 8002 Extension Quick Pick (pick extension) v None 💌 Announcement: Play Music On Hold? Ring 🔽 CID Name Prefix: Alert Info Ignore CF Settings: Skip Busy Agent: **~** Enable Call Pickup: Confirm Calls: Default 🗸 Remote Announce: Too-Late Announce: Default 💌 Change External CID Configuration Default Mode: Fixed CID Value: Destination if no answer: Terminate Call 🖌 Hangup ¥

Ring Group: 8099

Delete Group

- Extension List: aquí agregamos las extensiones que queremos que estén en el grupo.
- Skip Busy Agent: si marcamos esta opción saltará a la siguiente extensión en la lista si dicha extensión esta ocupada.
- **Destination if no answer**: esta opción configura el comportamiento que debe hacer Asterisk si nadie a cogido el teléfono. Hay muchas opciones, como terminar la llamada y colgar, o dar comunicando, o pasar a otra extensión, etc.

# 4.3.7 Otros servicios de Asterisk

# 4.3.7.1 IVR (Interactive Voice Responce)

El IVR es una recepcionista digital, podemos configurar mensajes grabados por nosotros o mensajes que ya tiene Asterisk por defecto.

Para utilizarlo hay que grabar los mensajes que irá escuchando la persona que llame y añadir dichas locuciones a las teclas que marcará para realizar las diferentes acciones.

Para poder utilizar grabaciones hechas por nosotros, estas grabaciones tienen que estar grabadas y configuradas en la opción **System Recordings**.

Para configurar una recepcionista digital tenemos que ir a **Setup** > **IVR**. Una vez allí configurar:

- Change Name: aquí se configura el nombre que queremos dar a la recpcionista digital.
- Announcement: elegimos la grabación que queremos de bienvenida. Como hemos explicado anteriormente la grabación tiene que estar configurada en la sección de System Recording.
- **Direct Dial Options**: elegimos si la persona que llama puede introducir directamente la extensión a la que quiere llamar.
- Por último en la última sección configuraremos las teclas a presionar para ir a un lugar u otro. En el recuadro de la izquierda ponemos el dígito a apretar y en el desplegable lo que queramos que realice dicha tecla.

Por ejemplo la centralita de bienvenida queda:

Edit Menu Bienvenida

| Save Delete Digital Receptionist Bienvenida |             |      |     |                     |   |               |
|---------------------------------------------|-------------|------|-----|---------------------|---|---------------|
| Change                                      | Name        | Bie  | nve | nida                |   |               |
| Annound                                     | ement       | No   | ne  | ~                   |   |               |
| Timeout                                     |             | 10   |     |                     |   |               |
| VM Retu                                     | Irn to IVR  |      |     |                     |   |               |
| Direct D                                    | ial Options | All  | Ex  | tensions 🛛 👻        |   |               |
| Loop Be                                     | fore t-dest |      |     |                     |   |               |
| Timeout                                     | Message     | No   | ne  | ~                   |   |               |
| Loop Be                                     | fore i-dest |      |     |                     |   |               |
| Invalid M                                   | lessage     | No   | ne  | ~                   |   |               |
| Repeat I                                    | Loops:      | 2    | ~   |                     |   |               |
|                                             |             |      |     |                     | _ |               |
| Increa                                      | se Options  | Save |     | Decrease Options    |   |               |
|                                             |             |      | _   |                     | _ |               |
| 1                                           | Extensions  |      | *   | <8004> Toxico       | * | Return to IVR |
| 2                                           | Extensions  |      | *   | <8005> Distribucion | * | Return to IVR |
| 3                                           | Extensions  |      | *   | <8006> Sistemas     | * | Return to IVR |
| Increas                                     | se Options  | Save |     | Decrease Options    |   |               |

#### 4.3.7.2 Blacklist

En la blacklist podemos ir añadiendo las extensiones que queremos bloquear. Es tan sencillo como escribir el número de extensión que queremos bloquear en Number y clickar Submit Changes.

| Add or replace entry             |  |
|----------------------------------|--|
| Number                           |  |
| Description:                     |  |
| Block Unknown/Blocked Caller ID: |  |
|                                  |  |
|                                  |  |
| Submit Changes                   |  |

### 4.3.7.3 Queues

Las colas permiten administrar un gran número de llamadas entrantes. Podemos configurar una gran variedad de opciones, como el tiempo de espera, la locución de espera o la música de espera.

En nuestro caso utilizaremos las colas para la extensión de Centralita, ya que mientras esta atendiendo una llamada muchas veces llamará otra persona y no queremos que al cliente le suene comunicando y perder la llamada.

En el menú izquierdo vamos a **Setup > Queues** y configuramos:

- Queue number: número que queremos que tenga la cola.
- Queue name: nombre que queremos dar a la cola.
- Static agents: ponemos las extensiones que asumimos que siempre van a estar en la cola.
- IVR Break Out Menu: si no se coge la llamada aparecerá una locución cada cierto periodo de tiempo que dice: nuestras líneas están ocupadas, un momento por favor.
- Fail Over Destination Queues: elegiremos la opción ColaCentralita. Las llamadas quedarán siempre en cola hasta que se coja la llamada o el propio llamante cuelgue.

Las demás opciones las dejaremos por defecto.

#### 4.3.7.4 Time Group y Time Conditions

Con estas opciones se puede configurar Asterisk para que actúe de una forma u otro dependiendo de la fecha o la hora en la cual se esta llamando. De esta forma si se llama un domingo y no se trabaja en domingo se puede conectar una locución que informe del horario de recepción de llamadas o por ejemplo también desviar la llamada a una extensión, de guardia que sí trabaja dicho día.

Para poder configurar esta opción primero tenemos que configurar un Time Group. Para configurar el time Group vamos a **Setup > Time Group**. Una vez

allí tenemos que ponerle un nombre descriptivo a dicho grupo y configurar hora, día de la semana, día del mes o mes tanto de inicio como de final del tiempo que queremos configurar.

Una vez configurado el Time Group, vamos a Add Time Condition Setup > Time Conditions introducimos un nombre descriptivo, seleccionamos el grupo creado previamente para que se cumpla esa condición de tiempo y entonces elegimos que acción realizar en caso de que la condición del grupo de tiempo coincida y la acción a realizar en caso de que no coincida. En el ejemplo de la captura de pantalla, hemos puesto que en caso que coincida que es domingo nos salte una locución previamente grabada informando del horario de atención al público. Y si coincide que la llamada

#### Add Time Group

| Time Group        |             |
|-------------------|-------------|
| Description Domin | 20          |
| Description Domin | 90          |
| New Time          |             |
|                   |             |
| Time to start:    | 00 💌: 00 💌  |
| Time to finish:   | 23 🕶 : 59 💌 |
| Week Day start:   | Sunday 🖌 🖌  |
| Week Day finish:  | Sunday 🖌 🖌  |
| Month Day start:  | - 💙         |
| Month Day finish: | - 💙         |
| Month start:      | - 🗸         |
| Month finish:     | - 🗸         |
|                   |             |
| Submit            |             |

| Add Time Condition                           |                       |
|----------------------------------------------|-----------------------|
| Time Condition name:<br>Enable Override Code | Domingo               |
| Time Group:                                  | Domingo               |
| Destination if time matche                   | 25:                   |
| IVR 💌                                        | Unnamed 💌             |
| Destination if time does n                   | ot match:             |
| Extensions 🔽                                 | <8000> Centralita 🛛 👻 |

no esta siendo realizada en domingo, la llamada nos vaya directamente a la centralita de la empresa.

Submit

#### 4.3.7.5 Conferences

Con esta opción se puede configurar un número al que las extensiones llaman y así poder mantener una conversación todos juntos. En esta opción también se puede configurar un PIN necesario para entrar en la conferencia.

#### 4.3.7.6 Music on Hold (Música en espera)

En esta sección se pueden configurar las diferentes canciones de música en espera. Podemos utilizar las que vienen por defecto con Asterisk o podemos subir nosotros mismos archivos en formato mp3 o wav.

Podemos hacer diferentes categorías de músicas dependiendo si las queremos para las colas o para la música que suena cuando dejamos en espera a la persona que llama.

#### 4.3.7.7 System Recording

Aquí grabamos las locuciones o mensajes que querremos utilizar en el IVR o en cualquier otra sección.

Para cargar dichos mensajes tenemos dos opciones:

- Desde teléfono IP: Ponemos la extensión desde la que queremos grabar la locución y una vez queremos grabarla marcamos \*77 en dicho teléfono y al escuchar la señal grabamos la locución. Una vez hemos grabado, podemos comprobar la grabación marcando \*99 en el mismo teléfono. Si estamos conformes con la grabación le ponemos un nombre y le damos a guardar.
- Desde una aplicación de grabación de sonido en el ordenador: Podemos utilizar la utilidad predeterminada de Windows o de cualquier sistema operativo y con un micrófono grabar la locución. Una vez hecho esto guardarla en formato PCM Encoded, 16 Bits, at 8000Hz, tal y como se pide y poner la ruta de dicho archivo dentro de FreePBX para subir la locución a Asterisk.

| System Recordings                                                                                                    | English 💌                     |
|----------------------------------------------------------------------------------------------------|-------------------------------|
| Add Recording                                                                                                    | Add Recording                 |
| Step 1: Record or upload                                                                                                    | Built-in Recordings           |
| Using your phone, dial *77 and speak the message you wish to record.                                                                                                    |                               |
| Alternatively, upload a recording in any supported asterisk format. Note that if you're using .way, (eg, recorded with Microsoft Recorded, 16 Bits, at 8000Hz<br>Examiner. Upload | rder) the file <b>must</b> be |
| Step 2: Verify                                                                                                    |                               |
| After recording or uploading, <i>dial</i> *99 to listen to your recording.                                                                                                    |                               |
| If you wish to re-record your message, dial *77                                                                                                    |                               |
| Step 3: Name                                                                                                    |                               |
| Name this Recording: Prueba                                                                                                    |                               |
| Click "SAVE" when you are satisfied with your recording Save                                                                                                    |                               |

# 4.3.8 Teléfonos y terminales

#### 4.3.8.1 Teléfonos IP

Los teléfonos que utilizaremos para realizar llamadas a través de Asterisk serán los Snom m3.

Son teléfonos IP inalámbricos. Una base acepta hasta 8 cuentas SIP ya puede tener 8 teléfonos conectados a las vez y 3 en conversación.

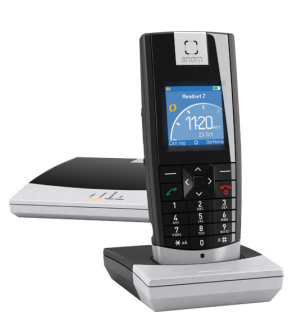

Tienen un alcance de 50 metros en interior y 100 metros en exterior.

Para asignar un teléfono a una extensión configurara en Asterisk tenemos que entrar primero en la página de configuración de la base de los Snom. Para llegar tenemos que poner en un explorador <u>http://ipasignadaalabase</u>. Nos pide usuario y contraseña que por defecto es admin/admin.

Al entrar vemos la siguiente pantalla:

|                    |                          |                                      | snom m3    |
|--------------------|--------------------------|--------------------------------------|------------|
| Operation          | Welcome                  |                                      |            |
| Home               | Please select a configur | ation page in the index pane on left |            |
| Directory          | -                        |                                      |            |
| Setup              | System Informat          | ion:                                 |            |
| Identity 1         | Phone Type:              | snom-m3-SIP                          |            |
| The stitute        | MAC-Address:             | 0004132A7237                         |            |
| Identity 2         | IP-Address:              | 10.1.21.21                           |            |
| Identity 3         | Firmware-Version:        | snom-m3-SIP/02.02//30-Apr-09 12      | :47        |
| Identity 4         | Firmware-URL:            | http://provisioning.snom.com/m3/f    | 'irmware/  |
| Identity 5         | SIP Identity Stat        | us:                                  |            |
| Identity 5         | Identity 1 Status:       | 8003@10.1.21.20                      | OK         |
| Identity 6         | Identity 2 Status:       | @                                    | Not in use |
| Identity 7         | Identity 3 Status:       | 8001@10.1.21.20                      | OK         |
| Identity 8         | Identity 4 Status:       | 8002@10.1.21.20                      | OK         |
| Identity o         | Identity 5 Status:       | 8005@10.1.21.20                      | OK         |
| Advanced           | Identity 6 Status:       | @                                    | Not in use |
| Telephony Settings | Identity 7 Status:       | @                                    | Not in use |
|                    | Identity 8 Status:       | @                                    | Not in use |
| Status             |                          |                                      |            |
| Log                |                          |                                      |            |
| SIP Trace          |                          |                                      |            |
| Settings           |                          |                                      |            |
| Manual             |                          |                                      |            |

En el cuadro blanco que hay en el centro de la imagen vemos las extensiones que hay configuradas en la base y si están conectadas a algún teléfono o no.

Para configurar una nueva extensión tenemos que ir a la izquierda en Setup y clickar en una Identity en la cual no haya ya nada configurado.

Una vez allí tenemos que escribir:

- **Display Name:** el nombre que queramos darle a la extensión (normalmente el mismo que el configurado en Asterisk)
- Account: el número de la extensión que hemos configurado en Asterisk.
- Account Name: el mismo número que en account.
- **Registrar:** aquí tenemos que poner la IP del servidor Asterisk con el que tiene que conectar la base, en nuestro caso es la 10.1.21.20.
- Authenticacion Username: el mismo número que en Account.

Por ejemplo, la página de configuración de la extensión 8003 queda:

| <b>Configuration Identity 1</b>          |                      |
|------------------------------------------|----------------------|
| Server is local:                         | Yes 🕶                |
| Display Name:                            | Centralita 2         |
| Account:                                 | 8003                 |
| Password:                                | ••••                 |
| Account Name:                            | 8003                 |
| Account Mailbox Name:                    |                      |
| Account Mailbox Number:                  |                      |
| Registrar:                               | 10.1.21.20           |
| Outbound Proxy:                          |                      |
| Authentication Username:                 | 8003                 |
| Server Port:                             | 5060                 |
| Outbound Proxy Port:                     | 5060                 |
| Re-registration time:                    | 600                  |
| Registrar Config:                        | Force domain 💌       |
| DTMF Signalling:                         | RFC 2833 🛩           |
|                                          | PCMA                 |
| Codes Brierity                           |                      |
| Codec Priority.                          |                      |
|                                          | Up Down Reset Remove |
| Enable Silence Suppression:              | No 🛩                 |
| Calling Line Identification Restriction: |                      |
| CLIR:                                    | Enable 💙             |
| CLIR prefix code:                        |                      |
| Call Forwarding:                         |                      |
| Forward on busy activate:                |                      |
| Forward on busy deactivate:              |                      |
| Forward on no answer activate:           |                      |
| Forward on no answer deactivate:         |                      |
| Forward unconditional activate:          |                      |
| Forward unconditional deactivate:        |                      |
| Save Cancel Reboot                       |                      |

Una vez configurada solo tenemos que reiniciar la base.

Para asignar un teléfono inalámbrico a dicha extensión primero tenemos que conectar el teléfono a la base para ello hay que encender el teléfono y se pondrá a buscar una base solo. Reiniciamos la base y el teléfono ya estará conectado a la base y configurado con el número de extensión que hemos configurado recientemente.

### 4.3.8.2 Softphone

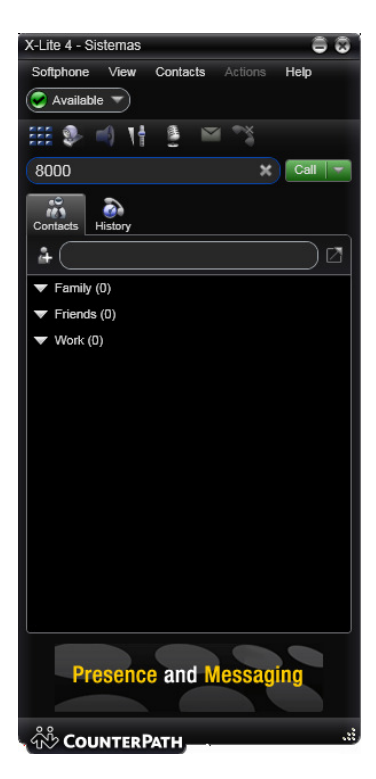

Como softphones para Asterisk utilizaremos los X-Lite. Hemos escogido esta marca ya que es un software gratuito y ampliamente utilizado por los usuarios que necesitan un softphone.

Para descargarlo vamos a la página <u>http://www.counterpath.com/x-lite-4-for-windows-</u> <u>download.html</u>.

Una vez descargado e instalado procederemos a configurarlo. Para ello abrimos el softphone y vamos a **Softphone > Accounts Settings**.

Una vez allí la primera pestaña es **Account** aquí tenemos que configurar los datos para que el softphone se pueda conectar a Asterisk. Para ello configuramos:

- Account Name: es el número de extensión que le hemos asignado en Asterisk.
- User ID: es también el número de extensión que le hemos asignado en Asterisk
- **Domain:** es la IP o el nombre de la máquina Asterisk. En nuestro caso es 10.1.21.20.
- Display Name: el nombre que queramos que tenga la extensión cuando llamemos.
- Authorization Name: es el password que le hemos asignado en Asterisk cuando hemos configurado la extensión.

Las demás opciones las dejamos por defecto. Una vez configurado para saber si ya ha conectado con Asterisk podemos ver un icono verde que pone Available.

# 4.3.9 Flash Operador Channel (FOP)

Con el Flash Operator Panel podemos monitorear el comportamiento de FreePBX en ese momento, el estado de los usuarios y poder realizar operaciones sobre las comunicaciones.

La información que podemos ver en FOP es:

- Las extensiones que están llamando, ocupadas o disponibles
- Si una extensión esta ocupada nos indica quien le esta llamando
- Las colas configuradas y su estado
- Los trunks configurados y su estado
- Las conferencias configuradas y su estado
- Los parking lot configurados y su estado

Para acceder al FOP tenemos que ir a la pantalla principal de FreePBX y clickar en Flash Operator Panel (FOP) o también dentro de administración de FreePBX en la pestaña "Panel".

| Extensions       Queues            8000 : Centralita         8000 : Conzalo Calvo         2211         0000:03           CoaCentralita             8002 : Phone 2           Conferences             8005 : Distribución         00.00:42           Conferences             8005 : Distribución         00.00:42           Parking lots             Parking lots           CallManagerTrunkMadrid             CallManagerTrunkMadrid           Concourt                                                                                                    |                                 | No timed               |
|----------------------------------------------------------------------------------------------------|---------------------------------|------------------------|
| 8000 : Centralita   8001 : Gonzalo Calvo   2211   8001 : Gonzalo Calvo   8002 : Phone 2   8003 : Centralita   8004 : Toxico   8005 : Distribucion   8005 : Distribucion   00:00:42   Parking lots Trunks CaliManagerTrunkBcn CaliManagerGon CaliManagerMadrid Colocord CaliManagerMadrid Colocord CaliManagerMadrid Colocord CaliManagerMadrid Colocord CaliManagerMadrid Colocord CaliManagerMadrid Colocord Colocord                                                                                                    | Extensions                      | Queues                 |
| B001: Concel       Conferences         B002: Phone 2       Conferences         B003: Centralita       Conferences         B005: Distribucion       Or000.42         B005: Distribucion       Or000.42         B005: CallManagerTrunkBcn       Conferences         CallManagerTrunkMadrid       Concord         CallManagerTrunkMadrid       Concord         CallManagerTrunkMadrid       Concord                                                                                                    | 8000 : Centralita 8000 00:00:18 | ColaCentralita         |
| BU02 : Phone 2   BU03 : Centralita   BU03 : Centralita   BU04 : Toxico   BU05 : Distribucion   BU05 : Distribucion   BU05 : Distribucion   BU05 : Conferences   Parking lots Trunks CallManagerTrunkBcn CallManagerTrunkMadrid CallManagerBcn CallManagerMadrid CallManagerMadrid Concort and and and and and and and and and and                                                                                                    | 8001 : Gonzalo Calvo            |                        |
| 8003 : Centralita   8003 : Conferences   Revision Conferences Revision Conferences Parking lots Parking lots CallManagerTrunkBcn © CallManagerTrunkBcn ©                                                                                                    | 8002 : Phone 2                  |                        |
| 8004 : Toxico   8005 : Distribucion   00.00.42   Parking lots   Frunks   CallManagerTrunkBcn   CallManagerTrunkBcn   CallManagerBcn   CallManagerBcn   CallManagerBcn   CallManagerBcn   CallManagerBcn   CallManagerBcn   CallManagerBcn   CallManagerBcn                                                                                                    | 8003 : Centralita               | Conferences            |
| 8005 : Distribucion       00:00:42         Parking lots         Funks         CallManagerTrunkBcn         CallManagerTrunkMadrid         CallManagerTrunkMadrid         CallManagerMadrid         CallManagerMadrid         CallManagerMadrid         CallManagerMadrid         CallManagerMadrid         CallManagerMadrid         CallManagerMadrid         Corocover                                                                                                    | 8004 : Toxico                   |                        |
| Parking lots Trunks CallManagerTrunkBcn CallManagerTrunkMadrid CallManagerMadrid Corected CallManagerMadrid Corected CallManagerM | 8005 : Distribucion 00:00:42    |                        |
| Trunks         CallManagerTrunkBcn         CallManagerTrunkMadrid         CallManagerTrunkMadrid         CallManagerTrunkMadrid         CallManagerMadrid         CallManagerMadrid         CallManagerMadrid                                                                                                    |                                 | Parking lots           |
| CallManagerTrunkBcn                                                                                                    |                                 | Trunks                 |
| CallManagerTrunkMadrid ()<br>CallManagerBcn ()<br>CallManagerMadrid ()<br>8001 00:00:07                                                                                                    |                                 | CallManagerTrunkBcn    |
| CallManagerMadrid 00:00:07                                                                                                    |                                 | CallManagerTrunkMadrid |
| CallManagerMadrid 00:00:07                                                                                                    |                                 | CallManagerBcn         |
|                                                                                                    |                                 | CallManagerMadrid      |
|                                                                                                    |                                 |                        |
|                                                                                                    |                                 |                        |
|                                                                                                    |                                 |                        |

En esta imagen podemos ver que estan ocupadas las extensiones 8000, 8001 y 8005 y esta ocupado el trunks del Call Manager con Madrid y los minutos que llevan hablando cada uno.

# 4.3.10 Report de llamadas

Para ver los reports tenemos que estar dentro de administración de FreePBX y una vez allí clickar en la pestaña "Report".

Dentro de Reports diversas pestañas de información:

Call logs: Aquí encontramos el log de todas las llamadas realizadas en un determinado espacio de tiempo. Este log podemos filtrarlo de muchas formas: por un rango de meses, por un rango de días, por el origen (extensión que realiza la llamada), destino (las llamadas recibidas por una extensión), por el canal por el cual se ha hecho las llamadas, o por el rango de duración de las llamadas.

| 1     | eePBX°                                                                                                    | Admin Report Pa                                                                                                    | anel Recorcings Felp                                                                                                    |                                                                                                    |                                                                                    |                                                                                                    |                       |                                                                                                    | AND AND                                                                                                    |
|-------|----------------------------------------------------------------------------------------------------|----------------------------------------------------------------------------------------------------|----------------------------------------------------------------------------------------------------|----------------------------------------------------------------------------------------------------|------------------------------------------------------------------------------------|----------------------------------------------------------------------------------------------------|-----------------------|----------------------------------------------------------------------------------------------------|----------------------------------------------------------------------------------------------------|
| РВХ 2 | 2.9.0.7 on 10.1.21.20                                                                                                    |                                                                                                    |                                                                                                    |                                                                                                    |                                                                                    |                                                                                                    |                       | Logged in: ad                                                                                                    | min (Ligou                                                                                                    |
|       |                                                                                                    | Call Logs   Compar                                                                                                    | e Calls   Monthly Traffic   Daily load                                                                                                    |                                                                                                    |                                                                                    |                                                                                                    |                       |                                                                                                    |                                                                                                    |
|       | • Selection                                                                                                    | n of the month                                                                                                    | 🗆 🕬 : November-2011 💌                                                                                                    | Г т                                                                                                    | . November-                                                                        | 2011 💌                                                                                                    |                       |                                                                                                    |                                                                                                    |
|       | Selection                                                                                                    | n of the day                                                                                                    | 📙 Fion : 01 💌 November-2011                                                                                                    | <u>м</u> Пи                                                                                                    | o: 01 💌 Novi                                                                       | ember-201 💌                                                                                                    |                       |                                                                                                    |                                                                                                    |
|       | DESTINATIO                                                                                                    | ۵N                                                                                                    |                                                                                                    | <ul> <li>Bact</li> </ul>                                                                                                    | O Beg as with                                                                      | O contain:                                                                                                    | 🔿 Eids with           |                                                                                                    |                                                                                                    |
|       | SOURCE                                                                                                    |                                                                                                    |                                                                                                    | • Bact                                                                                                    | O Beg as with                                                                      | O contain:                                                                                                    | O Exds with           |                                                                                                    |                                                                                                    |
|       | CHANNEL                                                                                                    |                                                                                                    |                                                                                                    |                                                                                                    |                                                                                    |                                                                                                    |                       |                                                                                                    |                                                                                                    |
|       | DURATION                                                                                                    |                                                                                                    | O <sub>2</sub> O <sub>2</sub> enal                                                                                                    | ● Fnal ○ senal ○ s                                                                                                    |                                                                                    |                                                                                                    |                       |                                                                                                    |                                                                                                    |
|       |                                                                                                    |                                                                                                    |                                                                                                    | Scarch Besuit : Maures                                                                                                    | • Seconds                                                                          |                                                                                                    |                       |                                                                                                    |                                                                                                    |
|       |                                                                                                    |                                                                                                    |                                                                                                    |                                                                                                    |                                                                                    |                                                                                                    |                       |                                                                                                    |                                                                                                    |
|       |                                                                                                    |                                                                                                    |                                                                                                    |                                                                                                    |                                                                                    |                                                                                                    |                       |                                                                                                    |                                                                                                    |
|       |                                                                                                    |                                                                                                    | Number                                                                                                    | of calls : 239                                                                                                    |                                                                                    |                                                                                                    |                       |                                                                                                    |                                                                                                    |
| II LO | Calldate                                                                                                    | Channel                                                                                                    | Source                                                                                                    | Clid                                                                                                    |                                                                                    | Dst                                                                                                    |                       | Disposition                                                                                                    | Durati                                                                                                    |
|       |                                                                                                    | Gildino                                                                                                    | 001100                                                                                                    | ona                                                                                                    |                                                                                    | <u></u>                                                                                                    |                       | Disposition                                                                                                    | Distant                                                                                                    |
|       |                                                                                                    |                                                                                                    |                                                                                                    |                                                                                                    |                                                                                    |                                                                                                    |                       |                                                                                                    |                                                                                                    |
|       | 2J11-11-16 16:11:3/                                                                                                    | SIP/CallMa                                                                                                    | 2216                                                                                                    | "Sistemas Londres 28" <                                                                                                    | 2216>                                                                              | 8001                                                                                                    |                       | ANSWERED                                                                                                    | 02:1                                                                                                    |
|       | 2011-11-16 16:11:3/<br>2011-11-16 16:11:25                                                                                                    | SIP/CallMa                                                                                                    | 2216<br>2211                                                                                                    | "Sistemas Londres 28" <<br>"Alberto Martin" <221                                                                                                    | 2216><br>1>                                                                        | 8001                                                                                                    |                       | ANSWERED                                                                                                    | 02:1                                                                                                    |
|       | 2011-11-16 16:11:37<br>2011-11-16 16:11:25<br>2011-11-16 16:11:14                                                                                                    | SIP/CallMa<br>SIP/CallMa<br>SIP/8002-C                                                                                                    | 2216<br>2211<br>8032                                                                                                    | "Sistemas Londres 28" <<br>"Alberto Martin" < 221<br>"Fhone 2' <8002>                                                                                                    | 2216><br>1>                                                                        | 8001<br>8001<br>8000                                                                                                    | 1                     | ANSWERED<br>ANSWERED<br>BUBY                                                                                                    | 02:1                                                                                                    |
|       | 2011-11-1616:11:37<br>2011-11-1616:11:25<br>2011-11-1616:11:14<br>2011-11-1616:10:49                                                                                                    | SIP/CallMs<br>SIP/CallMs<br>SIP/8002-C<br>SIP/8005-C                                                                                                    | 2216<br>2211<br>8032<br>8035                                                                                                    | "Sistemas Londres 28" <<br>"Alberto Martin" <221<br>"Fhone 2' <8002»<br>"Distribucion" <8005                                                                                                    | 2216><br>1>                                                                        | 8001<br>8001<br>8000<br>8000<br>8000                                                                                                    | )                     | ANSWERED<br>BU3Y<br>ANSWERED                                                                                                    | 02:1 00:1 00:0 00:4                                                                                                    |
|       | 2011-11-1616:11:37<br>2011-11-1616:11:25<br>2011-11-1616:11:14<br>2011-11-1616:10:49<br>2011-11-1616:10:39                                                                                                    | SIP/CalMs<br>SIP/CalMs<br>SIP/8002-C<br>SIP/8005-C<br>SIP/8001-C                                                                                                    | 2216<br>2211<br>8032<br>8035<br>8031                                                                                                    | "Sistemas Londres 28" <br "Alberto Martin" <221<br>"Fhone 2' <8002<br>"Distribucion" <8005<br>"Gonzale Calvn" <800                                                                                                    | 2216><br>1><br>i>                                                                  | 8001<br>8001<br>8000<br>8000<br>8000<br>8000                                                                                                    | )                     | ANSWERED<br>BUBY<br>ANSWERED<br>NO ANSWER                                                                                                    | 00:1                                                                                                    |
|       | 2011-11-16116:11:37<br>2011-11-16116:11:25<br>2011-11-16116:11:14<br>2011-11-16116:10:49<br>2011-11-16116:10:39<br>2011-11-16116:10:38                                                                                                    | SIP/CaliMa<br>SIP/CaliMa<br>SIP/8002-C<br>SIP/8005-C<br>SIP/8001-C<br>SIP/8001-C                                                                                                    | 2216<br>2211<br>8002<br>8005<br>8001<br>8001                                                                                                    | "Sistemas Londres 28"  "Alberto Martin" <221 "Fhone 2' <8002> "Distribucion" <8005 "Gonzalc Calvo" <800 "Gonzalc Calvo" <800                                                                                                    | 2216><br>1><br>i><br>1><br>1>                                                      | 8001<br>8001<br>8000<br>8000<br>8000<br>8000<br>8000                                                                                                    | )<br>)<br>)<br>)      | ANSWERED<br>BUBY<br>ANSWERED<br>NO ANSWERED<br>BUBY                                                                                                    | 00:1<br>00:1<br>00:4<br>00:4<br>00:1                                                                                                    |
|       | 2,011-11-1616:11:37<br>2011-11-1616:11:26<br>2011-11-1616:11:26<br>2011-11-1616:10:49<br>2011-11-1616:10:39<br>2011-11-1616:04:38<br>2011-11-1616:04:31                                                                                                    | SIP/CallMa<br>SIP/CallMa<br>SIP/8002-C<br>SIP/8005-C<br>SIP/8001-C<br>SIP/8001-C<br>SIP/8002-C                                                                                                    | 2216<br>2211<br>8002<br>8005<br>8001<br>8001<br>8012                                                                                                    | "Sistemas Londres 28" «<br>"Alberto Martin" <221"<br>"Fhone 2' <8002»<br>"Distribucion" <800<br>"Gonzalc Calvo" <800<br>"Gonzalc Calvo" <800<br>"Fhone 2' <8002»                                                                                                    | 2216><br>1><br>i><br>1><br>1>                                                      | 8001<br>8001<br>8000<br>8000<br>8000<br>8000<br>8000                                                                                                    | )<br>)<br>)<br>)<br>) | ANSWERED<br>BU3Y<br>ANSWERED<br>NO ANSWER<br>BU3Y<br>ANSWERED                                                                                                    | 00:"<br>00:"<br>00:0<br>00:0<br>00:0<br>00:0<br>00:0                                                                                                    |
|       | 2011-11-16 16:11:37<br>2011-11-16 16:11:126<br>2011-11-16 16:11:14<br>2011-11-16 16:10:49<br>2011-11-16 16:10:39<br>2011-11-16 16:04:38<br>2011-11-16 16:04:31<br>2011-11-16 16:55:29                                                                                                    | SIP/CallMa<br>SIP/CallMa<br>SIP/8002-C<br>SIP/8005-C<br>SIP/8001-C<br>SIP/8001-C<br>SIP/8001-C<br>SIP/8001-C                                                                                                    | 2216<br>2211<br>8002<br>8005<br>8001<br>8001<br>8001<br>8002<br>8001                                                                                                    | "Sistemas Londres 28" «<br>"Alberto Martin" «221"<br>"Fhone 2" <8002»<br>"Distribucion" <8005<br>"Gonzalc Calvo" <800<br>"Fhone 2" <8002»<br>"Gnoralc Calvo" <800                                                                                                    | 2216><br>1><br>1><br>1><br>1><br>1>                                                | 8001<br>8001<br>8000<br>8000<br>8000<br>8000<br>8000<br>8000                                                                                                    |                       | ANSWERED<br>BU3Y<br>ANSWERED<br>NO ANSWERED<br>BU3Y<br>ANSWERED<br>BU3Y                                                                                                    | 02:"<br>00:"<br>00:(<br>00:(<br>00:(<br>00:(<br>00:(<br>00:(                                                                                                    |
|       | 2011-11-16 16:11:37<br>2011-11-16 16:11:36<br>2011-11-16 16:11:17<br>2011-11-16 16:11:14<br>2011-11-16 16:10:49<br>2011-11-16 16:10:49<br>2011-11-16 16:10:431<br>2011-11-16 16:568:29<br>2011-11-16 16:568:23                                                                                                    | SIP/CallMa<br>SIP/8002-C<br>SIP/8005-C<br>SIP/8001-C<br>SIP/8001-C<br>SIP/8001-C<br>SIP/8001-C<br>SIP/8002-C<br>SIP/8002-C                                                                                                    | 2216<br>2211<br>8002<br>8005<br>8001<br>8001<br>8001<br>8002<br>8001<br>8002                                                                                                    | "Sistemas Londres 28 «<br>"Alberto Martin" «231<br>"Fhone 2' «8002»<br>"Distribucion" «800<br>"Gonzalc Calvo" «800<br>"Gonzalc Calvo" «800<br>"Fhone 2' «8002»<br>"Gonzalc Calvo" «800                                                                                                    | 2216><br>1><br>1><br>1><br>1><br>1>                                                | 8001<br>8001<br>8000<br>8000<br>8000<br>8000<br>8000<br>8000                                                                                                    |                       | ANSWERED<br>BU3Y<br>ANSWERED<br>NO ANSWERED<br>BU3Y<br>ANSWERED<br>BU3Y<br>ANSWERED                                                                                                    | 02:"<br>00:"<br>00:<br>00:<br>00:<br>00:<br>00:<br>00:<br>00:                                                                                                    |
|       | 2011-11-16 16:11:37<br>2011-11-16 16:11:15<br>2011-11-16 16:11:14<br>2011-11-16 16:10:49<br>2011-11-16 16:10:139<br>2011-11-16 16:04:31<br>2011-11-16 16:58:29<br>2011-11-16 15:58:29<br>2011-11-16 15:58:24                                                                                                    | SIP/CallMa<br>SIP/8002-C<br>SIP/8001-C<br>SIP/8001-C<br>SIP/8001-C<br>SIP/8001-C<br>SIP/8002-C<br>SIP/8002-C<br>SIP/8002-C<br>SIP/8001-C                                                                                                    | 2216<br>2211<br>8012<br>8015<br>8001<br>8001<br>8001<br>8012<br>8001<br>8002<br>8001                                                                                                    | "Sistemas Londres 28" «<br>"Alberto Mattin" e211<br>"Fhone 2' «8002»<br>"Distribucion" «8000<br>"Gonzalc Calvo" «800<br>"Gonzalc Calvo" «800<br>"Fhone 2' «8002»<br>"Gonzalc Calvo" «800<br>"Fhone 2' «8002»<br>"Gonzalc Calvo" «800                                                                                                    | 2216><br>1><br>1><br>1><br>1>                                                      | 8001<br>8000<br>8000<br>8000<br>8000<br>8000<br>8000<br>8000                                                                                                    |                       | ANSWERED<br>BU3Y<br>ANSWERED<br>NO ANSWERED<br>BU3Y<br>ANSWERED<br>BU3Y<br>ANSWERED<br>BU3Y<br>ANSWERED<br>BU3Y                                                                                                    | 02:"<br>00:'<br>00:(<br>00:4<br>00:(<br>00:(<br>00:(<br>00:'<br>00:(<br>00:(<br>00:)                                                                                                    |
|       | 2011-11-16 16:11:37<br>2011-11-16 16:11:25<br>2011-11-16 16:11:14<br>2011-11-16 16:10:38<br>2011-11-16 16:10:38<br>2011-11-16 16:10:38<br>2011-11-16 16:04:31<br>2011-11-16 15:58:29<br>2011-11-16 15:58:23<br>2011-11-16 15:58:21                                                                                                    | SIPICalMs<br>SIPICalMs<br>SIPI6005-C<br>SIPI6005-C<br>SIPI6001-C<br>SIPI6001-C<br>SIPI6002-C<br>SIPI6002-C<br>SIPI6001-C<br>SIPI6001-C                                                                                                    | 2216<br>2211<br>8002<br>8005<br>8001<br>8001<br>8001<br>8002<br>8001<br>8002<br>8001<br>8002<br>8001                                                                                                    | "Sistemas Londres 28*<br>"4berto Martin" <221<br>"Fhone 2' <8002-<br>"Distribucion" <8005<br>"Gonzalc Calvo" <800<br>"Gonzalc Calvo" <800<br>"Fhone 2' <8002-<br>"Gonzalc Calvo" <800<br>"Fhone 2' <8002-<br>"Gonzalc Calvo" <800<br>"Fhone 2' <8002-<br>"Gonzalc Calvo" <800<br>"Fhone 2' <8002-<br>"Gonzalc Calvo" <800<br>"Fhone 2' <8002-<br>"Gonzalc Calvo" <800<br>"Fhone 2' <8002-<br>"Gonzalc Calvo" <800<br>"Fone 2' <8002-<br>"Gonzalc Calvo" <800<br>"Gonzalc Calvo" <800<br>"Gonzalc C                        | 2216><br>1><br>1><br>1><br>1><br>1>                                                | 8001<br>8000<br>8000<br>8000<br>8000<br>8000<br>8000<br>8000                                                                                                    |                       | ANSWERED<br>BU3Y<br>ANSWERED<br>NO ANSWERED<br>BU3Y<br>ANSWERED<br>BU3Y<br>ANSWERED<br>BU3Y<br>ANSWERED<br>BU3Y<br>ANSWERED                                                                                                    | 02:"<br>00:<br>00:<br>00:<br>00:<br>00:<br>00:<br>00:<br>00:<br>00:<br>0                                                                                                    |
|       | 2 J11 11 - 16 16 1711 37<br>2 J11 - 11 - 16 16 1711 25<br>2 J11 - 11 - 16 16 1711 25<br>2 J11 - 11 - 16 16 16 10 49<br>2 J11 - 11 - 16 16 16 10 40 38<br>2 J11 - 11 - 16 16 16 40 41 38<br>2 J11 - 11 - 16 16 56 82 23<br>2 J11 - 11 - 16 15 56 23<br>2 J11 - 11 - 16 15 56 18<br>2 J11 - 11 - 16 15 56 18                                                                                                    | SIPICaIMS<br>SIPICO2.C<br>SIPI6002-C<br>SIPI6001-C<br>SIPI6001-C<br>SIPI6001-C<br>SIPI6002-C<br>SIPI6002-C<br>SIPI6002-C<br>SIPI6002-C<br>SIPI6002-C<br>SIPI6002-C                                                                                                    | 2216<br>2211<br>8012<br>8016<br>8011<br>8011<br>8012<br>8011<br>8012<br>8011<br>8012<br>8011<br>8012<br>8011                                                                                                 | "Sistemas Londres 28" <<br>"Bhoto Martin" <211<br>"Fhone 2' <8005»<br>"Distribución" <8005<br>"Gonzaic Calvo" <800<br>"Fhone 2' <6002»<br>"Gonzaic Calvo" <800<br>"Fhone 2' <6002»<br>"Gonzaic Calvo" <800<br>"Fhone 2' <8002»<br>"Gonzaic Calvo" <800                                                                                                    | 2216><br>1><br>1><br>1><br>1><br>1>                                                | 8001<br>8001<br>8000<br>8000<br>8000<br>8000<br>8000<br>8000                                                                                                    |                       | ANSWERED<br>BUGY<br>ANSWERED<br>NO ANSWERED<br>BUGY<br>ANSWERED<br>BUGY<br>ANSWERED<br>BUGY<br>ANSWERED<br>BUGY<br>ANSWERED<br>BUGY                                                                                                    | 02:"<br>00:<br>00:<br>00:<br>00:<br>00:<br>00:<br>00:<br>00:<br>00:<br>0                                                                                                    |
|       | 2 J1111-16 16 1611136<br>2 J1111-16 16 1611136<br>2 J1111-16 16 1611136<br>2 J1111-16 16 1610-49<br>2 J1111-16 16 1610-43<br>2 J1111-16 16 164-31<br>2 J1111-16 16 546-31<br>2 J1111-16 16 546-31<br>2 J1111-16 16 546-31<br>2 J1111-16 16 546-31                                                                                                    | SIPICaIMS                                                                                                    | 2216<br>2211<br>8002<br>8005<br>8001<br>8002<br>8002<br>8002<br>8002<br>8002<br>8002<br>8002                                                                                                    | "Sistemas Londres 28" <<br>"Noborto Martin" <221"<br>"Fhone 2" <8002-<br>"Distribution" <800<br>"Gonzalc Calvo" <800<br>"Fhone 2" <8002-<br>"Gonzalc Calvo" <800<br>"Fhone 2" <8002-<br>"Gonzalc Calvo" <800<br>"Fhone 2" <8002-<br>"Gonzalc Calvo" <800<br>"Fhone 2" <8002-                                                                                                    | 2216><br>1><br>1><br>1><br>1><br>1>                                                | 8 UU1<br>8 000<br>8 000<br>8 000<br>8 000<br>8 000<br>8 000<br>8 000<br>8 000<br>8 000<br>8 000<br>8 000<br>8 000                                                       |                       | ANSWERED<br>BU3Y<br>ANSWERED<br>BU3Y<br>ANSWERED<br>BU3Y<br>ANSWERED<br>BU3Y<br>ANSWERED<br>BU3Y<br>ANSWERED<br>BU3Y<br>ANSWERED<br>BU3Y                                                                                                    | 02:"<br>00:(<br>00:(<br>00:(<br>00:(<br>00:(<br>00:(<br>00:(<br>00                                                                                                    |
|       | 2J11111-16116/1113/<br>2J11111-16116/11125<br>2J11111-16116/1114<br>2J11111-16116/1114<br>2J11111-16116/10138<br>2J11111-16116/10138<br>2J11111-16116/10138<br>2J11111-16115/8628<br>2J11111-16115/86128<br>2J11111-16115/86186<br>2J11111-16115/86186<br>2J11111-16115/86186                                                                                                    | SIPICaIMS<br>SIPICaIMS<br>SIPI6002-C<br>SIPI6001-C<br>SIPI6001-C<br>SIPI6001-C<br>SIPI6002-C<br>SIPI6002-C<br>SIPI6002-C<br>SIPI6001-C<br>SIPI6001-C<br>SIPI6001-C<br>SIPI6001-C<br>SIPI6001-C<br>SIPI6001-C                                                                                                    | 2216<br>2211<br>8012<br>8016<br>8011<br>8011<br>8012<br>8011<br>8012<br>8011<br>8012<br>8011<br>8012<br>8011<br>8012<br>8012                                                                                 | "Sistemas Londres 28" <<br>"Albebro Martin" <211<br>"Fhone 2" <8002-<br>"Distribution" <8005<br>"Gonzaic Calvo" <800<br>"Gonzaic Calvo" <800<br>"Fhone 2" <8002-<br>"Gonzaic Calvo" <800<br>"Fhone 2" <8002-<br>"Gonzaic Calvo" <800<br>"Fhone 2" <8002-<br>"Gonzaic Calvo" <800<br>"Fhone 2" <8002-<br>"Gonzaic Calvo" <800<br>"Gonzaic Calvo" <800<br>"Gonzaic Calvo"                           | 2216><br>1><br>1><br>1><br>1><br>1>                                                | 8 UU1<br>8000<br>8000<br>8000<br>8000<br>8000<br>8000<br>8000<br>8                                                                                                    |                       | ANSWERED<br>ANSWERED<br>BU3Y<br>ANSWERED<br>NO ANSWERED<br>BU3Y<br>ANSWERED<br>BU3Y<br>ANSWERED<br>BU3Y<br>ANSWERED<br>BU3Y<br>ANSWERED<br>BU3Y                                                                                                    | 02:<br>00:<br>00:<br>00:<br>00:<br>00:<br>00:<br>00:<br>00:<br>00:                                                                                                    |
|       | $\begin{array}{c} 2J111111611651137\\ 2J111111611616111125\\ 2J11111161161611114\\ 2J111111611611114\\ 2J1111116116101039\\ 2J1111116116104039\\ 2J1111116116104039\\ 2J1111116116158023\\ 2J1111116116158023\\ 2J111111611558023\\ 2J111111611558023\\ 2J111111011558023\\ 2J111111011558023\\ 2J111111011558023\\ 2J111111011558023\\ 2J111111011558023\\ 2J111111011558023\\ 2J111111011558023\\ 2J111111011558023\\ 2J111111011558023\\ 2J11111011558023\\ 2J11111011558023\\ 2J11111011558023\\ 2J11111011558023\\ 2J11111011558023\\ 2J11111011558023\\ 2J11111011558023\\ 2J11111011558023\\ 2J11111011558023\\ 2J11111011558023\\ 2J11111011558023\\ 2J11111011558023\\ 2J1111101101558023\\ 2J1111101101558023\\ 2J111110101558023\\ 2J111110101558023\\ 2J1111101558023\\ 2J1111101558023\\ 2J1111101558023\\ 2J1111101558023\\ 2J1111101558023\\ 2J1111101558023\\ 2J1111101558023\\ 2J1111101558023\\ 2J1111101558023\\ 2J1111101558023\\ 2J1111101558023\\ 2J1111101558023\\ 2J1111101558023\\ 2J1111101558023\\ 2J1111101558023\\ 2J111110101558023\\ 2J111110101558023\\ 2J111110101558023\\ 2J111110101558023\\ 2J111110101558023\\ 2J111110101558023\\ 2J111110101558023\\ 2J1111101558023\\ 2J111110101558023\\ 2J111110101558023\\ 2J111110101558023\\ 2J111110101558023\\ 2J111110101558023\\ 2J1111101000000000000000000000000000000$                                                                                                    | SIPICaIMS<br>SIPICaIMS<br>SIPIS002-C<br>SIPIS001-C<br>SIPIS001-C<br>SIPIS001-C<br>SIPIS001-C<br>SIPIS001-C<br>SIPIS001-C<br>SIPIS001-C<br>SIPIS001-C<br>SIPIS001-C<br>SIPIS001-C<br>SIPIS002-C<br>SIPIS002-C<br>SIPIS002-C                                                                                                    | 2216<br>2211<br>8002<br>8005<br>8001<br>8002<br>8002<br>8002<br>8002<br>8002<br>8002<br>8002                                                                                                    | "Sistemas Londres 25" <<br>"Alberto Martim" <211<br>"Fhone 2" <8002-<br>"Distribution" <8005<br>"Gonzalc Calvo" <800<br>"Fhone 2" <8002-<br>"Gonzalc Calvo" <800<br>"Fhone 2" <8002-<br>"Gonzalc Calvo" <8002-<br>"Fhone 2" <8002-<br>"Fhone 2" <8002-<br>"Fhone 2" <8002-<br>"Fhone 2" <8002-                                                                                                    | 2216><br>1><br>1><br>1><br>1><br>1>                                                | 8 UU1<br>8001<br>8000<br>8000<br>8000<br>8000<br>8000<br>8000<br>8                                                                                                    |                       | ANSWERED<br>BU3Y<br>ANSWERED<br>BU3Y<br>ANSWERED<br>BU3Y<br>ANSWERED<br>BU3Y<br>ANSWERED<br>BU3Y<br>ANSWERED<br>BU3Y<br>ANSWERED<br>BU3Y<br>ANSWERED<br>BU3Y                                                                                                    | 02:1<br>00:1<br>00:2<br>00:4<br>00:0<br>00:1<br>00:0<br>00:1<br>00:0<br>00:1<br>00:0<br>00:1<br>00:0<br>00:1                                                                                                    |
|       | $\begin{array}{c} 2J11111101 (187113) \\ 2J1111110 (187113) \\ 2J1111110 (187113) \\ 2J1111110 (187113) \\ 2J1111110 (187113) \\ 2J1111110 (187113) \\ 2J1111110 (187113) \\ 2J1111110 (187113) \\ 2J1111110 (187113) \\ 2J1111110 (187113) \\ 2J1111110 (187113) \\ 2J1111110 (187113) \\ 2J1111110 (187113) \\ 2J1111110 (187113) \\ 2J1111110 (187113) \\ 2J111110 (187113) \\ 2J11110 (187113) \\ 2J111110 (187113) \\ 2J111110 (187113) \\ 2J111110 (187113) \\ 2J111110 (187113) \\ 2J111110 (187113) \\ 2J111110 (187113) \\ 2J11110 (187113) \\ 2J1110 (187113) \\ 2J11110 (187113) \\ 2J11110 (187113) \\ 2J11110 (187113) \\ 2J11110 (187113) \\ 2J11110 (187113) \\ 2J11110 (187113) \\ 2J11110 (187113) \\ 2J11110 (187113) \\ 2J11110 (187113) \\ 2J11110 (187113) \\ 2J1110 (187113) \\ 2J1110 (187113) \\ 2J11110 (187113) \\ 2J11110$ | SIPC aims<br>SIPC aims<br>SIP6002-C<br>SIP6005-C<br>SIP6005-C<br>SIP6002-C<br>SIP6002-C<br>SIP6002-C<br>SIP6002-C<br>SIP6002-C<br>SIP6002-C<br>SIP6002-C<br>SIP6002-C<br>SIP6002-C<br>SIP6002-C                                                                                                    | 2216<br>2211<br>8012<br>8015<br>8011<br>8011<br>8012<br>8011<br>8012<br>8011<br>8012<br>8011<br>8012<br>8011<br>8012<br>8012                                                                                 | "bistemas Londres 28"            "Albelor Martin" <211                                                                                                    | 2216><br>1><br>1><br>1><br>1><br>1>                                                | 8 UU1<br>8 000<br>8 000<br>8 000<br>8 000<br>8 000<br>8 000<br>8 000<br>8 000<br>8 000<br>8 000<br>8 000<br>8 000<br>8 000<br>8 000<br>8 000<br>8 000<br>8 000<br>8 000 |                       | ANSWERED<br>BU3Y<br>ANSWERED<br>BU3Y<br>BU3Y<br>BU3Y<br>ANSWERED<br>BU3Y<br>ANSWERED<br>BU3Y<br>ANSWERED<br>BU3Y<br>ANSWERED<br>BU3Y<br>BU3Y<br>BU3Y<br>BU3Y                                                                                                    | 02:<br>00:<br>00:<br>00:<br>00:<br>00:<br>00:<br>00:<br>00:<br>00:                                                                                                    |
|       | $\begin{array}{c} 2.01 + 11 + 16 + 16 + 111 + 37 \\ 2.01 + 11 + 16 + 16 + 111 + 16 \\ 2.01 + 11 + 16 + 16 + 111 + 14 \\ 2.01 + 11 + 16 + 16 + 16 + 104 + 38 \\ 2.01 + 11 + 16 + 16 + 16 + 104 + 38 \\ 2.01 + 11 + 16 + 16 + 568 + 23 \\ 2.01 + 11 + 16 + 16 + 568 + 23 \\ 2.01 + 11 + 16 + 16 + 568 + 12 \\ 2.01 + 11 + 16 + 16 + 568 + 16 \\ 2.01 + 11 + 16 + 16 + 568 + 16 \\ 2.01 + 11 + 16 + 16 + 564 + 16 \\ 2.01 + 11 + 16 + 16 + 564 + 16 \\ 2.01 + 16 + 16 + 564 + 16 \\ 2.01 + 16 + 16 + 564 + 16 \\ 2.01 + 16 + 16 + 564 + 16 \\ 2.01 + 16 + 16 + 564 + 16 \\ 2.01 + 16 + 16 + 564 + 16 \\ 2.01 + 16 + 16 + 564 + 16 \\ 2.01 + 16 + 16 + 564 + 16 \\ 2.01 + 16 + 16 + 564 + 16 \\ 2.01 + 16 + 16 + 564 + 16 \\ 2.01 + 16 + 16 + 564 + 16 \\ 2.01 + 16 + 16 + 564 + 16 \\ 2.01 + 16 + 16 + 564 + 16 \\ 2.01 + 16 + 16 + 564 + 16 + 16 + 16 \\ 2.01 + 16 + 16 + 16 + 16 + 16 + 16 + 16 + $                                                                                                    | SHYCaima<br>SHYGaima<br>SHYBOD2-C<br>SHYBOD2-C<br>SHYBOD2-C<br>SHYBOD2-C<br>SHYBOD2-C<br>SHYBOD2-C<br>SHYBOD2-C<br>SHYBOD2-C<br>SHYBOD2-C<br>SHYBOD2-C<br>SHYBOD2-C<br>SHYBOD2-C<br>SHYBOD2-C<br>SHYBOD2-C<br>SHYBOD2-C<br>SHYBOD2-C                                                                                                    | 2216<br>2211<br>8002<br>8005<br>8001<br>8001<br>8002<br>8001<br>8002<br>8010<br>8012<br>8012                                                                                                    | "Sistemas Londres 25"            "Alberto Martim" <221"                                                                                                    | 2216><br>1><br>1><br>1><br>1><br>1><br>1>                                          | 8 UU1<br>8 000<br>8 000<br>8 000<br>8 000<br>8 000<br>8 000<br>8 000<br>8 000<br>8 000<br>8 000<br>8 000<br>8 000<br>8 000<br>8 000<br>8 000<br>8 000                   |                       | ANSWERED<br>BU3Y<br>ANSWERED<br>NO ANSWER<br>BU3Y<br>ANSWERED<br>BU3Y<br>ANSWERED<br>BU3Y<br>ANSWERED<br>BU3Y<br>ANSWERED<br>BU3Y<br>ANSWERED<br>BU3Y<br>ANSWERED<br>BU3Y<br>ANSWERED                                                                                                    | 02:" 00:1 00:1 00:1 00:1 00:1 00:1 00:1 00                                                                                                    |
|       | $\begin{array}{c} 2J111111611851137\\ 2J1111116118511137\\ 2J111111611811114\\ 2J111111611811114\\ 2J111111611811114\\ 2J11111161181182\\ 2J111111611818223\\ 2J11111161185223\\ 2J11111161185223\\ 2J11111161185223\\ 2J11111161185623\\ 2J111111611856323\\ 2J111111611856456\\ 2J111111611856456\\ 2J111111611856433\\ 2J1111116118563331\\ 2J111111611853331\\ 2J1111116118563331\\ 2J11111161185633331\\ 2J111111611856456\\ 2J11111161185633331\\ 2J11111161185633331\\ 2J111111611856456\\ 2J11111161185633331\\ 2J111111611856456\\ 2J11111161185633331\\ 2J11111161185633331\\ 2J11111161185633331\\ 2J11111161185653331\\ 2J11111161185653331\\ 2J11111111111118\\ 2J111111111111111111111111111111111111$                                                                                                    | SIPC aims<br>SIPC 002-C<br>SIP6002-C<br>SIP6005-C<br>SIP6005-C<br>SIP6002-C<br>SIP6002-C<br>SIP6002-C<br>SIP6001-C<br>SIP6001-C<br>SIP6001-C<br>SIP6001-C<br>SIP6002-C<br>SIP6002-C<br>SIP6002-C                                                                                                    | 2216<br>2211<br>8005<br>8005<br>8001<br>8001<br>8002<br>8001<br>8002<br>8001<br>8012<br>8011<br>8012<br>8012                                                                                                 | "bistemas Londres 25 * 4<br>"Albelor Martin" +221<br>"Fhone 2 * 48002-<br>"Distribution" 48005<br>"Gonzaic Calvo" 4800<br>"Gonzaic Calvo" 4800<br>"Fhone 2 * 48002-<br>"Gonzaic Calvo" 4800<br>"Fhone 2 * 48002-<br>"Fhone 2 * 48002-<br>"Fhone 2 | 2216><br>1><br>1><br>1><br>1><br>1>                                                | 8000<br>8000<br>8000<br>8000<br>8000<br>8000<br>8000<br>800                                                                                                    |                       | ANSWERED<br>BUBY<br>ANSWERED<br>NO ANSWERE<br>BUBY<br>ANSWERED<br>BUBY<br>ANSWERED<br>BUBY<br>ANSWERED<br>BUBY<br>ANSWERED<br>BUBY<br>ANSWERED<br>BUBY<br>BUBY<br>BUBY<br>BUBY<br>BUBY<br>BUBY<br>BUBY<br>BUB                                                                                                    | 02:<br>00:<br>00:<br>00:<br>00:<br>00:<br>00:<br>00:<br>00:<br>00:                                                                                                    |
|       | $\begin{array}{c} 2J1 + 11 + 16 \ 16 \ 111 \ 37 \\ 2D1 + 11 + 16 \ 16 \ 111 \ 126 \\ 2D1 + 11 + 16 \ 16 \ 111 \ 14 \\ 2D1 + 11 + 16 \ 16 \ 161 \ 146 \\ 2D1 + 11 + 16 \ 16 \ 161 \ 164 \\ 2D1 + 11 + 16 \ 16 \ 164 \ 138 \\ 2D1 + 11 + 16 \ 16 \ 164 \ 138 \\ 2D1 + 11 + 16 \ 16 \ 156 \ 128 \\ 2D1 + 11 + 16 \ 16 \ 568 \ 228 \\ 2D1 + 11 + 16 \ 156 \ 568 \ 128 \\ 2D1 + 11 + 16 \ 156 \ 568 \ 188 \\ 2D1 + 11 + 16 \ 156 \ 568 \ 188 \\ 2D1 + 16 \ 166 \ 568 \ 188 \ 166 \ 166 \ 168 \ 168 \ 1$                                                                 | SHYCaimi<br>SIPCaimi<br>SIPG012-C<br>SIPG012-C<br>SIPG012-C<br>SIPG012-C<br>SIPG012-C<br>SIPG012-C<br>SIPG012-C<br>SIPG012-C<br>SIPG012-C<br>SIPG012-C<br>SIPG012-C<br>SIPG012-C<br>SIPG012-C<br>SIPG012-C<br>SIPG012-C<br>SIPG012-C<br>SIPG002-C<br>SIPG002-C                                                                                                    | 2216<br>2211<br>8005<br>8005<br>8001<br>8001<br>8001<br>8002<br>8001<br>8002<br>8001<br>8002<br>8002                                                                                                    | "Sistemas Londres 25" <<br>"Alberto Martim" <221<br>"Fhone 2" <8002-<br>"Distribution" <8005<br>"Gonzalc Catvo" <800<br>"Fhone 2" <8002-<br>"Gonzalc Catvo" <800<br>"Fhone 2" <8002-<br>"Gonzalc Catvo" <800<br>"Fhone 2" <8002-<br>"Fhone 2" <8002-<br>"Fhone 2" <8002-<br>"Fhone 2" <8002-<br>"Fhone 2" <8002-<br>"Fhone 2" <8002-<br>"Fhone 2" <8002-<br>"Fhone 2" <8002-<br>"Thone 2" <8002-<br>"Thone 2" <8002-<br>"Cantralita" <8000-<br>"Cantralita" <8000-                                                                                                    | 2216><br>1><br>1><br>1><br>1><br>1><br>1>                                          | 8000<br>8000<br>8000<br>8000<br>8000<br>8000<br>8000<br>800                                                                                                    |                       | ANSWERED<br>BUSY<br>ANSWERED<br>ANSWERED<br>NO ANSWERED<br>BUSY<br>ANSWERED<br>BUSY<br>ANSWERED<br>BUSY<br>ANSWERED<br>BUSY<br>BUSY<br>BUSY<br>ANSWERED<br>BUSY<br>ANSWERED<br>BUSY<br>ANSWERED<br>BUSY                                                                                                    | 02:<br>00:<br>00:<br>00:<br>00:<br>00:<br>00:<br>00:<br>00:<br>00:                                                                                                    |
|       | $\begin{array}{c} 2J111111611851137\\ 2J1111116118511137\\ 2J111111611811114\\ 2J111111611811114\\ 2J111111611811114\\ 2J111111611811114\\ 2J1111116118118223\\ 2J111111611818223\\ 2J11111161185223\\ 2J11111161185223\\ 2J11111161185223\\ 2J111111611856138\\ 2J111111611856138\\ 2J111111611856333\\ 2J1111116118563331\\ 2J1111116118563331\\ 2J1111116118563331\\ 2J1111116118563331\\ 2J111111611856458\\ 2J111111611856458\\ 2J1111111611856458\\ 2J111111111111111111111111111111111111$                                                                                                    | SIPC aims<br>SIPC aims<br>SIP6002-C<br>SIP6005-C<br>SIP6005-C<br>SIP6002-C<br>SIP6002-C<br>SIP6002-C<br>SIP6001-C<br>SIP6001-C<br>SIP6001-C<br>SIP6001-C<br>SIP6001-C<br>SIP6002-C<br>SIP6000-C<br>SIP6000-C<br>SIP6000-C<br>SIP6000-C                                                                                                    | 2216<br>2211<br>8005<br>8005<br>8001<br>8001<br>8002<br>8001<br>8002<br>8001<br>8012<br>8011<br>8012<br>8011<br>8012<br>8011<br>8012<br>8011<br>8012<br>8011<br>8012<br>8011<br>8012<br>8011<br>8010<br>8010 | "bistemas Londres 25"            "Albebro Martin" <221                                                                                                    | 2216><br>1><br>1><br>1><br>1><br>1>                                                | 8 000<br>8000<br>8000<br>8000<br>8000<br>8000<br>8000<br>800                                                                                                    |                       | ANSWERED<br>BU3Y<br>ANSWERED<br>NO ANSWERED<br>BU3Y<br>ANSWERED<br>BU3Y<br>ANSWERED<br>BU3Y<br>ANSWERED<br>BU3Y<br>ANSWERED<br>BU3Y<br>ANSWERED<br>ANSWERED<br>ANSWERED<br>ANSWERED                                                                                                    | 02:1<br>00:1<br>00:2<br>00:4<br>00:0<br>00:1<br>00:0<br>00:1<br>00:0<br>00:0<br>00:0                                                                                                    |
|       | $\begin{array}{c} 2.11 & 11 & 11 & 11 & 11 & 11 & 11 & 12 \\ 2.011 & 11 & 11 & 10 & 16 & 111 & 12 \\ 2.011 & 11 & 11 & 10 & 16 & 111 & 14 \\ 2.011 & 11 & 10 & 16 & 16 & 104 & 130 \\ 2.011 & 11 & 10 & 16 & 16 & 104 & 130 \\ 2.011 & 11 & 10 & 16 & 1568 & 229 \\ 2.011 & 11 & 10 & 16 & 1568 & 229 \\ 2.011 & 11 & 10 & 16 & 1568 & 229 \\ 2.011 & 11 & 10 & 16 & 1568 & 166 \\ 2.011 & 11 & 10 & 16 & 1568 & 166 \\ 2.011 & 11 & 10 & 16 & 1568 & 166 \\ 2.011 & 11 & 10 & 16 & 1568 & 166 \\ 2.011 & 11 & 10 & 16 & 1568 & 166 \\ 2.011 & 11 & 10 & 16 & 1568 & 166 \\ 2.011 & 11 & 10 & 16 & 1568 & 166 \\ 2.011 & 11 & 10 & 16 & 1568 & 166 \\ 2.011 & 11 & 10 & 16 & 1568 & 166 \\ 2.011 & 11 & 10 & 16 & 1568 & 130 \\ 2.011 & 11 & 10 & 16 & 1568 & 130 \\ 2.011 & 11 & 10 & 16 & 1568 & 130 \\ 2.011 & 11 & 10 & 16 & 1568 & 130 \\ 2.011 & 11 & 10 & 16 & 1568 & 130 \\ 2.011 & 11 & 10 & 16 & 1568 & 130 \\ 2.011 & 11 & 10 & 16 & 1568 & 130 \\ 2.011 & 11 & 10 & 16 & 1568 & 1568 \\ 2.011 & 11 & 10 & 16 & 1568 & 1568 \\ 2.011 & 11 & 10 & 1568 & 1568 & 1568 \\ 2.011 & 11 & 10 & 1568 & 1568 & 1568 \\ 2.011 & 11 & 10 & 1568 & 1568 & 1568 & 1568 \\ 2.011 & 11 & 10 & 1568 & 1568 & 1568 & 1568 & 1568 & 1568 \\ 2.011 & 11 & 10 & 1568 & 1568$                                                                           | SHPCaillie<br>SIPCaillie<br>SIPCaillie<br>SIPROD-2<br>SIPROD-2                                                                                                    | 2216<br>2211<br>8002<br>8005<br>8001<br>8001<br>8002<br>8001<br>8001<br>8001<br>8001<br>8002<br>8002                                                                                                    | "bistemas Londres 25"<br>"Hone 2" <8002-<br>"Fhone 2" <8002-<br>"Distribution" <8005<br>"Gonzalc Catvo" <800<br>"Fhone 2" <8002-<br>"Gonzalc Catvo" <800<br>"Fhone 2" <8002-<br>"Gonzalc Catvo" <800<br>"Fhone 2" <8002-<br>"Gonzalc Catvo" <800<br>"Fhone 2" <8002-<br>"Gonzalc Catvo" <800<br>"Fhone 2" <8002-<br>"Fhone 2" <8002-<br>"Fhone 2" <8002-<br>"Fhone 2" <8002-<br>"Fhone 2" <8002-<br>"Fhone 2" <8002-<br>"Fhone 2" <8002-<br>"Fhone 2" <8002-<br>"Fhone 2" <8002-<br>"Fhone 2" <8002-<br>"Fhone 2" <8002-<br>"Fhone 2" <8002-<br>"Cantralita" <8000-<br>"Cantralita" <8000-<br>"Cantralita" <800                                                                                                    | 2216><br>1><br>1><br>1><br>1><br>1><br>1>                                          | 8 UUU<br>8001<br>8000<br>8000<br>8000<br>8000<br>8000<br>8000<br>8                                                                                                    |                       | ANSWERED<br>BUSY<br>ANSWERED<br>NO ANSWERED<br>NO ANSWERED<br>BUSY<br>ANSWERED<br>BUSY<br>ANSWERED<br>BUSY<br>ANSWERED<br>BUSY<br>BUSY<br>BUSY<br>ANSWERED<br>ANSWERED<br>ANSWERED<br>ANSWERED                                                                                                    | 02:1<br>00:1<br>00:2<br>00:4<br>00:0<br>00:0<br>00:0<br>00:0<br>00:0<br>00:0                                                                                                    |
|       | $\begin{array}{c} 2J111111611857137\\ 2J1111116118571137\\ 2J111111611811114\\ 2J111111611811114\\ 2J111111611811114\\ 2J111111611811114\\ 2J1111116118118223\\ 2J111111611818223\\ 2J11111161185823\\ 2J11111161185823\\ 2J11111161185823\\ 2J111111611858436\\ 2J111111611858436\\ 2J11111161185845\\ 2J11111161185845\\ 2J11111161185446\\ 2J11111161185445\\ 2J11111161185445\\ 2J11111161185445\\ 2J11111161185446\\ 2J11111161185445\\ 2J11111161185446\\ 2J11111161185446\\ 2J11111161185446\\ 2J11111161185446\\ 2J11111161185446\\ 2J11111161185446\\ 2J111111161185446\\ 2J111111161185446\\ 2J1111111161185446\\ 2J111111161185446\\ 2J111111161185446\\ 2J111111161185446\\ 2J11111111111161185446\\ 2J111111111111111111111111111111111111$                                                                                                    | SIPC aims<br>SIPC aims<br>SIP6002-C<br>SIP6005-C<br>SIP6001-C<br>SIP6001-C<br>SIP6002-C<br>SIP6002-C<br>SIP6001-C<br>SIP6001-C<br>SIP6001-C<br>SIP6001-C<br>SIP6001-C<br>SIP6000-C<br>SIP6000-C<br>SIP6000-C<br>SIP6000-C<br>SIP6000-C                                                                                                    | 2216<br>2211<br>8005<br>8005<br>8001<br>8012<br>8012<br>8012<br>8011<br>8012<br>8011<br>8012<br>8011<br>8012<br>8011<br>8012<br>8011<br>8012<br>8011<br>8012<br>8011<br>8012<br>8011<br>8010<br>8010         | "bistemas Londres 2/5"            "Albelor Martin" <221                                                                                                    | 2216><br>1><br>1><br>1><br>1><br>1><br>1>                                          | 8000<br>8000<br>8000<br>8000<br>8000<br>8000<br>8000<br>800                                                                                                    |                       | ANSWERED<br>BUJY<br>ANSWERED<br>NO ANSWERE<br>BUJY<br>ANSWERED<br>BUJY<br>ANSWERED<br>BUJY<br>ANSWERED<br>BUJY<br>ANSWERED<br>BUJY<br>ANSWERED<br>ANSWERED<br>ANSWERED<br>ANSWERED<br>ANSWERED<br>ANSWERED                                                                                                    | 02:1<br>00:1<br>00:2<br>00:4<br>00:0<br>00:0<br>00:0<br>00:0<br>00:0<br>00:0                                                                                                    |
|       | $\begin{array}{c} 2.11 & 11 & 11 & 11 & 11 & 13 \\ 2.11 & 11 & 11 & 11 & 11 & 11 & 12 \\ 2.11 & 11 & 11 & 11 & 11 & 11 & 12 \\ 2.11 & 11 & 11 & 11 & 11 & 11 & 11 & 12 \\ 2.11 & 11 & 11 & 11 & 11 & 11 & 11 & 12 \\ 2.11 & 11 & 11 & 11 & 11 & 11 & 11 & 11$                                                                                                    | SHPCaille<br>SIPCaille<br>SIPCaille<br>SIPCOIC<br>SIPCOIC<br>SIPCOIC<br>SIPCOIC<br>SIPCOIC<br>SIPCOIC<br>SIPCOIC<br>SIPCOIC<br>SIPCOIC<br>SIPCOIC<br>SIPCOIC<br>SIPCOIC<br>SIPCOIC<br>SIPCOIC<br>SIPCOIC<br>SIPCOIC<br>SIPCOIC<br>SIPCOIC<br>SIPCOIC<br>SIPCOIC<br>SIPCOIC<br>SIPCOIC<br>SIPCOIC<br>SIPCOIC                                                                                                    | 2216<br>2211<br>8012<br>8015<br>8011<br>8012<br>8012<br>8012<br>8012<br>8011<br>8012<br>8011<br>8012<br>8011<br>8012<br>8011<br>8012<br>8011<br>8012<br>8011<br>8010<br>8010                                 | "Sistemas Londres 25"<br>"Hone 2" 48002-<br>"Fhone 2" 48002-<br>"Distribution" 48005<br>"Gonzalc Calvo" 4800<br>"Fhone 2" 48002-<br>"Gonzalc Calvo" 4800<br>"Fhone 2" 48002-<br>"Gonzalc Calvo" 4800<br>"Fhone 2" 48002-<br>"Gonzalc Calvo" 4800<br>"Fhone 2" 48002-<br>"Fhone 2" 48002-<br>"Fhone 2" 48002-<br>"Fhone 2" 48002-<br>"Fhone 2" 48002-<br>"Cantralita" 48000-<br>"Cantralita" 48000                                                                                                    | 2216><br>1><br>1><br>1><br>1><br>1><br>1><br>1>                                    | 8 UUU<br>8001<br>8000<br>8000<br>8000<br>8000<br>8000<br>8000<br>8                                                                                                    |                       | ANSWERED<br>BU3Y<br>ANSWERED<br>BU3Y<br>ANSWERED<br>BU3Y<br>ANSWERED<br>BU3Y<br>ANSWERED<br>BU3Y<br>ANSWERED<br>BU3Y<br>ANSWERED<br>BU3Y<br>ANSWERED<br>ANSWERED<br>ANSWERED<br>ANSWERED<br>ANSWERED<br>ANSWERED<br>ANSWERED                                                                                                    | 02:1<br>00:1<br>00:2<br>00:2<br>00:1<br>00:1<br>00:1<br>00:1                                                                                                    |
|       | $\begin{array}{c} 2J11111+011851137\\ 2J1111+16118511137\\ 2J1111+1611851114\\ 2J1111+1611851114\\ 2J1111+1611851114\\ 2J1111+1611851123\\ 2J1111+161185123\\ 2J1111+161185123\\ 2J1111+161185123\\ 2J1111+161185123\\ 2J1111+1611856123\\ 2J1111+1611856136\\ 2J1111+1611856456\\ 2J1111+1611856456\\ 2J1111+1611856456\\ 2J1111+1611856456\\ 2J1111+1611856456\\ 2J1111+1611856456\\ 2J1111+1611856456\\ 2J1111+1611856456\\ 2J1111+1611856456\\ 2J1111+1611856456\\ 2J1111+1611856456\\ 2J1111+1611856456\\ 2J1111+1611856456\\ 2J1111+161185645\\ 2J1111+161185645\\ 2J111+161185645\\ 2J111+161185645\\ 2J111+161185645\\ 2J111+161185645\\ 2J111+161185645\\ 2J111+161185645\\ 2J111+161185645\\ 2J111+161185645\\ 2J1111+161185645\\ 2J11111+161185645\\ 2J11111+161185645\\ 2J11111+161185645\\ 2J11111161185645\\ 2J11111161185645\\ 2J11111161185645\\ 2J11111161185645\\ 2J11111161185645\\ 2J11111161185645\\ 2J11111161185645\\ 2J1111161185645\\ 2J11111161185645\\ 2J11111161185645\\ 2J11111161185645\\ 2J11111161185645\\ 2J1111111615545\\ 2J11111161185645\\ 2J11111161185645\\ 2J11111161185645\\ 2J11111161185645\\ 2J1111116155645\\ 2J1111161185645\\ 2J1111116155645\\ 2J1111116155645\\ 2J1111116155645\\ 2J1111116155645\\ 2J111111615566\\ 2J11111111615565\\ 2J111111111111111111111111111111111111$                                                                                                    | SIPC aims<br>SIPC aims<br>SIP6002-C<br>SIP6005-C<br>SIP6005-C<br>SIP6002-C<br>SIP6002-C<br>SIP6002-C<br>SIP6002-C<br>SIP6001-C<br>SIP6001-C<br>SIP6001-C<br>SIP6002-C<br>SIP6000-C<br>SIP6000-C<br>SIP6000-C<br>SIP6000-C<br>SIP6000-C<br>SIP6000-C<br>SIP6000-C<br>SIP6000-C<br>SIP6000-C<br>SIP6000-C                                                                                                    | 2216<br>2211<br>8002<br>8005<br>8001<br>8001<br>8002<br>8001<br>8002<br>8001<br>8002<br>8001<br>8002<br>8001<br>8002<br>8002                                                                                 | "bistemas Londres 2/5"            "Albelor Martin" <221                                                                                                    | 2216><br>>><br>>><br>>><br>>><br>>><br>>><br>>><br>>><br>>><br>>><br>>><br>>><br>> | 8000<br>8000<br>8000<br>8000<br>8000<br>8000<br>8000<br>800                                                                                                    |                       | ANSW-RED<br>BUSY<br>NO ANSW-RED<br>BUSY<br>BUSY<br>ANSW-RED<br>BUSY<br>BUSY<br>BUSY<br>BUSY<br>BUSY<br>BUSY<br>BUSY<br>BUSY                                                                                                    | 02:1<br>00:1<br>00:0<br>00:0<br>00:0<br>00:0<br>00:1<br>00:0<br>00:0<br>000000 |
|       | $\begin{array}{c} 2.11 & 11 & 11 & 11 & 11 & 13 \\ 2.11 & 11 & 11 & 11 & 11 & 11 & 12 \\ 2.11 & 11 & 11 & 11 & 11 & 11 & 12 \\ 2.11 & 11 & 11 & 11 & 11 & 11 & 11 & 12 \\ 2.11 & 11 & 11 & 11 & 11 & 11 & 11 & 11$                                                                                                    | SIPCaIMS_<br>SIPCaIMS_<br>SIPG012-C_<br>SIPG016-C_<br>SIPG016-C_ | 2216<br>2211<br>8012<br>8015<br>8011<br>8012<br>8012<br>8012<br>8012<br>8012<br>8012<br>8012                                                                                                    | "bistemas Londres 2/5            "Abberto Martin" <221                                                                                                    | 2216><br>>><br>1><br>1><br>1><br>1><br>1><br>1><br>1><br>1><br>1><br>2216>         | 8000<br>8000<br>8000<br>8000<br>8000<br>8000<br>8000<br>800                                                                                                    |                       | Answicked<br>BUSY<br>NIXANSWICKE<br>BUSY<br>NIXANSWICKE<br>BUSY<br>ANSWICKED<br>BUSY<br>ANSWICKED<br>BUSY<br>ANSWICKED<br>BUSY<br>BUSY<br>ANSWICKED<br>ANSWICKED<br>ANSWICKED<br>ANSWICKED<br>ANSWICKED<br>ANSWICKED<br>ANSWICKED<br>ANSWICKED<br>ANSWICKED<br>ANSWICKED<br>ANSWICKED<br>ANSWICKED<br>ANSWICKED<br>ANSWICKED<br>ANSWICKED<br>ANSWICKED<br>ANSWICKED<br>ANSWICKED | 02:1<br>00:1<br>00:0<br>00:0<br>00:0<br>00:0<br>00:0<br>00:0                                                                                                    |

Si bajamos por la página nos encontramos con el total de minutos de llamadas de cada día del filtro que hayamos escogido, en el caso de nuestra captura es del mes de noviembre de 2011.

| DATE         DURATION         GRAPHIC         CALS         ACC           2011-10-0         Q02034         Q02044         Q02044                                                                                                    |            |          | ASTERISK MINUTES |       |       |
|----------------------------------------------------------------------------------------------------|------------|----------|------------------|-------|-------|
| 2011-11-03     02134     Image: Constraint of the second of the second of the s | DATE       | DURATION | GRAPHIC          | CALLS | ACT   |
| 2011-11-07     01131     1151       2011-11-08     02105     334       2011-11-09     29151     338       2011-11-10     0819     368       2011-11-11     1017     355       2011-11-14     81143     363       2011-11-15     84156     361                                                                                                    | 2011-11-03 | 02:34    |                  | 4     | 00:3  |
| 2011-11-08     02:05     34       2011-11-09     29:51     383       2011-11-10     08:19     66       2011-11-11     10:17     35       2011-11-14     81:43     335       2011-11-15     84:56     361                                                                                                    | 2011-11-07 | 01:31    |                  | 15    | 00:0  |
| 2011-11-09     29:51     883       2011-11-10     08:19     66       2011-11-11     10:17     55       2011-11-14     81:43     335       2011-11-15     84:56     166                                                                                                    | 2011-11-08 | 02:05    |                  | 34    | 00:0  |
| 2011-11-10         08:19         6           2011-11-11         10:17         5           2011-11-14         81:43         35           2011-11-15         84:56         16                                                                                                    | 2011-11-09 | 29:51    |                  | 83    | 00::  |
| 2011-11-11     10:17     5       2011-11-14     81:43     335       2011-11-15     84:56     16                                                                                                    | 2011-11-10 | 08:19    |                  | 6     | 01::  |
| 2011-11-14         81:43         33           2011-11-15         84:56         16                                                                                                    | 2011-11-11 | 10:17    |                  | 5     | 02:   |
| 2011-11-15 84:56 16                                                                                                    | 2011-11-14 | 81:43    |                  | 35    | 02:   |
|                                                                                                    | 2011-11-15 | 84:56    |                  | 16    | 05:   |
| 2011-11-16 23:59 41                                                                                                    | 2011-11-16 | 23:59    |                  | 41    | 00:   |
| TOTAL 245:15 239 01:0                                                                                                    | TOTAL      |          | 245:15           | 239   | 01:01 |

Como podemos observar, nos permite pasar todo los logs del filtro a un pdf o a una hoja CSV.

• **Compare Calls**: Nos permite obtener una gráfica resultante de comparar las llamadas con opción de filtro por destino, origen y canal, de un día y los días anteriores que queremos ver.

Si por ejemplo queremos ver los minutos que ha llamado la extensión 8001 en los últimos 10 días:

| Select the day                                                                 | nom : 16 🚩 November-1                                    | 2011 💌                                                             |                           | Lap i of dayi to compare : -1 | 0 days 💌                                             |              |
|--------------------------------------------------------------------------------|----------------------------------------------------------|--------------------------------------------------------------------|---------------------------|-------------------------------|------------------------------------------------------|--------------|
| DESTINATION                                                                    |                                                          |                                                                    | <ul> <li>Exact</li> </ul> | 🔘 Begins with                 | Contains                                             | 🔿 Excla with |
| SOURCE                                                                         | 8001                                                     |                                                                    | • Exact                   | 🔘 Begins with                 | Costains                                             | O Ends with  |
| CHANNEL                                                                        |                                                          |                                                                    |                           |                               |                                                      |              |
|                                                                                | Graph : Number of calls by                               | /hours 💌                                                           |                           |                               |                                                      | Search       |
|                                                                                |                                                          |                                                                    |                           |                               |                                                      |              |
|                                                                                |                                                          |                                                                    |                           |                               |                                                      |              |
|                                                                                |                                                          |                                                                    |                           |                               |                                                      |              |
|                                                                                |                                                          |                                                                    | ASTEDI                    |                               |                                                      |              |
|                                                                                |                                                          |                                                                    | ASTERI                    | SK PIINUTES                   |                                                      |              |
| D                                                                              | ATE DURAT                                                | ION                                                                | GRAF                      | PHIC                          | CALLS                                                | ACT          |
| D<br>2011-11                                                                   | ATE DURAT                                                | ION<br>01:01                                                       | GRAF                      | PHIC                          | CALLS 9                                              | ACT          |
| D<br>2011-11<br>2011-11                                                        | ATE DURAT                                                | ION<br>01:01<br>06:37                                              | GRAF                      | PHIC                          | CALLS 9                                              | ACT          |
| D<br>2011-11<br>2011-11<br>2011-11<br>2011-11                                  | ATE DURAT<br>-07<br>-09                                  | ION<br>01:01<br>06:37<br>00:05                                     | GRAF                      | SK MINDLES<br>PHIC            | CALLS<br>9<br>13<br>2                                | ACT          |
| D<br>2011-11<br>2011-11<br>2011-11<br>2011-11<br>2011-11                       | ATE DURAT<br>-07<br>-09<br>-10                           | ION<br>01:01<br>06:37<br>00:05<br>10:06                            | GRAF                      | SK MINUTES<br>PHIC            | CALLS<br>9<br>13<br>2<br>4                           | ACT          |
| D<br>2011-11<br>2011-11<br>2011-11<br>2011-11<br>2011-11<br>2011-11            | ATE DURAT<br>-07<br>-10<br>-11                           | ION<br>01:01<br>06:37<br>00:05<br>10:06<br>09:50                   |                           | SK MINUTES<br>PHIC            | CALLS<br>9<br>13<br>2<br>2<br>4<br>4                 | ACT          |
| D<br>2011-11<br>2011-11<br>2011-11<br>2011-11<br>2011-11<br>2011-11<br>2011-11 | ATE DURAT<br>-07<br>-09<br>-10<br>-11<br>-14             | ION<br>01:01<br>06:37<br>00:05<br>10:06<br>09:50<br>59:29          |                           | SK MINUTES<br>PHIC            | CALLS<br>9<br>13<br>2<br>2<br>4<br>4<br>19<br>3      |              |
| D<br>2011-11<br>2011-11<br>2011-11<br>2011-11<br>2011-11<br>2011-11<br>2011-11 | ATE DURAT<br>-079<br>-109<br>-110<br>-114<br>-155<br>-16 | ION<br>01:01<br>06:37<br>00:05<br>10:06<br>09:50<br>59:29<br>04:51 |                           | NA MANDES<br>HIE              | CALLS<br>9<br>13<br>2<br>2<br>4<br>4<br>19<br>3<br>3 |              |

• Monthly Traffic: Como su propio nombre indica nos indica el tráfico de llamadas en minutos de un mes y los meses anteriores que elijamos con opción de filtro por destino, origen y canal.

Si por ejemplo queremos ver las llamadas que ha realizado la extensión 8001 en los dos últimos meses:

| Select the Month | From : November-2011 💌 | ]                | Laps of month to co                 | mpare : 🛛 - 2 months 🔊                      | /          |              |
|------------------|------------------------|------------------|-------------------------------------|---------------------------------------------|------------|--------------|
| DESTINATION      |                        | ]                | 📀 Exact                             | 🔘 Begins with                               | O contains | 🔿 Ekds with  |
| SOURCE           | 8001                   |                  | <ul> <li>Exact</li> </ul>           | 🔘 Begins with                               | Contains   | O Excis with |
| CHANNEL          |                        |                  |                                     |                                             |            |              |
|                  |                        |                  |                                     |                                             |            | Search       |
|                  | 68%                    | Traffic Last 2 M | onths<br>Nov 20<br>Oct 20<br>Sep 20 | 911 : 92 min<br>911 : 44 min<br>911 : 0 min |            |              |

• **Daily Load**: nos da un gráfico por horas de las llamadas realizadas en un día. De esta forma es fácil ver las horas del día en que hay más actividad telefónica.

En este caso como ejemplo sacaremos el gráfico todas las llamadas de un día.

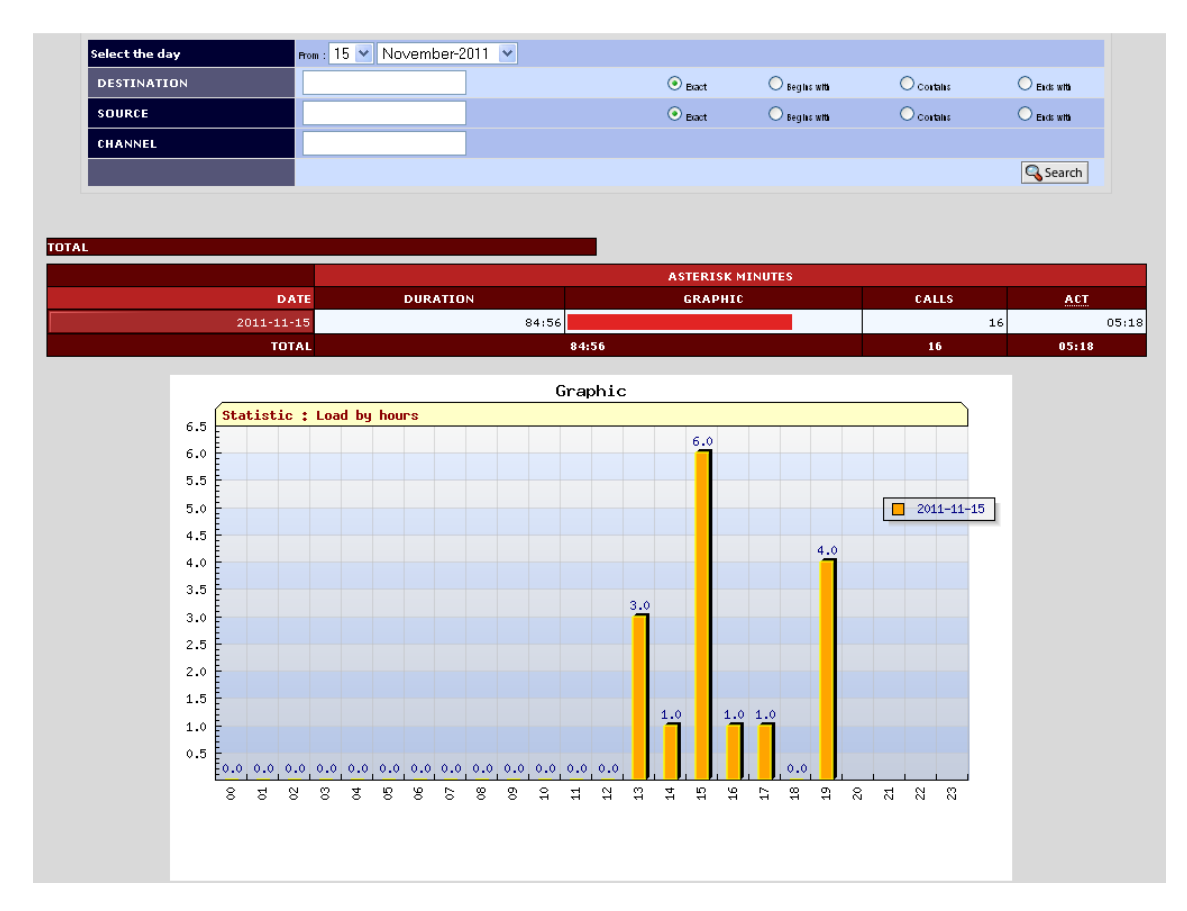

# **5 MONITORIZACIÓN CON NAGIOS**

Al ser el Call Manager de Cisco y Asterisk las herramientas que utilizaremos para realizar llamadas, son servidores críticos por lo que necesitaremos monitorizarlos para actuar con la mayor brevedad posible ante cualquier inconveniente que aparezca.

Para la monitorización de toda la red de Labco ya tenemos un servidor Nagios, dicho servidor lo utilizaremos para monitorizar ambos sistemas de telefonía.

# 5.1 ¿Qué es Nagios?

Nagios es una solución GNU GPL (ver Definición 1.3) para la monitorización de equipos y servicios. Entre sus funcionalidades destacamos (extraídas de la documentación del sistema):

- Permite monitorizar los principales servicios de red.
- Permite monitorizar el estado de los recursos del sistema.
- Realiza los chequeos mediante un sistema de plugins ampliable, y que además, permite la realización de tests en paralelo.
- Permite definir una jerarquía entre los hosts, sabiendo distinguir entre servidores caídos e inalcanzables.
- Permite el envío de avisos mediante mail y/u otro sistema definido por el usuario.
- Permite usar "event handlers" y la rotación automática de los logs.
- Soporte para usar servidores redundantes para monitorizar y/o realizar monitorización distribuida.
- Permite, de forma opcional, consultar el estado del sistema mediante un interfaz web.

# 5.2 Instalación y configuración de SNMP en Asterisk

Para poder monitorizar Asterisk y que Nagios nos muestre qué servicios están funcionando correctamente o no. Primero tenemos que activar el servicio SNMP<sup>18</sup> para poder realizar las consultas con Nagios.

Para empezar miramos si tenemos el modulo res\_snmp instalado y cargado en Asterisk:

#### asterisk -rvvvvvvvvvvvvvv

#### CLI> module show like snmp

Si aparece:

```
snmp*CLI> module show like snmp
Module Description
0 modules loaded
snmp*CLI> quit
Executing last minute cleanups
```

Significa que no lo tenemos. Salimos de la consola:

#### CLI> quit

Paramos Asterisk:

#### /etc/init.d/asterisk stop

Instalamos los paquetes que se necesitan para la instalación del modulo res\_snmp:

#### yum install net-snmp net-snmp-devel net-snmp-libs net-snmp-perl net-snmp-utils

Entramos en la carpeta de las fuentes de Asterisk y volvemos a compilar:

#### cd /usr/src/asterisk-1.8.7.0

make distclean

./configure

#### make menuselect

En la ventana que aparece nos aseguramos que el modulo res\_snmp esté activado:

<sup>&</sup>lt;sup>18</sup> El Protocolo Simple de Administración de Red o SNMP es un protocolo de la capa de aplicación que facilita el intercambio de información de administración entre dispositivos de red. Es parte de la familia de protocolos TCP/IP. SNMP permite a los administradores supervisar el funcionamiento de la red, buscar y resolver sus problemas.

|                             | a and consider conserva-        |
|-----------------------------|---------------------------------|
| Applications                | [*] res_ads1                    |
| Call Detail Recording       | [*] res_ael_share               |
| Channel Drivers             | [*] res_agi                     |
| Codec Translators           | <pre>[*] res_clioriginate</pre> |
| Format Interpreters         | [*] res_config_curl             |
| Dialplan Functions          | [*] res config ldap             |
| PBX Modules                 | [*] res config odbc             |
| Resource Modules            | [*] res config pgsql            |
| Test Modules                | XXX res config sqlite           |
| Voicemail Build Options     | [*] res convert                 |
| Compiler Flags              | [*] res crypto                  |
| Module Embedding            | [*] res indications             |
| Core Sound Packages         | [*] res jabber                  |
| Music On Hold File Packages | [*] res limit                   |
| Extras Sound Packages       | [*] res monitor                 |
|                             | [*] res musiconhold             |
|                             | [*] res odbc                    |
|                             | [*] res phoneprov               |
|                             | [*] res realtime                |
|                             | [*] res smdi                    |
|                             | [*] res snmp                    |
|                             | [*] res_speech                  |

Salimos de la ventana y seguimos:

#### make

#### make install

Volvemos a arrancar Asterisk y averiguamos si ahora el modulo está cargado:

#### /etc/init.d/asterisk start

asterisk -rvvvvvvvvvv

#### CLI> module show like snmp

Esta es la salida:

| snmp*CLI> module show like | snmp                         |
|----------------------------|------------------------------|
| Module                     | Description                  |
| res_snmp.so                | SNMP [Sub]Agent for Asterisk |
| 1 modules loaded           |                              |

Salimos de la consola de Asterisk y configuramos el archivo res\_snmp.conf

#### CLI> quit

#### nano /etc/asterisk/res\_snmp.conf

Y descomentamos las siguientes líneas:

#### [general]

```
subagent = yes
```

#### enabled = yes

Guardamos los cambios y creamos los archivos con los OID de Asterisk en la carpeta de snmp. Un OID (identificador de objeto) es una cadena alfanumérica que se utiliza para identificar de forma única un objeto.

En la carpeta

#### /usr/share/snmp/mibs

#### vi asterisk-mib.txt

Copiar y pegar el código mib de la página: https://wiki.asterisk.org/wiki/display/AST/Asterisk+MIB+Definitions

#### vi digium-mib.txt

Copiar y pegar el código mib de la página:

https://wiki.asterisk.org/wiki/display/AST/Digium+MIB+Definitions

Ahora configuramos SNMP de modo que pueda interactuar con Asterisk:

#### cd /etc/snmp

movemos el archivo de configuración de default:

#### mv snmpd.conf snmpd.conf.old

y creamos en nuestro:

#### nano snmpd.conf

Poniendo las siguientes líneas:

#### rwcommunity private 127.0.0.1

rocommunity public

disk /

master agentx

agentXSocket /var/agentx/master

agentXPerms 0660 0550 root asterisk

com2sec local localhost public

com2sec remote 128.0.0.1 public

group asterisk v1 remote

group asterisk v2c remote

group NetWork v1 remote

group NetWork v2c remote

view all included .1

access asterisk "" any noauth exact all none none

access NetWork "" any noauth exact all none none

sysObjectID .1.3.6.1.4.1.22736.1

Primero definimos el agente y los permisos de acceso. Luego definimos dos comunidades. Una tiene acceso local y otra remoto. Como nuestro servidor Nagios esta de forma remota le ponemos la ip de éste (128.0.0.1).

Guardamos los cambios y arrancamos SNMP:

#### /etc/init.d/snmpd start

Volvemos el arranque automático:

#### chkconfig snmpd on

Y por ultimo reiniciamos Asterisk:

#### /etc/init.d/asterisk restart

Para ver los resultados con la descripción de los OID en lugar de los números de los objetos:

#### export MIBS=all

Ahora ya podemos hacer una consulta utilizando el OID de Asterisk para comprobar que funciona correctamente el SNMP:

#### snmpwalk -OT -c public -v 2c localhost .1.3.6.1.4.1.22736

# 5.3 Configuración de Nagios para la monitorización de Asterisk

Para configurar la monitorización, necesitamos los plugins de Nagios que se encuentran en /usr/local/nagios/libexec, configurar los comandos, los hosts y los servicios. Éstos últimos se encuentran en /usr/local/nagios/etc.

Para conocer la sintaxis de un plugin de nagios siempre debemos hacer:

./check\_snmp -h

# 5.3.1 Script de comprobación de conexión de los trunks

Este script se utilizará para comprobar que los trunks siguen conectados. Tenemos que ejecutar un comando en Asterisk desde Nagios, por lo que como tenemos que ejecutar un comando en una máquina remota utilizaremos openssh para realizar la conexión segura.

Como el comando hay que ejecutarlo como root al realizar el comando ssh nos pedirá autenticación, pero al ser la monitorización remota no podemos ir poniendo siempre la contraseña para que compruebe el comando, por lo que tenemos que hacer uso de criptografía de clave pública.

El proceso es sencillo, lo único que tenemos que hacer es generar un par de claves públicas para que cuando Nagios intente ejecutar un comando que necesite autenticación al tener ambos el par de claves públicas no pida contraseña y el comando se ejecute sin problemas.

Para generar los pares de claves se empleará el programa ssh-keygen. Para crear las claves en Nagios utilizaremos el comando ssh-keygen -t rsa.

[root@nagios ssh\_keys]# ssh-keygen -t rsa Generating public/private rsa key pair. Enter file in which to save the key (/root/.ssh/id\_rsa): Enter passphrase (empty for no passphrase): Enter same passphrase again: Your identification has been saved in /root/.ssh/id\_rsa. Your public key has been saved in /root/.ssh/id\_rsa.pub. The key fingerprint is: ed:79:c8:de:4c:c5:14:df:f6:82:56:58:ad:90:5c:b6 <u>root@nagios.grupo.general-</u> <u>lab.com</u>

Una vez ejecutado este comando tendremos las claves en /root/.ssh.

Para poder acceder al servidor sin contraseña deberemos añadir la clave pública al fichero /root/.ssh/autorized\_keys, para ello:

Y en Asterisk:

[root@asterisk ~]#mkdir /root/.ssh [root@asterisk ~]#cat root/idrsa-1.pub >> root/.ssh/authorized keys

Ahora ya tenemos toda la estructura de llave pública instalada.

Lo siguiente que haremos es crear el archivo check\_trunk\_asterisk.sh.

#### cd /usr/local/nagios/libexec

#### vi check\_trunk\_asterisk.sh

Introducimos el siguiente código:

```
#!/bin/bash
# Este es un script para ver si los trunks de Asterisk esta activos.
TRUNK_NAME=$1
STATUS=`ssh root@10.1.21.20 'asterisk -rx "sip show peers"|grep -a
'$TRUNK_NAME''|awk {'print $2'}`
if [ -n $STATUS ]; then
    echo "SIP Trunk OK."
    exit 0
else
    echo "SIP Trunk DOWN."
```

# exit 2

fi

Este script coge el nombre del trunk que le pasamos por el fichero de services.cfg, como veremos más adelante, e introduce ese nombre en la variable TRUNK\_NAME.

Lo siguiente que hace es hacer una consulta ssh al servidor Asterisk y con un grep comprueba que se encuentre el nombre del trunk en la consulta a Asterisk y se queda con la segunda columna que es la dirección IP del trunks.

Más tarde hacemos una consulta condicional en la que si la variable STATUS, que es donde hemos introducido la dirección IP del trunk, no esta vacía, entonces el trunk esta activo y sacamos un exit = 0, para que en la página de Nagios nos aparezca el servicio como OK.

Si la variable STATUS esta vacía querrá decir que ese trunk no esta activo, ya que al hacer la consulta ssh si el trunk no esta activo dicho trunk no aparece, por lo que sacamos el texto de que el trunk esta caído y sacamos un exit = 2 para que en la página de Nagios aparezca el servicio inactivo y nos mande un aviso.

Ahora tenemos que asignar el script a un comando en el archive checkcommands.cfg.

#### vi /usr/local/nagios/etc/checkcommands.cfg

Y en el archivo añadimos:

```
#'check_turnk_asterisk' command definition
define command{
command_name check_trunk
command_line $USER1$/check_trunk_asterisk.sh $ARG1$
}
```

Con el argumento \$ARG1\$ cogeremos el primer parámetro que le indiquemos al script a través del archivo de services.cfg.

El siguiente paso consiste en añadir los servicios de monitorización de los dos trunks que tenemos configurados para ello:

#### vi /usr/local/nagios/etc/services.cfg

Una vez allí añadimos los siguientes servicios:

#### define service{

|      | use ge                | neric-service              |
|------|-----------------------|----------------------------|
|      | host_name             | AsteriskPBX                |
|      | service_description   | Barcelona_Trunk_Check      |
|      | is_volatile           | 0                          |
|      | check_period          | 24x7                       |
|      | max_check_attempts    | 3                          |
|      | normal_check_interva  | 1 5                        |
|      | retry_check_interval  | 1                          |
|      | contact_groups        | admin-nagios               |
|      | notification_interval | 120                        |
|      | notification_period   | 24x7                       |
|      | notification_options  | w,c,r                      |
|      | check_command         | check_trunk!CallManagerBcn |
|      | }                     |                            |
|      |                       |                            |
| defi | ne service{           |                            |
|      | use ge                | eneric-service             |

| host_name             | AsteriskPBX                   |
|-----------------------|-------------------------------|
| service_description   | Madrid_Trunk_Check            |
| is_volatile 0         |                               |
| check_period          | 24x7                          |
| max_check_attempts    | 3                             |
| normal_check_interval | 5                             |
| retry_check_interval  | 1                             |
| contact_groups        | admin-nagios                  |
| notification_interval | 120                           |
| notification_period   | 24x7                          |
| notification_options  | w,c,r                         |
| check_command         | check_trunk!CallManagerMadrid |
| }                     |                               |

# 5.3.2 Script de comprobación de conexión de Asterisk

Este primer script comprobará que Asterisk no está apagado o sin conexión.

Para ello, primero crearemos el plugin check\_asterisk.pl. Para ello vamos a la página: <a href="http://www.koders.com/perl/fid6B007CE5057236BD89D0945DBDF9951FCC8FDF12">http://www.koders.com/perl/fid6B007CE5057236BD89D0945DBDF9951FCC8FDF12</a>. <a href="http://aspx">aspx</a>

#### cd /usr/local/nagios/libexec

#### vi check\_asterisk.pl

Y pegamos el código que encontramos en esta página. Éste plugin también lo podemos conseguir haciendo **yum install nagios-plugins**. Este comando nos bajará todos los plugins que tiene Nagios y entre ellos esta el que nos interesa.

Para añadir los comandos en nagios modificaremos el archivo checkcommands.cfg.

#### vi /usr/local/nagios/etc/checkcommands.cfg

Y al final del archivo añadimos:

```
define command{
command_name check_asterisk
command_line $USER1$/contrib/check_asterisk.pl –h $HOSTADDRESS$ -m
mgr -u admin -p amp111
}
```

Las opciones de este plugin son:

Command name: nombre del comando

Command line: los parámetros que pasaremos al comando:

- La macro (variable) \$USER1\$ contiene el valor /usr/local/nagios/libexec especificado en el archivo /usr/local/nagios/etc/resource.cfg
- check\_snmp Nombre del plugin
- -H \$HOSTADDRESS\$ la opción –H define el servidor que vamos a interrogar y \$HOSTADDRESS\$ es una macro (variable) predefinida que contiene el nombre del servidor como lo definiremos luego en localhost.cfg

- -C public es la comunidad que vamos a utilizar para conectarnos al agente definido en el archivo /etc/snmp/snmp.conf.
- -o la OID que vamos a consultar
- -P 2c versión de SNMP utilizada para la consulta
- -l la etiqueta que definiremos
- -w está por Warning
- -c está por Critical
- \$ARG1\$ \$ARG2\$ \$ARG3\$ ARG4\$ son las macros (variables) cuyo valor será asignado desde la configuración de localhost.cfg

Al verificarse el evento Warning y/o Critical, Nagios nos enviará una notificación por correo electrónico.

admin y amp111 indican respectivamente el usuario y la contraseña para conectarse al AMI de Asterisk. Para definirlos tenemos que modificar el manager.conf de Asterisk de la siguiente forma:

#### vi /etc/asterisk/manager.conf

[general] displaysystemname = yes enabled = yes webenabled = yes port = 5038 [admin] secret = sesamo deny=0.0.0/0.0.00 permit=127.0.0.1/255.255.255.255 read = system,call,log,verbose,command,agent,user,config write = system,call,log,verbose,command,agent,user,config

Ahora tenemos que actualizar la configuración:

#### amportal restart

Lo siguiente es modificar el archivo hosts.cfg.

#### vi /usr/local/nagios/etc/hosts.cfg

Y añadimos las siguientes líneas:

```
define host{
    use
             generic-host
    host name
                   AsteriskPBX
    alias
             AsteriskPBX centralita
    address
                   10.1.21.20
                          admin-nagios,guardias
    contact groups
    check command
                          check-host-alive
    max check attempts
                           3
    notification interval 120
    notification period
                         24x7
    notification options
                         d.r
}
```

Con el check-host-alive sabemos si el servidor está caído o no ya que este comando hace un ping continuo para saber si el servidor esta apagado. En la sección address ponemos la dirección IP de nuestro servidor y con host\_name el nombre que le asignamos para poder utilizarlo posteriormente.

Por último, modificaremos el archivo services.cfg.

#### vi /usr/local/nagios/etc/hosts.cfg

Y añadimos al final las siguientes líneas:

| def | ine service{         |                 |      |
|-----|----------------------|-----------------|------|
|     | use                  | generic-service |      |
|     | host_name            | AsteriskPBX     |      |
|     | service_description  | Asterisk_c      | heck |
|     | is_volatile          | 0               |      |
|     | check_period         | 24x7            |      |
|     | max_check_attempts   | s 3             |      |
|     | normal_check_interv  | val 5           |      |
|     | retry_check_interval | I 1             |      |
|     |                      |                 |      |

|   | contact_groups        | admin-nagios   |
|---|-----------------------|----------------|
|   | notification_interval | 120            |
|   | notification_period   | 24x7           |
|   | notification_options  | w,c,r          |
|   | check_command         | check_asterisk |
| } |                       |                |

A través del plugin check\_asterisk controlamos que el servicio de Asterisk este arrancado y funcionando.

Ahora antes de nada tenemos que comprobar que los archivos de configuración de Nagios que hemos modificados están correctos para ello utilizamos el comando:

#### ../bin/nagios -v nagios.cfg

Si obtenemos 0 errores como respuesta significa que todo esta bien y ya podemos reiniciar el servicio de nagios. En caso contrario nos indica el archivo y la línea del error.

Ahora solo nos falta reiniciar primero Apache y después Nagios:

#### /etc/init.d/httpd restart

#### /etc/init.d/nagios restart

Abrimos un navegador e introducimos <u>http://nagios/nagios/</u> y comprobamos que los servicios que teníamos que monitorizar se están monitorizando correctamente.

En la próxima imagen vemos que todos los servicios están monitorizados y funcionando.

| <b>Nagios</b><br>General<br>• Home<br>• Documentation<br>Monitoring<br>• Tactical Overview<br>• Service Detail<br>• Host Detail<br>• Host Detail | Current Netw<br>Last Updated: W<br>Updated every 6<br>Nagios® - <u>www</u><br>Logged in as <i>infc</i><br>View History For<br>View Notification<br>View Service Str | vork Status<br>ed Oct 2 17:10:58 CEST 2013<br>0 seconds<br>inados.org<br>immetica<br>This Host<br>a For This Host<br>stus Detail For All Hosts | Host Status Totals Up Down Unreachable Pending 1 0 0 0 All Problems All Types 0 1 Service Status Details For Host 'AsteriskPBX' |                     |                |           | Service Status Totals       Ok Warning Unknown     Critical Pending       Image: Colspan="2">Image: Critical Pending       Image: Colspan="2">Image: Critical Pending       Image: Colspan="2">Image: Critical Pending       Image: Colspan="2">Image: Critical Pending       Image: Colspan="2">Image: Critical Pending       Image: Colspan="2">Image: Critical Pending       Image: Colspan="2">Image: Critical Pending       Image: Colspan="2">Image: Critical Pending       Image: Colspan="2">Image: Critical Pending       Image: Colspan="2">Image: Critical Pending       Image: Colspan="2">Image: Critical Pending       Image: Colspan="2">Image: Colspan="2">Image: Critical Pending       Image: Colspan="2">Image: Colspan="2">Image: Colspan="2">Image: Colspan="2">Image: Colspan="2">Image: Colspan="2">Image: Colspan="2">Image: Colspan="2">Image: Colspan="2">Image: Colspan="2">Image: Colspan="2">Image: Colspan="2">Image: Colspan="2">Image: Colspan="2">Image: Colspan="2">Image: Colspan="2" Image: Colspan="2" Image: Colspa="2" Image: Colspan="2" Image: Colspan="2" Image: Colspa |  |
|----------------------------------------------------------------------------------------------------|----------------------------------------------------------------------------------------------------|----------------------------------------------------------------------------------------------------|----------------------------------------------------------------------------------------------------|---------------------|----------------|-----------|----------------------------------------------------------------------------------------------------|--|
| OHostgroup Overview<br>OHostgroup Summary Host ↑↓ Service ↑↓                                                                                     |                                                                                                    | Service 🐴                                                                                                    | Status ↑↓                                                                                                    | Last Check ↑↓       | Duration ↑↓    | Attempt ᠰ | Status Information                                                                                                    |  |
| Hostgroup Grid                                                                                                    | AsteriskPBX                                                                                                    | Asterisk check                                                                                                    | ОК                                                                                                    | 02-10-2013 17:08:53 | 2d 3h 0m 43s   | 1/3       | OK (idle)                                                                                                    |  |
| Servicegroup Summary                                                                                                    |                                                                                                    | Barcelona Trunk Check                                                                                                    | ок                                                                                                    | 02-10-2013 17:07:44 | 0d 0h 3m 14s   | 1/3       | SIP Trunk OK.                                                                                                    |  |
| Servicegroup Grid                                                                                                    |                                                                                                    | Madrid Trunk Check                                                                                                    | ок                                                                                                    | 02-10-2013 17:09:19 | 0d 0h 1m 39s   | 1/3       | SIP Trunk OK.                                                                                                    |  |
| Status Map                                                                                                    |                                                                                                    | PING                                                                                                    | ок                                                                                                    | 02-10-2013 17:10:39 | 0d 17h 23m 26s | 1/3       | PING OK - Packet loss = 0%, RTA = 10.02 ms                                                                                                    |  |
| Sorvice Problems     Host Problems     Network Outages     Show Host:                                                                            | 4 Matching Service Entries Displayed                                                                                                    |                                                                                                    |                                                                                                    |                     |                |           |                                                                                                    |  |

# 5.4 Configuración SNMP en Cisco Call Manager

Necesitaremos monitorizar las centralitas Cisco con el Nagios también. Para ello primero necesitaremos activar el SNMP en las centralitas de Barcelona y de Madrid.

Vamos a la pantalla de configuración del Call Manager y elegimos la opción "Cisco Unified Serviceability"

Una vez allí vamos a:

#### Snmp > V1/V2c > Community String

| Cisco Un<br>Cisco Para solucio | nified Serviceabi                                  | ility<br>mmunications                         | Navegación <mark>Cisco Unified Serviceability v I</mark> |
|--------------------------------|----------------------------------------------------|-----------------------------------------------|----------------------------------------------------------|
| Alarm - Trace - Tools -        | ▪ <u>S</u> nmp ▪ <u>H</u> elp ▪                    |                                               |                                                          |
| Cisco Unified                  | V <u>1</u> /V2c           V3           SystemGroup | Community String     Notification Destination |                                                          |
| System version: 7.1.3.         | .30000-1                                           |                                               |                                                          |

Una vez allí seleccionamos el servidor que queremos configurar y pulsamos "find"

| Cisco Unified Serviceability<br>Para soluciones de Cisco Unified Communications               | Navegación Cisco Unified Serviceability                      |
|-----------------------------------------------------------------------------------------------|--------------------------------------------------------------|
| Alarm - Trace - Tools - Snmp - Help -                                                         | sistemas                                                     |
|                                                                                               |                                                              |
| Search Options                                                                                |                                                              |
| Find Community Strings where Name Degins with V                                               | Server* Select a Server Find<br>Select a Server<br>10.1.0.20 |
| Search Results<br>No active query. Please enter your search criteria using the options above. | 10.1.85.20                                                   |
| ①* - indicates required item.                                                                 |                                                              |

Apretamos al botón de añadir y una vez ahí configuramos nuestra "Community String", la de Barcelona quedará de la siguiente forma:

| cisco                                                                                                    | Cisco Unified Serviceability<br>Para soluciones de Cisco Unified Communications                                             |  |  |  |  |
|----------------------------------------------------------------------------------------------------|----------------------------------------------------------------------------------------------------|--|--|--|--|
| <u>A</u> larm <del>v</del> <u>T</u> r                                                                                                    | ace ▼ To <u>o</u> ls ▼ <u>S</u> nmp ▼ <u>H</u> elp ▼                                                                        |  |  |  |  |
| SNMP Com                                                                                                    | munity String Configuration                                                                                                 |  |  |  |  |
| 🔚 Save                                                                                                    | 🔠 Clear All 🔄 Cancel                                                                                                    |  |  |  |  |
| <b>Status</b>                                                                                                    | Ready                                                                                                    |  |  |  |  |
| Server* 10                                                                                                    | .1.0.20                                                                                                    |  |  |  |  |
| Community                                                                                                    | Community String Information<br>Community String CiscoCallManagerBarcelona                                                  |  |  |  |  |
| Host IP A                                                                                                    | ddresses Information                                                                                                    |  |  |  |  |
| C Accept S                                                                                                    | SNMP Packets from any host  CAccept SNMP Packets only from these hosts Host IP Address Host IP Addresses  I28.0.0.1  Remove |  |  |  |  |
|                                                                                                    | i keniove                                                                                                    |  |  |  |  |
| Access Privileges<br>Access Privileges* ReadOnly<br>Notify access privilege is required in order to configure Notification Destinations. |                                                                                                    |  |  |  |  |
| Apply To                                                                                                    | All Nodes                                                                                                    |  |  |  |  |
| Save C                                                                                                    | lear All Cancel tes required item.                                                                                          |  |  |  |  |

Como podemos ver al Community String le añadimos la ip de nuestro Nagios para que acepte los paquetes SNMP y le pondremos privilegios solo de lectura, ya que no necesitamos hacer nada más que leer las notificaciones SNMP.
# 5.5 Configuración en Nagios para la monitorización de Cisco Call Manager

Igual que al configurar Asterisk primero tenemos que crear los dos host de los Cisco Call Manager de Madrid y Barcelona.

Para ello en Nagios vamos a la ruta **vi /usr/local/nagios/etc/hosts.cfg.** Una vez allí al final del archivo añadimos:

| defi | define host{          |                           |  |  |  |  |
|------|-----------------------|---------------------------|--|--|--|--|
|      | use                   | generic-host              |  |  |  |  |
|      | host_name             | CCMBarcelona              |  |  |  |  |
|      | alias                 | CiscoCallManagerbarcelona |  |  |  |  |
|      | address               | 10.1.0.20                 |  |  |  |  |
|      | contact_groups        | admin-nagios,guardias     |  |  |  |  |
|      | check_command         | check-host-alive          |  |  |  |  |
|      | max_check_attempts    | 3                         |  |  |  |  |
|      | notification_interval | 120                       |  |  |  |  |
|      | notification_period   | 24x7                      |  |  |  |  |
|      | notification_options  | d,r                       |  |  |  |  |
|      | }                     |                           |  |  |  |  |
| defi | ne host{              |                           |  |  |  |  |
|      | use                   | generic-host              |  |  |  |  |
|      | host_name             | CCMMadrid                 |  |  |  |  |
|      | alias                 | CiscoCallManagerMadrid    |  |  |  |  |
|      | address               | 10.1.85.20                |  |  |  |  |
|      | contact_groups        | admin-nagios,guardias     |  |  |  |  |
|      | check_command         | check-host-alive          |  |  |  |  |
|      | max_check_attempts    | 3                         |  |  |  |  |
|      | notification_interval | 120                       |  |  |  |  |
|      | notification_period   | 24x7                      |  |  |  |  |
|      | notification_options  | d,r                       |  |  |  |  |
|      | }                     |                           |  |  |  |  |

Ahora solo falta definir los servicios. Monitorizaremos el número de teléfonos registrados, una descripción del sistema, los teléfonos rechazados, los teléfonos no registrados.

| define service{                 |                                     |  |  |  |  |  |  |
|---------------------------------|-------------------------------------|--|--|--|--|--|--|
| use                             | generic-service                     |  |  |  |  |  |  |
| host_name                       | CCMBarcelona                        |  |  |  |  |  |  |
| service_description             | Registered Phones                   |  |  |  |  |  |  |
| is_volatile                     | 0                                   |  |  |  |  |  |  |
| check_period                    | 24x7                                |  |  |  |  |  |  |
| max_check_attempts              | 3                                   |  |  |  |  |  |  |
| normal_check_interval           | 5                                   |  |  |  |  |  |  |
| retry_check_interval            | 1                                   |  |  |  |  |  |  |
| contact_groups                  | admin-nagios                        |  |  |  |  |  |  |
| notification_interval           | 120                                 |  |  |  |  |  |  |
| notification_period             | 24x7                                |  |  |  |  |  |  |
| notification_options            | w,c,r                               |  |  |  |  |  |  |
| check_command                   |                                     |  |  |  |  |  |  |
| check_snmp!.1.3.6.1.4.1.9.9.156 | 5.1.5.5.0!CiscoCallManagerBarcelona |  |  |  |  |  |  |
| }                               |                                     |  |  |  |  |  |  |
|                                 |                                     |  |  |  |  |  |  |
| define service{                 |                                     |  |  |  |  |  |  |
| use                             | generic-service                     |  |  |  |  |  |  |
| host_name                       | CCMBarcelona                        |  |  |  |  |  |  |
| service_description             | System description                  |  |  |  |  |  |  |
| is_volatile                     | 0                                   |  |  |  |  |  |  |
| check_period                    | 24x7                                |  |  |  |  |  |  |
| max_check_attempts              | 3                                   |  |  |  |  |  |  |
| normal_check_interval           | 5                                   |  |  |  |  |  |  |
| retry_check_interval            | 1                                   |  |  |  |  |  |  |
| contact_groups                  | admin-nagios                        |  |  |  |  |  |  |
| notification_interval           | 120                                 |  |  |  |  |  |  |
| notification_period             | 24x7                                |  |  |  |  |  |  |

| cfg |
|-----|
|     |

| notification options                                                                                                    | WOR                                                    |  |  |  |  |  |  |
|----------------------------------------------------------------------------------------------------|--------------------------------------------------------|--|--|--|--|--|--|
| abook command                                                                                                    | w,c,r                                                  |  |  |  |  |  |  |
| clieck_commuters and a set of the set of the |                                                        |  |  |  |  |  |  |
| спеск_snmp:.1.3.0.1.2.1.1.1.0:018                                                                                                    | neck_snmp!.1.3.6.1.2.1.1.1.0!CiscoCallManagerBarcelona |  |  |  |  |  |  |
| }                                                                                                    |                                                        |  |  |  |  |  |  |
|                                                                                                    |                                                        |  |  |  |  |  |  |
| define service{                                                                                                    | · ·                                                    |  |  |  |  |  |  |
| use                                                                                                    | generic-service                                        |  |  |  |  |  |  |
| host_name                                                                                                    | CCMBarcelona                                           |  |  |  |  |  |  |
| service_description                                                                                                    | Rejected Phones                                        |  |  |  |  |  |  |
| is_volatile                                                                                                    | 0                                                      |  |  |  |  |  |  |
| check_period                                                                                                    | 24x7                                                   |  |  |  |  |  |  |
| max_check_attempts                                                                                                    | 3                                                      |  |  |  |  |  |  |
| normal_check_interval                                                                                                    | 5                                                      |  |  |  |  |  |  |
| retry_check_interval                                                                                                    | 1                                                      |  |  |  |  |  |  |
| contact_groups                                                                                                    | admin-nagios                                           |  |  |  |  |  |  |
| notification_interval                                                                                                    | 120                                                    |  |  |  |  |  |  |
| notification_period                                                                                                    | 24x7                                                   |  |  |  |  |  |  |
| notification_options                                                                                                    | w,c,r                                                  |  |  |  |  |  |  |
| check_command                                                                                                    |                                                        |  |  |  |  |  |  |
| check_snmp!.1.3.6.1.4.1.9.9.156.1                                                                                                    | .5.7.0!CiscoCallManagerBarcelona                       |  |  |  |  |  |  |
| }                                                                                                    |                                                        |  |  |  |  |  |  |
|                                                                                                    |                                                        |  |  |  |  |  |  |
| define service{                                                                                                    |                                                        |  |  |  |  |  |  |
| use                                                                                                    | generic-service                                        |  |  |  |  |  |  |
| host_name                                                                                                    | CCMBarcelona                                           |  |  |  |  |  |  |
| service_description                                                                                                    | UnRegistered                                           |  |  |  |  |  |  |
| is_volatile                                                                                                    | 0                                                      |  |  |  |  |  |  |
| check_period                                                                                                    | 24x7                                                   |  |  |  |  |  |  |
| max_check_attempts                                                                                                    | 3                                                      |  |  |  |  |  |  |
| normal check interval                                                                                                    | 5                                                      |  |  |  |  |  |  |
| retry check interval                                                                                                    | 1                                                      |  |  |  |  |  |  |
| contact groups                                                                                                    | admin-nagios                                           |  |  |  |  |  |  |
| notification interval                                                                                                    | 120                                                    |  |  |  |  |  |  |
| notification neriod                                                                                                    | 24x7                                                   |  |  |  |  |  |  |
| nounceution_period                                                                                                    |                                                        |  |  |  |  |  |  |

| notification_options                                                  | w,c,r                  |  |  |  |  |  |  |
|-----------------------------------------------------------------------|------------------------|--|--|--|--|--|--|
| check_command                                                         |                        |  |  |  |  |  |  |
| check_snmp!.1.3.6.1.4.1.9.9.156.1.5.6.0!CiscoCallManagerBarcelona     |                        |  |  |  |  |  |  |
| }                                                                     | }                      |  |  |  |  |  |  |
| define service{                                                       |                        |  |  |  |  |  |  |
| use                                                                   | generic-service        |  |  |  |  |  |  |
| host_name                                                             | CCMBarcelona           |  |  |  |  |  |  |
| service_description                                                   | Cisco-VoIP-callmangers |  |  |  |  |  |  |
| is_volatile                                                           | 0                      |  |  |  |  |  |  |
| check_period                                                          | 24x7                   |  |  |  |  |  |  |
| max_check_attempts                                                    | 3                      |  |  |  |  |  |  |
| normal_check_interval                                                 | 5                      |  |  |  |  |  |  |
| retry_check_interval                                                  | 1                      |  |  |  |  |  |  |
| contact_groups                                                        | admin-nagios           |  |  |  |  |  |  |
| notification_interval                                                 | 120                    |  |  |  |  |  |  |
| notification_period                                                   | 24x7                   |  |  |  |  |  |  |
| notification_options                                                  | w,c,r                  |  |  |  |  |  |  |
| check_command                                                         |                        |  |  |  |  |  |  |
| check_snmp!.1.3.6.1.4.1.9.9.156.1.1.2.1.4.1!CiscoCallManagerBarcelona |                        |  |  |  |  |  |  |
| }                                                                     |                        |  |  |  |  |  |  |

Los servicios definidos los monitorizamos directamente mediante consultas SNMP. Así podemos ver que monitorizamos el estado del Call Manager, para ver si esta funcionando, también monitorizamos el número de teléfonos registrados, el número de teléfonos rechazados. Estos son los teléfonos que no estan bien configurados y que no estan funcionando debidamente.

Además también tenemos una descripción del sistema con sus propiedades hardware y el número de teléfonos no registrados.

Para el Call Manager de Madrid hay que poner las mismas líneas pero cambiando CCMBarcelona por CCMMadrid.

### La consulta de Nagios queda:

| Current Network Status<br>Last Updated: Thu Jan 12 18:49:53 CET 2012<br>Updated every 60 seconds<br>Nagio80 - vww.nagios.org<br>Logged in as informatica<br>Documentation<br>Monitoring |                 |                            | ET 2012  | Host Status Totals       Up     Down     Unreachable     Pending       1     0     0     0       All Problems     All Types       0     1 |               |                     | Service Status Totals           Ok         Warning         Unknown         Critical         Pending           0         0         0         0         0           All Problems         All Types         0         5 |                                              |
|----------------------------------------------------------------------------------------------------|-----------------|----------------------------|----------|----------------------------------------------------------------------------------------------------|---------------|---------------------|----------------------------------------------------------------------------------------------------|----------------------------------------------|
| Tactical Overview     Service Detail     Host Detail     Hostgroup Overview     Hostgroup Summary                                                                                       |                 |                            |          |                                                                                                    | Ser           | vice Statu<br>'CCMI | s Details For Host<br>Barcelona'                                                                                                    |                                              |
| Hostgroup Grid     Servicegroup Overview     Servicegroup Summary                                                                                                    | Host <b>↑</b> ↓ | Service 🔨                  | Status ↑ | Last Check ↑↓                                                                                                    | Duration ↑    | Attempt ↑<br>↓      | Status Information                                                                                                    |                                              |
| <ul> <li>Servicegroup Grid</li> <li>Status Map</li> </ul>                                                                                                    | CCMBarcelona    | Cisco-VolP-<br>callmangers | ок       | 12-01-2012 18:42:57                                                                                                    | 9d 7h 21m 39s | 1/3                 | SNMP OK - "7.1.3.30000-1"                                                                                                    |                                              |
| 3-D Status Map                                                                                                    |                 | Registered Phones          | ОК       | 12-01-2012 18:48:00                                                                                                    | 9d 7h 25m 17s | 1/3                 | SNMP OK - 66                                                                                                    |                                              |
| Service Problems                                                                                                    |                 | Rejected Phones            | ОК       | 12-01-2012 18:47:59                                                                                                    | 9d 7h 21m 39s | 1/3                 | SNMP OK - 0                                                                                                    |                                              |
| Host Problems Network Outages                                                                                                    |                 | System description         | ок       | 12-01-2012 18:42:58                                                                                                    | 9d 7h 21m 39s | 1/3                 | SNMP OK - Hardware:7825l4, 1 Intel(R) Core(T<br>Software:UCOS 4.0.0.0-28                                                                                                    | M)2 Duo CPU E8400 @ 3.00GHz, 2048 MB Memory: |
| Show Host:                                                                                                    |                 | UnRegistered               | ОК       | 12-01-2012 18:46:42                                                                                                    | 9d 7h 21m 39s | 1/3                 | SNMP OK - 108                                                                                                    |                                              |
| CCMBar                                                                                                    |                 |                            |          |                                                                                                    |               | 5 Matching Ser      | vice Entries Displayed                                                                                                    |                                              |

# 6 ANÁLISIS ECONÓMICO

El impacto económico del proyecto era la pieza clave del proyecto para decidir integrar Asterisk con Cisco.

El análisis económico será una comparación entre ambas plataformas de precios de coste de instalación en una sede con 4 teléfonos, ya que la centralita Asterisk se quiere utilizar para centros de unos 4 o menos teléfonos.

Los apartados que compararemos serán:

- Los servidores de configuración y señalización telefónica
- Los teléfonos IP utilizados para llamadas
- La electrónica de red

### 6.1 Análisis económico de servidores

El servidor de configuración de las extensiones y de señalización de llamadas que se utiliza para la telefonía IP de Cisco es el Call Manager y el servidor utilizado para las mismas funciones es Asterisk es un servidor HP ProLiant DL140 G3 con la instalación de un Linux y de Asterisk.

### 6.2 Análisis económico de los teléfonos IP

Los teléfonos IP utilizados en las instalaciones Cisco son los Cisco IP Phone 7911. En cambio, para la telefonía IP con Asterisk se utilizan los Snom M3.

### 6.3 Análisis económico de la electrónica de red

Para conectar los teléfonos de Cisco con el Call Manager se utilizarán los gateways de dicha marca.

En cambio, para conectar los teléfonos a Asterisk se utilizaran Cisco 5505 para crear una VPN hasta dicho servidor.

# 6.4 Resumen comparativo de la inversión realizada para un centro

| Dispositivo     | Modelo                                           | Unidades | Precio Unidad | Total     |
|-----------------|--------------------------------------------------|----------|---------------|-----------|
| Servidor        | Cisco CallManager v.7.0                          | 1        | 3.458,00€     | 3.458,00€ |
| Teléfonos<br>IP | Cisco IP Phone 7911                              | 4        | 199,95€       | 799,80€   |
| Gateway         | Gateway Cisco 1861<br>Integrated Services Router | 1        | 2.343,17€     | 2.343,17€ |
|                 |                                                  |          | Total         | 6.600,97€ |

### 6.4.1 Inversión con Cisco

### 6.4.2 Inversión con Asterisk

| Dispositivo        | Modelo                             | Unidades | Precio Unidad | Total      |
|--------------------|------------------------------------|----------|---------------|------------|
| Servidor           | HP ProLiant DL140 G3               | 1        | 954,58 €      | 954,58€    |
| Base +<br>Teléfono | Snom M3                            | 1        | 139,95€       | 139,95€    |
| Teléfonos<br>IP    | Snom M3 inalámbricos               | 3        | 79,95€        | 239,85 €   |
| ASA                | Cisco ASA 5505 Firewall<br>Edition | 1        | 295,00€       | 295,00€    |
|                    |                                    |          | Total         | 1.629,38 € |

### 6.4.3 Resultados

En total implementar un centro con las características que se ha enumerado anteriormente con Cisco, cuesta unos 6.600 € y instalar el mismo centro con tecnología Asterisk cuesta unos 1.629 €.

Vemos claramente que es mucho más barato implementar el sistema Asterisk en nuestros centros, del orden de cinco veces más barato que poner Cisco.

Por lo tanto, al comenzar el proyecto las previsiones de que instalar Asterisk en este tipo de centros si que salía a cuenta se han cumplido.

# 7 CONCLUSIONES Y FUTURO

## 7.1 Conclusiones

A fecha de hoy, desde que se decidió llevar a cabo el proyecto de migrar toda la telefonía de la empresa a VoIP, se han logrado alcanzar todos los objetivos marcados excepto uno.

- Se han cambiado las comunicaciones de la empresa a una tecnología más novedosa y rápida
- Gracias al cambio en la rapidez y calidad de servicio de las comunicaciones, se ha podido cambiar toda la telefonía de la empresa, pasando de una telefonía analógica en la que se pagaba por las llamadas realizadas, a una telefonía digital en la que solo se paga por la conexión de datos.
- Para los centros en los que se necesitan conectar tres o cuatro teléfonos, se ha implementado una centralita Asterisk y se ha integrado dentro de la estructura ya implementada de Cisco para poder realizar llamadas entre las dos infraestructuras.
- La implementación de Asterisk al ser con licencia GPL reduce el coste de la telefonía IP respecto a Cisco, en el que se tiene que pagar por cada extensión conectada una licencia.
- La centralita Asterisk no solo esta configurada para transmitir y poder realizar llamadas, sino que también se ha configurado otros servicios de valor añadido como pueden ser música en espera, operadoras virtuales, colas de llamadas, etc.
- La funcionalidad que no se ha podido implementar ha sido la de poder realizar llamadas SIP a través de los teléfonos utilizando la conexión de datos de telefonía móvil 3G.

En un primer momento, se hizo un estudio de cómo poder conectar el teléfono mediante conexión 3G a Asterisk, pero una vez instalado el programa SIP para realizar la conexión salía siempre dentro del programa sin conexión. Al ver este comportamiento del programa decidimos llamar a Movistar, el proveedor de servicios telefónicos móviles de la empresa y nos comunicaron que Movistar al ver un paquete con formato SIP no dejaba realizar la conexión, por lo que ha sido imposible poder realizar esta funcionalidad.

### 7.2 Futuro

Una de las políticas de la empresa es tener siempre todos los sistemas por duplicado, para que en caso de fallo del sistema principal, tener otro preparado para no perder el servicio o perderlo el menor tiempo posible. Así pues, en un futuro se tendrá que implementar otro sistema Asterisk que esta conectado en cluster con el sistema implementado en este proyecto.

Con esto se conseguirá que si cae la conexión o el servidor se estropea, el otro servidor automáticamente realice y gestione las llamadas de la compañía.

# 8 BIBLIOGRAFÍA

#### [1] Asterisk: The Future of Telephony,

Jim Van Meggelen, Leif Madsen, and Jared Smith, 2007, O'Reilly

#### [2] The Asterisk Handbook, Version 2,

Mark Spencer, Mack Allison, Christopher Rhodes, 2003, Digium

http://www.digium.com

- [3] Cisco Unified Communications Manager Administration Guide, 2009 Cisco Systems, Inc.
- [4] Building Telephony Systems with Asterisk,

David Gomillion, Barrie Dempster, September 2005, Packt Publishing

- [5] Cisco Unified Communications Solution Reference Network Design (SRND), 2009 Cisco Systems, Inc.
- [6] Como construir y configurar un PBX con software libre Asterisk ver.1.4,
   Flavio E. Gonçalves, 1<sup>a</sup> Edicion, Enero 2007
- [7] FreePBX 2.5 Powerful Telephony Solutions,

Alex Robar, 2009, Packt Publishing

- [8] Descarga de Asterisk: <u>http://www.asterisk.org/</u>
- [9] Descarga de CentOS: <u>http://www.centos.org/</u>
- [10] Documentación Nagios: <u>http://www.nagios.org/</u>
- [11] Voip-Info.org

http://www.voip-info.org/wiki/view/Asterisk+Cisco+CallManager+Integration http://www.voip-info.org/wiki/view/Asterisk+monitoring http://www.voip-info.org/wiki/view/Asterisk+SNMP http://www.voip-info.org/wiki/view/Asterisk+config+sip.conf http://www.voip-info.org/wiki/view/Asterisk+config+extensions.conf http://www.voip-info.org/wiki/view/SCCP-HOWTO2

#### [12] Instalación de Asterisk en CentOS

http://www.selbytech.com/2011/05/how-to-setup-asterisk-1-8-on-centos-5/

http://javdroid.wordpress.com/2011/01/27/instalacion-de-centos-5-asterisk-1-8-2-2/

http://www.markinthedark.nl/news/ubuntu-linux-unix/69-installing-freepbx-28with-asterisk-18-on-centos-55.html

### [13] Configuración de Trunks

http://www.freepbx.org/news/2009-06-07/cisco-unified-cm-6-1-to-asterisk-and-freepbx-sip-trunks-powered-by-bandwidth-com

http://www.voicetrunking.com/sip-trunk/freepbx/

http://www.freepbx.org/forum/freepbx/users/how-to-connect-my-freepbx-boxwith-cisco-voip-gateway

http://www.stephenwagner.com/?p=14

http://www.isaiasrivera.com/index.php?option=com\_content&view=article&id= 54:troncal-sip-entre-asterisk-y-cisco-voice-gateway&catid=39:ciscovoip&Itemid=57

### [14] Conexiones SNMP para Nagios

http://voxilla.com/2009/02/03/configuring-asterisk-snmp-support-1131

http://forum.pikatechnologies.com/showthread.php?464-Monitoring-FreePBXwith-Nagios

http://voztovoice.org/?q=node/296

http://voztovoice.org/?q=node/300

http://www.uv.es/sto/articulos/BEI-2003-01/ssh\_np.html